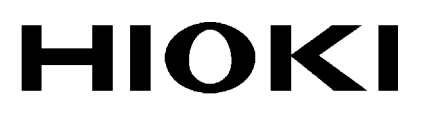

**INSTRUCTION MANUAL** 

# 9540-01 FUNCTION UP DISK

HIOKI E.E. CORPORATION

## Contents

| Introduction | n ii                                                                        | Í     |
|--------------|-----------------------------------------------------------------------------|-------|
| Inspection   |                                                                             | i     |
| Safety Not   | es                                                                          | ,     |
| Notes on L   | Jse                                                                         | i     |
| Chapter Su   | ummary                                                                      | i     |
| Chapter 1    | Product Overview                                                            | - 1   |
| 1.1          | Outline                                                                     | ··· 1 |
| 1.2          | Functions Added by the 9540-01 FUNCTION UP DISK                             | 2     |
| Chapter 2    | Installation Procedure                                                      | 3     |
| 2.1          | Installation Procedure                                                      | 3     |
| Chapter 3    | Recorder and Memory Function                                                | 5     |
| 3.1          | Outline                                                                     | 5     |
|              | 3.1.1 Outline of the Recorder and Memory Function                           | 5     |
|              | 3.1.2 Operation Sequence                                                    | 6     |
| 3.2          | Making Settings                                                             | 7     |
|              | 3.2.1 Setting the Function Mode                                             | 7     |
|              | 3.2.2 Setting the Time Axis Range                                           | 8     |
|              | 3.2.3 Setting the Recording Length                                          | 10    |
|              | 3.2.4 Setting the Display Function                                          | 12    |
|              | 3.2.5 Setting the Format                                                    | 13    |
|              | 3.2.6 Setting the Printer Format                                            | 14    |
|              | 3.2.7 Setting the Additional Recording Function<br>(Recorder Waveform Only) | 16    |
|              | 3.2.8 Setting the Printer Function (Recorder Waveform Only)                 | 17    |
|              | 3.2.9 Setting the Auto Save Function                                        | 18    |
| 3.3          | Setting the Trigger                                                         | 20    |
|              | 3.3.1 Setting the Trigger                                                   | 20    |
|              | 3.3.2 Setting the Trigger Mode                                              | 21    |
| 3.4          | Settings on the Display Screen                                              | 22    |
|              | 3.4.1 Setting Magnification/Compression Along the Time Axis                 | 22    |
| 3.5          | Start and Stop Measurement Operation                                        | 23    |
| 3.6          | Procedures for Saving Data                                                  | 24    |

| Chapter 4 | FFT Function                                  | 25      |
|-----------|-----------------------------------------------|---------|
| 4.1       | Outline                                       |         |
|           | 4.1.1 Outline of the FFT Function             |         |
|           | 4.1.2 Operation Sequence                      |         |
| 4.2       | Making Settings                               |         |
|           | 4.2.1 Setting the Function Mode               |         |
|           | 4.2.2 Setting the FFT Channel Mode            |         |
|           | 4.2.3 Setting the Frequency Range             |         |
|           | 4.2.4 Setting the Number of FFT Points        |         |
|           | 4.2.5 Setting the Window Function             |         |
|           | 4.2.6 Setting the Display Format              |         |
|           | 4.2.7 Setting the Peak Display                |         |
|           | 4.2.8 Selecting Reference Data                |         |
|           | 4.2.9 Setting the FFT Analysis Mode           |         |
|           | 4.2.10 Setting the Analysis Channel           |         |
|           | 4.2.11 Setting the X-axis and Y-axis Displays |         |
|           | 4.2.12 Setting the Display Scale              |         |
|           | 4.2.13 Octave Filter Setting                  |         |
|           | 4.2.14 Setting the Averaging Function         |         |
|           | 4.2.15 Setting the Interpolation Function     |         |
|           | 4.2.16 Setting the Printer Format             |         |
|           | 4.2.17 Setting the Auto Print Function        |         |
|           | 4.2.18 Setting the Auto Save Function         |         |
|           | 4.2.19 Setting the Waveform Evaluation        |         |
|           | 4.2.20 Setting the Trigger                    | 48      |
| 4.3       | Analysis Function                             |         |
|           | 4.3.1 Storage Waveform [STR]                  |         |
|           | 4.3.2 Linear Spectrum [LIN]                   |         |
|           | 4.3.3 RMS Spectrum [RMS]                      |         |
|           | 4.3.4 Power Spectrum [PSP]                    |         |
|           | 4.3.5 Auto Correlation [ACR]                  | 56      |
|           | 4.3.6 Histogram [HIS]                         |         |
|           | 4.3.7 Transfer Function [TRF]                 | 58      |
|           | 4.3.8 Cross Power Spectrum [CSP]              |         |
|           | 4.3.9 Cross Correlation [CCK]                 | 62      |
|           | 4.3.10 Unit impulse Response [IMP]            |         |
|           |                                               | 65      |
|           | 4.3.12 UCIAVE ANALYSIS [UCI]                  | ·····ю/ |

| Chapter 5 | hapter 5 Other Functions                                                         |         |
|-----------|----------------------------------------------------------------------------------|---------|
| 5.1       | 1 Outline                                                                        |         |
| 5.2       | Calculating Waveform Data                                                        | 71      |
|           | 5.2.1 Preparing for Waveform Processing                                          | 73      |
|           | 5.2.2 Defining the Processing Equation                                           | 74      |
|           | 5.2.3 Copying an Equation                                                        | 77      |
|           | 5.2.4 Setting the Channel for Recording Processing Results                       | ····78  |
|           | 5.2.5 Setting the Display Scale and Floating Decimal Point                       | 79      |
|           | 5.2.6 Performing Waveform Processing                                             | 81      |
| 5.3       | Waveform Parameter Evaluation                                                    | 83      |
|           | 5.3.1 Making Settings for Waveform Parameter Evaluation                          | 83      |
|           | 5.3.2 Executing Waveform Parameter Calculation                                   |         |
| 5.4       | Waveform Area Evaluation                                                         | 87      |
|           | 5.4.1 Setting the Waveform Area                                                  |         |
|           | 5.4.2 Setting the Waveform Evaluation Mode                                       | 90      |
|           | 5.4.3 Setting the GO/NG Stop Mode                                                | 90      |
|           | 5.4.4 Creating the Evaluation Area                                               | ···· 91 |
|           | 5.4.5 Editor Command Details                                                     |         |
| 5.5       | Memory Segmentation Function                                                     | 99      |
|           | 5.5.1 Using the Sequential Save Function<br>(Memory Recorder, Recorder & Memory) | 100     |
|           | 5.5.2 Using the Multi-Block Function (Memory Recorder)                           | . 105   |
|           | 5.5.3 SAVE                                                                       | 109     |
|           | 5.5.4 Block Display                                                              | . 111   |
| 5.6       | Setting the Averaging Function                                                   | 112     |
| Chapter 6 | Specifications                                                                   | 115     |
| 6.1       | 8835-01 General Specifications                                                   | 115     |
|           | 6.1.1 Basic Specifications                                                       | . 115   |
|           | 6.1.2 Recorder                                                                   | . 117   |
|           | 6.1.3 Display                                                                    | ·· 117  |
|           | 6.1.4 External Data Storage                                                      | . 118   |
|           | 6.1.5 Interface                                                                  | 118     |
|           | 6.1.6 Others                                                                     | - 119   |
| 6.2       | Trigger Unit                                                                     | 120     |
| 6.3       | Memory Recorder Function                                                         | 121     |
| 6.4       | Recorder Function                                                                | 122     |
| 6.5       | RMS Recorder Function                                                            | 123     |

| 6.6 Recorder & Memory Function                 |            |
|------------------------------------------------|------------|
| 6.7 FFT Function                               | 125        |
| 6.8 Others                                     | 126        |
| 6.9 9439 DC POWER ADAPTER Specifications       |            |
| 6.10 System Operation                          | 129        |
| Appendix                                       | APPENDIX1  |
| Appendix 1 Error and Warning Messages          | APPENDIX1  |
| Appendix 1.1 Error Messages                    | APPENDIX1  |
| Appendix 1.2 Warning Messages                  | APPENDIX2  |
| Appendix 2 Glossary                            | APPENDIX5  |
| Appendix 3 Reference                           | APPENDIX7  |
| Appendix 3.1 Averaging Equations               | APPENDIX7  |
| Appendix 3.2 "2-point Method" Scaling Equation | APPENDIX8  |
| Appendix 3.3 Details on Operators              | APPENDIX9  |
| Appendix 3.4 FFT                               | APPENDIX12 |
| Appendix 4 Size of a Waveform File             | APPENDIX21 |
| Appendix 4.1 Binary Data                       | APPENDIX21 |
| Appendix 4.2 Text File                         | APPENDIX25 |

### **User's License Agreement**

Please read the following agreement carefully. This user's license agreement (hereafter referred to as Agreement) is a legal contract between the software user (individual or institution) and HIOKI E. E. CORPORATION (hereafter referred to as HIOKI). The term "software" includes any related electronic documentation and computer software and media, as well as any printed matter (such as the Instruction Manual).

By installing, reproducing, or using the software, you, the Licensee, agree to accept the license terms set forth in this Agreement.

#### **Returning the User Registration Card**

If you consent to the terms in this Agreement, please return the provided User Registration Card (postcard) to HIOKI. Only registered users will receive software support and up-to-date information services.

Overseas customers do not need to return the User Registration Card, and will receive information services from their HIOKI distributor.

This software is protected by copyright laws, international copyright agreements, as well as non-corporate laws. The software is a licensed product, and is not sold to the user.

(1) License

This Agreement grants you, the Licensee, a license to install a single copy of the software on a specified computer system.

- (2) Explanation of other rights and restrictions
  - 1. Restrictions on reverse engineering, decompiling, and disassembling: You may not reverse engineer, decompile, or disassemble the software.
  - 2. Separation of components:

This software is licensed for use as a single product. You may not separate the components for use on multiple computer systems.

3. Loaning:

You may not loan or lease the software.

4. Transfer of software:

You may transfer full rights in accordance with this Agreement. However, if you do so, you may not retain any copy of the software, but must transfer the software in its entirety (all components, media, related documentation such as the Instruction Manual, and this Agreement), and must ensure that the receiver of the software agrees with the terms set forth in this Agreement.

5. Cancellation:

In the event that the terms and conditions set forth in this Agreement are violated, HIOKI retains the right to cancel this Agreement without compromise of any of its other rights. In this event, you must destroy all copies of the software and its components.

(3) Copyright

The title and copyright rights concerning the software's related documentation, such as the Instruction Manual and copies of the software, are the property of HIOKI and other licensors, and are protected by copyright laws and international agreement regulations. Accordingly, you must treat the software as you would any other copyrighted document. However, you are permitted to make copies as indicated in (A) and (B) below provided such copies are not intended for use other than back-up purposes.

(A) You may make a single copy of the software.

(B) You may install this software on a single computer. However, you may not reproduce the documentation supplied with the software, such as the Instruction Manual.

(4) Dual media software

You may receive the same software on more than one type of media. However, regardless of the type and size of media provided, you may only use one media type and only on a single computer. You must not use or install the other media on any other computer. Furthermore, except when transferring the software as stipulated above, you may not loan, lease, or transfer the other media to any other user.

- (5) Warranty
  - 1. HIOKI reserves the right to make changes to the software specifications without any prior warning. If HIOKI releases a new version of the software, it will provide registered users with information about the revised software.
  - 2. If the software does not operate in accordance with the supplied Instruction Manual, or the software media or Instruction Manual are damaged in any way, you have one year from the date of purchase to apply for either an exchange or repair at HIOKI's discretion.
  - 3. In no event will HIOKI be liable for any damages resulting from fire, earthquake, or actions of a third party under the conditions stated in item number 2 above, or for any damage caused as a result of your using the software incorrectly or under unusual circumstances. Further, the warranty is invalid if the following occurs:
  - Damage incurred through transport, moving, droppage, or any other kind of impact after you purchased the software.
  - Damage incurred through any form of alteration, unwarranted servicing, or any other type of mistreatment.
  - 4. In the event that the software is exchanged or repaired, the period of warranty expires on the latest occurring date out of the day stated in the original warranty, and exactly 6 months from the day the exchanged/repaired software is returned to you.
  - 5. Regardless of the grounds for making a legal claim, HIOKI and its licensors will not be liable for any damage incurred (including, but not limited to: lost profits, suspension of business, loss of data or lost savings) unstated in the warranty terms for the use of this software. This is true even if HIOKI is notified of the possibility of such damages. In any event, HIOKI's liability shall be limited only to replacing defective software with software that is not defective

## Introduction

Thank you for purchasing this HIOKI "9540-01 FUNCTION UP DISK." To get the maximum performance from the unit, please read this manual first, and keep this at hand.

## Inspection

- When the unit is delivered, check and make sure that it has not been damaged in transit. In particular, check the accessories, panel switches, and connectors.
- If the unit is damaged, or fails to operate according to the specifications, contact your dealer or HIOKI representative.

#### Accessories

| FUNCTION UP DISK       | 2 |
|------------------------|---|
| Instruction Manual     | 1 |
| User registration card | 1 |

## **Safety Notes**

### 

This product is designed to conform to IEC 61010 Safety Standards, and has been thoroughly tested for safety prior to shipment. However, mishandling during use could result in injury or death, as well as damage to the product. Be certain that you understand the instructions and precautions in the manual before use. We disclaim any responsibility for accidents or injuries not resulting directly from product defects.

This manual contains information and warnings essential for safe operation of the product and for maintaining it in safe operating condition. Before using the product, be sure to carefully read the following safety notes.

#### Safety symbols

| Ń      | <ul> <li>This symbol is affixed to locations on the equipment where the operator should consult corresponding topics in this manual (which are also marked with the  symbol) before using relevant functions of the equipment.</li> <li>In the manual, this mark indicates explanations which it is particularly important that the user read before using the equipment.</li> </ul> |  |
|--------|----------------------------------------------------------------------------------------------------|--|
|        | Indicates a grounding terminal.                                                                                                    |  |
| $\sim$ | Indicates AC (Alternating Current).                                                                                                    |  |
|        | Indicates DC (Direct Current).                                                                                                    |  |
| $\sim$ | Indicates both DC (Direct Current) and AC (Alternating Current).                                                                                                    |  |
|        | Indicates the ON side of the power switch.                                                                                                    |  |
| 0      | Indicates the OFF side of the power switch.                                                                                                    |  |

#### Conventions used in this manual

The following symbols are used in this Instruction Manual to indicate the relative importance of cautions and warnings.

|      | Indicates that incorrect operation presents extreme danger of accident resulting in death or serious injury to the user.     |
|------|----------------------------------------------------------------------------------------------------|
|      | Indicates that incorrect operation presents significant danger of accident resulting in death or serious injury to the user. |
|      | Indicates that incorrect operation presents possibility of injury to the user or damage to the equipment.                    |
| NOTE | Denotes items of advice related to performance of the equipment or to its correct operation.                                 |

#### Measurement categories (Overvoltage categories)

The 8835-01 conforms to the safety requirements for CAT II measurement products.

To ensure safe operation of measurement instruments, IEC 61010 establishes safety standards for various electrical environments, categorized as CAT I to CAT IV, and called measurement categories. These are defined as follows.

- CAT I : Secondary electrical circuits connected to an AC electrical outlet through a transformer or similar device.
- CAT II: Primary electrical circuits in equipment connected to an AC electrical outlet by a power cord (portable tools, household appliances, etc.)
- CATIII: Primary electrical circuits of heavy equipment (fixed installations) connected directly to the distribution panel, and feeders from the distribution panel to outlets.
- CATIV: The circuit from the service drop to the service entrance, and to the power meter and primary overcurrent protection device (distribution panel).

Higher-numbered categories correspond to electrical environments with greater momentary energy. So a measurement device designed for CAT III environments can endure greater momentary energy than a device designed for CAT II. Using a measurement instrument in an environment designated with a higher-numbered category than that for which the instrument is rated could result in a severe accident, and must be carefully avoided.

Never use a CAT I measuring instrument in CAT II, III, or IV environments. The measurement categories comply with the Overvoltage Categories of the IEC60664 Standards.

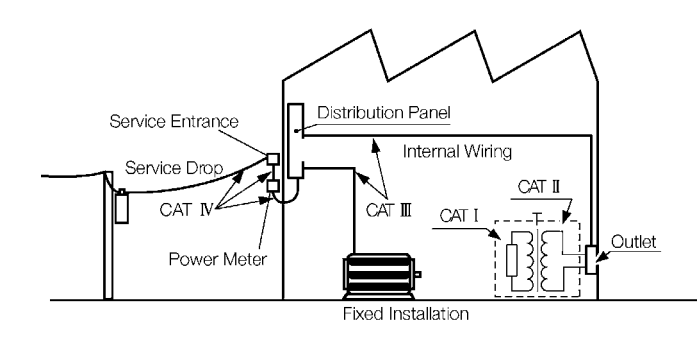

## Notes on Use

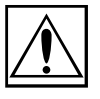

Follow these precautions to ensure safe operation and to obtain the full benefits of the various functions.

(1) Installation environment

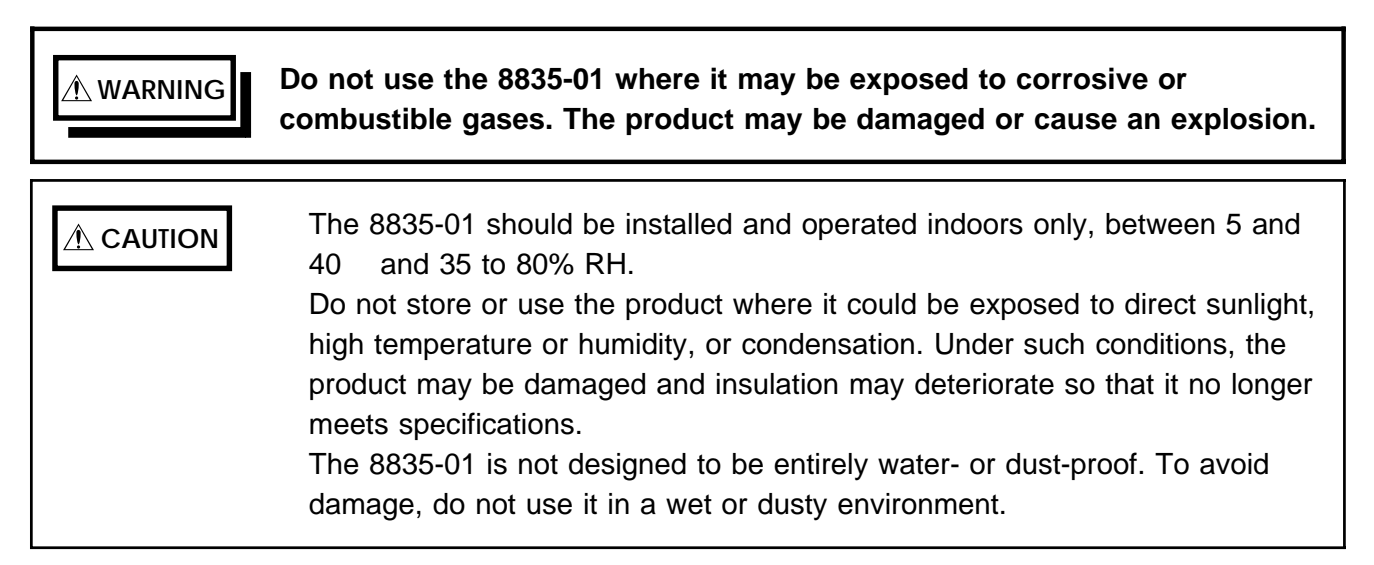

#### (2) Power supply connections

## 

- Before turning the 8835-01 on, make sure the source voltage matches that indicated on the product's power connector. Connection to an improper supply voltage may damage the product and present an electrical hazard.
- Before making connections, make sure the 9439 DC POWER ADAPTER is turned off. The 8835-01 could be damaged by a spark if it is connected to a voltage source while its power supply is on.
- Check that the power supply is correct for the rating of the 8835-01. (The AC fuse is integrated in the 8835-01.)
- The AC power power switch on 8835-01 is for AC power. If DC power is being supplied and the switch on DC power adapter is set to ON, the 8835-01 will operate also if the power switch is set to OFF.

#### (3) Grounding the 8835-01

To avoid electric shock and ensure safe operation, connect the power cable to a grounded (3-contact) outlet.

#### 

• Maximum input voltage ratings for the 8936 ANALOG UNIT, 8937 VOLTAGE/TEMP UNIT, 8938 FFT ANALOG UNIT, 8939 STRAIN UNIT 8940 F/V UNIT, 8946 4ch ANALOG UNIT, 8947 CHARGE UNIT and input terminals of the 8835-01 are shown below. To avoid the risk of electric shock and damage to the unit, take care not to exceed these ratings.

- The maximum rated voltage to earth of the 8936, 8937, 8938, 8939, 8940, 8946 and 8947 (voltage between input terminals and 8835-01 frame ground, and between inputs of other input units) is shown below. To avoid the risk of electric shock and damage to the unit, take care that voltage between channels and between a channel and ground does not exceed these ratings.
- The maximum rated voltage to earth rating applies also if an input attenuator or similar is used. Ensure that voltage does not exceed these ratings.
- When measuring power line voltages with the 8936 or 8938, always connect the probe to the secondary side of the circuit breaker. Connection to the primary side involves the risk of electric shock and damage to the unit.

| Input/output terminal | Maximum input voltage                                         | Maximum rated voltage<br>to earth                                                    |
|-----------------------|---------------------------------------------------------------|--------------------------------------------------------------------------------------|
| 8936 inputs           | 400 VDC max.                                                  | 370 V AC/DC                                                                          |
| 8937 inputs           | 30 V rms or 60 VDC                                            | 30 V rms or 60 VDC                                                                   |
| 8938 inputs           | 400 VDC max.                                                  | 370 V AC/DC                                                                          |
| 8939 inputs           | 10 VDC max.                                                   | 40 VDC                                                                               |
| 8940 inputs           | 30 V rms or 60 VDC<br>(BNC and sensor<br>connector terminals) | 30 V rms or 60 VDC<br>(BNC terminal)<br>Not insulated<br>(Sensor connector terminal) |
| 8946 inputs           | 30 V rms or 60 VDC                                            | 30 V rms or 60 VDC                                                                   |
| 8947 inputs           | 30 V rms or 60 VDC                                            | 30 V rms or 60 VDC                                                                   |
| EXT TRIG              |                                                               |                                                                                      |
| START/STOP            | -5 to +10 VDC                                                 |                                                                                      |
| PRINT/EXT SMPL        |                                                               | Netinevlated                                                                         |
| TRIG OUT              | -20 V to +30 VDC                                              | Not insulated                                                                        |
| GO                    | 100 mA max.                                                   |                                                                                      |
| NG                    | 200 mW max.                                                   |                                                                                      |

• Always use the optional connection cables. Any exposed metal sections in a connection cable consist a risk of electric shock.

#### • The external I/O terminal and the 8835-01 have a common GND.

| ANGER | <ul> <li>Logic probe input and 8835-01 share the same GND. Separate power supply sources applied to the testing device and 8835-01 may result in risk of electric shock and damage to the unit. Even with the same power supply source, certain ways of wiring may cause a variance in electric potential sending current that may damage testing device and 8835-01. The following shows proper wiring to avoid damage. For details, see Section 2.5.</li> <li>(1) Before connecting logic probe to testing device, connect grounded three-core power cord (attachment) to the device to be tested and 8835-01 and supply power from the same outlet.</li> </ul> |
|-------|----------------------------------------------------------------------------------------------------|
|       | device to be tested with 8835-01 functional earth terminal. Make sure that power is supplied from the same outlet.                                                                                                    |
|       | <ul> <li>The maximum rated voltage to earth of the 9322 in the case of CAT II is<br/>1,500V AC/DC when using a grabber clip, or 1,000V AC/DC when using<br/>an alligator clip.</li> </ul>                                                                                                    |
|       | In the case of CAT III, the voltage is 600V AC/DC with either clip.<br>In order to avoid injury from electric shock and damage to the 8835-01,<br>do not input voltages greater than those listed above between input<br>channel terminals and the main unit, or between inputs with another<br>9322.                                                                                                    |
|       | • The maximum input voltage of the 9322 is 1000 VAC/2000 VDC (CAT II) or 600 VAC/DC (CAT III). Attempting to measure voltage in excess of the maximum input could destroy the 8835-01 and result in personal injury or death.                                                                                                    |
|       | The maximum input voltage of the 8947 CHARGE UNIT miniature connector terminal is $\pm 500$ pC (at range 6 high sensitivity), and $\pm 50,000$ pC (at range 6                                                                                                    |

low sensitivity).

NOTE

Use only the specified connection cord. Using a non-specified cable may result in incorrect measurements due to poor connection or other reasons.

#### (6) Replacing the input units

- To avoid electric shock accident, before removing or replacing an input module, confirm that the instrument is turned off and that the input cords and power cords are disconnected.
  - To avoid the danger of electric shock, never operate the product with an input module removed. To use the product after removing an input module, install a blank panel over the opening of the removed module.

#### (6) Recording paper

• 8835-01 uses a thermal printer. The recording paper supplied has characteristics finely tuned for use with the printer. Using recording paper of a different specification may not only result in impaired printing quality, but even prevent the printer from operating. Always use the HIOKI specified product.

• Insert the paper with correct orientation (see Section 2.7 of the 8835-01 Instruction Manual).

#### (7) Using a printer

NOTE

Avoid using the printer in hot, humid environments, as this can greatly reduce printer life.

### (8) Storing

**A**CAUTION

For shipping or long-term storage, be certain that the recording head is in the raised position. Otherwise the rollers could be deformed and cause uneven printing.

## (9) Shipping

- ▲ CAUTION Remove the printer paper from the 8835-01. If the paper is left in the unit, paper support parts may be damaged due to vibrations.
  - To avoid damage to the product, be sure to remove the PC card and floppy disk before shipping.
  - Use the original packing materials when reshipping the product, if possible.

## (10) Others

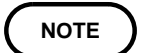

- In the event of problems with operation, first refer to Section 16.3, "Troubleshooting."
- Carefully read and observe all precautions in this manual.

#### (11) Handling the CD-R

| ▲ CAUTION | <ul> <li>Always hold the disc by the edges, so as not to make fingerprints on the disc or scratch the printing.</li> <li>Never touch the recorded side of the disc. Do not place the disc directly on anything hard.</li> <li>Do not wet the disc with volatile alcohol or water, as there is a possibility of the label printing disappearing.</li> <li>To write on the disc label surface, use a spirit-based felt pen. Do not use a ball-point pen or hard-tipped pen, because there is a danger of scratching the surface and corrupting the data. Do not use adhesive labels.</li> <li>Do not expose the disc directly to the sun's rays, or keep it in conditions of high temperature or humidity, as there is a danger of warping, with consequent loss of data.</li> <li>To remove dirt, dust, or fingerprints from the disc, wipe with a dry cloth, or</li> </ul> |
|-----------|----------------------------------------------------------------------------------------------------|
|           | <ul> <li>To remove dirt, dust, or fingerprints from the disc, wipe with a dry cloth, or use a CD cleaner. Always wipe radially from the inside to the outside, and do no wipe with circular movements. Never use abrasives or solvent cleaners.</li> <li>Hioki shall not be held liable for any problems with a computer system that arises from the use of this CD-R, or for any problem related to the purchase of a Hioki product.</li> </ul>                                                                                                    |

#### **Preliminary Checks**

Before using the product the first time, verify that it operates normally to ensure that the no damage occurred during storage or shipping. If you find any damage, contact your dealer or HIOKI representative.

#### 

Before using the product, make sure that the insulation on the cords and probes is undamaged and that no bare conductors are improperly exposed. Using the product under such conditions could result in electrocution. Replace the cords and probes specified by HIOKI.

## **Chapter Summary**

| Chapter 1 | Product Overview                                   |  |
|-----------|----------------------------------------------------|--|
|           | Contains an overview of the unit and its features. |  |
| Chapter 2 | Installation Procedure                             |  |
| Chapter 3 | Recorder and Memory Function                       |  |
| Chapter 4 | FFT Function                                       |  |
| Chapter 5 | Other Functions                                    |  |
| Chapter 6 | Specifications                                     |  |

### Appendix

Contains information that is necessary for using the 8835-01, including a description of error messages and a glossary.

## Chapter 1 Product Overview

## 1.1 Outline

The 9540-01 FUNCTION UP DISK is provided exclusively for use in updating the 8835-01 MEMORY HiCORDER. Installation is easy using the provided floppy.

1

## 1.2 Functions Added by the 9540-01 FUNCTION UP DISK

Functions added by the 9540-01 FUNCTION UP DISK are as follows.

| Measurement functions         | Recorder and memory function<br>FFT function             |
|-------------------------------|----------------------------------------------------------|
| Computation functions         | Waveform processing<br>calculation<br>Averaging function |
| Waveform decision functions   | Waveform area decision<br>Waveform parameter decision    |
| Memory segmentation functions | Sequential save function<br>Multi-block function         |

These topics are explained in later chapters.

## Chapter 2 Installation Procedure

## 2.1 Installation Procedure

Functional update can be accomplished using the functional update disk.

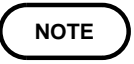

Never turn off the power during upgrade of the ROM version; the program becomes unusable.

| (FILE)              |                        |                      |         | ,00-05-09<br>14:52:24                   |
|---------------------|------------------------|----------------------|---------|-----------------------------------------|
| (Command)<br>Sauadi | (Media)<br>FLOPPY DISK | (Sort)<br>↓FILE NAME |         | list print                              |
| /<br>0001 3501VU    | JP1.PRG 00-03-         | 31 17:11:58          | 1454099 |                                         |
| 1                   | file                   | 3072 bytes           | free    | INFO<br>INFO<br>DELETE<br>20f2<br>(etc) |

- 1. Insert the FUNCTION UP DISK1.
- 2. Press the FILE key to call up the FILE screen.

3. Select "FD" as the media type.

- 4. Load the file named "3501VUP1.PRG".
- 5.When "Insert Disk 2 and press any key" appears, insert "FUNCTION UP DISK2" and press any key.
- 6. After loading program file, message is displayed -Version is updated. and the display screen appears.

Installation is successful.

Functional update floppy disks

| ΗΙΟΚΙ                              |
|------------------------------------|
| 9540-01 FUNCTION UP DISK<br>DISK 1 |
| for 8835-01                        |

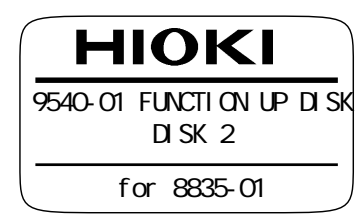

2

## Chapter 3 Recorder and Memory Function

## 3.1 Outline

## 3.1.1 Outline of the Recorder and Memory Function

The recorder and memory function has the following features.

- (1) While recording is in progress, recording by the memory can be initiated by trigger.
- (2) All input channel data are recorded on the same time axis. Since data for all channels can be superimposed, the relative relationship between input signals can be observed visually.
- (3) Time axis setting
  - 10 ms/DIV to 1 h/DIV (recorder)
  - 100  $\mu$  ms/DIV to 5 min/DIV (memory)
- (4) Time axis resolution 100 points/DIV
- (5) Sampling period

For both recorder and memory functions, 1/100 of the memory time axis range setting

(6) Waveform magnification/compression display and printout

• Time axis direction: ×10 to ×1/8000 (memory recorder)

:  $\times 1$  to  $\times 1/200$  (recorder)

• Voltage axis direction:  $\times 10$  to  $\times 1/2$ 

With the variable function

(7) Display format

Time axis waveform: single, dual, quad screen display

- (8) Scrollable display
  - The data for the specified recording length are stored in memory.
  - It is possible to scroll back for easy review.
- (9) Additional recording function
- (10) Print output

Printed output of displayed recorder waveforms or memory waveforms

## 3.1.2 Operation Sequence

The flowchart below illustrates the sequence of operations involved in using the recorder and memory function.

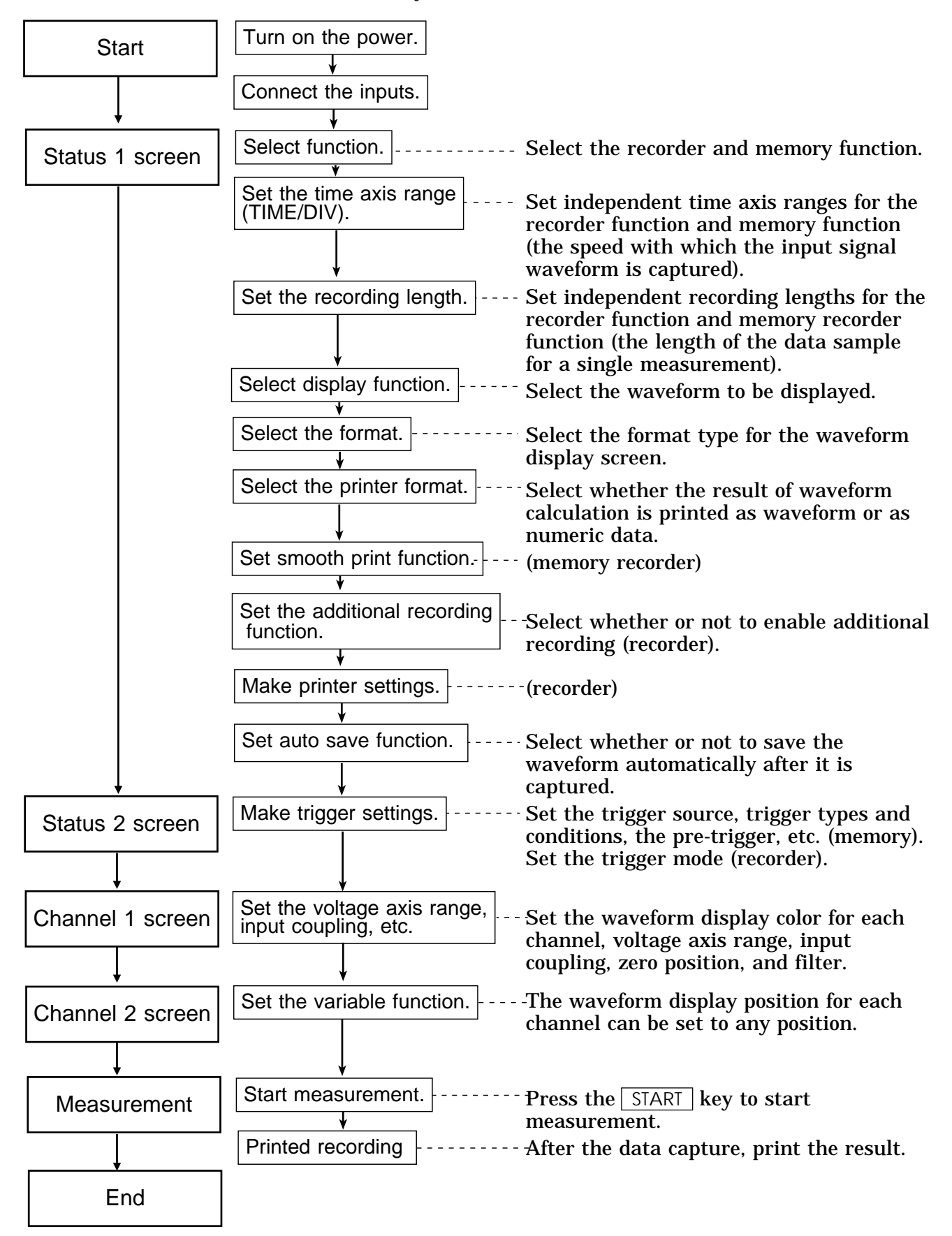

## 3.2 Making Settings

## 3.2.1 Setting the Function Mode

Select the recorder and memory function.

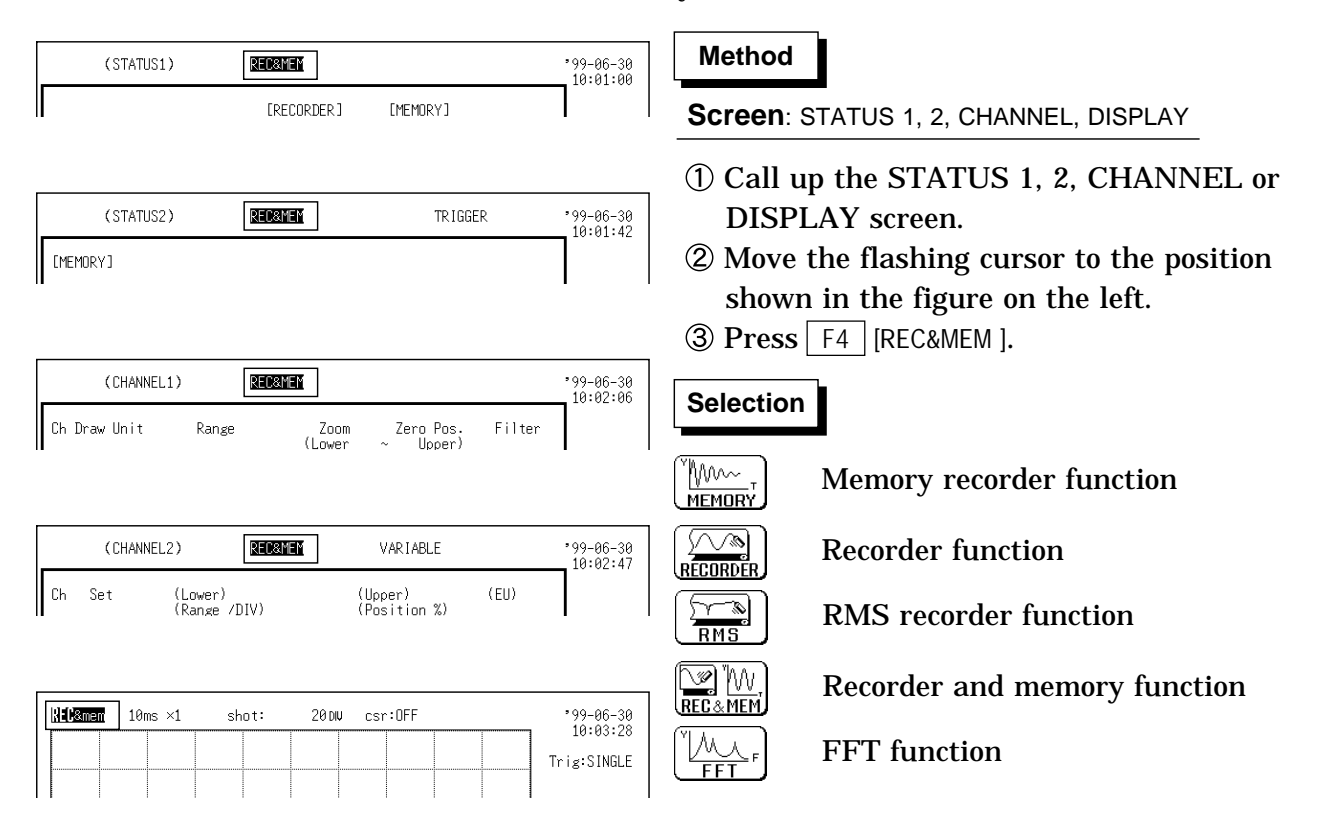

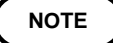

On the Display screen, the display position in the figure is different from that on other screens.

#### **Recorder and memory function**

During real-time recording of a signal in the recorder function, if a fault is captured by a trigger, the relevant part of the signal is captured in parallel by the memory recorder at a high sampling rate. Thus the recorder operation is not interrupted by the memory recorder operation, and the normal recording is available in addition to the fault recording.

After multiple trigger events, the first trigger event is recorded in memory, and subsequent event recordings are appended in memory.

The memory recorder function can capture a maximum of 63 phenomena by memory segmentation.

#### **Combined operation with Memory Segmentation**

Only sequential saving (see Section 5.5.1) can be used. When sequential saving is enabled for combined operation, up to 63 memory recording phenomena can be stored in response to trigger events. Recording proceeds from the first block to the last, afterwhich memory recording is disabled. The recorder runs continuously. The number of memory segments determines the recording length. (Refer to the memory segmentation table in Section 5.5.1.)

## 3.2.2 Setting the Time Axis Range

- For both recorder and memory functions, set the speed for inputting and storing the waveform of the input signal.
- Time axis range setting expresses the time for 1 DIV.
- $\cdot$  The sampling interval is 1/100 of the memory time axis range setting (100 samples/DIV).

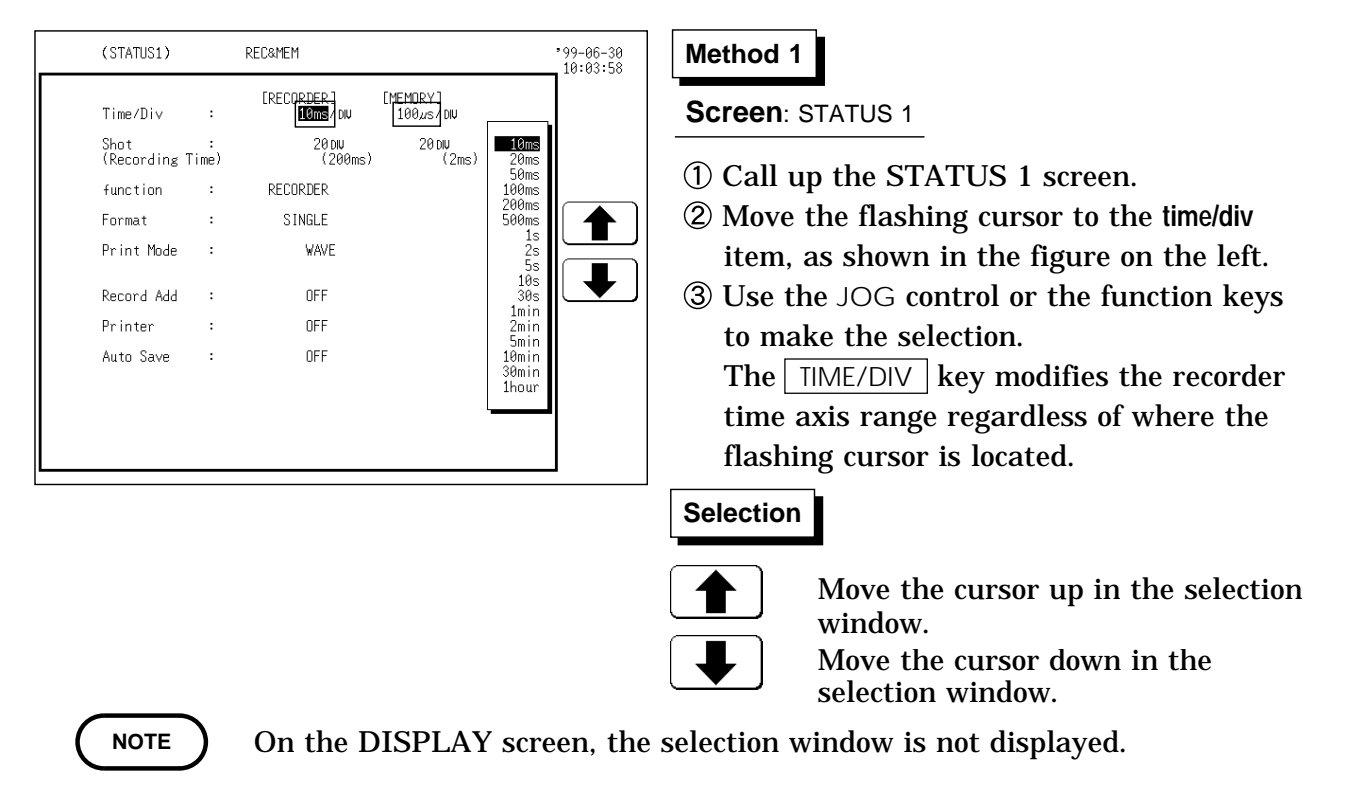

The recorder sampling interval is determined by the sampling interval set in memory. However, some sampling intervals that can be set as a recorder time axis. See the table below for details.

| <b>NEC</b> &mem     | 10ms ×1           | shot:                | 20 DIU c          | sr:OFF       |                          | *99-06-30<br>10:04:40 |
|---------------------|-------------------|----------------------|-------------------|--------------|--------------------------|-----------------------|
|                     |                   |                      |                   | -            |                          | Trig:SINGLE           |
|                     |                   |                      |                   |              |                          |                       |
|                     |                   |                      |                   |              |                          |                       |
|                     |                   |                      |                   |              |                          |                       |
|                     |                   |                      |                   |              |                          | RECORDER              |
|                     |                   |                      |                   |              |                          | RMS                   |
|                     |                   |                      |                   |              |                          | REC& MEM              |
| ch1: ■ 0<br>10mV× 1 | )FF ch2<br>50% 10 | : ■ OFF<br>mV× 1 50% | ch3: ■<br>10mV× 1 | OFF 0<br>50% | ch4: ■ OFF<br>10mV× 1 50 |                       |

## Method 2

Screen: DISPLAY

- ① Call up the DISPLAY screen.
- (2) Move the flashing cursor to the position shown in the figure on the left. Select the time axis range function that you want to set. Upon pressing the "Recorder & Memory" function key, the display changes where

indicated in the figure, and you can set the waveform to be displayed. **REC**&mem: Recorder waveform

rec&MEM: Memory waveform

| REC&mem 10ms ×1               | shot:                    | 20DW csr:OFF              |                          | *99-06-30<br>10:05:01 |
|-------------------------------|--------------------------|---------------------------|--------------------------|-----------------------|
|                               |                          |                           |                          | Trig:SINGLE           |
|                               |                          |                           |                          |                       |
|                               |                          |                           |                          |                       |
|                               |                          |                           |                          |                       |
|                               |                          |                           |                          |                       |
|                               |                          |                           |                          |                       |
|                               |                          |                           |                          |                       |
|                               |                          |                           |                          |                       |
|                               |                          |                           |                          |                       |
|                               |                          |                           |                          |                       |
| ch1: ■ OFF ch<br>10mV×1 50% 1 | n2: ■ OFF<br>L0mV× 1 50% | ch3: ■ OFF<br>10mV× 1 50% | ch4: ■ OFF<br>10mV× 1 50 | %                     |

③ Move the flashing cursor to the position shown in the figure on the left, and use the function keys to set the time axis range.

The TIME/DIV key can be used regardless of where the flashing cursor is located.

NOTE

On the DISPLAY screen, the selection window is not displayed.
In the recorder time axis range setting of 10 to 200 ms/DIV, the printer cannot be set ON.

#### Combinations of recorder and memory time axis ranges

Vertical axis: Time axis (/DIV) of memory waveform

Horizontal axis: Time axis (/DIV) of recorder waveform

|        | 10 ms | 20 ms | 50 ms | 100 ms | 200 ms | 500 | 1 s | 2 s | 5 s | 10 s | 30 s | 1 min | 2 min | 5min | 10 min | 30 min | 1 hour |
|--------|-------|-------|-------|--------|--------|-----|-----|-----|-----|------|------|-------|-------|------|--------|--------|--------|
| 100 µs | Yes   | Yes   | Yes   | Yes    | Yes    | Yes | Yes | Yes | Yes | Yes  | Yes  | Yes   | Yes   | Yes  | Yes    | Yes    | Yes    |
| 200 µs | Yes   | Yes   | Yes   | Yes    | Yes    | Yes | Yes | Yes | Yes | Yes  | Yes  | Yes   | Yes   | Yes  | Yes    | Yes    | Yes    |
| 500 µs | Yes   | Yes   | Yes   | Yes    | Yes    | Yes | Yes | Yes | Yes | Yes  | Yes  | Yes   | Yes   | Yes  | Yes    | Yes    | Yes    |
| 1 ms   | Yes   | Yes   | Yes   | Yes    | Yes    | Yes | Yes | Yes | Yes | Yes  | Yes  | Yes   | Yes   | Yes  | Yes    | Yes    | Yes    |
| 2 ms   | Yes   | Yes   | Yes   | Yes    | Yes    | Yes | Yes | Yes | Yes | Yes  | Yes  | Yes   | Yes   | Yes  | Yes    | Yes    | Yes    |
| 5 ms   | No    | Yes   | Yes   | Yes    | Yes    | Yes | Yes | Yes | Yes | Yes  | Yes  | Yes   | Yes   | Yes  | Yes    | Yes    | Yes    |
| 10 ms  | No    | No    | Yes   | Yes    | Yes    | Yes | Yes | Yes | Yes | Yes  | Yes  | Yes   | Yes   | Yes  | Yes    | Yes    | Yes    |
| 20 ms  | No    | No    | No    | Yes    | Yes    | Yes | Yes | Yes | Yes | Yes  | Yes  | Yes   | Yes   | Yes  | Yes    | Yes    | Yes    |
| 50 ms  | No    | No    | No    | No     | Yes    | Yes | Yes | Yes | Yes | Yes  | Yes  | Yes   | Yes   | Yes  | Yes    | Yes    | Yes    |
| 100 ms | No    | No    | No    | No     | No     | Yes | Yes | Yes | Yes | Yes  | Yes  | Yes   | Yes   | Yes  | Yes    | Yes    | Yes    |
| 200 ms | No    | No    | No    | No     | No     | No  | Yes | Yes | Yes | Yes  | Yes  | Yes   | Yes   | Yes  | Yes    | Yes    | Yes    |
| 500 ms | No    | No    | No    | No     | No     | No  | No  | Yes | Yes | Yes  | Yes  | Yes   | Yes   | Yes  | Yes    | Yes    | Yes    |
| 1 s    | No    | No    | No    | No     | No     | No  | No  | No  | Yes | Yes  | Yes  | Yes   | Yes   | Yes  | Yes    | Yes    | Yes    |
| 2 s    | No    | No    | No    | No     | No     | No  | No  | No  | No  | Yes  | Yes  | Yes   | Yes   | Yes  | Yes    | Yes    | Yes    |
| 5 s    | No    | No    | No    | No     | No     | No  | No  | No  | No  | No   | Yes  | Yes   | Yes   | Yes  | Yes    | Yes    | Yes    |
| 10 s   | No    | No    | No    | No     | No     | No  | No  | No  | No  | No   | No   | Yes   | Yes   | Yes  | Yes    | Yes    | Yes    |
| 30 s   | No    | No    | No    | No     | No     | No  | No  | No  | No  | No   | No   | No    | Yes   | Yes  | Yes    | Yes    | Yes    |
| 1 min  | No    | No    | No    | No     | No     | No  | No  | No  | No  | No   | No   | No    | No    | Yes  | Yes    | Yes    | Yes    |
| 2 min  | No    | No    | No    | No     | No     | No  | No  | No  | No  | No   | No   | No    | No    | No   | Yes    | Yes    | Yes    |
| 5 min  | No    | No    | No    | No     | No     | No  | No  | No  | No  | No   | No   | No    | No    | No   | No     | Yes    | Yes    |

3

## 3.2.3 Setting the Recording Length

- · For both recorder and memory functions, the length of recording for one measurement operation (number of DIV) can be set.
- Two types of recording length can be set.
  - Fixed recording length mode:

Any recording length mode: Any recording length can be selected by the user.

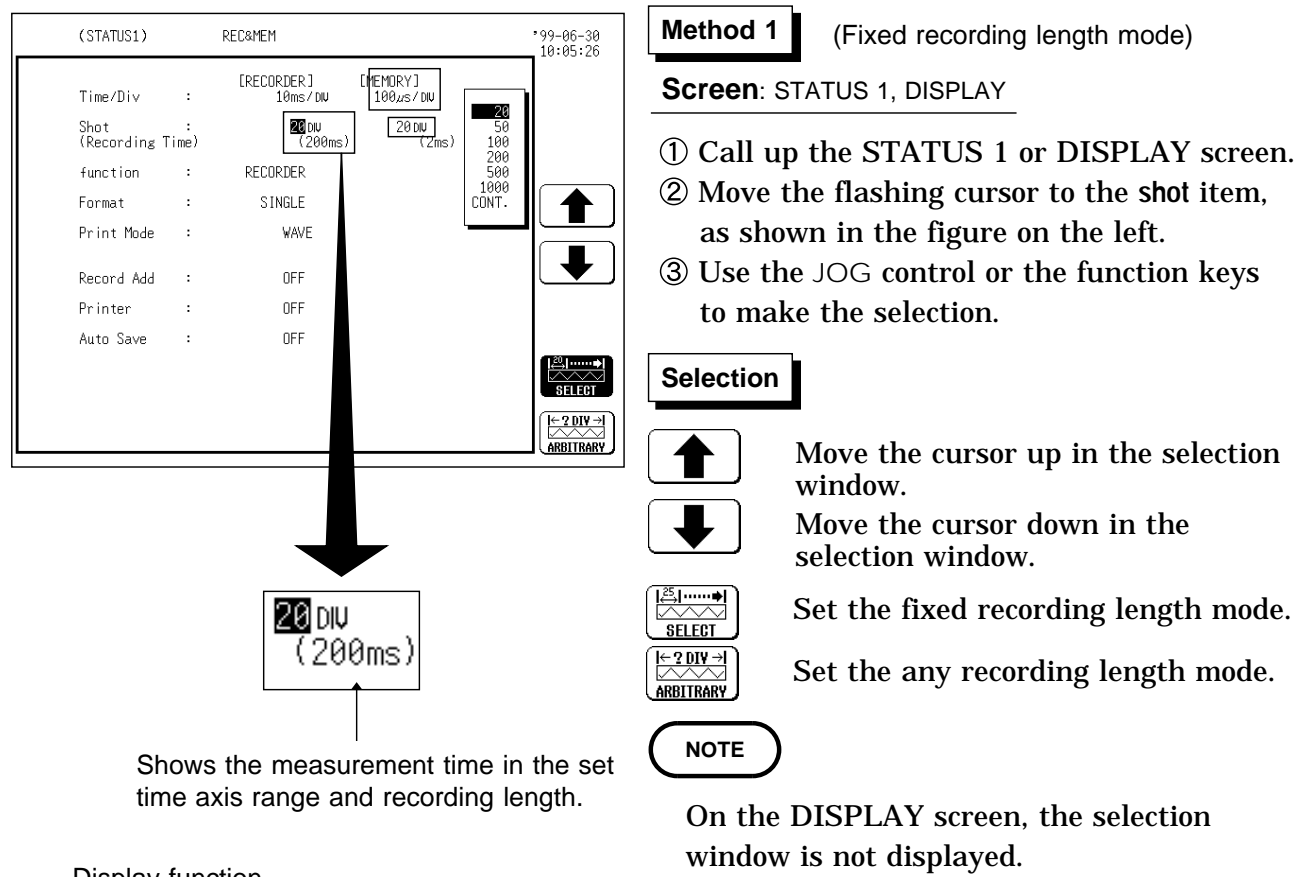

• The setting on the DISPLAY screen is the same as in Section 3.2.2.

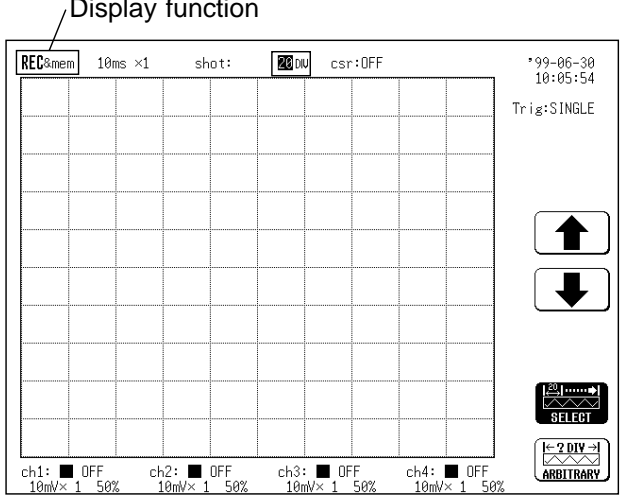

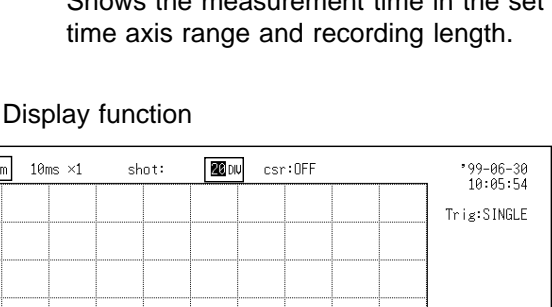

3

| <br>(STATUS1)                                                        |                     | REC&MEM                                                                                                    | 99-06-30<br>10:06:23 |
|----------------------------------------------------------------------|---------------------|----------------------------------------------------------------------------------------------------|----------------------|
| Time/Div<br>Shot<br>(Recording T<br>function<br>Format<br>Print Mode | :<br>ime)<br>:<br>: | [RECORDER] [MEMORY]<br>10ms/DW 100⊿s/DW<br>[0001ਊDW] [000100]<br>(100ms) [000100W]<br>RECORDER<br>SINGLE<br>WAVE |                      |
| Record Add<br>Printer<br>Auto Save                                   | :<br>:              | OFF<br>OFF<br>OFF                                                                                                |                      |
|                                                                      |                     |                                                                                                    |                      |

#### / Display function

## Method 2 (Any recording length mode)

Screen: STATUS 1, DISPLAY

- 1 Call up the STATUS 1 or DISPLAY screen.
- ② Move the flashing cursor to the shot item, as shown in the figure on the left.
- ③ Set the any recording length mode.
- ④ Use the JOG control or the function keys to make the selection. Use the cursor keys to change the column.

| REC&mem 10ms | ×1 shot: [ | 0001000 csr:OFF | '9<br>1    | 9-06-30<br>0:06:49 | Selection                          | n                                      |
|--------------|------------|-----------------|------------|--------------------|------------------------------------|----------------------------------------|
|              |            |                 | Tris       | SINGLE             |                                    |                                        |
|              |            |                 |            |                    |                                    | : Value up                             |
|              |            |                 | (          |                    |                                    | : Value down                           |
|              |            |                 |            | •                  | I <sup>25</sup> I·····◆I<br>SELECT | : Set the fixed recording length mode. |
|              |            |                 |            |                    | I← ? DI¥ →I<br>ARBITRARY           | : Set the any recording length mode.   |
|              |            |                 |            | SELECT             | NOTE                               | )                                      |
| ch1: 🔳 OFF   | ch2: 🔳 OFF | ch3: 🔳 OFF      | ch4: 🔳 OFF | ARBITRARY          | $\smile$                           |                                        |
| 10mV× 1 50%  | 10mV×1 50% | 10mV× 1 50%     | 10mV×1 50% |                    | $\cdot On the$                     | DISPLAV scroon the setting cannot      |

- On the DISPLAY screen, the setting cannot be made with the JOG control.
- The setting on the DISPLAY screen is the same as in Section 3.2.2.

## 3.2.4 Setting the Display Function

- $\boldsymbol{\cdot}$  Select the waveform function to be used for display.
- · During measurement, the display shows the recorder waveform.
- Function switching is used with display screen settings and displayed waveforms.

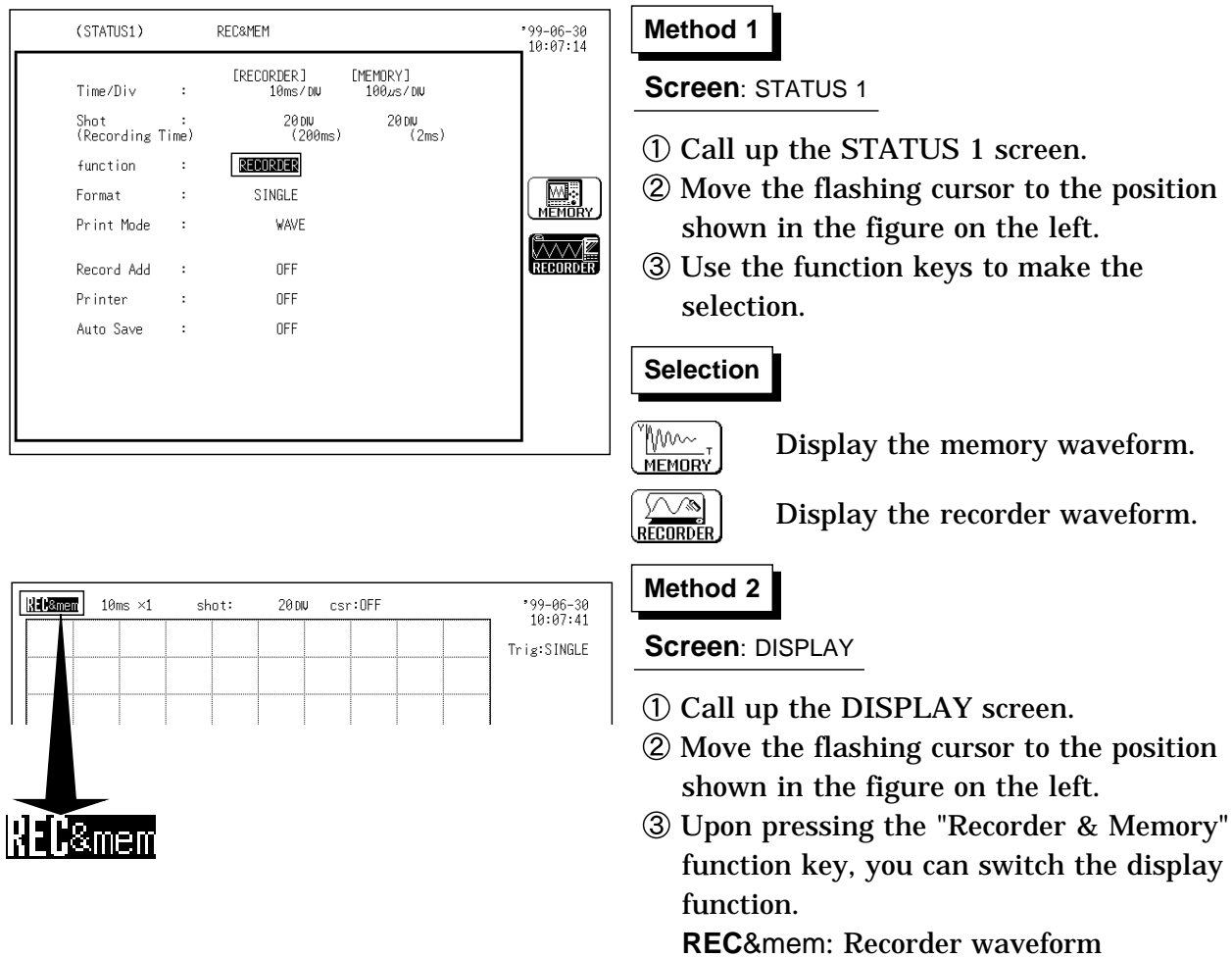

rec&MEM: Memory waveform

## 3.2.5 Setting the Format

- The style can be set for showing input signals on the screen display and recording them on the printer.
- $\boldsymbol{\cdot}$  The styles single, dual, and quad are available.

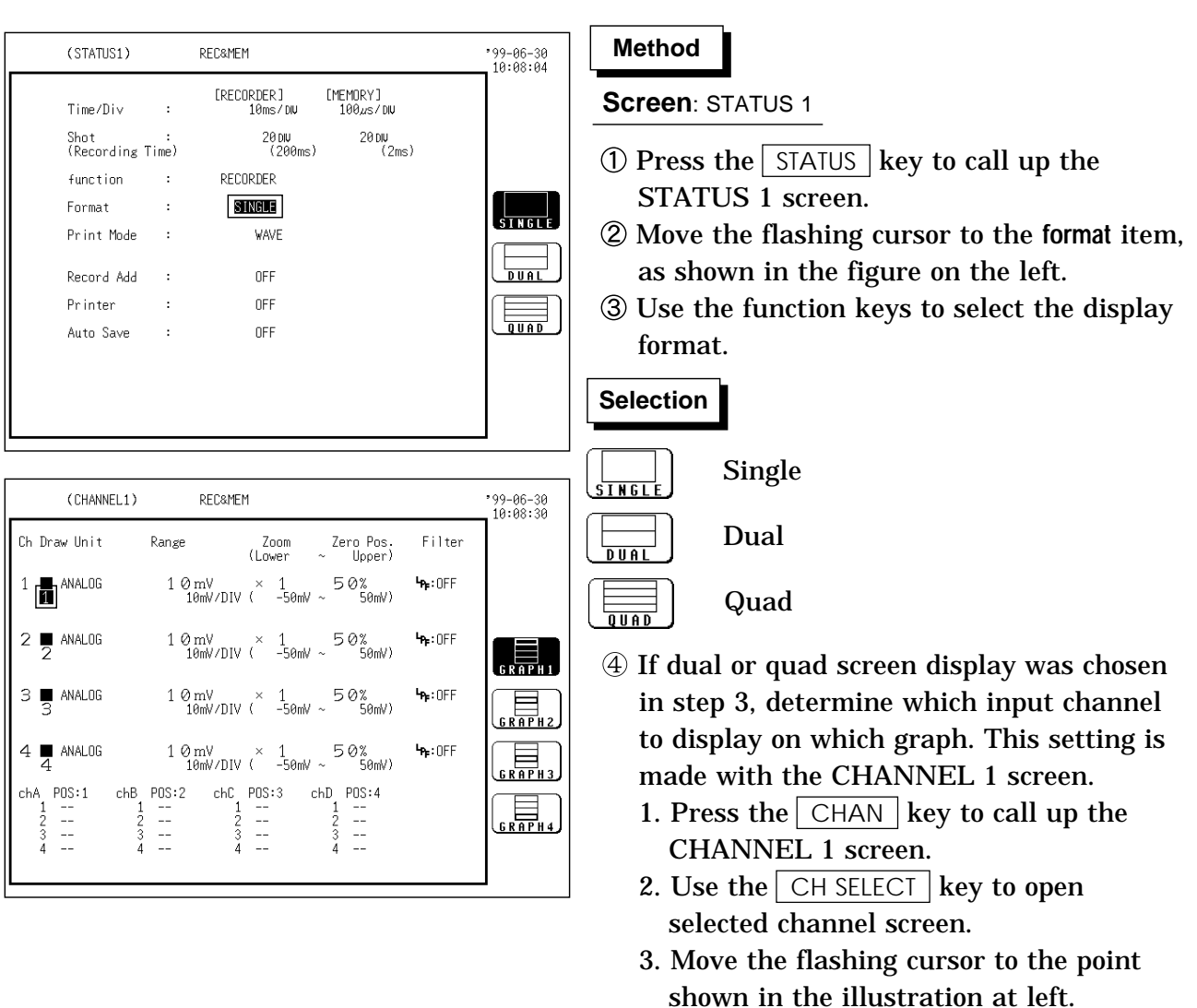

- The illustration shows the setting for CH1.
- Settings for CH2 CH8 should be made in the same way.
- 4. Use the function keys to select the graph.
- || : Display the waveform on graph 1.

: Display the waveform on graph 2.

: Display the waveform on graph 3. \*

 $\begin{bmatrix} & & \\ & & \\ &$ 

\*: when the quad screen display is selected

## 3.2.6 Setting the Printer Format

- $\boldsymbol{\cdot}$  Selects whether waveform data are printed as waveform or as numeric data.
- When numeric data are selected, the data spacing interval also must be set.

#### Printing as a waveform

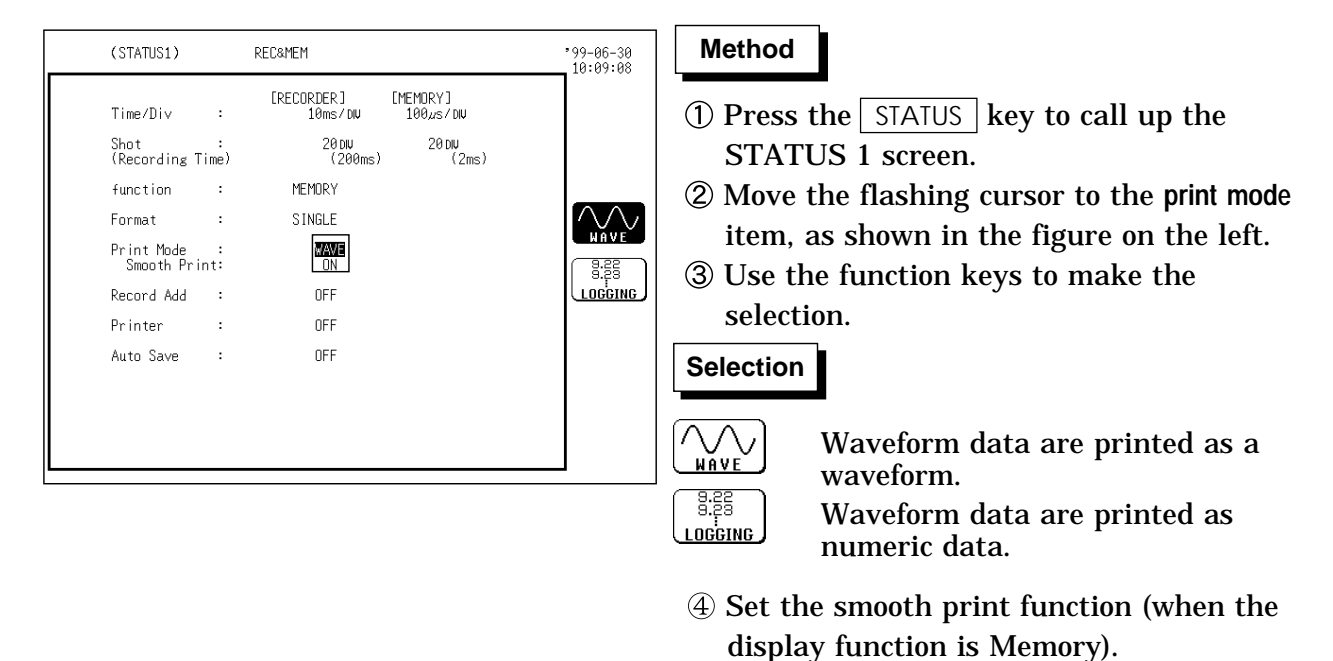

NOTE

When the display function is Recorder, the "smooth print" item is not displayed.

### Printing as numeric data

| (STATUS1)                                                                                                    | REC&MEM                                                                                                    | 199-66-30<br>10:09:30 Method                                                                                                    |
|----------------------------------------------------------------------------------------------------|----------------------------------------------------------------------------------------------------|----------------------------------------------------------------------------------------------------|
| Time/Div :<br>Shot :<br>(Recording Time)<br>function :<br>Format :<br>Print Mode :<br>Interval :<br>Record Add :<br>Printer :<br>Auto Save : | IRECORDER.]       IMEMORY]         10ms/DU       1000xs/DU         20 DU       20 DU         (200ms)       20 DU         MEMORY       (2ms)         SINGLE       (20 BOD)         OFF       OFF         OFF       OFF         OFF       OFF                                                                                                    | <ul> <li>① Press the STATUS key to call up the STATUS 1 screen.</li> <li>② Move the flashing cursor to the print mode item, as shown in the figure on the left.</li> <li>③ Use the function keys to select numeric data.</li> <li>Selection</li> <li>○ Waveform data are printed as a unvariant.</li> </ul>                                          |
| (STATUS1)                                                                                                    | REC&MEM                                                                                                    | <u></u><br><u></u>                                                                                                    |
| Time/Di∨ :<br>Shot :<br>(Recording Time)<br>function :<br>Format :<br>Print Mode :<br>Interval :<br>Record Add :<br>Printer :<br>Auto Save : | IRECORDER J       IMEMORY J         10ms / DU       100 µs / D         20 DU       20 DU         20 DU       20 DU         20 DU       20 DU         20 DU       20 DU         0.02       0.01         0.2       0.1         0.2       0.5         1000       0.5         101       0.2         0.5       1.0         102       2.5         102       1.0         1000       0.0         1000       0.0         0FF       1.00         0FF       0FF         0FF       0FF | <ul> <li>A Move the flashing cursor to the print interval item.</li> <li>(4) Move the flashing cursor to the print interval item.</li> <li>(5) Use the JOG control or the function keys to select the print interval.</li> <li>(1) Move the cursor up in the selection window.</li> <li>(2) Move the cursor down in the selection window.</li> </ul> |

NOTE

- When the print interval longer than the recording length is set, only the first dot is printed.
- In the recorder function, the maximum and minimum values are printed. (see Appendix 3.4 of the 8835-01 Instruction Manual.)
- In the recorder function, the print intervals of 0.01 to 0.5 DIV can be selected only when there are wavefom data present.

## 3.2.7 Setting the Additional Recording Function (Recorder Waveform Only)

- This records, regarding the memory as though it were recording paper.
- The last 1000 divisions of waveform can be held in memory.
- $\cdot$  The waveform can be scrolled and printed.

Switching the additional recording on and off affects the use of memory as shown below.

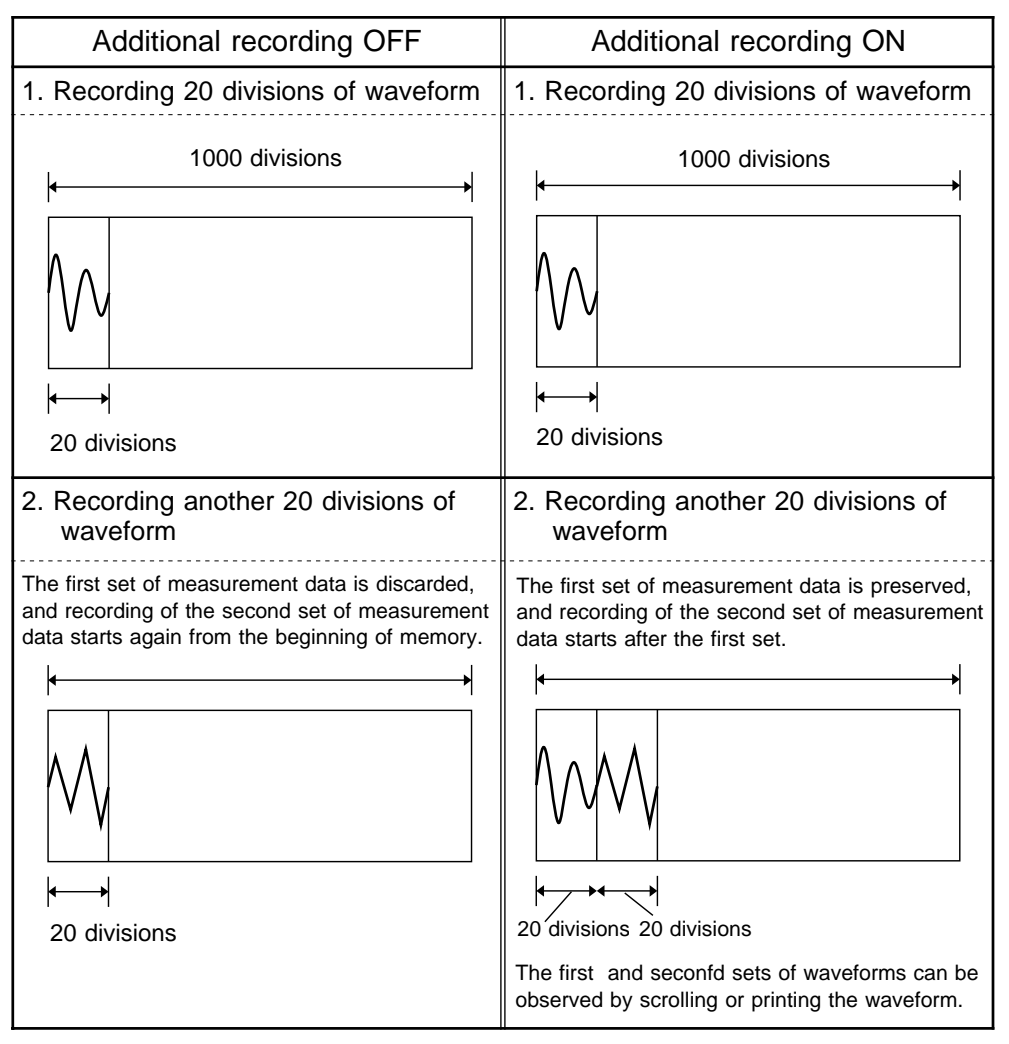

| (STATUS1)              | REC&M    | EM                 |                      | *99-06-30<br>10:11:15 | Method                                     |
|------------------------|----------|--------------------|----------------------|-----------------------|--------------------------------------------|
| Time/Div               | :        | CORDER]<br>10ms∕DW | [MEMORY]<br>100µs/DW |                       | ① Press the STATUS key to call up the      |
| Shot<br>(Recording Tim | :<br>ne) | 20 DIU<br>(200ms)  | 20 DN<br>(2ms)       |                       | STATUS 1 screen.                           |
| function               | : REI    | CORDER             |                      |                       | ② Move the flashing cursor to the addition |
| Format                 | : :      | SINGLE             |                      |                       | recording item as shown in the figure of   |
| Print Mode             | :        | WAVE               |                      |                       | recording item, as shown in the lighte of  |
| Denew L A LL           |          | <b>67</b>          |                      |                       | the left.                                  |
| Record Add             |          |                    |                      |                       | 3 Use the function keys to make the        |
| Auto Souro             |          |                    |                      |                       | solection                                  |
| nato bave              | -        | 011                |                      |                       | Selection                                  |
|                        |          |                    |                      |                       |                                            |
|                        |          |                    |                      |                       |                                            |
|                        |          |                    |                      |                       |                                            |
| NOTE                   |          |                    |                      |                       |                                            |

- Time values output to the printer and displayed on the screen with the additional recording function enabled are equal to those of the most recently acquired waveforms. Therefore, when measuring waveforms in a different time axis range, always take that difference into consideration.
- The voltage axis range is determined by the most recently acquired waveforms.

## 3.2.8 Setting the Printer Function (Recorder Waveform Only)

| (STATUS1)                                                                                                  |                           | REC&MEM                                                                            |                                        | *99-06-30<br>10:12:00 | Method                                                                                                    |
|----------------------------------------------------------------------------------------------------|---------------------------|------------------------------------------------------------------------------------|----------------------------------------|-----------------------|----------------------------------------------------------------------------------------------------|
| Time/Div<br>Shot<br>(Recording T<br>function<br>Format<br>Print Mode<br>Record Add<br>Printer<br>Auto Save | :<br>'ime)<br>:<br>:<br>: | [RECORDER]<br>500ms/DW<br>(10s)<br>RECORDER<br>SINGLE<br>WAVE<br>OFF<br>DFF<br>OFF | [MEMDRY]<br>100⊿s≠Du<br>20 Du<br>(2ms) |                       | <ol> <li>Press the STATUS key to call up the<br/>STATUS 1 screen.</li> <li>Move the flashing cursor to the printer item<br/>as shown in the figure on the left.</li> <li>Use the function keys to make the<br/>selection.</li> </ol> |
| <br>                                                                                                    |                           |                                                                                    |                                        |                       | Selection $\square_{OFF}$ : Printing is disabled. $\square_{OFF}$ : Printing is enabled.                                                                                                    |

The input waveform is continuously printed in real time.

NOTE

- See Section 10.7.3. in the 8835-01 instruction manual.
- $\cdot$  In the recorder time axis range setting of 10 to 200 ms, the printer cannot be set ON.
- $\boldsymbol{\cdot}$  Only the recorder waveform prints, regardless of the display function.
- Partial printing is disabled even when the A/B cursors are enabled.

## 3.2.9 Setting the Auto Save Function

When the function is enabled, waveform data are automatically stored on a floppy disk or PC card after they are captured.

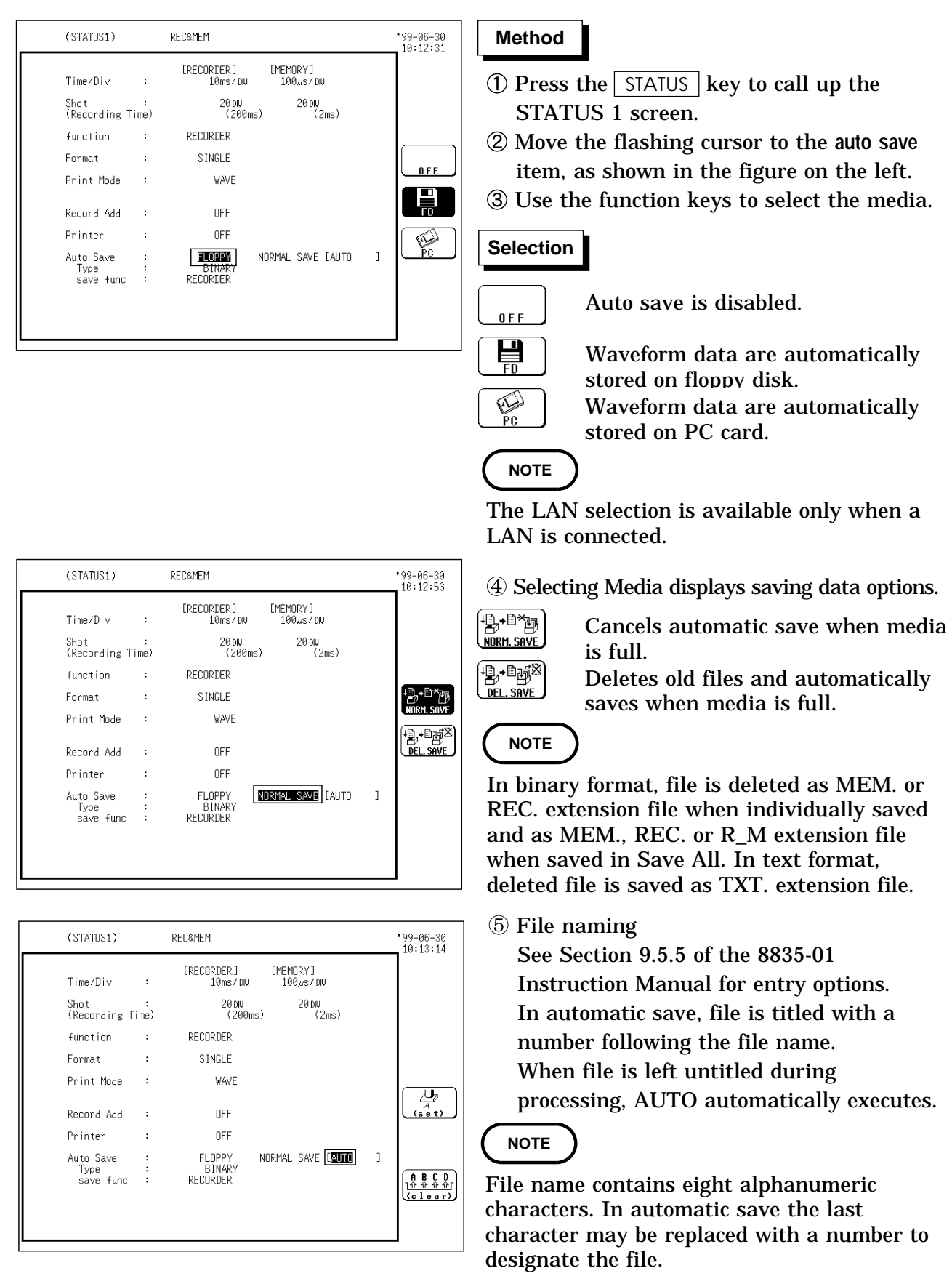
| <br>(STATUS1)                        | REC&MEM                                  | *99-06-30<br>10:13:42 |
|--------------------------------------|------------------------------------------|-----------------------|
| Time/Div :                           | [RECORDER] [MEMORY]<br>10ms/du 100æs/du  |                       |
| Shot :<br>(Recording Time)           | 20 DIU 20 DIU<br>(200ms) (2ms)           |                       |
| function :                           | RECORDER                                 |                       |
| Format :                             | SINGLE                                   | 10110001              |
| Print Mode :                         | WAVE                                     | AbadEtaHu             |
| Record Add :                         | OFF                                      | TEXT                  |
| Printer :                            | OFF                                      |                       |
| Auto Save :<br>Type :<br>save func : | FLOPPY<br>ITENTI<br>RECORDER<br>RECORDER | 1                     |

**(6)** Use the function keys to select the data store principle.

### Selection

- <sup>10110001…</sup> : Data are stored as binary data.
- $\begin{array}{c} \underset{\mathsf{TEXT}}{\overset{\mathsf{AbcdEfgH}}{\overset{\mathsf{HocdEfgH}}{\overset{\mathsf{HocdEfgH}}{\overset{\mathsf{H}}}{\overset{{}}}}}{\overset{{}}}}}}}}}}}}$

TEXT format is intended for reading on a PC. Select BINARY format to read data on the 8835-01.

 ⑦ Selected TEXT in save options opens Thinning.
 Use the JOG control or the function keys

to make the selection.

- In automatic save channels cannot be selected. Only current channel displaying waveform is saved.
  - A file is stored in the directory currently selected on the file screen.

h~~~

MEMORY

REC&MEM

• Only a limited number of directories and files can be stored in the directory.

| <br>(STATUS1)                  |          | REC&MEM                                  |   | '99-06-30<br>10:14:04 |
|--------------------------------|----------|------------------------------------------|---|-----------------------|
| Time/Di∨                       | :        | [RECORDER] [MEMORY]<br>10ms/du 100,4s/du |   |                       |
| Shot<br>(Recording Ti          | :<br>me) | 20 diu 20 diu<br>(200ms) (2ms)           |   |                       |
| function                       | :        | RECORDER                                 |   |                       |
| Format                         | :        | SINGLE                                   |   |                       |
| Print Mode                     | :        | WAVE                                     |   |                       |
| Record Add                     | :        | OFF                                      |   | MEMORY                |
| Printer                        | :        | OFF                                      |   |                       |
| Auto Save<br>Type<br>save func | :        | FLOPPY NORMAL SAVE LAUTO                 | ] | RECENTEN              |

- (8) Use the function keys to select the function to be stored.
- $\underbrace{\overbrace{RECORDER}}_{RECORDER}$ : Only recorder waveforms are stored.
  - : Only memory waveforms are stored.
  - : Both recorder and memory waveforms are stored.

NOTE

NOTE

- When batch saving with the Recorder & Memory, the measurement data (with REC, MEM extensions) are created together with an index file (R\_M). When only the measurement data are read, these are read to the respective functions. To read to the Recorder & Memory, read the index file (R\_M).
- Do not change name of file created by Save All, neither delete nor move file to avoid unsuccessful loading.
- When the auto save function is used while the additional recording function is ON, only newly acquired waveform data is stored. (In this case, the A/B cursors are set OFF.)
- When saving only a Recorder waveform or Memory waveform, partial saving is possible with the A/B cursors. However, when saving Recorder & Memory waveforms, partial saving is disabled even when the A/B cursors are activated.

## 3.3 Setting the Trigger

## 3.3.1 Setting the Trigger

Set the trigger for the memory waveform.

> 0UŤ 2of2

(etc)

| (STATUS2)                                                                                                    | TRIGGER | *99-06-30<br>10:15:01 |
|----------------------------------------------------------------------------------------------------|---------|-----------------------|
| [MEMORY]                                                                                                    |         |                       |
| Pre-Trigger : 0% Manual Trigger : O                                                                                                    | F       |                       |
| Trigger Source: OR External : Of                                                                                                    | F       |                       |
| 1: OFF<br>2: OFF<br>3: OFF<br>4: OFF<br>6: OFF<br>6: OFF<br>7: OFF<br>8: OFF<br>8: OFF<br>A: OFF B: OFF C: OFF D: OFF<br>[RECORDER]<br>Trigger Mode : SINGLE |         |                       |
|                                                                                                    |         | FFT                   |

20DW csr∶OFF

ch3: ■ OFF 20mV× 1 50% ch4: ■ OFF 20mV× 1 503

### Method

- 1 Press the STATUS key to call up the STATUS 2 or DISPLAY screen.
- ② Same as the normal trigger setting.

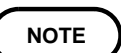

ch1: ■ OFF 20mV× 1 50

rec&**MEM** 100µs ×1

shot:

ch2: ■ OFF 29mV× 1 500

On the DISPLAY screen, the setting is made in the memory waveform window.

## 3.3.2 Setting the Trigger Mode

The trigger mode determines the way triggering is used to control operation of the 8835-01.

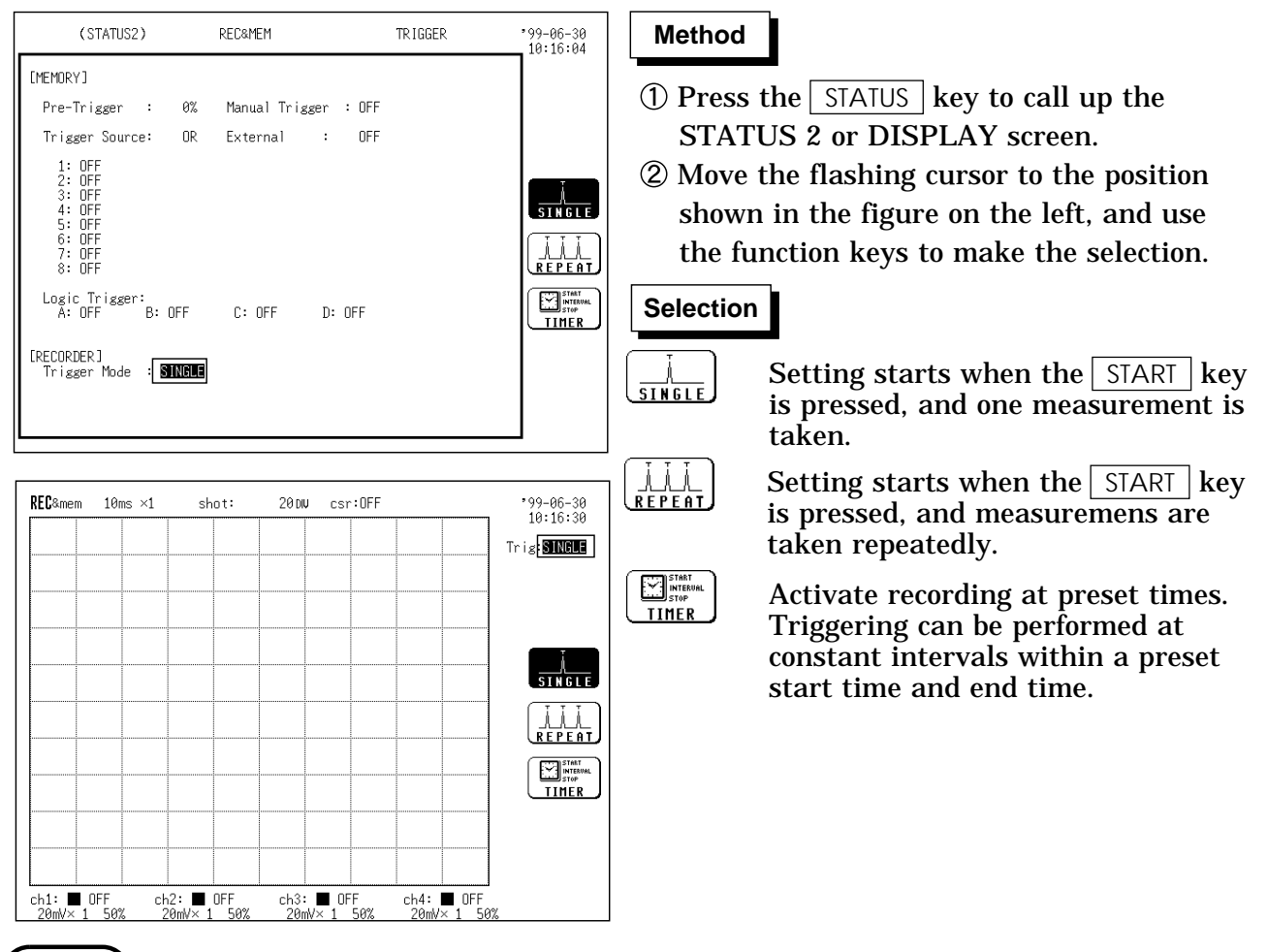

NOTE

In the display screen, use recorder waveform window for settings.

## 3.4 Settings on the Display Screen

Explains the setting items on the Display screen.

## 3.4.1 Setting Magnification/Compression Along the Time Axis

- $\boldsymbol{\cdot}$  The magnification/compression ratio along the time axis can be set.
- By magnifying the waveform, detailed observations can be made. By compressing the waveform, an entire change can be promptly apprehended.
- Magnification/compression of the screen uses the left edge as reference, regardless of the status of the A/B cursor.

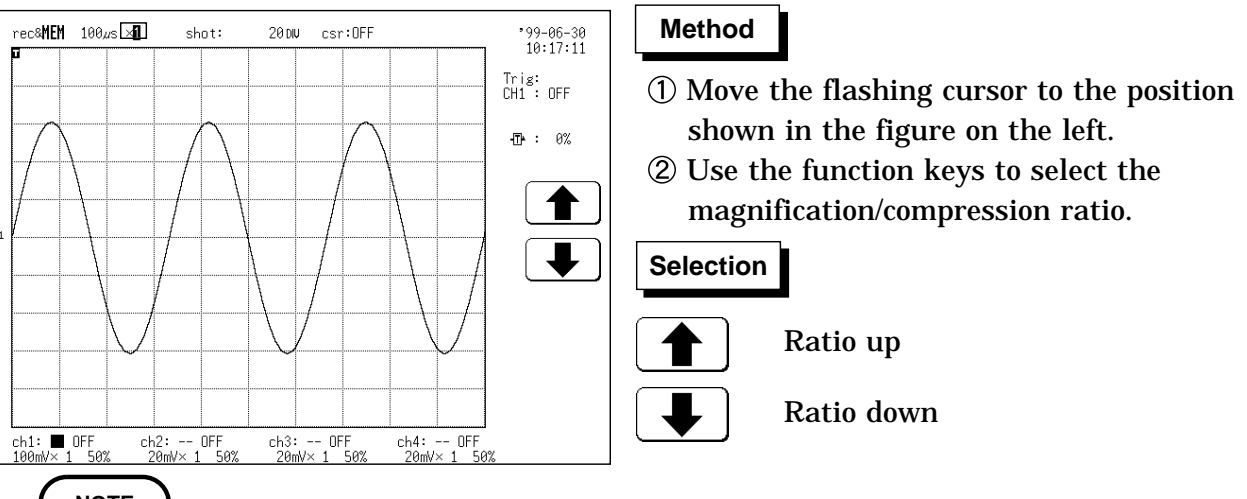

NOTE

The magnification/compression factor can be changed also after measurement is completed.

**Reference** The HELP key can be used to check which position within the entire recording length is occupied by the currently shown waveform (see VIEW key in Section 3.1.7 of the 8835-01 instruction manual).

## 3.5 Start and Stop Measurement Operation

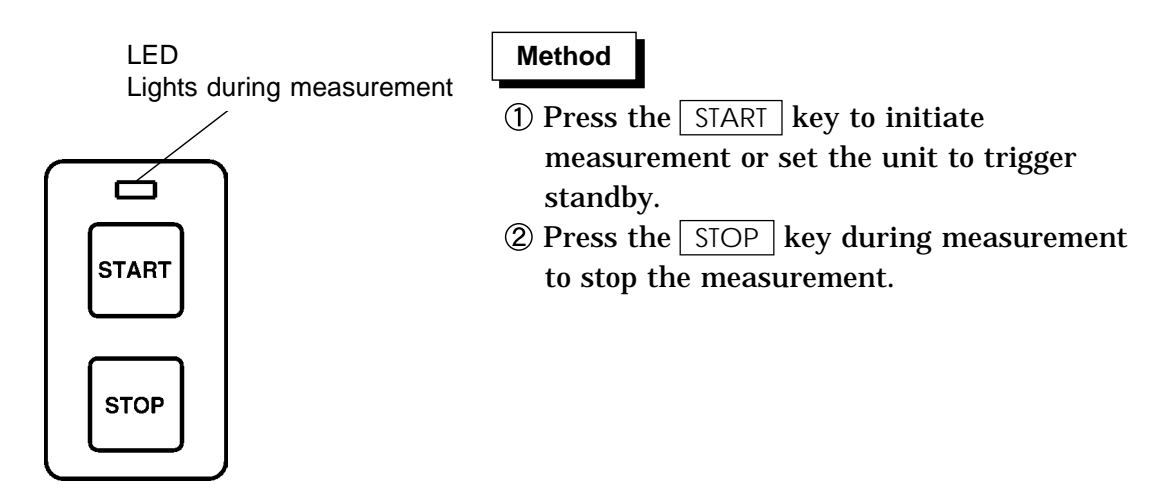

During loading waveform memory, waveform loading status is displayed with messages below the window.

Displayed messages are as follows;

"MEMORY WAVE WAIT TRIG": Waiting for triggering.

"MEMORY WAVE STORING": Loading memory waveform.

"MEMORY WAVE STORE END": Completed loading waveform.

When sequential save is applied,

"MEMORY WAVE XXX/000": Loaded block is displayed. (XXX is the last block loaded and 000 is the memory segment.)

## 3.6 Procedures for Saving Data

- This section explains how to save data in binary or text form without using the auto-save function.
- Settings file considerations are the same as with other functions.

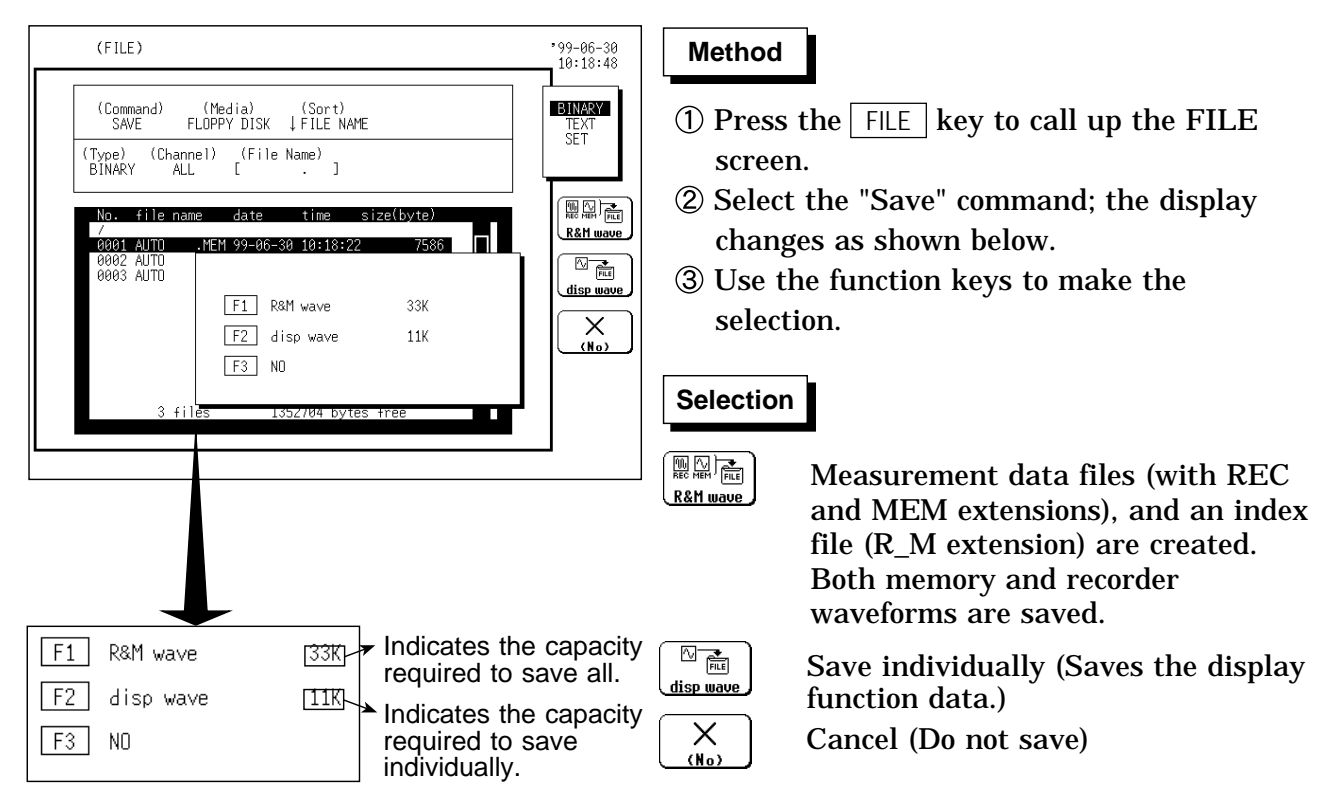

NOTE

- $\cdot$  When saving individually, partial saving is enabled if the A/B cursors have been activated.
- With the Save All mode, partial saving is disabled even if the A/B cursors have been activated.
- $\cdot$  Individually saved data is loaded for each individual function. To load into the Recorder & Memory function, use the Save All mode and load the index (R\_M) file.
- When batch saving with the Recorder & Memory, the measurement data (with REC, MEM extensions) are created together with an index file (R\_M).
- Loading an index file automatically loads both memory and recorder waveforms. Loading an index file created with the Save All mode and sequential save (see Section 5.5.1) enabled loads all blocks.
- When Save all is selected, the partial save cannot be executed even when A and B cursors appear on the screen.
- $\boldsymbol{\cdot}$  Only a limited number of directories and files can be stored in the directory.

# Chapter 4 FFT Function

25

## 4.1 Outline

### 4.1.1 Outline of the FFT Function

The recorder and memory function has the following features.

- (1) FFT (Fast Fourier Transform) processing can be performed on input signal data for frequency analysis.
- (2) Frequency range 133 mHz to 400 kHz, 20 steps, external
- (3) Frequency resolution1/400, 1/800, 1/2000 or 1/4000 of frequency range
- (4) 12 types of analysis functions Storage waveform, linear spectrum, RMS spectrum, power spectrum, autocorrelation function, histogram, transfer function, cross-power spectrum, crosscorrelation function, unit-impulse response, coherence function, octave analysis
- (5) Analysis modes 1-channel FFT, 2-channel FFT
- (6) Analysis of data stored with memory recorder function possible
- (7) Switchable antialiasing filter Automatic selection of cutoff frequency to match frequency range (8938 FFT ANALOG UNIT)
- (8) Waveform evaluation function using evaluation area

### 4.1.2 Operation Sequence

The flowchart below illustrates the sequence of operations involved in using the FFT function.

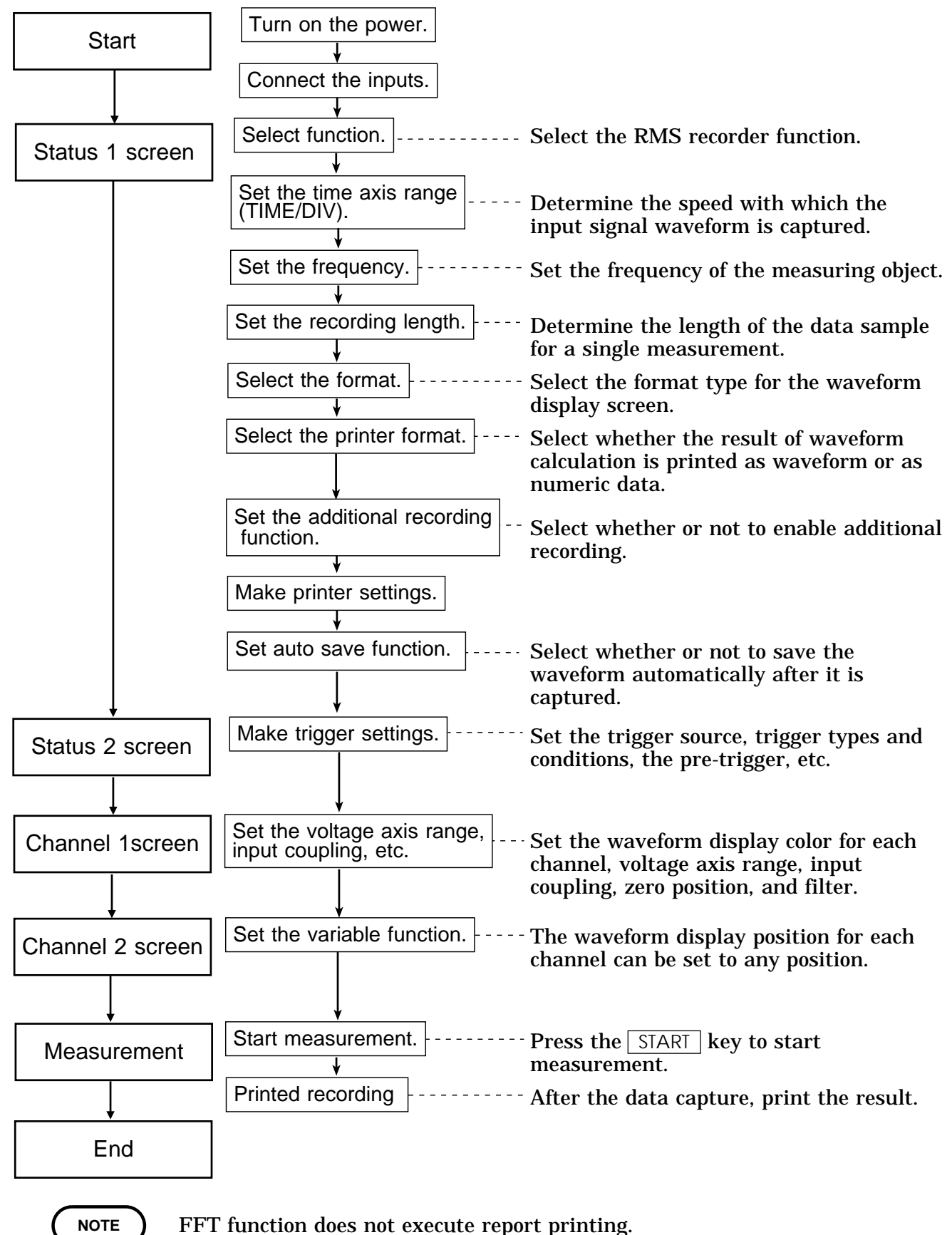

## 4.2 Making Settings

## 4.2.1 Setting the Function Mode

Select the FFT function.

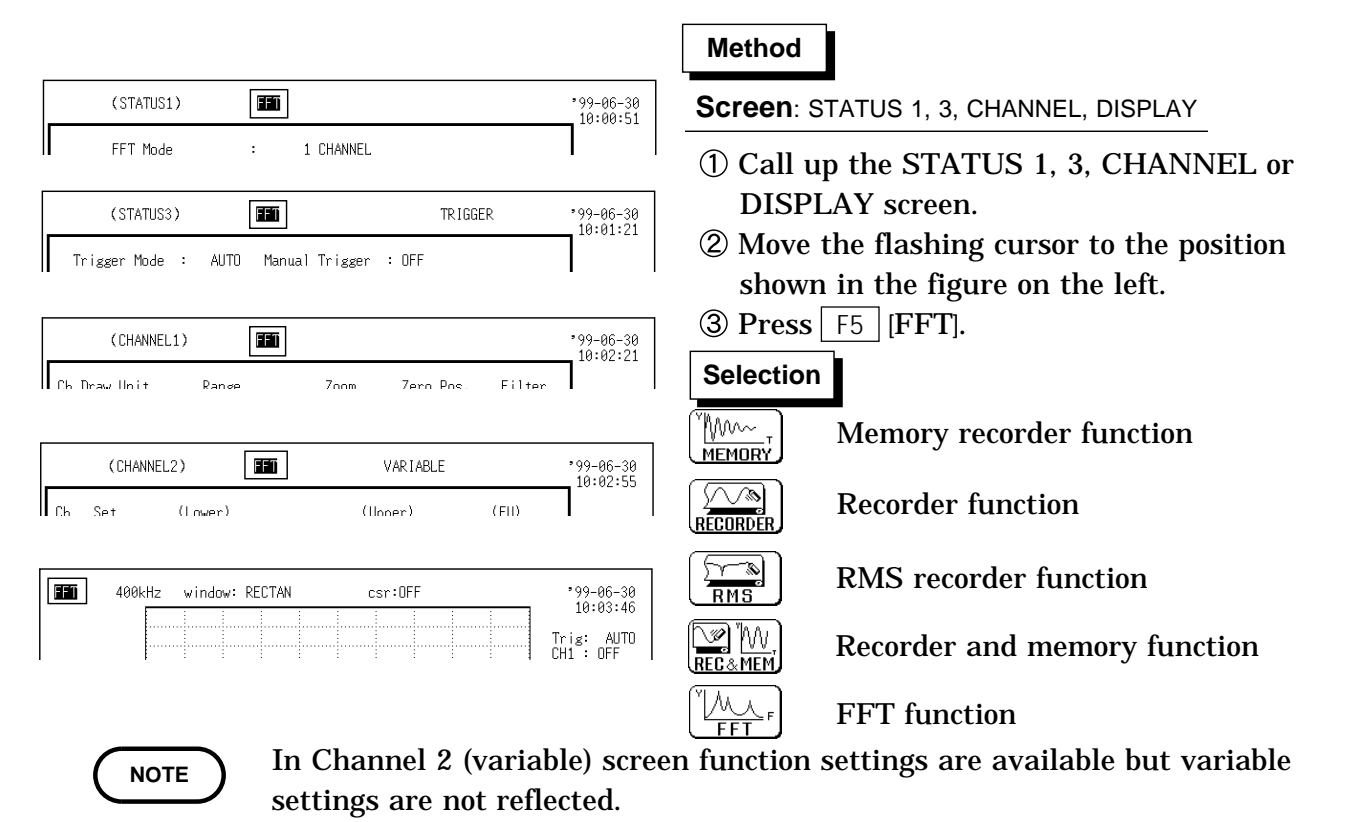

### 4.2.2 Setting the FFT Channel Mode

- This setting determines whether only one channel (1ch-FFT) or two channels (2ch-FFT) are used for FFT processing.
- $\cdot$  When "1ch-FFT" is selected, certain FFT analysis modes will not be available.

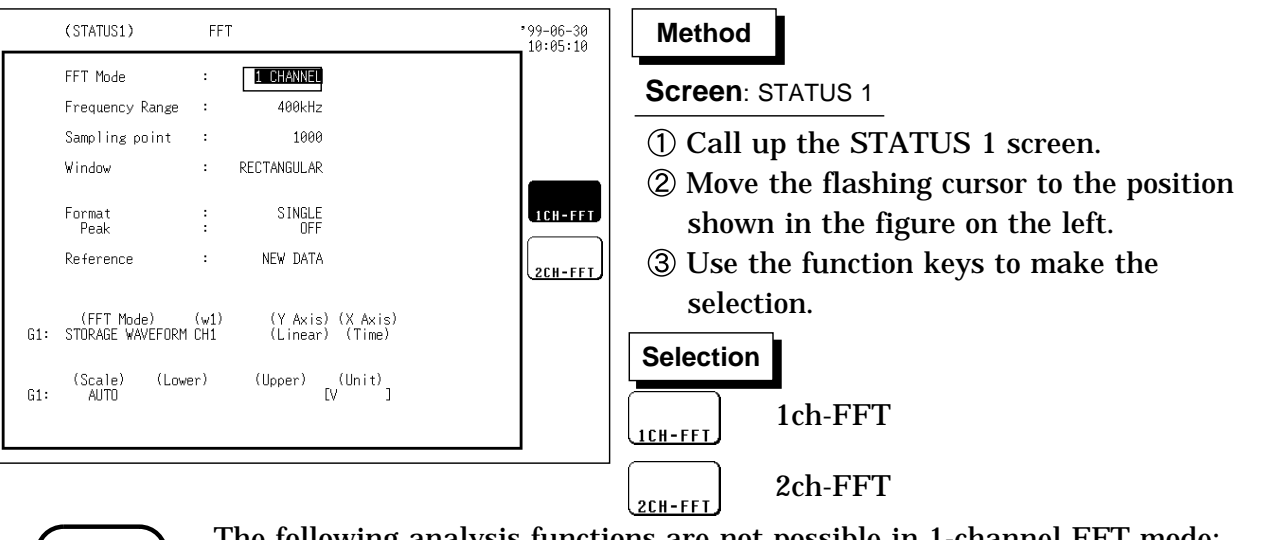

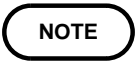

The following analysis functions are not possible in 1-channel FFT mode: Transfer function (TRF), cross-power spectrum (CSP), cross-correlation function (CCR), impulse response (IMP), coherence function (COH) 4

### 4.2.3 Setting the Frequency Range

- The frequency range (frequency axis maximum value) can be set as follows.
- The frequency range corresponds to the time axis range (TIME/DIV) setting of the memory recorder function.

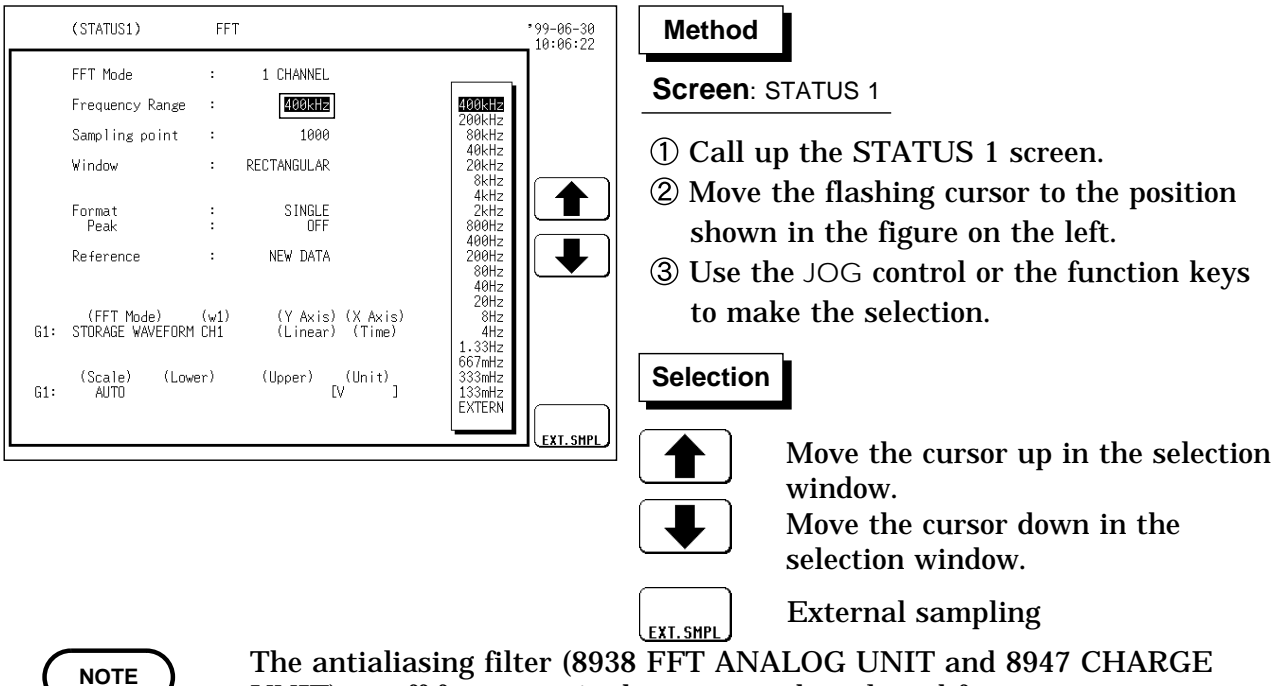

The antianasing inter (6558 FFT ANALOG UNIT and 8947 CHARGE UNIT) cutoff frequency is the same as the selected frequency range.
Before executing external sampling, pay close attention to PRINT EXT.SMPLE terminal settings. (see Section 9.3.2 of the 8835-01 Instruction Manual.)

Frequency Range, Frequency Resolution, Window Width, Corresponding Time Axis Range (Number of FFT points: 1000)

| Frequency range<br>[ Hz ] | Frequency resolution<br>[Hz] | Window width | Time axis<br>[ /DIV ] |
|---------------------------|------------------------------|--------------|-----------------------|
| 400 k *1                  | 1 k                          | 1 ms         | 100 µs                |
| 200 k *1                  | 500                          | 2 ms         | 200 µs                |
| 80 k *1                   | 200                          | 5 ms         | 500 µs                |
| 40 k                      | 100                          | 10 ms        | 1 ms                  |
| 20 k                      | 50                           | 20 ms        | 2 ms                  |
| 8 k                       | 20                           | 50 ms        | 5 ms                  |
| 4 k                       | 10                           | 100 ms       | 10 ms                 |
| 2 k                       | 5                            | 200 ms       | 20 ms                 |
| 800                       | 2                            | 500 ms       | 50 ms                 |
| 400                       | 1                            | 1 s          | 100 ms                |
| 200                       | 500 m                        | 2 s          | 200 ms                |
| 80                        | 80 200 m                     |              | 500 ms                |
| 40                        | 40 100 m                     |              | 1 s                   |
| 20                        | 20 50 m                      |              | 2 s                   |
| 8 *2                      | 8 *2 20 m                    |              | 5 s                   |
| 4 *2                      | 4 * <sup>2</sup> 10 m        |              | 10 s                  |
| 1.33 * <sup>2</sup>       | 1.33 * <sup>2</sup> 3.3 m    |              | 30 s                  |
| 667 m *2                  | 1.67 m                       | 10 min       | 1 min                 |
| 333 m *2                  | 0.83 m                       | 20 min       | 2 min                 |
| 133 m *2                  | 0.33 m                       | 50 min       | 5 min                 |

The cutoff frequency of the antialiasing filter is the same as the selected frequency range, except for the cases listed below.

\*1: Antialiasing filter is OFF.

\*2: Cutoff frequency is 20 Hz.

## 4.2.4 Setting the Number of FFT Points

- $\boldsymbol{\cdot}$  Set points for FFT processing.
- Settings at higher points increase frequency division capability but slow down processing speed.

| (STATUS1) FFT '9'                                                             | 99-06-30<br>10:06:09 Method                                                                                          |
|-------------------------------------------------------------------------------|----------------------------------------------------------------------------------------------------|
| FFT Mode : 1 CHANNEL<br>Frequency Range : 400kHz                              | Screen: STATUS 1                                                                                                    |
| Sampling point : [1000]<br>Window : RECTANGULAR                               | ① Call up the STATUS 1 screen.                                                                                       |
| Format : SINGLE<br>Peak : DFF<br>Reference : NEW DATA                         | (2) Move the flashing cursor to the position<br>shown in the figure on the left.                                     |
| (FFT Mode) (w1) (Y Axis) (X Axis)<br>G1: STORAGE WAVEFORM CH1 (Linear) (Time) | $\begin{array}{c} \hline \\ \hline \\ \hline \\ \hline \\ \hline \\ \hline \\ \hline \\ \hline \\ \hline \\ \hline $ |
| (Scale) (Lower) (Upper) (Unit)<br>G1: AUTO [V]                                | 18888 Selection                                                                                                    |
|                                                                               | Execute FFT processing set at 1000 points.                                                                           |
|                                                                               | Execute FFT processing set at 2000 points.                                                                           |
|                                                                               | <b>Execute FFT processing set at 5000</b><br>points.                                                                 |
|                                                                               | Execute FFT processing set at 10000 points.                                                                          |

4

## 4.2.5 Setting the Window Function

- The window function defines the segment of the input signal that will be processed.
- Window processing can be used to minimize leakage error. Rectangular (rectangular window function): effective on discrete waveforms.

Hanning (hanning window function): effective on continuous waveforms. Exponential (exponential window function): effective on decaying waveforms.

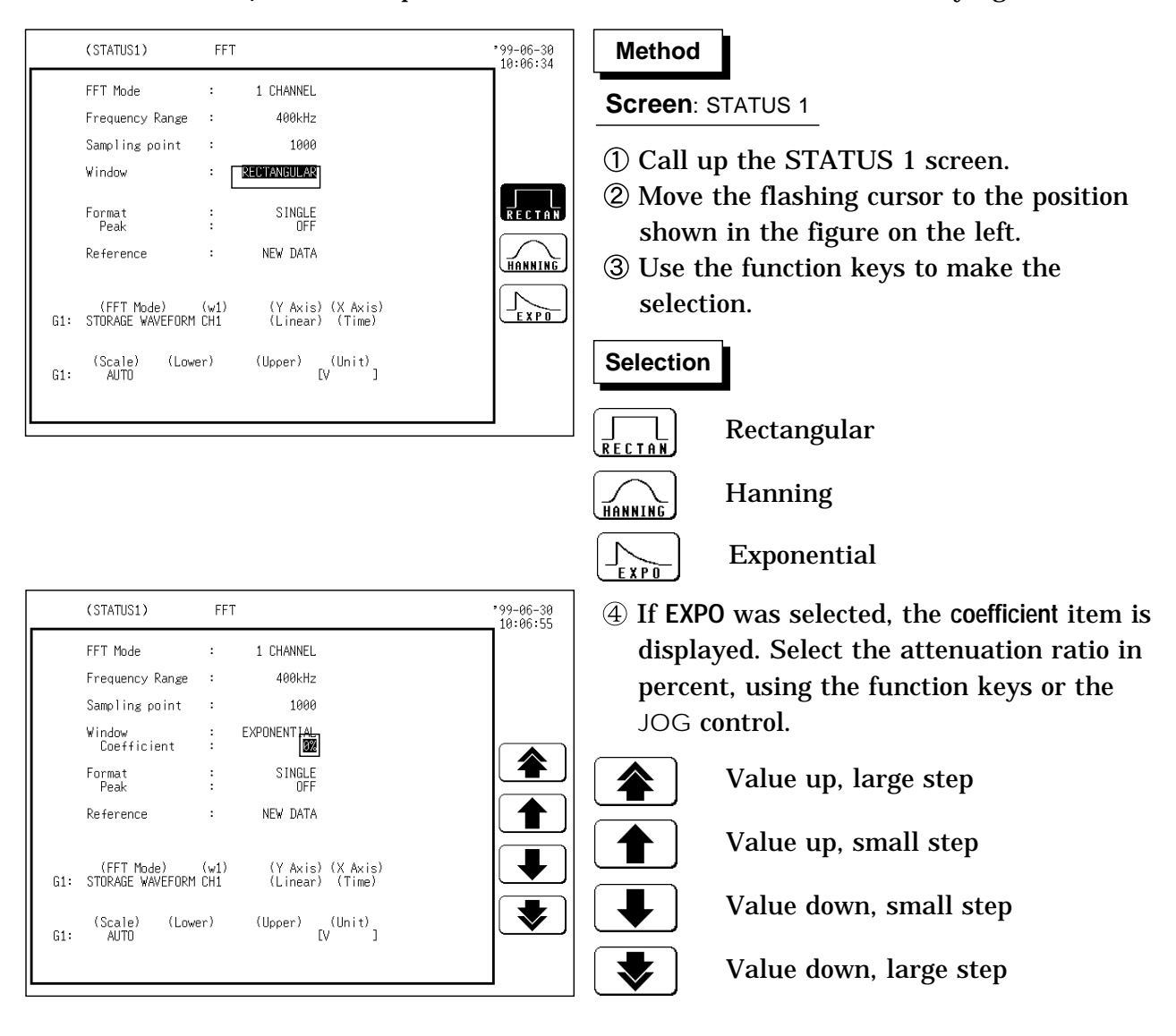

### Noise on attenuated waveform is reduced

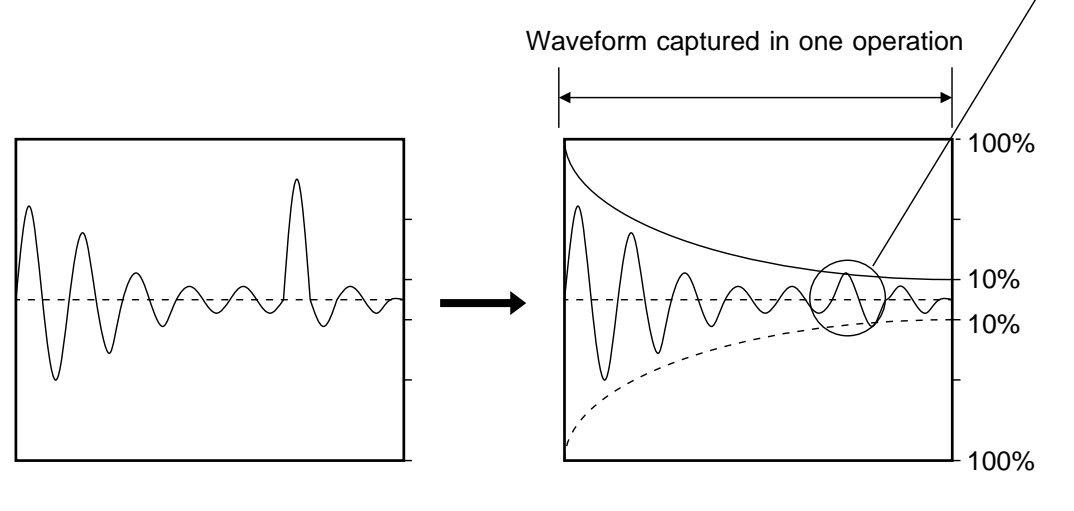

Setting: Exponential window function Attenuation ratio 10%

NOTE

- If coefficient (attenuation ratio) is set to 0%, processing will be carried out as 0.1%.
- When measurements are taken using the Hanning window or exponential window, note that the calculation results in the display of a value that is lower than the amplitude obtained when using a rectangular window.

Δ

### 4.2.6 Setting the Display Format

- You can set the format for displaying input signal waveforms on the screen and recording them on the printer.
- The SINGLE, DUAL, and NYQUIST formats are available.
- (1) Single

Displays the waveform on a single screen.

(2) Dual

Divides the waveform display screen into upper and lower screens.

(3) Nyquist

For the linear spectrum, cross power spectrum, and transfer function, displays the real-number portion of the data for the FFT calculation result on the Xaxis, and the imaginary number portion of the data on the Y-axis.

|     | (STATUS1)            | FF   | Т                 |           | '99-06-30<br>10:07:20 | Method                                      |
|-----|----------------------|------|-------------------|-----------|-----------------------|---------------------------------------------|
|     | FFT Mode             | :    | 1 CHANNEL         |           |                       | Screen: STATUS 1                            |
|     | Frequency Kange      | :    | 400kHZ            |           |                       |                                             |
|     | Sampling point       | :    | 1000              |           |                       | (1) Call up the STATUS 1 screen.            |
|     | Window               | :    | RECTANGULAR       |           |                       | O Mayo the flocking oursen to the position  |
|     | Format               | :    | SINGLE            |           | SINGLE                | (2) Move the hashing cursor to the position |
|     | Peak                 | :    | OFF               |           |                       | shown in the figure on the left.            |
|     | Reference            | :    | NEW DATA          |           |                       | ③ Use the function keys to make the         |
|     | (FFT Mode)           | (w1) | (Y_Axis) (X       | Axis)     |                       | selection.                                  |
| G1: | STORAGE WAVEFORM     | CH1  | (Linear) (1       | ſime)     | (MYUUISI)             |                                             |
| G1: | (Scale) (Low<br>AUTO | er)  | (Upper) (Ur<br>[V | nit)<br>] |                       | Selection                                   |
|     |                      |      |                   |           |                       |                                             |
|     |                      |      |                   |           | J                     |                                             |
|     |                      |      |                   |           |                       |                                             |
|     |                      |      |                   |           |                       | Nyquist : Nyquist                           |
|     |                      |      |                   |           |                       |                                             |

## 4.2.7 Setting the Peak Display

- From the sampling points and FFT processing results, the 10 peak values or maximum values can be shown.
- This setting is available in single-screen and dual-screen mode.

### Peak value

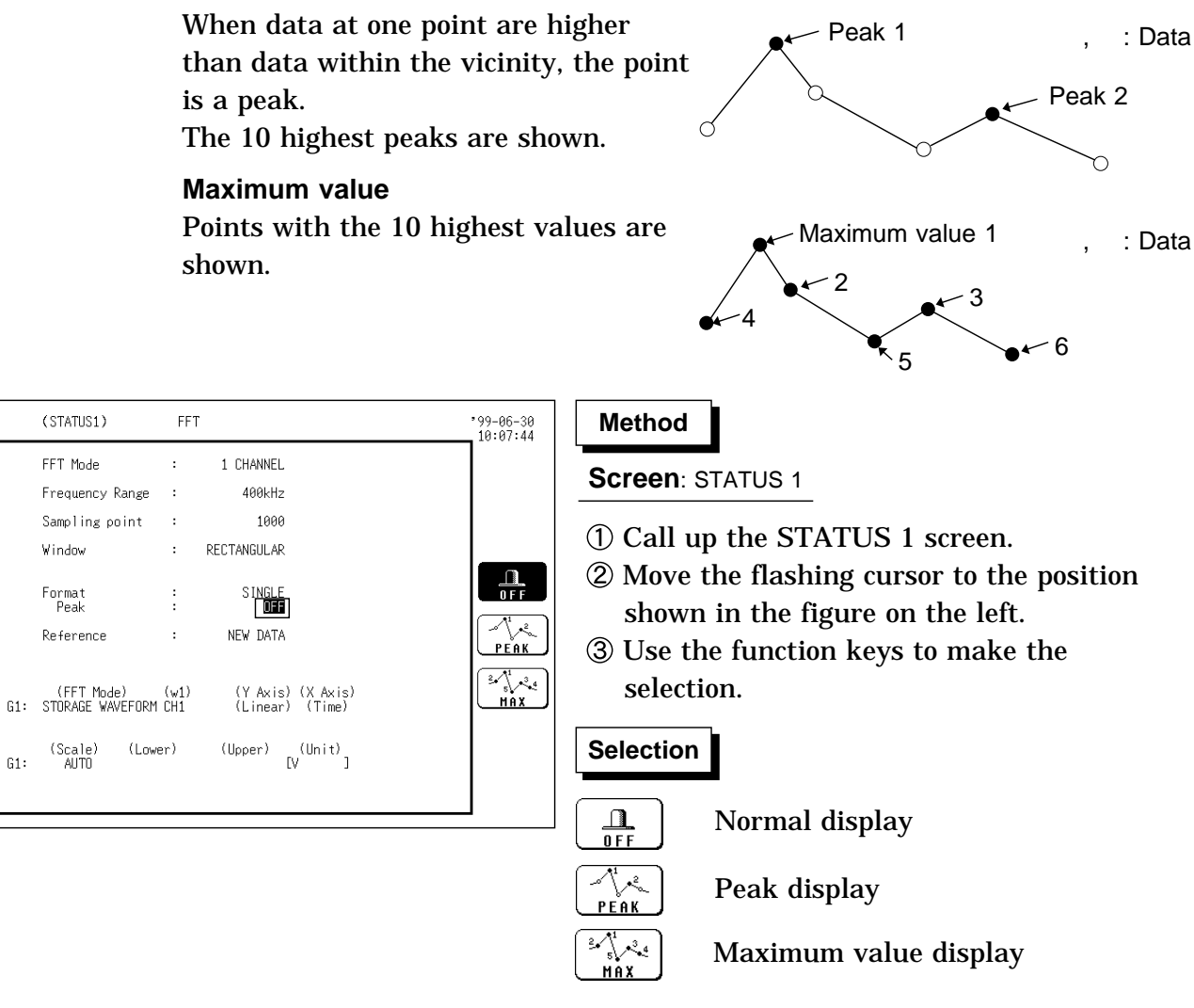

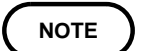

G1:

Peak value display is displayed in the display screen and printable, but not recorded as peak value in data saving.

### 4.2.8 Selecting Reference Data

Select data to be used for FFT processing.

### New data

When START key is pressed, data points are captured and used for FFT processing.

### Memory waveform

- Press START key to execute FFT processing set at data points specified with FFT points on recorded data in memory (memory recorder data or memory waveform in recorder & memory).
- Start point for processing is specified by A/B cursors in the memory recorder or memory waveform in recorder & memory display screen.
- When the A/B cursors are used, data points specified with FFT points from the first cursor are used for FFT processing.
- Upon selecting memory waveform, frequency defaults to frequency in line with time axis as listed in chart in Section 4.2.3.

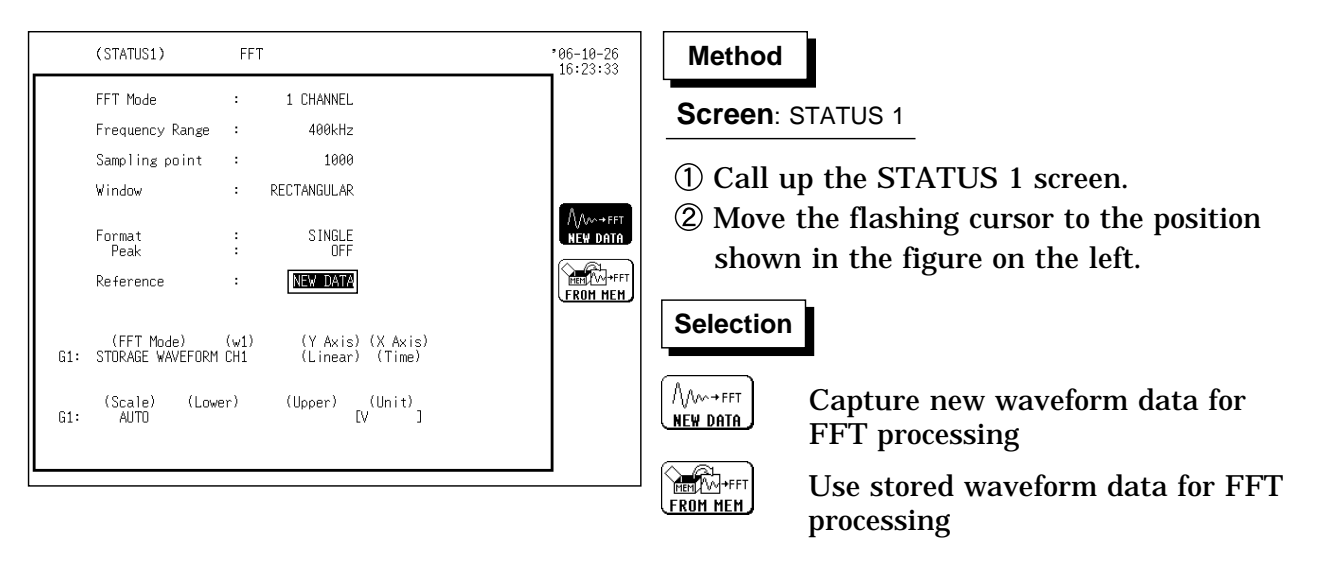

When trigger mode is set to Continuous, Auto and reference data is set to memory, loaded waveform data in memory recorder function is processed by FFT processing shifted at specified points. ( data less than FFT point range can not be processed.)

## 4.2.9 Setting the FFT Analysis Mode

Used to select the FFT calculation method.

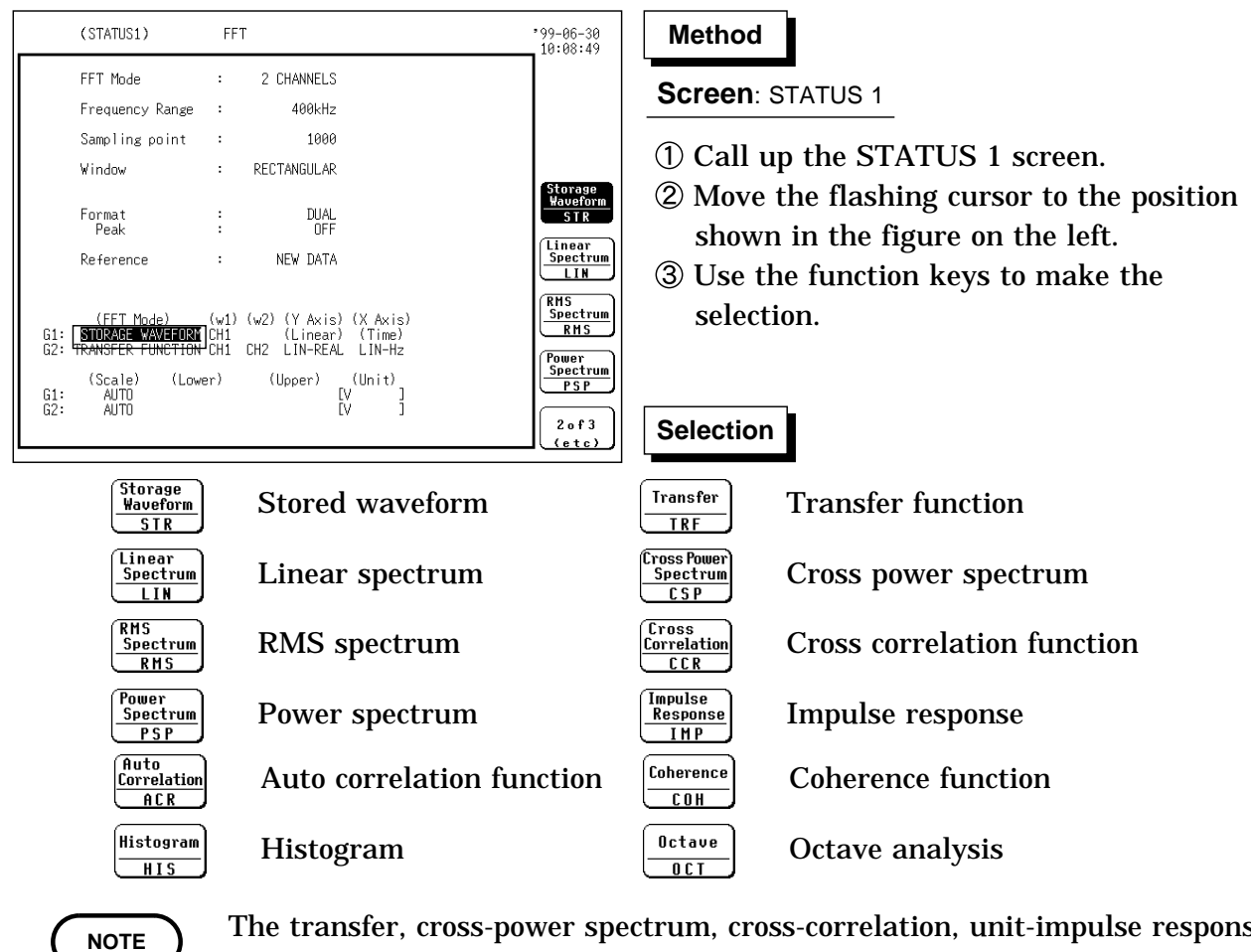

The transfer, cross-power spectrum, cross-correlation, unit-impulse response, and coherence functions use 2 channels.

## 4.2.10 Setting the Analysis Channel

Select the channel for FFT analysis.

| (STATUS1)                                                                                                    | FFT                                                                                            | *99-06-30<br>10:09:19                                                                   | Method                                                                                                    |
|----------------------------------------------------------------------------------------------------|------------------------------------------------------------------------------------------------|-----------------------------------------------------------------------------------------|----------------------------------------------------------------------------------------------------|
| FFT Mode<br>Frequency Range<br>Sampling point<br>Window<br>Format<br>Peak<br>Reference<br>(FFT Mode)<br>61: STTPAGE WAVEFOP | : 2 CHANNELS<br>: 400kHz<br>: 1000<br>: RECTANGULAR<br>: DUAL<br>: DUAL<br>: OFF<br>: NEW DATA | CH3           CH3           CH4           CH5           CH6           CH7           CH8 | <ul> <li>Screen: STATUS 1</li> <li>① Call up the STATUS 1 screen.</li> <li>② Move the flashing cursor to the position shown in the figure on the left.</li> <li>③ Use the JOG control or the function keys to to make the selection.</li> </ul> |
| G2: IKANSFEK FUNCIIUN<br>(Scale) (Low<br>G1: AUTO<br>G2: AUTO                                                               | ver) (Upper) (Unit)<br>[V] [V] [V] [V] [V] [V]                                                 |                                                                                         | Selection  Move the cursor up in the selection window.  Move the cursor down in the solection window                                                                                                    |

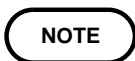

- For the transfer function and impulse response, calculation is performed from "(w2)/(w1)".
- $\cdot$  To prevent distortion due to sampling aliasing from affecting analysis, it is recommended that the 8938 FFT ANALOG UNIT be used for channel input with FFT analysis.

## 4.2.11 Setting the X-axis and Y-axis Displays

- Set the X and Y axis for display of FFT calculation results.
- $\boldsymbol{\cdot}$  Different units can be selected for the X and Y axis.
- $\boldsymbol{\cdot}$  With some FFT analysis modes, one of the axis cannot be set.

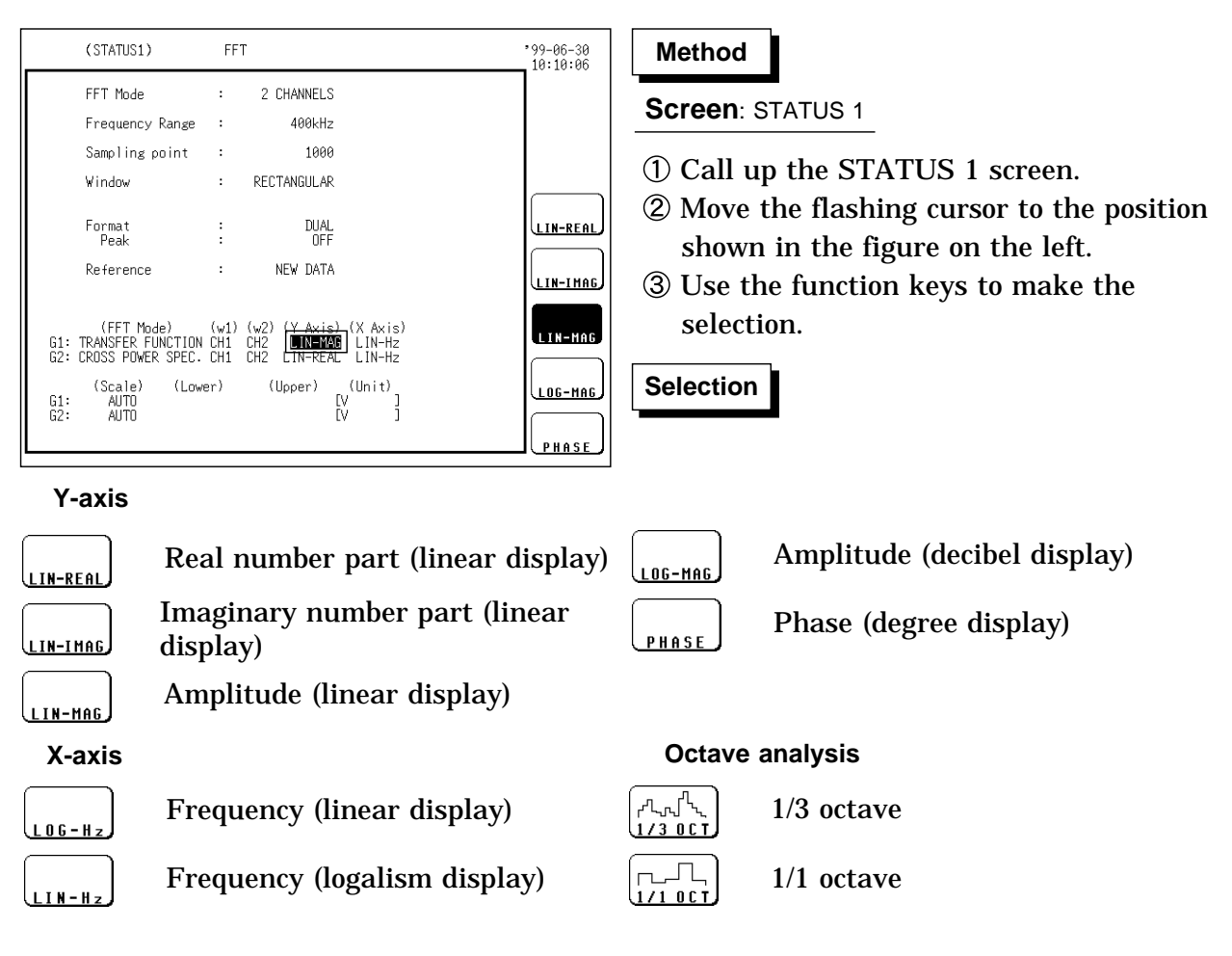

|     | FFT analysis mode          | X-axis<br>(horizontal axis) | Y-axis<br>(vertical axis)                           |
|-----|----------------------------|-----------------------------|-----------------------------------------------------|
| STR | Storage Waveform           | (Time)                      | (Linear)                                            |
| LIN | Linear Spectrum            | LIN-Hz<br>LOG-Hz            | LIN-REAL<br>LIN-IMAG<br>LIN-MAG<br>LOG-MAG<br>PHASE |
| RMS | RMS Spectrum               | LIN-Hz<br>LOG-Hz            | LIN-REAL<br>LIN-IMAG<br>LIN-MAG<br>LOG-MAG<br>PHASE |
| PSP | Power Spectrum             | LIN-Hz<br>LOG-Hz            | LIN-MAG<br>LOG-MAG                                  |
| ACR | Auto Correlation Function  | (Time)                      | (Linear)                                            |
| HIS | Histogram                  | (Volt)                      | (Linear)                                            |
| TRF | Transfer Function          | LIN-Hz<br>LOG-Hz            | LIN-REAL<br>LIN-IMAG<br>LIN-MAG<br>LOG-MAG<br>PHASE |
| CSP | Cross Power Spectrum       | LIN-Hz<br>LOG-Hz            | LIN-REAL<br>LIN-IMAG<br>LIN-MAG<br>LOG-MAG<br>PHASE |
| CCR | Cross Correlation Function | (Time)                      | (Linear)                                            |
| IMP | Unit Impulse Response      | (Time)                      | (Linear)                                            |
| сон | Coherence Function         | LIN-Hz<br>LOG-Hz            | (Linear)                                            |
| ост | Octave Analysis            | 1/3 OCT<br>1/1 OCT          | LIN-MAG<br>LOG-MAG                                  |

### X and Y Axis Settings Available with each FFT Analysis Mode

Parens surrounding an item indicate that those items are fixed.

NOTE

When external sampling is used, the X-axis (horizontal axis) expresses the data count.

## 4.2.12 Setting the Display Scale

The display scale for showing the FFT processing result can either be set manually or automatically.

### AUTO

The vertical axis (Y-axis) scale is set automatically, depending on the processing result.

### MANUAL

The vertical axis (Y-axis) scale can be set as desired, to match the purpose of the measurement.

This is useful for enlarging or reducing the amplitude and for shifting the waveform up or down.

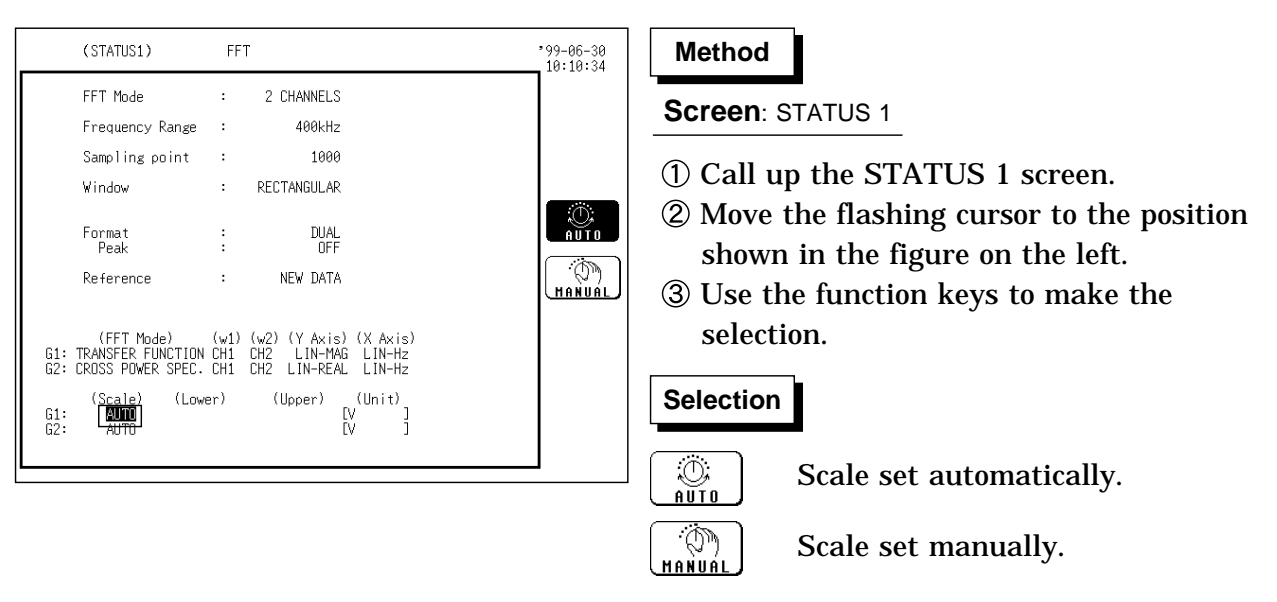

(1) When AUTO is selected

Upper and lower limits are set automatically, according to the processing result.

- (2) When MANUAL is selected
  - $\boldsymbol{\cdot}$  The upper and lower limits for the display scale can be set by the user.
  - $\cdot$  Setting range is -9.9999E+29 to 9.9999E+29. (exponent is E-29 to E+29).

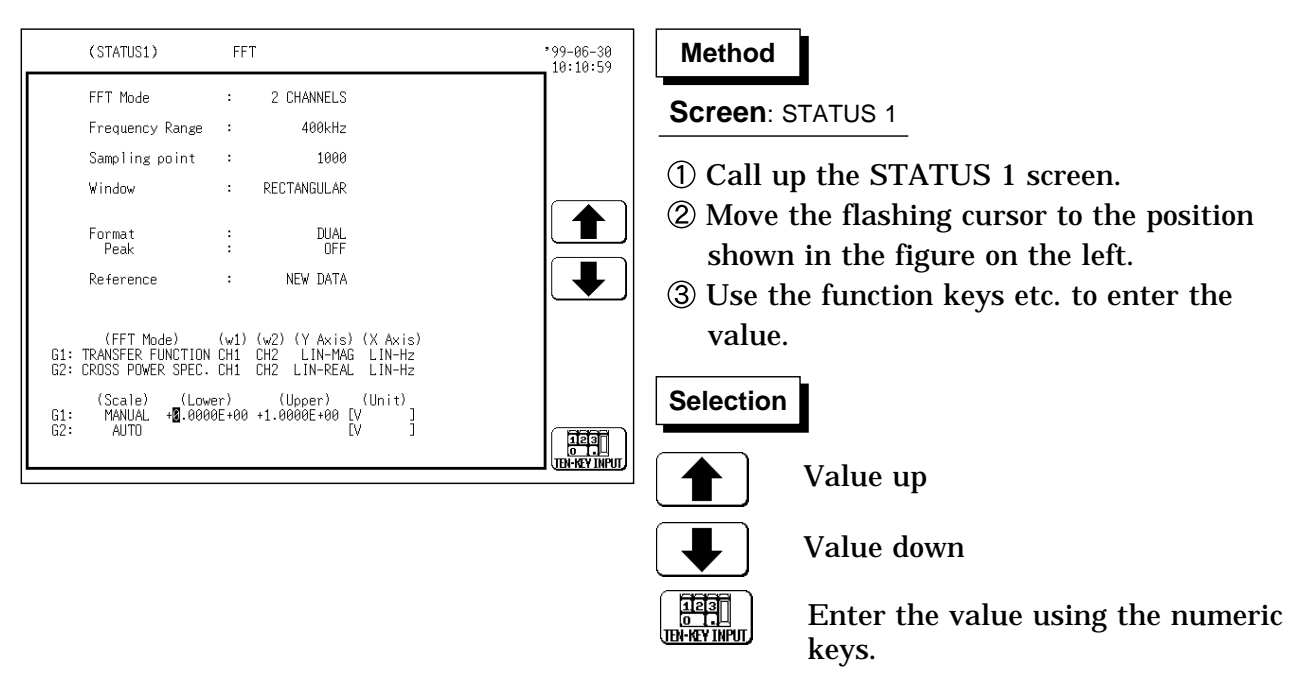

Displaying the display scale units

- The selected unit is displayed with "scaling" in the system screen.
- $\boldsymbol{\cdot}$  When scaling is turned OFF, the unit of the measurement range is displayed.

NOTE

The X-axis setting for the histogram can be changed on the channel setting page of the CHANNEL 1 screen (changing upper limit and lower limit modifies x axis).

## 4.2.13 Octave Filter Setting

When octave analysis has been selected, two different filter types can be chosen.

Normal

Filter characteristics approximate the characteristics used for conventional octave analyzers with analog filters.

Sharp

Spectrum components outside the octave band are excluded totally and only the spectrum in the octave band is bundled and used for analysis. (The characteristics of both filter types are within ANSI CLASS 3 tolerance

limits.)

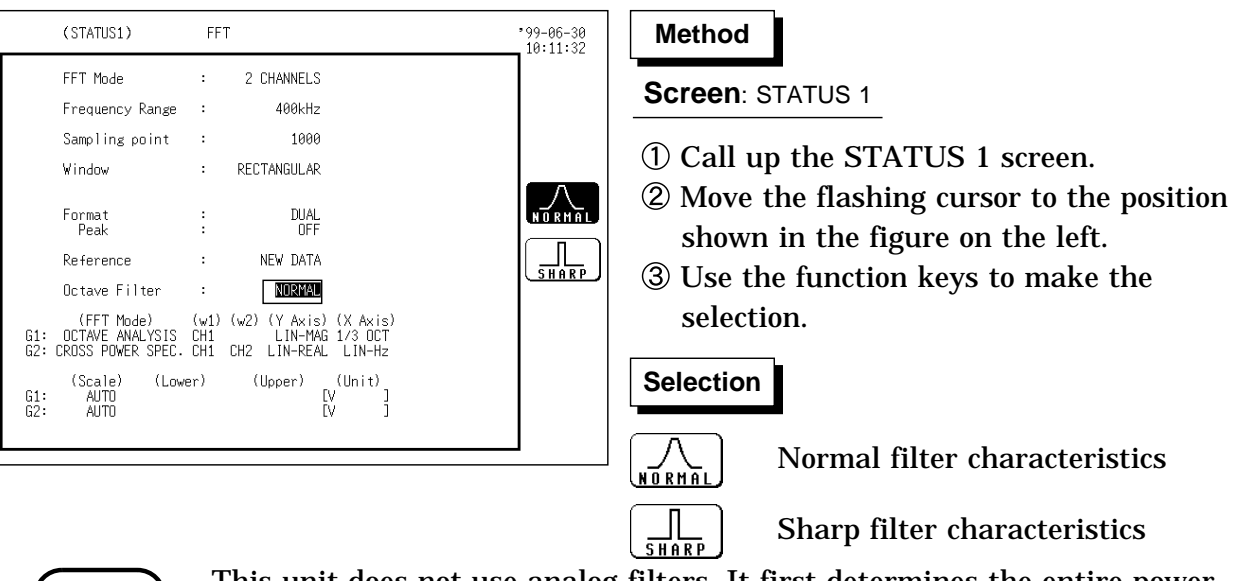

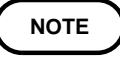

This unit does not use analog filters. It first determines the entire power spectrum and then uses weighting by bundling the spectrum to achieve the desired filter characteristics.

## 4.2.14 Setting the Averaging Function

- The averaging function allows capturing several instances of a waveform and determining the average.
- This makes it possible to eliminate noise and irregular signal components.
- Time axis waveform averaging Frequency axis waveform averaging

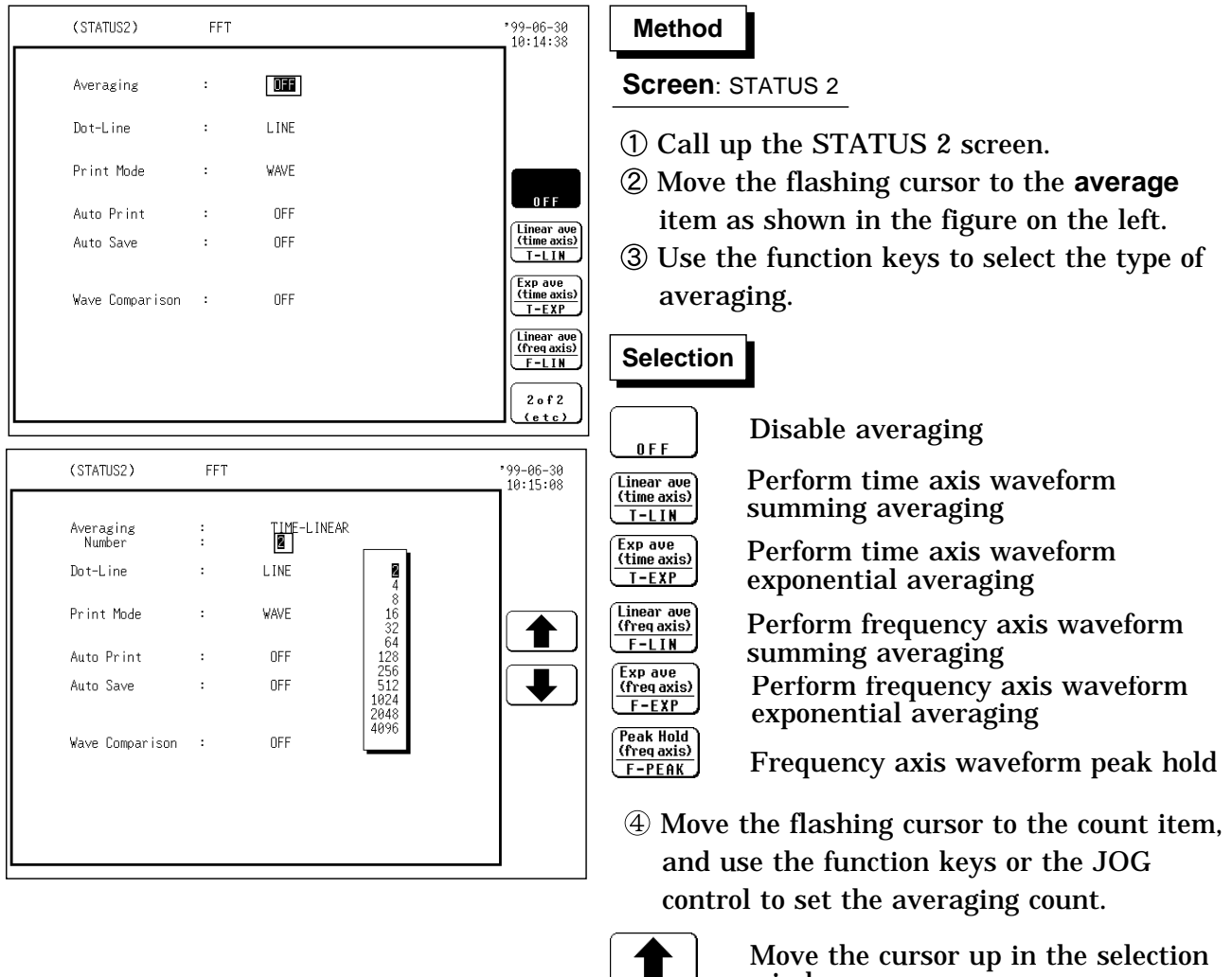

- window.

: Move the cursor down in the selection window.

NOTE

• For averaging equations, see Section Appendix 3.1.

- · When averaging is used together with the waveform evaluation function, waveform evaluation is carried out after the specified averaging count is completed.
- After averaging was carried out, the scaling setting cannot be changed.
- After averaging, recalculation does not take place even if the analysis channel is changed.

### FFT analysis mode and averaging

### •: Setting is valid

- : Setting is invalid (has no effect)

| FFT analysis mode          | Y-axis                                              | Time axis<br>averaging | Frequency axis averaging | Peak hold        |
|----------------------------|-----------------------------------------------------|------------------------|--------------------------|------------------|
| Storage waveform           | (Linear)                                            | •                      | •                        | -                |
| Linear spectrum            | LIN-REAL<br>LIN-IMAG<br>LIN-MAG<br>LOG-MAG<br>PHASE | •<br>•<br>•<br>•       | •<br>•<br>•<br>•         | -<br>-<br>•      |
| RMS spectrum               | LIN-REAL<br>LIN-IMAG<br>LIN-MAG<br>LOG-MAG<br>PHASE | •<br>•<br>•            | •<br>•<br>•              | -<br>-<br>•      |
| Power spectrum             | LIN-MAG<br>LOG-MAG                                  | •                      | •                        | •                |
| Auto correlation function  | (Linear)                                            | •                      | •                        | •                |
| Histogram                  | (Linear)                                            | •                      | -                        | -                |
| Transfer function          | LIN-REAL<br>LIN-IMAG<br>LIN-MAG<br>LOG-MAG<br>PHASE |                        |                          | -<br>-<br>•<br>• |
| Cross power spectrum       | LIN-REAL<br>LIN-IMAG<br>LIN-MAG<br>LOG-MAG<br>PHASE | •<br>•<br>•<br>•       | •<br>•<br>•<br>•         | -<br>-<br>•<br>• |
| Cross correlation function | (Linear)                                            | •                      | •                        | •                |
| Unit impulse response      | (Linear)                                            | •                      | •                        | •                |
| Coherence function         | (Linear)                                            | •                      | •                        | •                |
| Octave analysis            | LIN-MAG<br>LOG-MAG                                  | •                      | •                        | •                |

\* Same for linear spectrum, transfer function and cross-power spectrum with Nyquist display.

### Averaging and trigger mode (FFT function)

Trigger mode: SINGLE

(1) After the START key was pressed, data are captured whenever the trigger conditions are fulfilled, averaging is carried out, and then the waveform is displayed.

Collected waveform data is averaged with the FFT time axis waveform and FFT processing is performed. FFT processing is performed on the frequency axis and the calculated result is averaged.

- (2) Trigger occurs when the trigger conditions are fulfilled again.
- (3) When the specified number of data has been captured, measurement stops automatically. If the measurement was stopped prematurely with the STOP key, the averaging result up to that point is displayed.

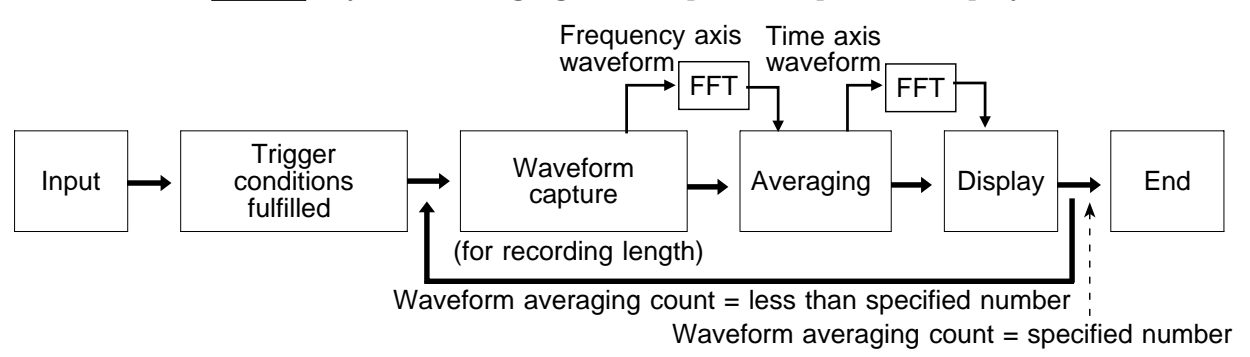

### Trigger mode: REPEAT

- (1) After the START key was pressed, data are captured whenever the trigger conditions are fulfilled, and averaging is carried out until the specified averaging count. The averaging result is shown on the display.
- (2) Trigger occurs and the waveform is cleared when the trigger conditions are fulfilled again.
- (3) When the specified averaging count is reached, data up to that point are discarded, and new data are captured for averaging. If the measurement was stopped prematurely with the <u>STOP</u> key, the averaging result up to that point is displayed.

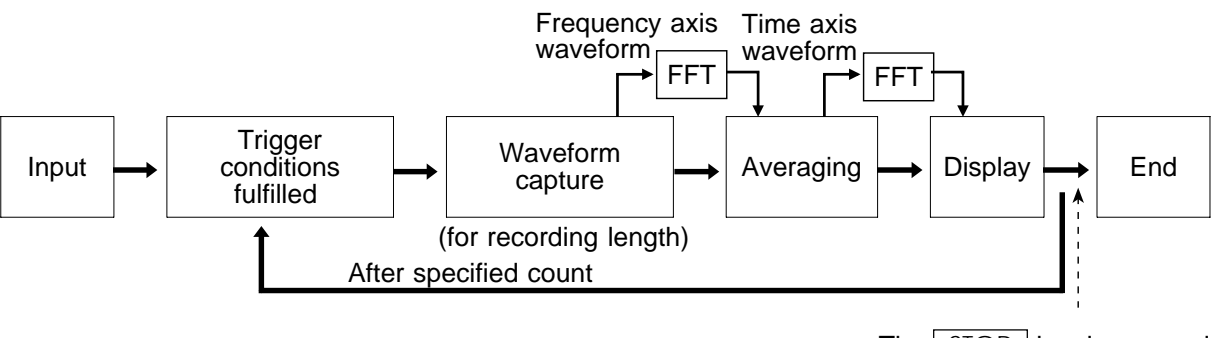

The STOP key is pressed

Trigger mode: AUTO

(Time axis waveform)

When the START key is pressed, data are captured even if trigger conditions are not fulfilled after a certain interval. If averaging is applied to unsynchronized input signals, the result will be meaningless.

### (Frequency axis waveform)

- (1) After the START key was pressed, data are captured whenever the trigger conditions are fulfilled, and averaging is carried out until the specified averaging count. The averaging result is shown on the display.
- (2) When the specified number of data has been captured, measurement stops automatically.
- (3) If the measurement was stopped prematurely with the STOP key, the averaging result up to that point is displayed.

If the trigger condition does not occur within the specified period, waveform data input begins anyway.

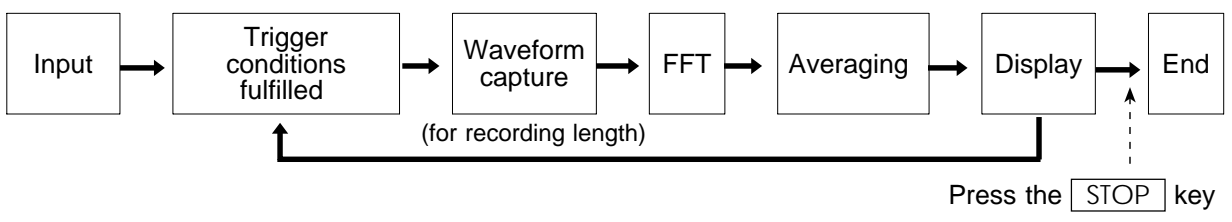

## 4.2.15 Setting the Interpolation Function

The input signal (sampled data) and FFT waveform can be displayed and recorded as is, or after linear interpolation.

|   | (STATUS2)       | FFT |      | *99-06-30<br>10:15:41 | Method                                           |
|---|-----------------|-----|------|-----------------------|--------------------------------------------------|
|   | Averaging       | :   | OFF  |                       | Screen: STATUS 2                                 |
|   | Dot-Line        | :   | LINE |                       | ① Call up the STATUS 2 screen.                   |
|   | Print Mode      | :   | WAVE |                       | (2) Move the flashing cursor to the position     |
|   | Auto Print      | :   | OFF  |                       | shown in the figure on the left.                 |
|   | Auto Save       | :   | OFF  | LINE                  | ③ Use the function keys to make the              |
|   | Wave Comparison | :   | OFF  |                       | selection.                                       |
|   |                 |     |      |                       | Selection                                        |
| L |                 |     |      |                       | $\Box_{DOT}$ : Linear interpolation is not       |
|   |                 |     |      |                       | <b>LINE</b> : Linear interpolation is performed. |

## 4.2.16 Setting the Printer Format

• Selects whether the result of FFT calculation is printed as waveform or as numeric data.

| (STATUS2)              | FFT |                              |                | '99-06-30<br>10:16:03 | Method                                                                                                    |
|------------------------|-----|------------------------------|----------------|-----------------------|----------------------------------------------------------------------------------------------------|
| Averaging              | :   | OFF                          |                |                       | Screen: STATUS 2                                                                                                    |
| Dot-Line               | :   | LINE                         |                |                       | 1 Press the STATUS key to call up the                                                                                          |
| Print Mode             | :   | WAVE                         |                |                       | STATUS 2 screen.                                                                                                    |
| Auto Print             | :   | OFF                          |                | WAVE                  | (2) Move the flashing cursor to the print mode                                                                                 |
| Auto Save              | :   | OFF                          |                |                       | item, as shown in the figure on the left                                                                                       |
| Wave Comparison        | :   | OFF                          |                |                       | ③ Use the function keys to select.                                                                                             |
|                        |     |                              |                |                       | Selection                                                                                                    |
|                        |     |                              |                |                       | $\bigcirc$ : The result of FFT calculation is                                                                                  |
| (STATUS2)              | FFT |                              |                | •99-06-30             | printed as a waveform.                                                                                                    |
| Averaging              | :   | OFF                          |                | 10:16:40              | $\begin{array}{c} \begin{array}{c} \begin{array}{c} \begin{array}{c} \\ \\ \\ \\ \\ \\ \\ \\ \\ \\ \\ \\ \\ \\ \\ \\ \\ \\ \\$ |
| Dot-Line               | :   | LINE                         |                |                       | ④ Move the flashing cursor to the print interval                                                                               |
| Print Mode<br>Interval | :   | LOGGING<br>( <b>D</b> point) |                |                       | item.                                                                                                    |
| Auto Print             | :   | OFF                          |                |                       | (5) Use the function keys to make the                                                                                          |
| Auto Save              | :   | OFF                          | 10<br>20<br>50 |                       | selection.                                                                                                    |
| Wave Comparison        | :   | OFF                          | 100            |                       | : Move the cursor up in the selection window.                                                                                  |
|                        |     |                              |                |                       | • Move the cursor down in the selection window.                                                                                |

## 4.2.17 Setting the Auto Print Function

When the function is enabled, printout is carried out automatically after a waveform is captured.

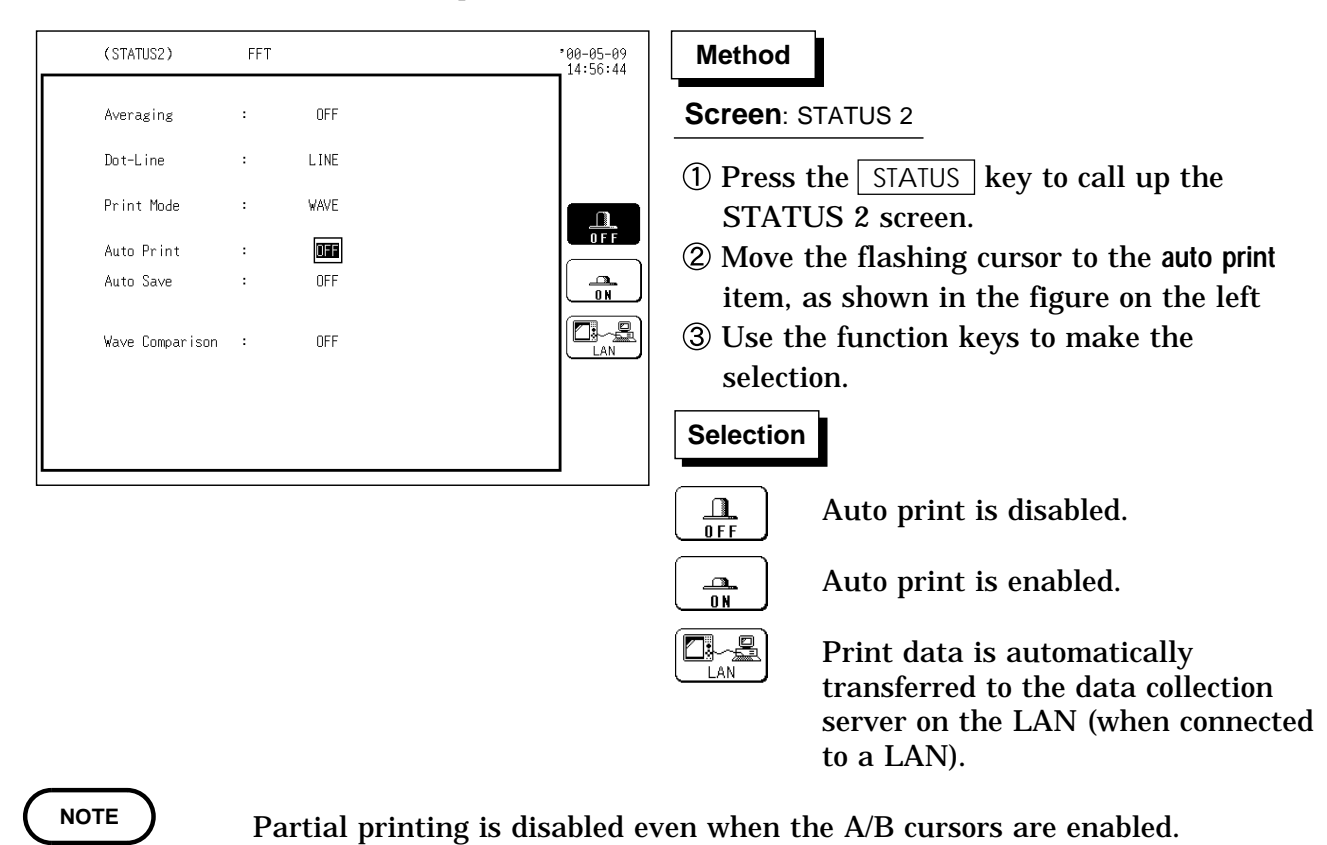

### 4.2.18 Setting the Auto Save Function

When the function is enabled, waveform data are automatically stored on a floppy disk or PC card after they are captured.

A file is stored in the directory currently selected on the file screen.

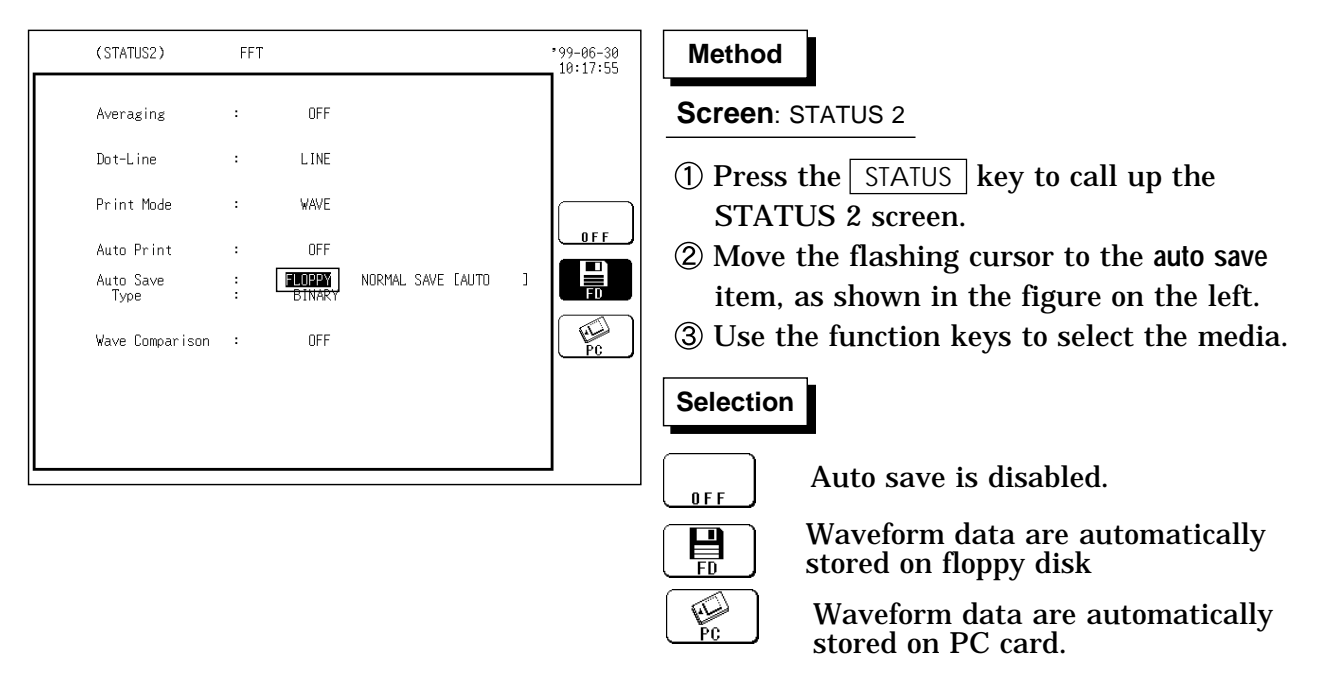

```
NOTE
```

The LAN selection is available only when a LAN is connected.

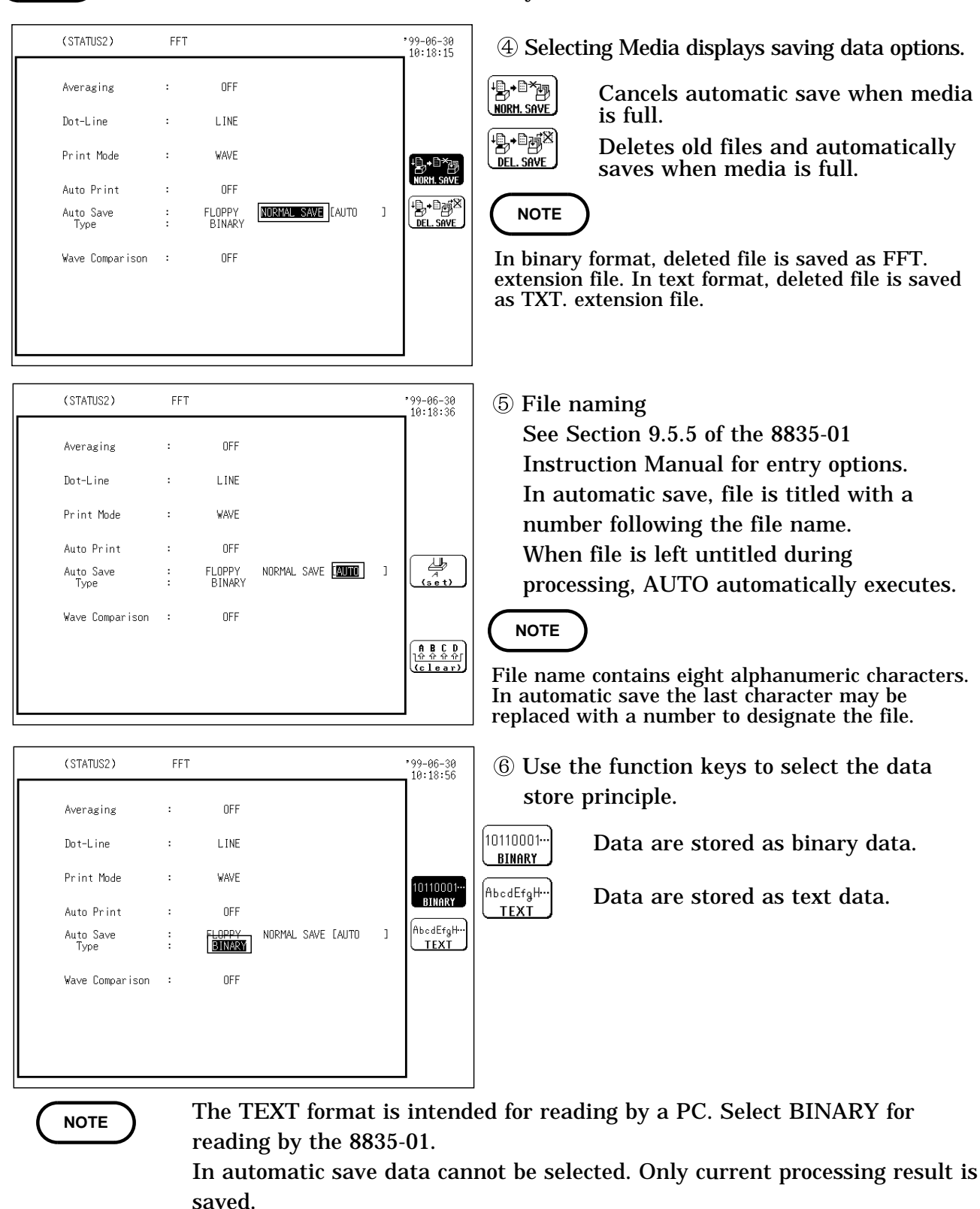

- When Auto printing and Auto save are both set to ON, Auto save is executed prior to Auto printing.
- Only a limited number of directories and files can be stored in the directory.
- FFT data text format does not apply to save with thinning.
- Partial printing is disabled even when the A/B cursors are enabled.

### 4.2.19 Setting the Waveform Evaluation

- The waveform evaluation function can be used on the Single or Nyquist screen.
- GO (pass) or NG (fail) evaluation of the input signal waveform can be performed using an evaluation area specified by the user.
- $\boldsymbol{\cdot}$  This can serve to detect irregular waveforms.
- After the evaluation result is generated, signals are output from the GO/NG terminal.

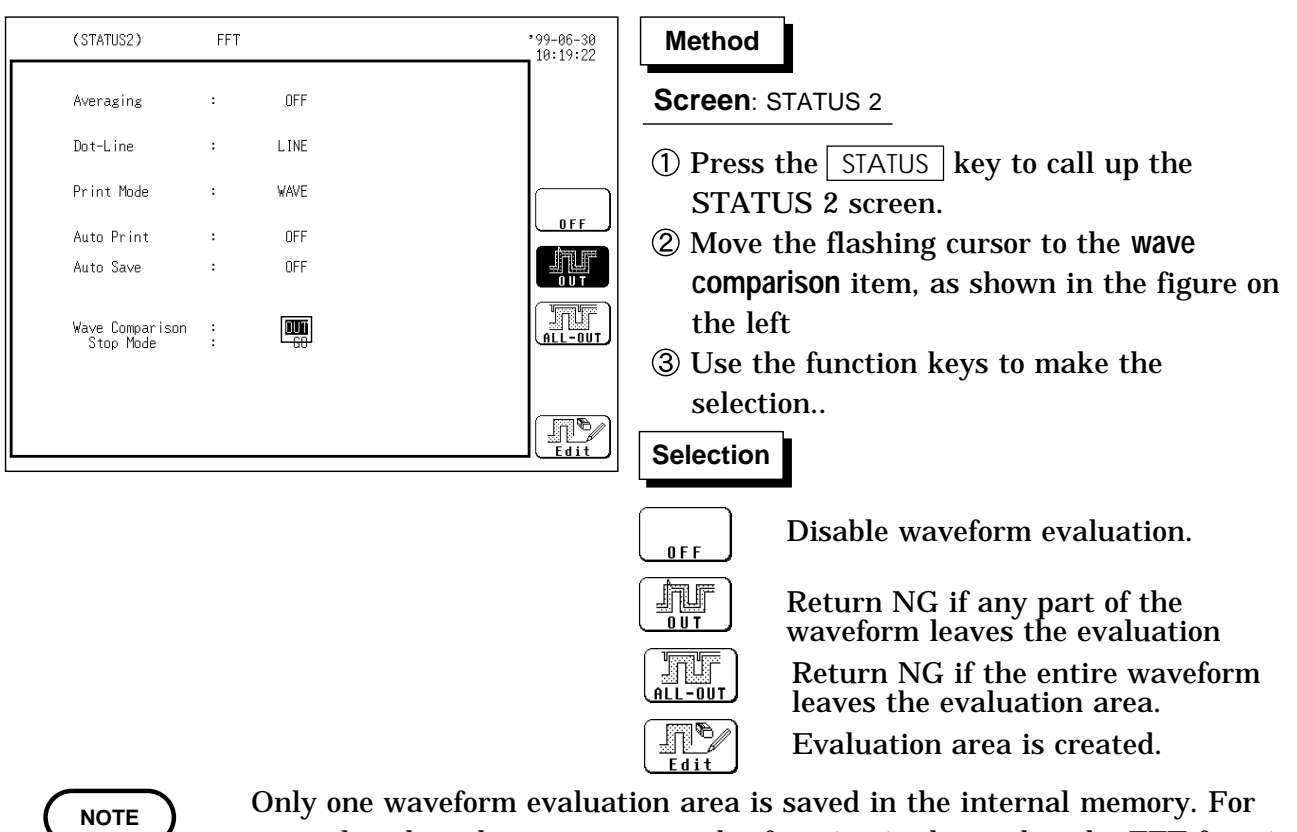

- Only one waveform evaluation area is saved in the internal memory. For example, when the memory recorder function is changed to the FFT function and the waveform evaluation area of the FFT is saved, the waveform evaluation area created using the memory recorder function is erased.
  - For details on the waveform evaluation, refer to Section 5.4.
  - For the GO and NG terminal, see Section 12.7 of the 8835-01 Instruction Manual.

### 4.2.20 Setting the Trigger

- Select the trigger that is suitable for the signal to be captured. For details, see Chapter 8 of the 8835-01 Instruction manual.
- The voltage drop trigger cannot be set in the ranges of 133 m to 400 Hz.

## 4.3 Analysis Function

## 4.3.1 Storage Waveform [STR]

Displays the time domain waveform of the input signal. Displays the time domain waveform of the input signal.

- Function fa
- Horizontal<br/>CUrSorTime<br/>Time axis display<br/>Indicates the value of the specified TIME/DIV frequency range.<br/>(Refer to the table of the frequency range and time axis in<br/>Section 4.2.3.)
  - VerticalLinearIndicates the value of the measurement range of the input unit<br/>in voltage units.

| Vertical axis                    | Display |
|----------------------------------|---------|
| LIN-REAL (real-number part)      | -       |
| LIN-IMAG (imaginary-number part) | -       |
| LIN-MAG (amplitude)              | fa      |
| LOG-MAG (logarithmic amplitude)  | -       |
| PHASE (phase)                    | -       |

### Example Stored waveform

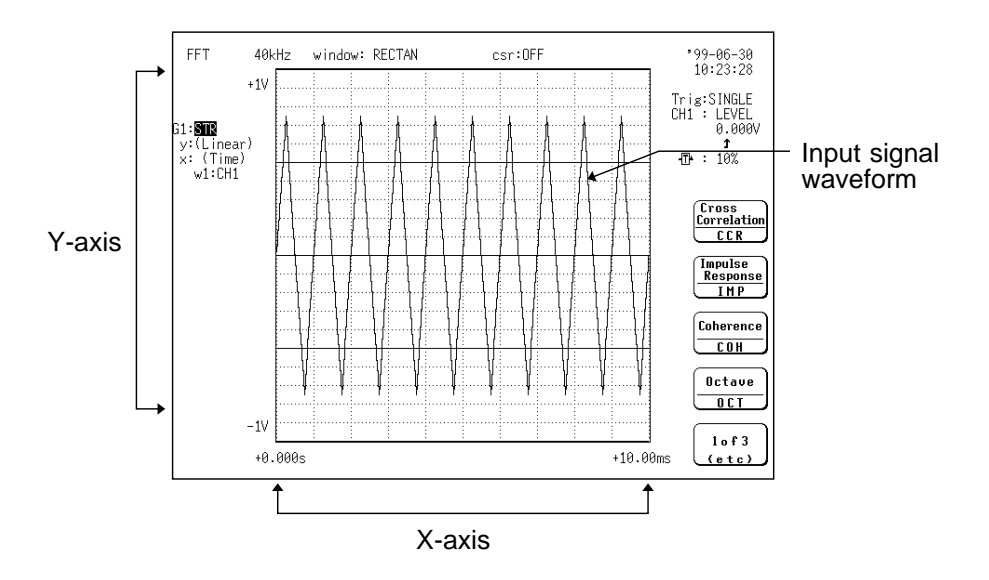

## 4.3.2 Linear Spectrum [LIN]

- The frequency domain waveform of the input signal, including magnitude and phase information.
- Major applications include:
- · Determining the peaks of waveform frequency components
- · Determining the levels of high and low harmonics

Function 
$$Fa = \Im(fa)$$
  
=  $|Fa| \exp(j\theta a)$   
=  $|Fa|(\cos \angle \theta a + j \sin \angle \theta a)$ 

Horizontal LIN-Hz Frequency spectrum display as linear units. CUISOR The range is from DC to the maximum frequency range value.

LOG Hz

Frequency spectrum display as logarithmic units. The number of FFT points and the range are as follows.

| Number of FFT points | Rrange                                                                        |  |  |  |  |  |  |
|----------------------|-------------------------------------------------------------------------------|--|--|--|--|--|--|
| 1000                 | 1/400 the maximum frequency range value to the maximum frequency range value  |  |  |  |  |  |  |
| 2000                 | 1/800 the maximum frequency range value to the maximum frequency range value  |  |  |  |  |  |  |
| 5000                 | 1/2000 the maximum frequency range value to the maximum frequency range value |  |  |  |  |  |  |
| 10000                | 1/4000 the maximum frequency range value to the maximum frequency range value |  |  |  |  |  |  |

Real Linear display of real-number part of the data as voltage (Nyquist mode)

| Vertical | LIN-REAL | Linear display of real-number part of the data as voltage                            |  |  |  |  |  |  |  |
|----------|----------|--------------------------------------------------------------------------------------|--|--|--|--|--|--|--|
| cursor   | LIN-IMAG | Linear display of imaginary-number part of the data as voltage                       |  |  |  |  |  |  |  |
|          | LIN-MAG  | Linear display of analysis data as voltage                                           |  |  |  |  |  |  |  |
|          | LOG-MAG  | Logarithmic display of analysis data as dB<br>(0dB reference value: 1 V peak= V p-p) |  |  |  |  |  |  |  |
|          | PHASE    | Degrees (deg) display of phase component of data                                     |  |  |  |  |  |  |  |
|          | Imag     | Linear display of imaginary-number part of the data as voltage (Nyquist mode)        |  |  |  |  |  |  |  |

| Vertical axis                    | Display     |  |  |  |  |  |
|----------------------------------|-------------|--|--|--|--|--|
| LIN-REAL (real-number part)      | Fa ∙cos a   |  |  |  |  |  |
| LIN-IMAG (imaginary-number part) | Fa ∙ sin a  |  |  |  |  |  |
| LIN-MAG (amplitude)              | Fa          |  |  |  |  |  |
| LOG-MAG (logarithmic amplitude)  | 20• log  Fa |  |  |  |  |  |
| PHASE (phase)                    | а           |  |  |  |  |  |

### Examples Linear spectra waveforms

### Stored waveform

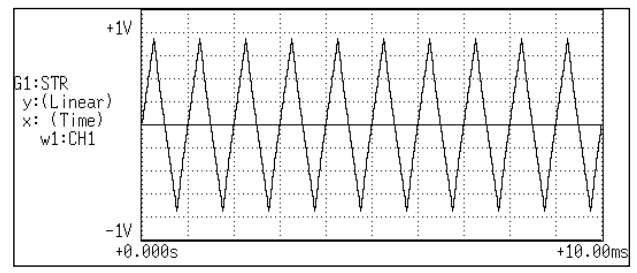

#### Y-axis: LIN-REAL (X-axis: LOG-Hz)

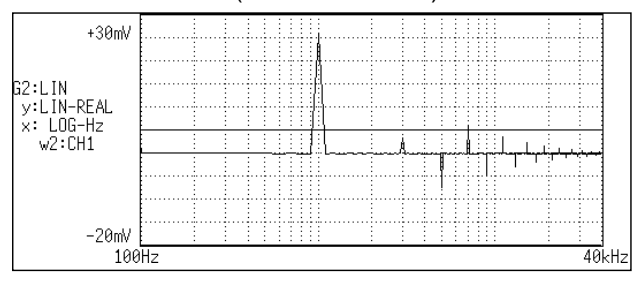

### Y-axis: LIN-IMAG (X-axis: LOG-Hz)

| +200mV               |    | <br> |   |    |   |   | <br> | <br>  |   |   | <br> |      |
|----------------------|----|------|---|----|---|---|------|-------|---|---|------|------|
|                      |    | <br> |   | ++ | - |   |      | <br>- | - | - | <br> | -    |
| G1:LIN<br>y:LIN-IMAG |    |      |   |    |   |   | <br> |       |   |   |      |      |
| x: LOG-Hz<br>w1:CH1  |    |      | - |    |   | l |      |       |   |   |      |      |
|                      |    |      |   |    |   |   | <br> |       |   |   | <br> |      |
|                      |    | <br> |   |    |   | Î | <br> |       |   |   | <br> |      |
| -800mV               |    |      |   |    |   |   | <br> |       |   |   |      |      |
| 100                  | Hz |      |   |    |   |   |      |       |   |   |      | 40kH |

### Y-axis: LIN-MAG (X-axis: LOG-Hz)

| 700.11     |    | <br>    |           |       |   |          |          |       |          |     |    |
|------------|----|---------|-----------|-------|---|----------|----------|-------|----------|-----|----|
| +/00mV     |    | <br>    |           | 1     |   |          |          |       |          |     |    |
|            |    | 11      | 11        |       |   |          | 11       | 111   |          |     |    |
|            |    | <br>    |           | :::!  |   |          |          |       |          |     |    |
| o          | ŧ  | <br>    | . : :     | : : : | 1 |          | . : :    |       | :        |     |    |
| 2:LIN      |    |         |           | - 6   |   |          |          |       |          |     |    |
| v: LIN-MAG |    | <br>    |           | - 4   |   |          |          |       | ļ        |     |    |
| Ú• LOC_H⇒  | 1  | 11      | 11        |       | 1 |          | 11       |       |          |     |    |
|            | -  |         |           | : :   |   | 1 1      | 11       |       |          |     |    |
| WZ:CH1     |    |         | . : :     | 1     | 1 |          |          |       |          |     |    |
|            |    |         | 11        |       |   | 4 3      | 1.1      | 111   |          |     |    |
|            |    | <br>    |           | -     |   | <u> </u> | <u> </u> | + : + | <u>.</u> |     |    |
|            | ł  | <br>1.1 | 11        | :::   |   |          | 11       | 111   | : :      |     |    |
|            |    | <br>    |           |       |   |          |          |       |          |     |    |
|            |    | <br>    | . : . : . | :::   |   |          | . : . :  |       | :        |     |    |
| -300mV     |    | 11      | 11        |       |   | 1        | 11       | 111   |          |     |    |
| 100        | Hz |         |           |       |   |          |          |       |          | 40k | Hz |

### Y-axis: LOG-MAG (X-axis: LOG-Hz)

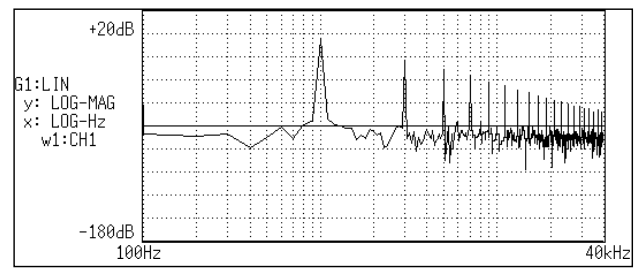

### Y-axis: PHASE (X-axis: LOG-Hz)

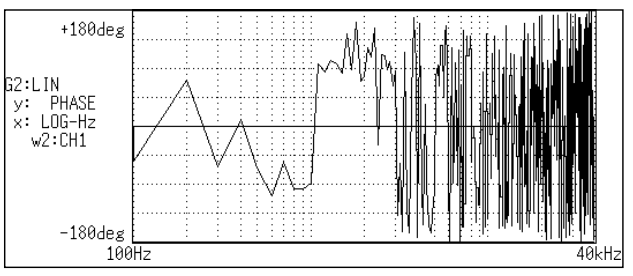

#### Nyquist

| +200mV           |           |          |        | <br> | <br> | <br> |      | <br> | <br>     | <br> |    |   |   |                        |
|------------------|-----------|----------|--------|------|------|------|------|------|----------|------|----|---|---|------------------------|
|                  | ļ         |          | ļ      | <br> | <br> | <br> |      | <br> | <br>     | <br> |    |   |   |                        |
| LIN              |           |          |        | <br> | <br> | <br> |      | <br> | <br>     | <br> |    |   |   |                        |
| (Imag)           |           |          |        | <br> | <br> | <br> |      | <br> | <br>     |      | r  |   |   |                        |
| (Keal)<br>w1:CH1 |           | _        |        | _    |      |      |      |      |          |      |    |   | _ |                        |
|                  |           |          |        |      |      |      |      |      |          |      |    |   |   |                        |
|                  |           |          |        |      | <br> | <br> |      | <br> |          |      | Į  |   |   |                        |
|                  | ļ         |          | ļ      | <br> | <br> | <br> |      | <br> | <br>     | <br> | ļ  |   |   |                        |
|                  | <u> </u>  | <u>.</u> | :<br>: |      |      |      |      |      |          |      |    |   |   | $\square$              |
|                  |           |          |        | <br> | <br> | <br> |      | <br> | <br>     | <br> | ł  |   |   |                        |
|                  |           |          |        | <br> | <br> | <br> | •••• | <br> | <br>•••• | <br> | 1. |   |   |                        |
|                  |           |          |        |      |      |      |      |      |          |      | 1  |   |   |                        |
|                  |           |          |        |      |      |      |      |      |          |      |    | - |   |                        |
|                  |           |          |        | <br> | <br> | <br> |      | <br> | <br>     | <br> | 1. |   |   |                        |
|                  |           |          |        | <br> | <br> | <br> |      | <br> | <br>     | <br> |    |   |   |                        |
|                  |           |          |        | <br> | <br> | <br> |      | <br> | <br>     | <br> |    |   |   |                        |
| -800mV           |           |          |        | <br> | <br> | <br> |      | <br> | <br>     | <br> |    |   |   |                        |
| -80              | i<br>Doml | <u>.</u> |        |      |      |      |      |      |          | <br> |    |   | · | <del>نے</del><br>2011ء |

### 4.3.3 RMS Spectrum [RMS]

- Displays the frequency domain waveform of the input signal, including magnitude (effective value) and phase information.
- Major applications include:
- · Determining the peaks of waveform frequency components.
- · Determining the effective values of frequency components.

Function 
$$Ra = \frac{1}{\sqrt{2}}Fa$$
 DC components: Ra = Fa  
=  $|Ra| \exp(j\theta a)$   
=  $|Ra|(\cos \angle \theta a + j \sin \angle \theta a)$ 

Horizontal<br/>CUrsorLIN-HzFrequency spectrum display as linear units. The range is from<br/>DC to the maximum frequency range value.

LOG-Hz

Frequency spectrum display as logarithmic units. The number of FFT points and the range are as follows.

| Number of FFT points | Rrange                                                                        |  |  |  |  |  |  |  |
|----------------------|-------------------------------------------------------------------------------|--|--|--|--|--|--|--|
| 1000                 | 1/400 the maximum frequency range value to the maximum frequency range value  |  |  |  |  |  |  |  |
| 2000                 | 1/800 the maximum frequency range value to the maximum frequency range value  |  |  |  |  |  |  |  |
| 5000                 | 1/2000 the maximum frequency range value to the maximum frequency range value |  |  |  |  |  |  |  |
| 10000                | 1/4000 the maximum frequency range value to the maximum frequency range value |  |  |  |  |  |  |  |

- Vertical LIN-REAL Linear display of real-number part of the data as voltage
  - CURSOR LIN-IMAG Linear display of imaginary-number part of the data as voltage
    - LIN-MAG Linear display of analysis data as voltage
    - LOG-MAG Logarithmic display of analysis data as dB (0dB reference value: 1 Vrms)
    - PHASE Degrees (deg) display of phase component of data

| Vertical axis                    | Display     |  |  |  |  |  |  |
|----------------------------------|-------------|--|--|--|--|--|--|
| LIN-REAL (real-number part)      | Ra ∙cos a   |  |  |  |  |  |  |
| LIN-IMAG (imaginary-number part) | Ra ∙sin a   |  |  |  |  |  |  |
| LIN-MAG (amplitude)              | Ra          |  |  |  |  |  |  |
| LOG-MAG (logarithmic amplitude)  | 20• log  Ra |  |  |  |  |  |  |
| PHASE (phase)                    | а           |  |  |  |  |  |  |

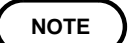

The RMS spectrum display and the LOG-MAG display express the same processing result.

### Example RMS spectra waveform

### Stored waveform

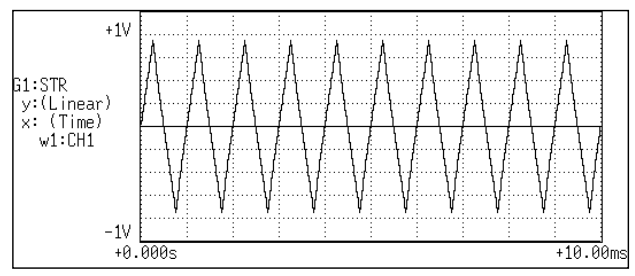

#### Y-axis: LIN-REAL (X-axis: LOG-Hz)

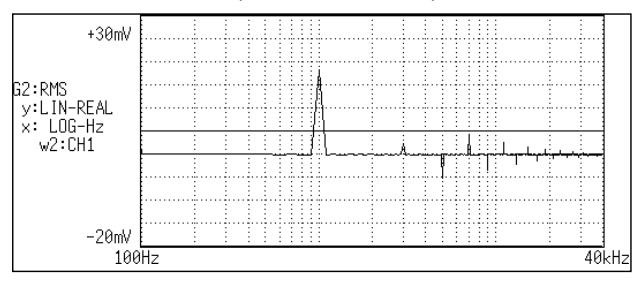

### Y-axis: LIN-IMAG (X-axis: LOG-Hz)

| +300mV               |    | <br> | <br> |   |   | <br>      | <br> |          | <br> | <u>.</u> |    |                   |
|----------------------|----|------|------|---|---|-----------|------|----------|------|----------|----|-------------------|
|                      |    |      | <br> |   |   | <br><br>Å |      |          |      |          |    |                   |
| G1:RMS<br>y:LIN-IMAG |    |      | <br> | ١ | [ | <br>      | <br> |          | <br> |          |    |                   |
| x: LOG-Hz<br>w1:CH1  |    |      |      |   |   | <br>:<br> | :    | <u>.</u> |      | :        |    |                   |
|                      |    | <br> | <br> |   | [ | <br>      |      |          | <br> | <u>.</u> |    |                   |
|                      |    |      |      |   |   |           |      |          |      | <u>.</u> |    |                   |
| -700mV<br>100        | Hz |      |      |   |   |           |      |          |      |          | 40 | <hz< td=""></hz<> |

Y-axis: LIN-MAG (X-axis: LOG-Hz)

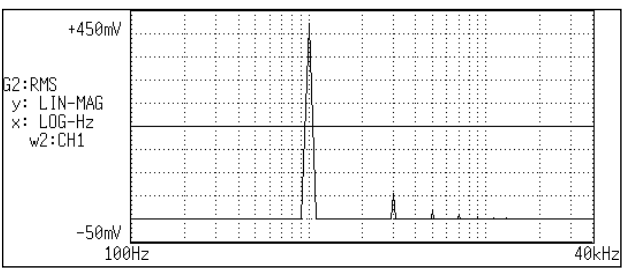

### Y-axis: LOG-MAG (X-axis: LOG-Hz)

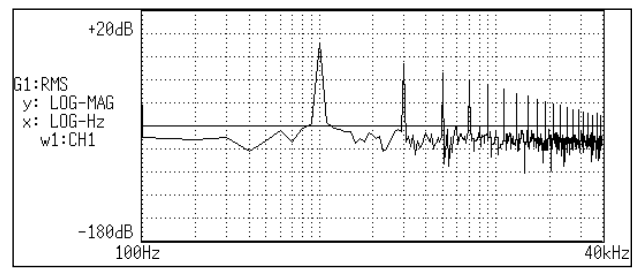

#### Y-axis: PHASE (X-axis: LOG-Hz)

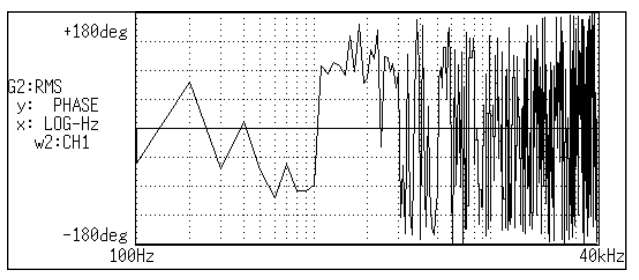

## 4.3.4 Power Spectrum [PSP]

- Displays the energy spectrum of the input signal, consisting of only magnitude information.
- Major applications include:
- Determining the peaks of waveform frequency components
- · Determining the energy levels of high and low harmonics

Function 
$$Gaa = \frac{1}{2}Fa^* \cdot Fa$$
$$= \frac{1}{2} \{ Re^2(Fa) + Im^2(Fa) \}$$
$$= \frac{1}{2} |Fa|^2$$

DC component:

$$egin{aligned} Gaa &= Fa^* \cdot Fa \ &= \left\{ Re^2(Fa) + Im^2(Fa) 
ight\} \ &= \left| Fa 
ight|^2 \end{aligned}$$

Horizontal<br/>cursorLIN-HzFrequency spectrum display as linear units. The range is from<br/>DC to the maximum frequency range value.

LOG Hz Frequency spectrum display as logarithmic units. The number of FFT points and the range are as follows.

| Number of FFT points | Rrange                                                                        |  |  |  |  |  |  |  |
|----------------------|-------------------------------------------------------------------------------|--|--|--|--|--|--|--|
| 1000                 | 1/400 the maximum frequency range value to the maximum frequency range value  |  |  |  |  |  |  |  |
| 2000                 | 1/800 the maximum frequency range value to the maximum frequency range value  |  |  |  |  |  |  |  |
| 5000                 | 1/2000 the maximum frequency range value to the maximum frequency range value |  |  |  |  |  |  |  |
| 10000                | 1/4000 the maximum frequency range value to the maximum frequency range value |  |  |  |  |  |  |  |

# Vertical<br/>CUrsorLIN-MAGLinear display of analysis data as binary exponential voltage<br/>This expresses the energy component.

LOG-MAG Logarithmic display of analysis data as dB (0dB reference value: 1 V<sup>2</sup> rms)

| Vertical axis                    | Display     |  |  |  |  |  |
|----------------------------------|-------------|--|--|--|--|--|
| LIN-REAL (real-number part)      | -           |  |  |  |  |  |
| LIN-IMAG (imaginary-number part) | -           |  |  |  |  |  |
| LIN-MAG (amplitude)              | Gaa         |  |  |  |  |  |
| LOG-MAG (logarithmic amplitude)  | 10 log  Gaa |  |  |  |  |  |
| PHASE (phase)                    | -           |  |  |  |  |  |

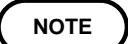

The LOG-MAG display and the RMS spectrum display express the same processing result.
#### Example Power spectra waveforms

#### Stored waveform

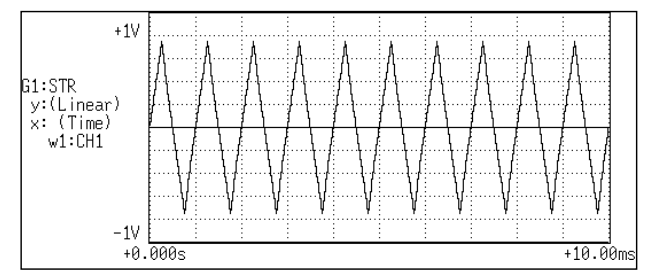

#### Y-axis: LIN-MAG (X-axis: LOG-Hz)

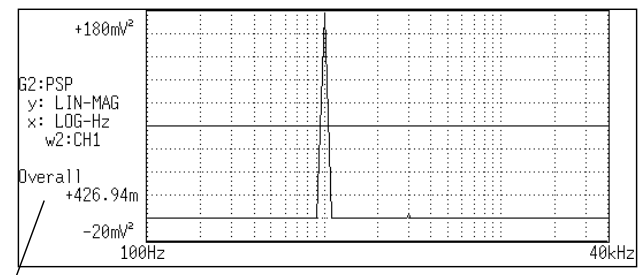

<sup>/</sup>Overall value

#### **Overall value**

The overall value is the total effective value obtained from the frequency spectrum contained in the input signal. It is obtained by taking the square root of the total of power spectra for all frequencies.

(Overall value) 
$$\sqrt{PSPo + \sum_{i=1} PSPi}$$
 (Vrms)

PSPo DC component

PSPi ith AC component

NOTE

Compensation is applied to data captured before starting FFT processing, to achieve the same overall value, also when a window function other than rectangular window is used.

Window compensation value:

Square wave: = 1  
Hanning: 
$$=\sqrt{\frac{8}{3}}$$
  
Exponential:  $=\sqrt{\frac{2 \log(-/100)}{(-/100)^2 - 1}}$ 

( is a percentage with a range of 0 < 100.)

If is set to 0 with the exponential window function, processing will be carried with = 0.1.

Y-axis: LOG-MAG (X-axis: LOG-Hz)

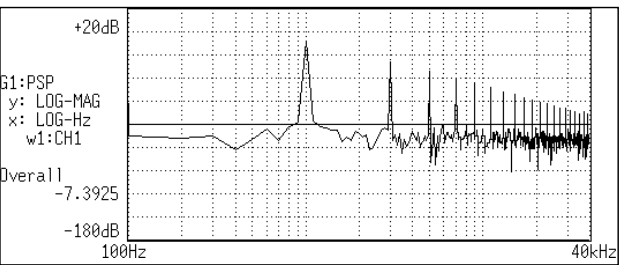

# 4.3.5 Auto Correlation [ACR]

- Displays the degree of similarity between two points in the input signal separated by time difference ( ).
- Major applications:
- Detecting a periodic signal contained in a noisy signal with an improvement in signal-to-noise ratio.
- Checking the periodic signal components contained in a noisy waveform, and periodic noise.

Function 
$$Raa(\tau) = \Im^{-1}(Gaa)$$
  
=  $\frac{1}{2\pi} \int_{-\infty}^{+\infty} Gaa(\omega) \exp(j\omega\tau) d\omega$ 

| Horizontal<br>cursor | Time   | Time display. The center indicates the reference $(=0)$ , the right side indicates time lag $(+)$ , and the left side indicates time lead $(-)$ .                                                                                                    |
|----------------------|--------|----------------------------------------------------------------------------------------------------|
| Vertical<br>cursor   | Linear | Readings are between +1 and -1 (without units).<br>+1: the highest similarity for time differential<br>0: the lowest similarity, -1: the polarity is completely opposite.<br>Due to the characteristics of the function, =0 always results in<br>+1. |
|                      |        | Martine La la                                                                                                    |

| Vertical axis                    | Display |
|----------------------------------|---------|
| LIN-REAL (real-number part)      | -       |
| LIN-IMAG (imaginary-number part) | -       |
| LIN-MAG (amplitude)              | Raa     |
| LOG-MAG (logarithmic amplitude)  | -       |
| PHASE (phase)                    | -       |

Auto correlation function

### Example Auto correlation function waveforms

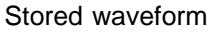

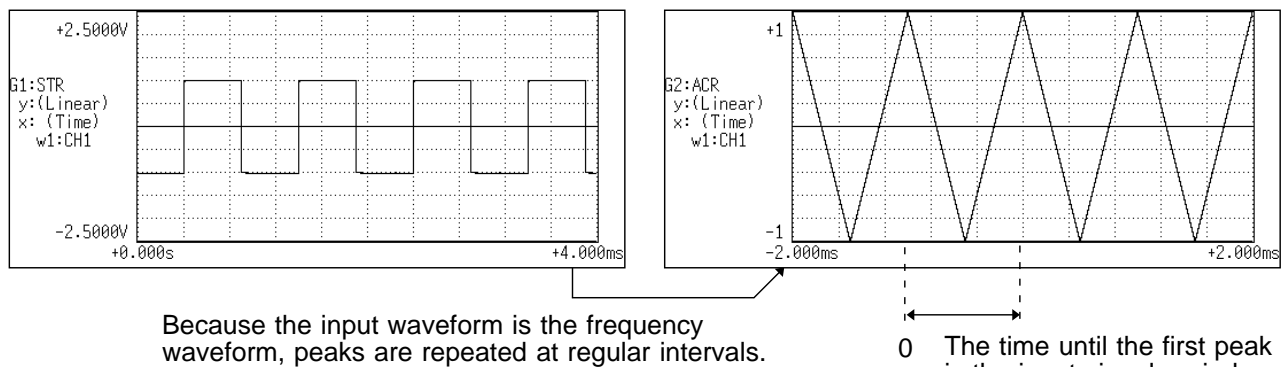

is the input signal period.

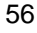

# 4.3.6 Histogram [HIS]

- Displays the frequencies of the magnitudes of sampled points.
- Major applications include:
- Determining waveform imbalance
- Determining whether a waveform is artificial or natural from the waveform distribution (most natural waveforms are regular sine waves).

| Function          | Ра     |                                                                                           |
|-------------------|--------|-------------------------------------------------------------------------------------------|
| Horizontal cursor | Volt   | Linear display of the measurement range of the input unit.                                |
| Vertical cursor   | Linear | Number of sample points for the time axis data (total: 1000, 2000, 5000 or 10000 points). |

| Vertical axis                    | Display |
|----------------------------------|---------|
| LIN-REAL (real-number part)      | -       |
| LIN-IMAG (imaginary-number part) | -       |
| LIN-MAG (amplitude)              | Ра      |
| LOG-MAG (logarithmic amplitude)  | -       |
| PHASE (phase)                    | -       |

### Example Histogram function waveforms

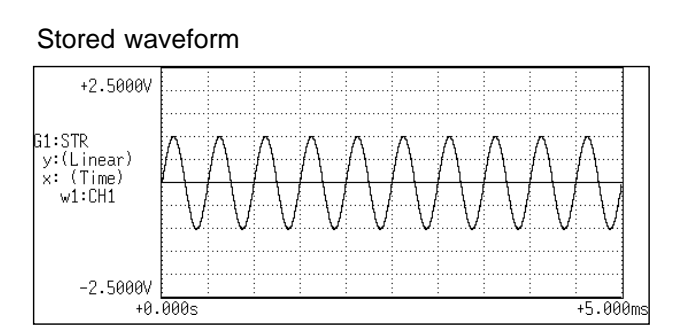

### High amplitude indicates high number of data.

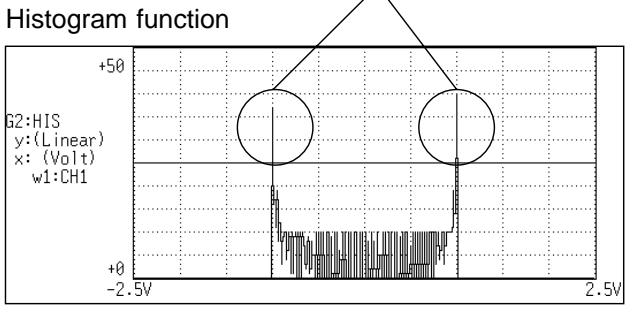

- Displays the transfer function (frequency characteristics) of the system being measured calculated from input and output signals.
- Nyquist diagrams can also be displayed, including magnitude and phase information.
- Major applications include:
- Determining filter frequency characteristics.
- · Determining feedback control system stability through Nyquist diagrams.
- Determining the physical resonant frequency using an impulse hammer and pick-up sensor.

Function 
$$Hab = \frac{Fb}{Fa} = \frac{Fb \cdot Fa^*}{Fa \cdot Fa^*} = \frac{Gab}{Gaa}$$
 a: input  
 $= \frac{|Gab|}{|Gaa|} \{\cos(\angle \theta b - \angle \theta a) + j\sin(\angle \theta b - \angle \theta a)\}$ 

Horizontal<br/>cursorLIN-HzFrequency spectrum display as linear units. The range is from<br/>DC to the maximum frequency range value.

### LOG-Hz Frequency spectrum display as logarithmic units. The number of FFT points and the range are as follows.

| Number of FFT points | Rrange                                                                        |
|----------------------|-------------------------------------------------------------------------------|
| 1000                 | 1/400 the maximum frequency range value to the maximum frequency range value  |
| 2000                 | 1/800 the maximum frequency range value to the maximum frequency range value  |
| 5000                 | 1/2000 the maximum frequency range value to the maximum frequency range value |
| 10000                | 1/4000 the maximum frequency range value to the maximum frequency range value |

Real Linear display of the real-number part of the input-to-output ratio (Nyquist mode)

| Vertical cursor | RIN-REAL | Linear display of the real-number part of the input-to-output ratio (no units).                          |
|-----------------|----------|----------------------------------------------------------------------------------------------------|
|                 | LIN-IMAG | Linear display of the imaginary-number part of the input-to-<br>output ratio (no units).                 |
|                 | LIN-MAG  | Linear display of input-to-output ratio (no units)<br>This expresses the amplitude component.            |
|                 | LOG-MAG  | Logarithmic display of input-to-output ratio as dB (no units)<br>This expresses the amplitude component. |
|                 | PHASE    | Degrees (deg) display of phase component of data of input-to-<br>output ratio                            |
|                 | Imag     | Linear display of the imaginary-number part of the input-to-<br>output ratio (Nyquist mode).             |

| Vertical axis                    | Display       |
|----------------------------------|---------------|
| LIN-REAL (real-number part)      | Hab ∙cos b- a |
| LIN-IMAG (imaginary-number part) | Hab ∙sin b- a |
| LIN-MAG (amplitude)              | Hab           |
| LOG-MAG (logarithmic amplitude)  | 20 log  Hab   |
| PHASE (phase)                    | b-a           |

Stored waveform (output signal)

### Example Transfer function spectra waveform

Stored waveform (input signal)

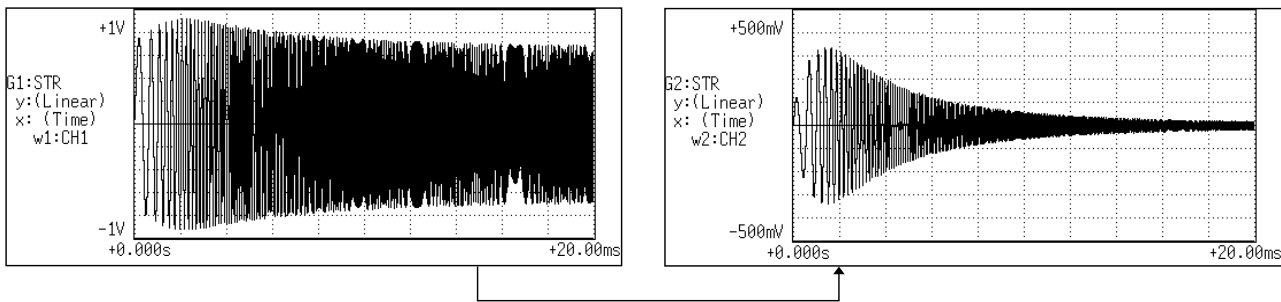

#### After bandpass filter

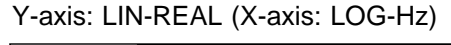

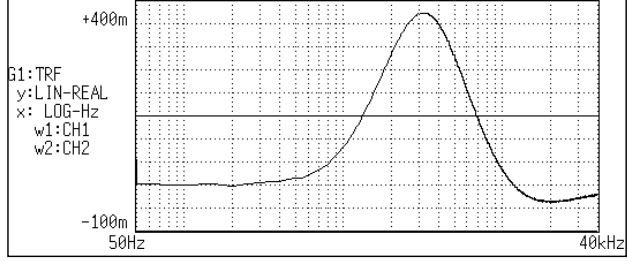

### Y-axis: LIN-MAG (X-axis: LOG-Hz)

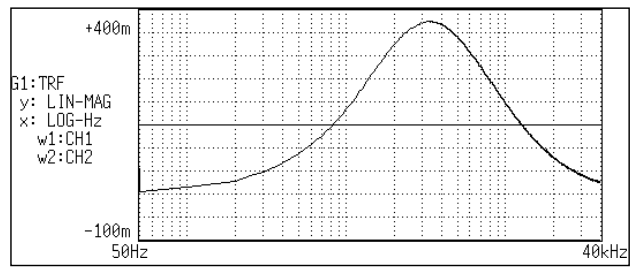

### Y-axis: PHASE (X-axis: LOG-Hz)

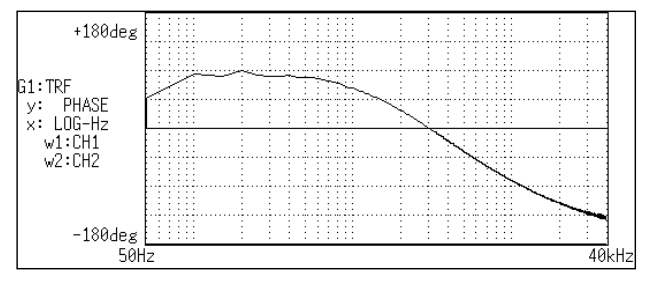

#### Y-axis: LIN-IMAG (X-axis: LOG-Hz)

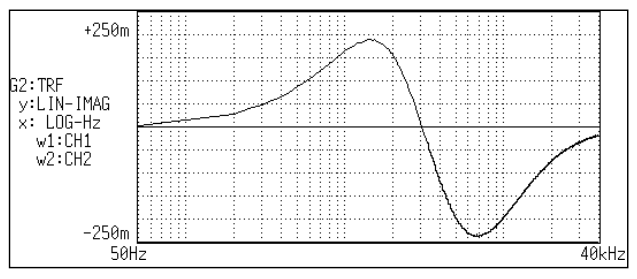

### Y-axis: LOG-MAG (X-axis: LOG-Hz)

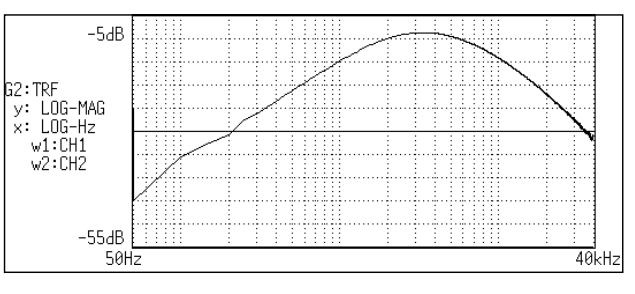

### Nyquist

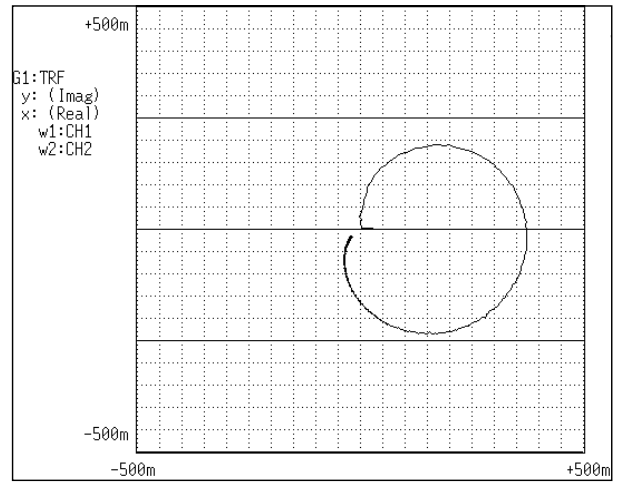

- Displays the product of the spectra of two input signals.
- The magnitude and phase information of the frequency components that are common to both signals can be displayed.
- Major applications: Obtaining frequency components common to two signals.

Function 
$$Gab = \frac{1}{2}Fa^* \cdot Fb$$
  
=  $\frac{1}{2}|Fa| \cdot |Fb|\{\cos(\angle \theta b - \angle \theta a) + j\sin(\angle \theta b - \angle \theta a)\}$ 

Horizontal LINcursor

LIN-Hz Frequency spectrum display as linear units. The range is from DC to the maximum frequency range value.

LOG Hz

Frequency spectrum display as logarithmic units. The number of FFT points and the range are as follows.

| Number of FFT points | Rrange                                                                        |
|----------------------|-------------------------------------------------------------------------------|
| 1000                 | 1/400 the maximum frequency range value to the maximum frequency range value  |
| 2000                 | 1/800 the maximum frequency range value to the maximum frequency range value  |
| 5000                 | 1/2000 the maximum frequency range value to the maximum frequency range value |
| 10000                | 1/4000 the maximum frequency range value                                      |

- Real Linear display of real-number part of the data as voltage (Nyquist mode).
- Vertical LIN-REAL Linear display of real-number part of the data as binary exponential voltage
  - LIN-IMAG Linear display of imaginary-number part of the data as binary exponential voltage
  - LIN-MAG Linear display of amplitude component as binary exponential voltage
  - LOG-MAG Logarithmic display of the amplitude component as dB (0dB reference value; 1V<sup>2</sup>rms.)
  - PHASE Degrees (deg) display of phase component of data

Imag Linear display of imaginary-number part of the data as binary exponential voltage (Nyquist mode)

| Vertical axis                    | Display       |
|----------------------------------|---------------|
| LIN-REAL (real-number part)      | Gab ∙cos b- a |
| LIN-IMAG (imaginary-number part) | Gab ∙sin b- a |
| LIN-MAG (amplitude)              | Gab           |
| LOG-MAG (logarithmic amplitude)  | 10 log  Gab   |
| PHASE (phase)                    | b-a           |

### Example Cross power spectra waveforms

#### Stored waveform 1

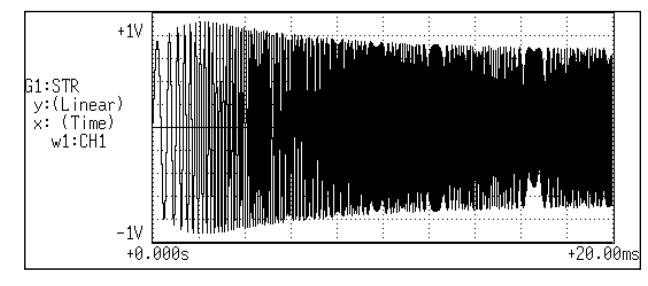

#### Stored waveform 2

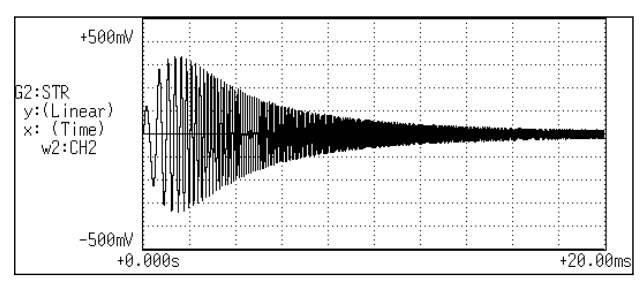

#### Y-axis: LIN-REAL (X-axis: LOG-Hz)

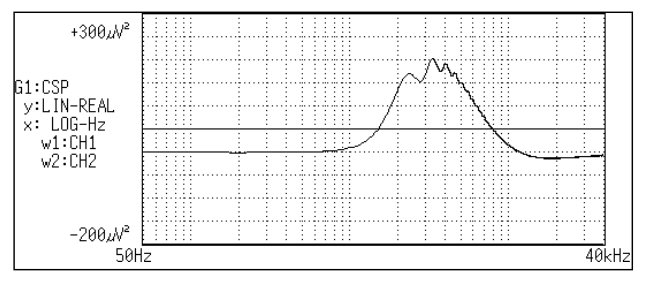

#### Y-axis: LIN-IMAG (X-axis: LOG-Hz)

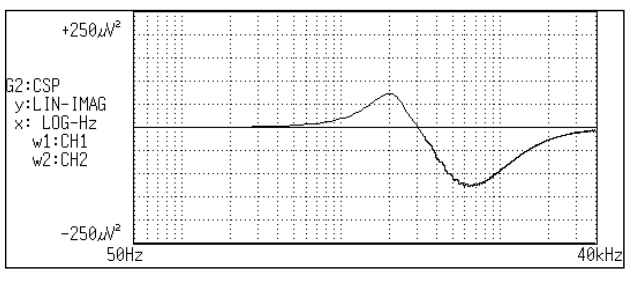

#### Y-axis: LIN-MAG (X-axis: LOG-Hz)

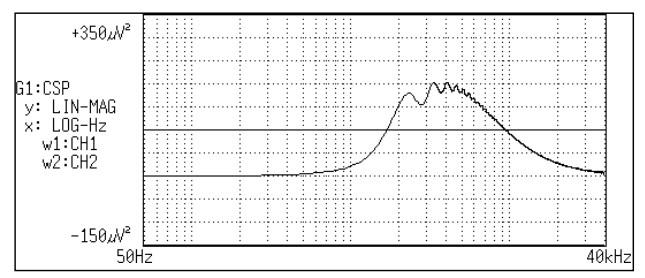

Y-axis: LOG-MAG (X-axis: LOG-Hz)

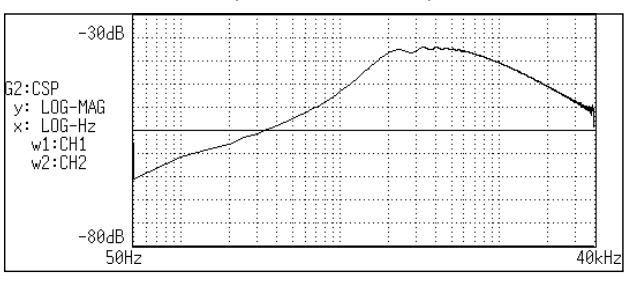

#### Y-axis: PHASE (X-axis: LOG-Hz)

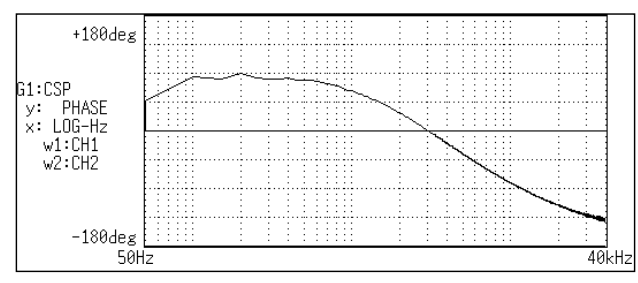

#### Nyquist

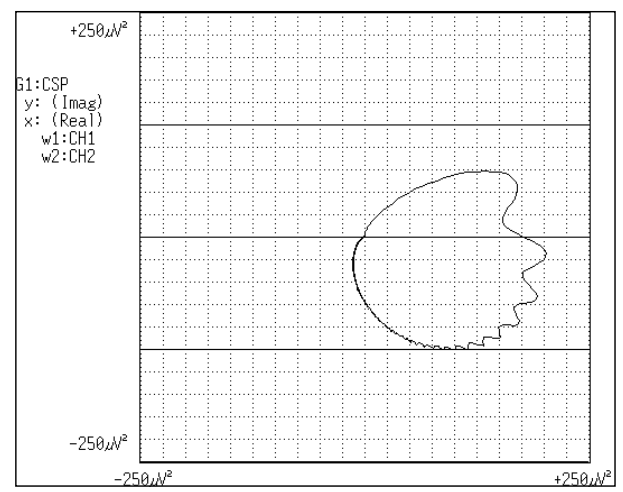

# 4.3.9 Cross Correlation [CCR]

- Displays the degree of similarity between two points separated by a time difference ( ) on two signals.
- The degree of similarity is expressed as a function of the time difference ( ).
- Major applications:
- · Obtaining the phase difference between two signals in time units.
- Obtaining a speed or distance by measuring the time delay.

Function 
$$Rab(\tau) = \Im^{-1}(Gab)$$
  
=  $\frac{1}{2\pi} \int_{-\infty}^{+\infty} Gab(\omega) \cdot \exp(j\omega\tau) d\omega$ 

| Horizontal<br>cursor | Time   | Time display. The center indicates the reference ( =0), the right<br>side indicates time lag (+ ), and the left side indicates time lead<br>(- ). |
|----------------------|--------|----------------------------------------------------------------------------------------------------|
| Vertical cursor      | Linear | Readings are from +1 to -1 (no units).<br>+1: the highest similarity between the input and output signals                                         |

+1: the highest similarity between the input and output signals for time differential  $\,$ , 0: the lowest similarity, -1: the polarity is completely opposite

| Vertical axis                    | Display |
|----------------------------------|---------|
| LIN-REAL (real-number part)      | -       |
| LIN-IMAG (imaginary-number part) | -       |
| LIN-MAG (amplitude)              | Rab     |
| LOG-MAG (logarithmic amplitude)  | -       |
| PHASE (phase)                    | -       |

### Example Cross correlation function waveforms

Stored waveform (input waveform)

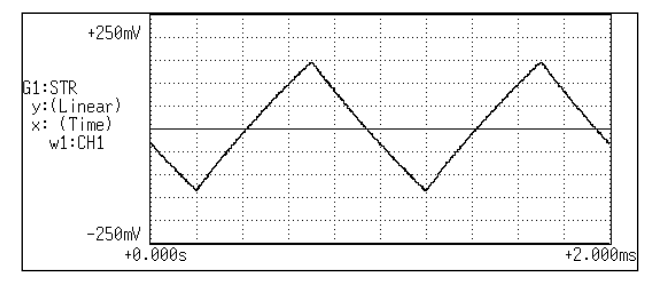

#### Stored waveform (output waveform)

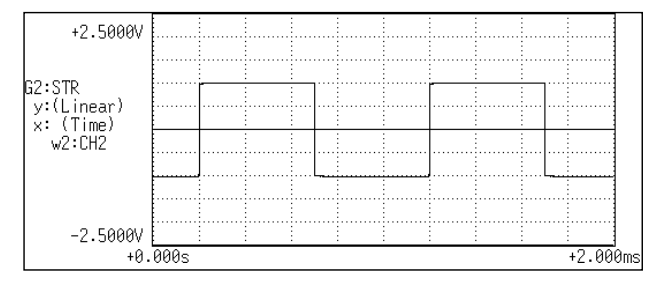

#### Cross correlation function

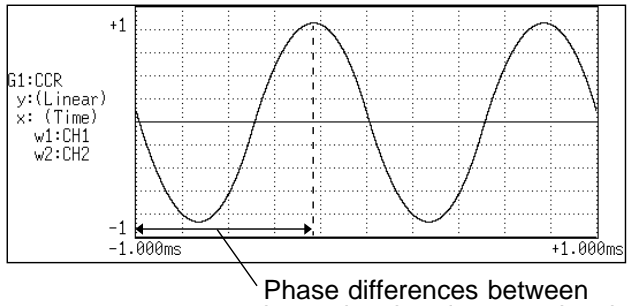

input signal and output signal

### 4.3.10 Unit Impulse Response [IMP]

- Displays the frequency response of a system in the time domain.
- A response waveform equivalent to the unit impulse function is obtained by analyzing the input and output signals of the system being measured.
- Major applications Checking circuit time constants.

Function  $IMP = \Im^{-1}(Hab)$ 

Horizontal<br/>CUrSOrTime<br/>time<br/>display. The center indicates the reference (=0), the right<br/>side indicates time lag (+ ), and the left side indicates time lead<br/>(- ).

VerticalLinearInverse Fourier conversion value of the transfer function (Hab)cursor(no units).

| Vertical axis                    | Display |
|----------------------------------|---------|
| LIN-REAL (real-number part)      | -       |
| LIN-IMAG (imaginary-number part) | -       |
| LIN-MAG (amplitude)              | IMP     |
| LOG-MAG (logarithmic amplitude)  | -       |
| PHASE (phase)                    | -       |

### Example Unit impulse response waveforms

Stored waveform (input signal)

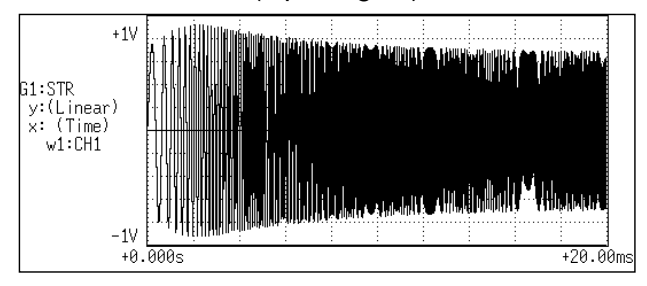

### Stored waveform (output signal)

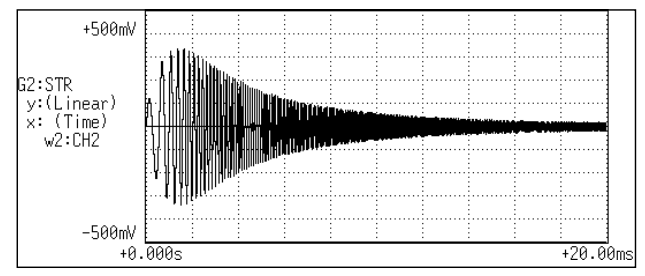

#### Unit impulse response

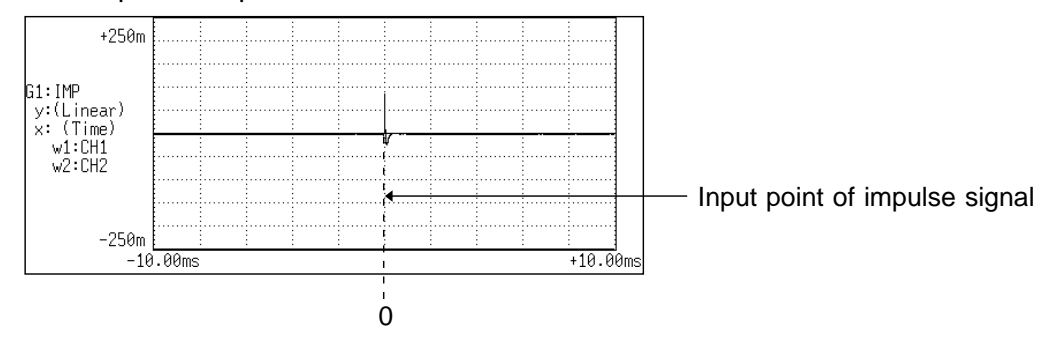

# 4.3.11 Coherence [COH]

- Displays the output signal component that is coherent (interference possible) to the input signal, yielding a value from 0 to 1.
- Major applications include:
- $\boldsymbol{\cdot}$  Evaluation of transfer functions.
- Determining the contribution of individual input lines to the output of multiinput systems.

Function 
$$COH = \frac{Gab^* \cdot Gab}{Gaa \cdot Gbb}$$

| Horizontal | LIN-Hz | Frequency spectrum display as linear units. The range is from |
|------------|--------|---------------------------------------------------------------|
| cursor     |        | DC to the maximum frequency range value.                      |

LOG-Hz Frequency spectrum display as logarithmic units. The number of FFT points and the range are as follows.

| 1                    | 0                                                                             |
|----------------------|-------------------------------------------------------------------------------|
| Number of FFT points | Rrange                                                                        |
| 1000                 | 1/400 the maximum frequency range value to the maximum frequency range value  |
| 2000                 | 1/800 the maximum frequency range value to the maximum frequency range value  |
| 5000                 | 1/2000 the maximum frequency range value to the maximum frequency range value |
| 10000                | 1/4000 the maximum frequency range value to the maximum frequency range value |

VerticalLinearThe relationship between the two input signals. The degree of<br/>relationship is indicated from 0 to 1 on a linear scale (no units).

| Vertical axis                    | Display |
|----------------------------------|---------|
| LIN-REAL (real-number part)      | -       |
| LIN-IMAG (imaginary-number part) | -       |
| LIN-MAG (amplitude)              | СОН     |
| LOG-MAG (logarithmic amplitude)  | -       |
| PHASE (phase)                    | -       |

### NOTE

For a single measurement, the coherence function returns 1 for all frequencies. When measuring, be sure to use frequency averaging.

### Example Coherence function waveforms

#### 61:STR y:(Linear) x:(Time) w1:CH1 -1V +0.000s +20.00ms +1V

Stored waveform (input signal)

### Coherence

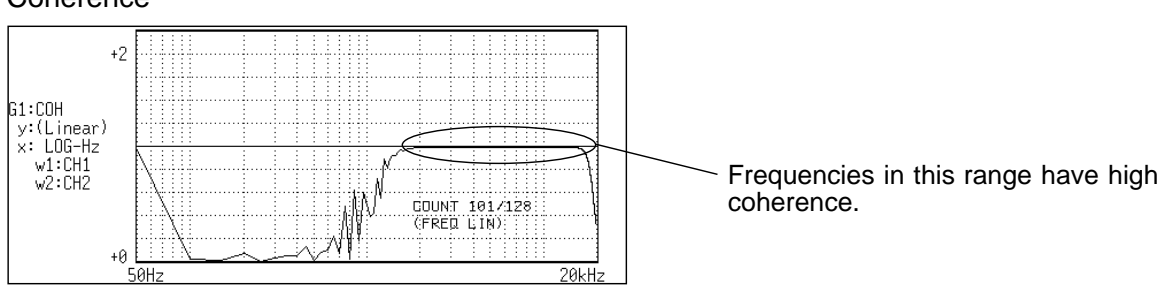

### Stored waveform (output signal)

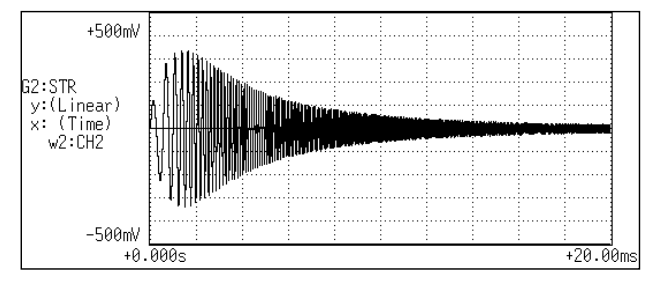

# 4.3.12 Octave Analysis [OCT]

OCT

Function

- This function displays the spectrum of a noise signal or other signal, using 1/1octave or 1/3-octave band filters with fixed ratio.
- Main uses Frequency analysis of noise

| Horizontal | 1/1 OCT | 1/1-octave band filtering |
|------------|---------|---------------------------|
| cursor     | 1/3 OCT | 1/3-octave band filtering |

| Vertical | LIN-MAG | Linear display of octave analysis value as voltage |
|----------|---------|----------------------------------------------------|
| cursor   | LOG-MAG | Logarithmic display of octave analysis value as dB |

| Vertical axis                   | Display     |
|---------------------------------|-------------|
| LIN-REAL (real number)          | -           |
| LIN-IMAG (imaginary number)     | -           |
| LIN-MAG (amplitude)             | OCT         |
| LOG-MAG (logarithmic amplitude) | 10log (OCT) |
| PHASE                           | -           |

- $\cdot$  For frequency analysis of a noise signal or similar, the signal is passed through fixed-ratio band filters with 1/1-octave or 1/3-octave bandwidth.
- As opposed to the power spectrum function, where the signal is divided into bands of identical width and the power in each band is displayed, octave analysis divides the frequency axis evenly on a logarithmic scale and expresses the level as a bar for each band.
- In analog octave analysis, the octave band center frequencies and filter characteristics are determined according to the ANSI CLASS 3 standard. In the 8835-01, the power spectrum is measured first and bundling is then used to perform 1/1-octave or 1/3-octave analysis. This allows the following analysis functions:

5-band 1/1-octave analysis 15-band 1/3-octave analysis

• 15-band 1/3-octave analysis and filter characteristics of the 8835-01 correspond to the ANSI CLASS 3 standard. However, in the upper bands of frequency analysis, there are no leak components from higher frequencies.

For example, the 20 kHz band contains no leak components from the 25 kHz band or other bands.

15-band 1/3-octave analysis

In this mode, the 400 spectrum lines of regular frequency analysis are bundled into 1/3 octave bands and shown as a bar graph.

- 5-band 1/1-octave analysis
  - In this mode, the 400 spectrum lines of regular frequency analysis are bundled into 1/1 octave bands and shown as a bar graph.

Octave analysis waveforms Example

Stored waveform

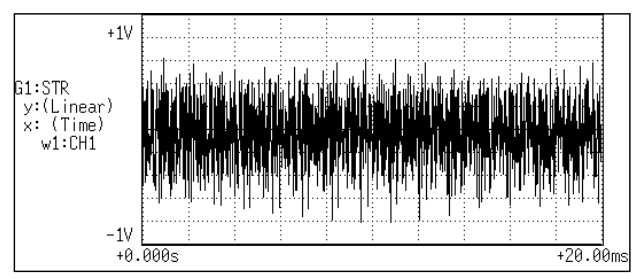

1/1 octave analysis

#### 1/3 octave analysis +160mV +200mV G2:OCT y: LIN-MAG x:1/3 OCT w2:CH1 G1:OCT y: LIN-MAG x:1/1 OCT w1:CH1 -14.901nV [(15)31.5kHz [(46]) 40kHz 1kHz Band No.-Band No.

| Band | l No.             | Center                                     |          |          |          |      |   |   |    | Fr | reque | ency | range | es (H | z)  |     |     |      |    |      |     |         |          |
|------|-------------------|--------------------------------------------|----------|----------|----------|------|---|---|----|----|-------|------|-------|-------|-----|-----|-----|------|----|------|-----|---------|----------|
| 1/1  | 1/3               | (Hz)                                       | 133<br>m | 333<br>m | 667<br>m | 1.33 | 4 | 8 | 20 | 40 | 80    | 200  | 400   | 800   | 2 k | 4 k | 8 k | 20 k | 40 | k 80 | k 2 | 00<br>k | 400<br>k |
| -8   | -24<br>-23        | 4m<br>5m                                   |          |          |          |      |   |   |    |    |       |      |       |       |     |     |     |      |    |      |     |         |          |
| -7   | -22<br>-21<br>-20 | 6.3m<br>8m<br>10m                          |          |          |          |      |   |   |    |    |       |      |       |       |     |     |     |      |    |      |     |         |          |
| -6   | -19<br>-18<br>-17 | 12.5m<br>16m<br>20m                        |          |          |          |      |   |   |    |    |       |      |       |       |     |     |     |      |    |      |     |         |          |
| -5   | -16<br>-15<br>-14 | 25m<br>31.5m<br>40m                        |          |          |          |      |   |   |    |    |       |      |       |       |     |     |     |      |    |      |     |         |          |
| -4   | -13<br>-12<br>-11 | 50m<br>63m<br>80m                          |          |          |          |      |   |   |    |    |       |      |       |       |     |     |     |      |    |      |     |         |          |
| -3   | -10<br>-9<br>-8   | 100m<br>125m<br>160m                       |          |          |          |      |   |   |    |    |       |      |       |       |     |     |     |      |    |      |     |         |          |
| -2   | -7<br>-6<br>-5    | 200m<br>250m<br>315m                       |          |          |          |      |   |   |    |    |       |      |       |       |     |     |     |      |    |      |     |         |          |
| -1   | -4<br>-3<br>-2    | 400m<br>500m<br>630m                       |          |          |          |      |   |   |    |    |       |      |       |       |     |     |     |      |    |      |     |         |          |
| 0    | -1<br>0<br>1      | 800m<br>1<br>1.25                          |          |          |          |      |   |   |    |    |       |      |       |       |     |     |     |      |    |      |     |         |          |
| 1    | 2<br>3<br>4       | 1.6<br>2<br>2.5                            |          |          |          |      |   |   |    |    |       |      |       |       |     |     |     |      |    |      |     |         |          |
| 2    | 5<br>6<br>7       | $\begin{array}{c} 3.15\\ 4\\ 5\end{array}$ |          |          |          |      |   |   |    |    |       |      |       |       |     |     |     |      |    |      |     |         |          |
| 3    | 8<br>9<br>10      | 6.3<br>8<br>10                             |          |          |          |      |   |   |    |    |       |      |       |       |     |     |     |      |    |      |     |         |          |
| 4    | 11<br>12<br>13    | 12.5<br>16<br>20                           |          |          |          |      |   |   |    |    |       |      |       |       |     |     |     |      |    |      |     |         |          |
| 5    | 14<br>15<br>16    | 25<br>31.5<br>40                           |          |          |          |      |   |   |    |    |       |      |       |       |     |     |     |      |    |      |     |         |          |
| 6    | 17<br>18<br>19    | 50<br>63<br>80                             |          |          |          |      |   |   |    |    |       |      |       |       |     |     |     |      |    |      |     |         |          |
| 7    | 20<br>21<br>22    | 100<br>125<br>160                          |          |          |          |      |   |   |    |    |       |      |       |       |     |     |     |      |    |      |     |         |          |
| 8    | 23<br>24<br>25    | 200<br>250<br>315                          |          |          |          |      |   |   |    |    |       |      |       |       |     |     |     |      |    |      |     |         |          |
| 9    | 26<br>27<br>28    | 400<br>500<br>630                          |          |          |          |      |   |   |    |    |       |      |       |       |     |     |     |      |    |      |     |         |          |
| 10   | 29<br>30<br>31    | 800<br>1k<br>1.25k                         |          |          |          |      |   |   |    |    |       |      |       |       |     |     |     |      |    |      |     |         |          |
| 11   | 32<br>33<br>34    | 1.6k<br>2k<br>2.5k                         |          |          |          |      |   |   |    |    |       |      |       |       |     |     |     |      |    |      |     |         |          |
| 12   | 35<br>36<br>37    | 3.15k<br>4k<br>5k                          |          |          |          |      |   |   |    |    |       |      |       |       |     |     |     |      |    |      |     |         |          |
| 13   | 38<br>39<br>40    | 6.3k<br>8k<br>10k                          |          |          |          |      |   |   |    |    |       |      |       |       |     |     |     |      |    |      |     |         |          |
| 14   | 41<br>42<br>43    | 12.5k<br>16k<br>20k                        |          |          |          |      |   |   |    |    |       |      |       |       |     |     |     |      |    |      |     |         |          |

Frequency ranges and measurable range widths ( : 1/1 OCT, : 1/3 OCT)

| Band | d No.          | Center               |          |          |          |      |   |   |    | F  | reque | ency | range | es (H | z)  |     |     |    |     |      |      |   |          |          |
|------|----------------|----------------------|----------|----------|----------|------|---|---|----|----|-------|------|-------|-------|-----|-----|-----|----|-----|------|------|---|----------|----------|
| 1/1  | 1/3            | (Hz)                 | 133<br>m | 333<br>m | 667<br>m | 1.33 | 4 | 8 | 20 | 40 | 80    | 200  | 400   | 800   | 2 k | 4 k | 8 k | 20 | k 4 | 40 k | x 80 | k | 200<br>k | 400<br>k |
| 15   | 44<br>45<br>46 | 25k<br>31.5k<br>40k  |          |          |          |      |   |   |    |    |       |      |       |       |     |     |     |    |     |      |      |   |          |          |
| 16   | 47<br>48<br>49 | 50k<br>63k<br>80k    |          |          |          |      |   |   |    |    |       |      |       |       |     |     |     |    |     |      |      |   |          |          |
| 17   | 50<br>51<br>52 | 100k<br>125k<br>160k |          |          |          |      |   |   |    |    |       |      |       |       |     |     |     |    |     |      |      |   |          |          |
| 18   | 53<br>54<br>55 | 200k<br>250k<br>315k |          |          |          |      |   |   |    |    |       |      |       |       |     |     |     |    |     |      |      |   |          |          |
| 19   | 56<br>57       | 400k<br>500k         |          |          |          |      |   |   |    |    |       |      |       |       |     |     |     |    |     |      |      |   |          |          |

# Chapter 5 Other Functions

# 5.1 Outline

The following five functions are added by the 9540-01 FUNCTION UP DISK.

- Waveform processing calculation
- Waveform parameter decision
- Waveform area decision
- Memory segmentation functions
- $\boldsymbol{\cdot}$  Averaging function

# 5.2 Calculating Waveform Data

- Waveform processing is possible only for the memory recorder function and memory waveform in recorder & memory.
- Memory waveform in recorder & memory is processed by memory recorder function.
- The values processed are those read between the trace cursors.
- · Processing results are displayed as a waveform.
- Processing is only possible for waveforms for which the recording length was set at 1000 divisions or less.
- Use the A/B cursors (vertical or trace cursor) to specify the processing range for the waveform data.

The following operators can be used to define processing equations.

- (1) Arithmetic operators (+, -, \*, /)
- (2) Absolute value (ABS)
- (3) Exponent (EXP)
- (4) Logarithm (LOG)
- (5) Square root (SQR)
- (6) Displacement average (MOV)
- (7) Parallel displacement on time axis (SLI)
- (8) 1st and 2nd differential (DIF, DIF2)
- (9) 1st and 2nd integral (INT, INT2)
- (10) Trigonometric functions (SIN, COS, TAN)
- (11) Reverse trigonometric functions (ASIN, ACOS, ATAN)

### Waveform Processing Procedure

| Setting the waveform<br>parameter calculation |                           | Disable waveform processing.                                                                                                    |
|-----------------------------------------------|---------------------------|----------------------------------------------------------------------------------------------------|
| Enter the calculation                         |                           | Enable waveform processing.                                                                                                    |
| Enter equation                                | Numerical value Operators | Enter the calculation                                                                                                    |
|                                               | Constant values           | Constant value can be used for calculation                                                                                                    |
| Delete equation                               | Delete                    | Delete calculation selected                                                                                                    |
| Copy equation                                 | Select number             | Select calculation to be copied.                                                                                                    |
|                                               | _ Сору                    |                                                                                                    |
| Setting the channel for recording             | None                      | The calculation result is not displayed                                                                                                    |
| processing results                            | - CH 1                    | When the source channel is the same as                                                                                                    |
|                                               | to                        | the channel to which the calculation result                                                                                                    |
| Setting the calculation                       |                           | input waveform data of the source channe                                                                                                    |
| Display scale                                 | Auto                      | is overwritten by the calculation result.                                                                                                    |
|                                               | Manual                    |                                                                                                    |
| Floating decimal                              | Moving                    | When using "MOV" or "SLI" for operators,                                                                                                    |
| point                                         | Sliding                   | set the floating decimal point.                                                                                                    |
| Executing the waveform calculation            | New data                  | Display the Waveform display screen and press the START key. The waveform data stored is calculated.                                                                |
|                                               | └── Saving data           | Move the flashing cursor to "wave<br>calculation" item and select "(exec)"<br>function key.<br>Calculate the existing waveform data<br>between the A and B cursors. |

## 5.2.1 Preparing for Waveform Processing

|                                                                                                    | '99-06-30<br>10:58:32 | Method                                                                                                    |
|----------------------------------------------------------------------------------------------------|-----------------------|----------------------------------------------------------------------------------------------------|
| Wave Calculation :Image: Setting SNONE $\leftarrow$ Z1 =NONE $\leftarrow$ Z2 =NONE $\leftarrow$ Z3 =NONE $\leftarrow$ Z4 =NONE $\leftarrow$ Z5 =NONE $\leftarrow$ Z6 =NONE $\leftarrow$ Z7 =NONE $\leftarrow$ Z8 = | 10:58:32              | <ul> <li>Screen: STATUS 5 (MEM)</li> <li>① Press the STATUS key to call up the STATUS 5 screen.</li> <li>② Move the flashing cursor to the position shown in the figure on the left.</li> <li>③ Make the setting with the function keys.</li> <li>Selection         <ul> <li>Image: Disable waveform processing.</li> <li>Image: Enable waveform processing.</li> <li>Image: Enable waveform processing.</li> <li>Image: Enable waveform processing.</li> <li>Image: Enable waveform processing.</li> <li>Image: Enable waveform processing.</li> </ul> </li> </ul> |

### NOTE

• The maximum recording length at which waveform processing calculation is possible is 1000 divisions. If the waveform data size exceeds this upper limit, calculation is not possible.

: Execute waveform processing.

- Range under 1000 DIV specified between A/B cursors is not available for processing when recording length is over 1000 DIV.
- When the memory segmentation function or roll mode is used, waveform processing is not possible.
- For scaling see Section 9.4 of the 8835-01 Instruction Manual.
- When subjecting the memory waveform of the recorder and memory function to waveform processing calculations, the recorder waveform data will be destroyed.
- Canceling waveform processing during loading data displays incomplete calculation result. Press Execute again to reprocess calculation.
- When set to averaging, load waveform before executing waveform processing.

5

# 5.2.2 Defining the Processing Equation

Eight processing equations (Z1 - Z8) can be defined.

### Making the processing equation

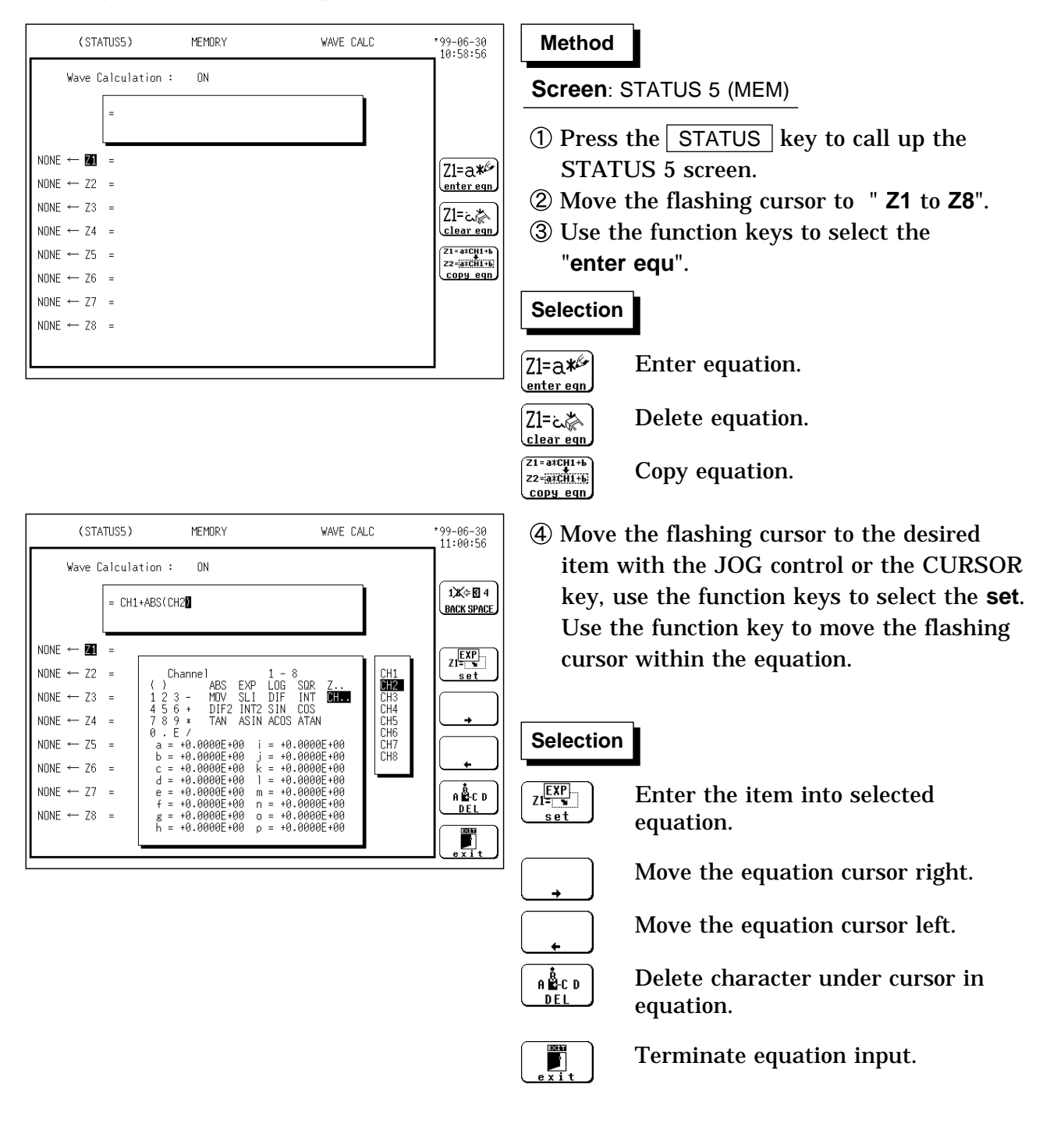

- (5) When the equations have been input, press the F5 [ exit ] key. If there are any syntax errors in the equations (incomplete bracketing, missing "\*", more than eight MOV, SLI, DIF, DIF2, INT, INT2 operators, etc.), a "?" is displayed, and the cursor rests on the error, so that the problem can be corrected. When there are no syntax errors, a "=" is displayed.
- **(6)** Make settings for Z2 to Z8 as for Z1.

| -   | (                                  |      |                  |
|-----|------------------------------------|------|------------------|
| ABS | Absolute value                     | DIF2 | 2nd differential |
| EXP | Exponential                        | INT2 | 2nd integral     |
| LOG | Logarithm                          | SIN  | Sine             |
| SQR | Square root                        | COS  | Cosine           |
| MOV | Moving average                     | TAN  | Tangent          |
| SLI | Parallel displacement on time axis | ASIN | Arc-sine         |
| DIF | 1st differential                   | ACOS | Arc-cosine       |
| INT | 1st integral                       | ATAN | Arc-tangent      |

**Operators** (For details, see Appendix 3.3.)

#### NOTE

- For multiplication, always use the "\*" sign.
- Out of the MOV, SLI, DIF, DIF2, INT, and INT2 operators, up to eight can be used in the same equation (for example eight MOV operators or five MOV and three SLI operator, etc.).
- The maximum number of digits for a constant is 30.
- If division by 0 is specified (1/0), an overflow value is output.
- Equations are calculated in ascending order, from Z1 to Z8.
- The data that can be used in an operational equation (channel data and results of operation) must be smaller than in the preset operation numbers (for example, Z3 and Z4 cannot be used on Z2).

5

### Entering the constant values

| (STATUS5)                                                                                                    | MEMORY                                                                                                    | WAVE CALC                                                                                                    | '99-06-30<br>11:01:25       | Method                                                                                                    |
|----------------------------------------------------------------------------------------------------|----------------------------------------------------------------------------------------------------|----------------------------------------------------------------------------------------------------|-----------------------------|----------------------------------------------------------------------------------------------------|
| Wave Calculation :                                                                                                    | ON<br>SETTINGS <b>CONST.</b>                                                                                                    |                                                                                                    |                             | Screen: STATUS 5 (MEM)                                                                                                    |
| NONE $\leftarrow$ Z1 = CH1+ABS(<br>NONE $\leftarrow$ Z2 =<br>NONE $\leftarrow$ Z3 =<br>NONE $\leftarrow$ Z4 =<br>NONE $\leftarrow$ Z5 = | $\begin{array}{l} a = +0.0000E + 00 \\ b = +0.0000E + 00 \\ c = +0.0000E + 00 \\ d = +0.0000E + 00 \\ e = +0.0000E + 00 \\ f = +0.0000E + 00 \\ g = +0.0000E + 00 \\ h = +0.0000E + 00 \end{array}$ | $\begin{array}{l} i = +0.0000E+00\\ j = +0.0000E+00\\ k = +0.0000E+00\\ n = +0.0000E+00\\ m = +0.0000E+00\\ n = +0.0000E+00\\ n = +0.0000E+00\\ p = +0.0000E+00\\ p = +0.0000E+00 \end{array}$ | a=1.0 <sup>5</sup><br>enter | <ol> <li>Move the flashing cursor to the position<br/>shown in the figure on the left.</li> <li>Use the function keys to select the enter.<br/>The setting range is -9.9999E+29 to<br/>+9.9999E+29 (exponent: -29 to +29).</li> </ol> |
| NONE $\leftarrow$ Z6 =<br>NONE $\leftarrow$ Z7 =<br>NONE $\leftarrow$ Z8 =                                                              |                                                                                                    |                                                                                                    |                             | Selection                                                                                                    |
|                                                                                                    |                                                                                                    |                                                                                                    |                             | : Value up                                                                                                    |
|                                                                                                    |                                                                                                    |                                                                                                    |                             | : Value down                                                                                                    |
|                                                                                                    |                                                                                                    |                                                                                                    |                             | Enter the value using the numeric keys.                                                                                                    |
|                                                                                                    |                                                                                                    |                                                                                                    |                             | $ \underbrace{}_{e \times i t} : Close entering constant. $                                                                                                    |
|                                                                                                    |                                                                                                    |                                                                                                    |                             | ③ Move the flashing cursor to the desired<br>item with the CURSOR key, enter the                                                                                                    |

- item with the CURSOR key, enter the constant value with the function key or the JOG control.
- ④ Select exit after finishing entering constant.

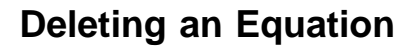

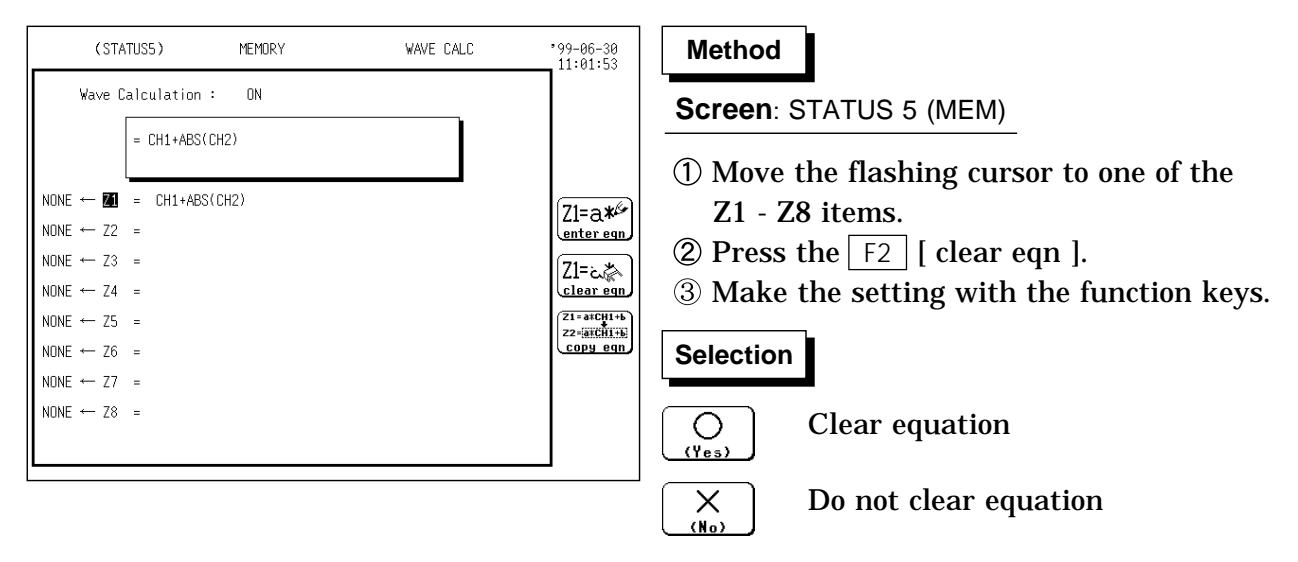

### 5.2.3 Copying an Equation

An equation to which an equation number has been assigned (copy source) can be copied to another equation number (copy target).

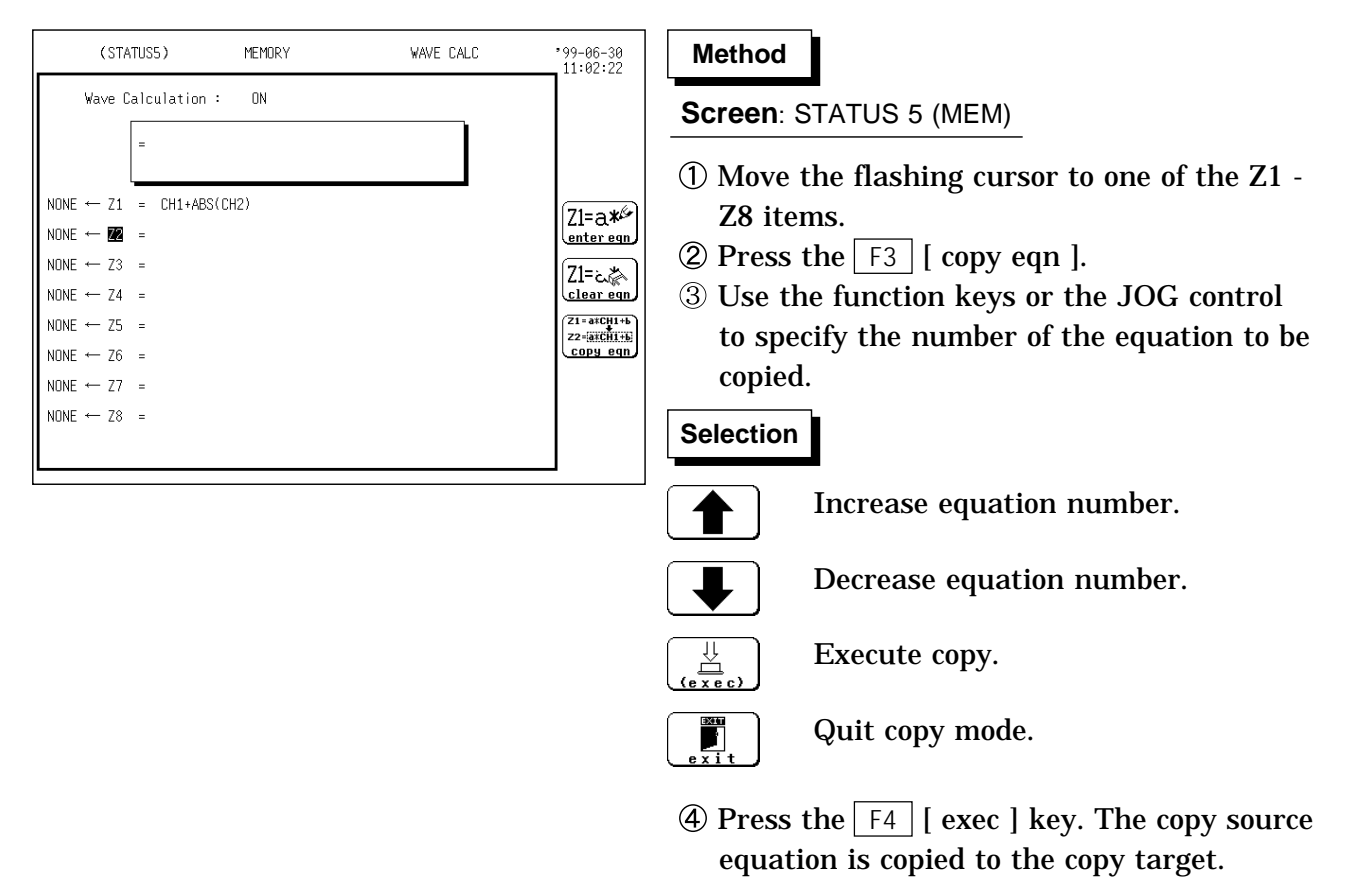

### NOTE

The calculation result output destination and calculation formula settings (display scale and number of moved points) are not copied.

5

### 5.2.4 Setting the Channel for Recording Processing Results

- The calculation result of equations Z1 Z8 can be recorded and displayed in a specified channel.
- Processing results can be recorded also in channels where no input unit is installed (but the range of the "number of channels in use" setting cannot be exceeded).

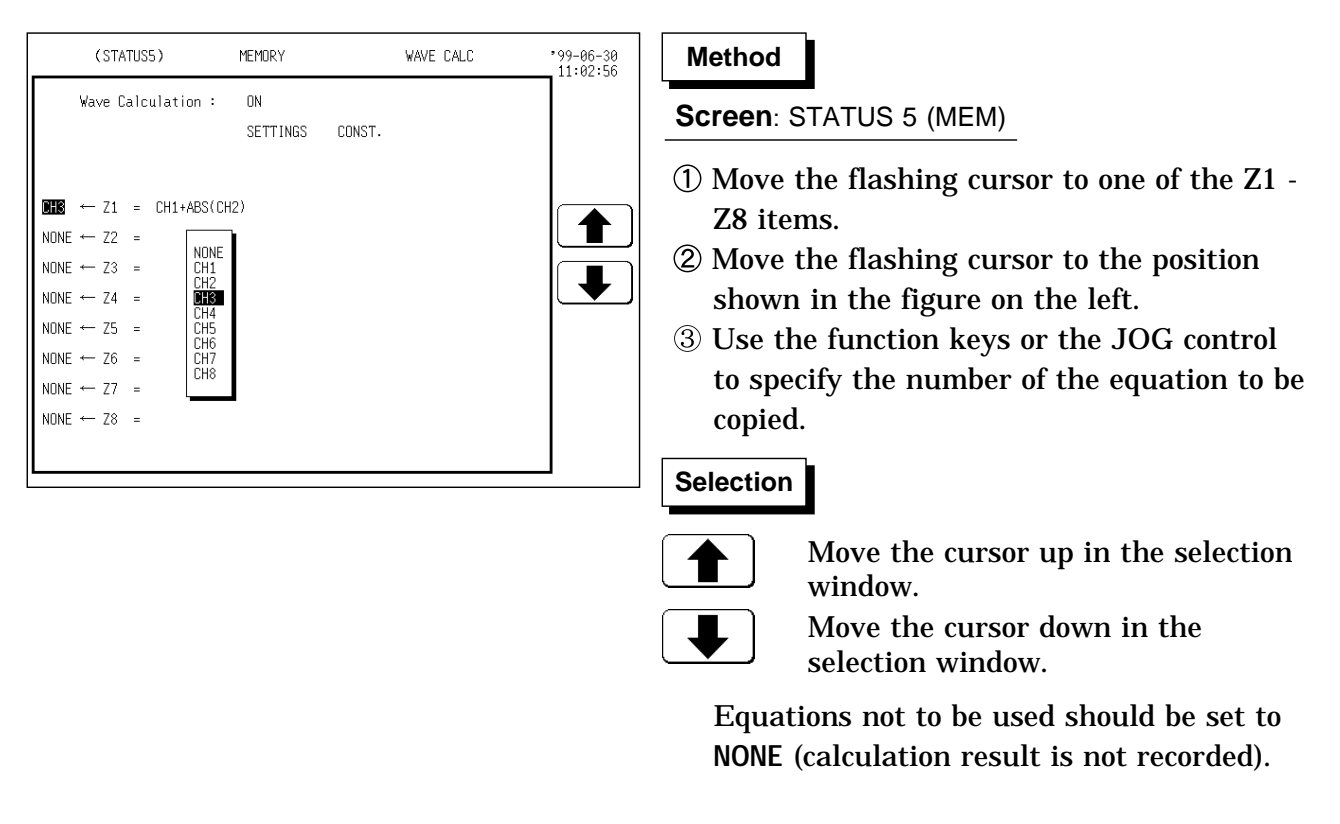

NOTE

- If the same channel is selected as source in the equation and as target for recording, the waveform data in the source channel are overwritten by the equation calculation result.
- In the following cases, the calculation result is displayed with in the same color set as the channel number for the first processing run:
- ① If results are recorded in a channel where no input unit is installed.
- <sup>(2)</sup> If the display color for the channel selected for recording is set to OFF. When wishing to change the display color set, perform calculation once and then use the CHANNEL1 screen or DISPLAY screen to make the setting.
- $\boldsymbol{\cdot}$  The channel selected for recording is automatically set to variable display.

### 5.2.5 Setting the Display Scale and Floating Decimal Point

Set the scale and floating decimal point.

- $\boldsymbol{\cdot}$  Set the scale to display the waveform of the processed result.
- · Display scale can be set automatically or manually.
- The channel selected for recording is automatically set to variable display. For the variable function, see Section 7.12 of the 8835-01 Instruction Manual.

| (STATUS5)                                                                                                    | MEMORY                                             |                                                                         | WAVE CAL                                                | .C                                                          | '00-05-09<br>15:23:47 | Method                                                                                                    |
|----------------------------------------------------------------------------------------------------|----------------------------------------------------|-------------------------------------------------------------------------|---------------------------------------------------------|-------------------------------------------------------------|-----------------------|----------------------------------------------------------------------------------------------------|
| Wave Calculation :                                                                                                    | : ON<br><b>Setterings</b>                          | CONST.                                                                  |                                                         |                                                             |                       | Screen: STATUS 5 (MEM)                                                                                                    |
| $\begin{array}{rcl} CH3 & \leftarrow Z1 & = & CH1 \texttt{+} \texttt{ABS} \texttt{CH3} \\ NONE & \leftarrow Z2 & = & & \\ NONE & \leftarrow Z3 & = & & \\ NONE & \leftarrow Z4 & = & & \\ NONE & \leftarrow Z5 & = & & \\ NONE & \leftarrow Z6 & = & & \\ NONE & \leftarrow Z7 & = & & \\ NONE & \leftarrow Z8 & = & & \end{array}$                                                                                                   | CH2) Z1<br>Z2<br>Z3<br>Z4<br>Z5<br>Z6<br>Z7<br>Z8  | (Scale)<br>AUTO<br>AUTO<br>AUTO<br>AUTO<br>AUTO<br>AUTO<br>AUTO<br>AUTO | (MDV)<br>1<br>1<br>1<br>1<br>1<br>1<br>1<br>1<br>1      | (SLI)<br>+0<br>+0<br>+0<br>+0<br>+0<br>+0<br>+0<br>+0<br>+0 | SETTINGS              | <ol> <li>Move the flashing cursor to the settings<br/>item, as shown in the figure on the left.<br/>The figure at the left shows the scaling<br/>window and movement point.</li> <li>Select Expression Setting on the function<br/>key display. The flashing cursor moves<br/>into the window.</li> </ol>                                                                                                    |
| (STATUS5)<br>Wave Calculation                                                                                                    | MEMORY<br>: ON<br>SETTINGS                         | CONST.                                                                  | WAVE CA                                                 | LC                                                          | *00-05-09<br>15:24:18 | <ul> <li>③ Move the flashing cursor to the position<br/>shown in the figure on the left.</li> <li>④ Make the setting with the function keys.</li> </ul>                                                                                                    |
| $\begin{array}{rcrcrc} \text{CH3} & \leftarrow \text{Z1} & = & \text{CH1} + \text{ABS} \\ \text{NONE} & \leftarrow \text{Z2} & = & & \\ \text{NONE} & \leftarrow \text{Z3} & = & & \\ \text{NONE} & \leftarrow \text{Z4} & = & & \\ \text{NONE} & \leftarrow \text{Z5} & = & & \\ \text{NONE} & \leftarrow \text{Z6} & = & & \\ \text{NONE} & \leftarrow \text{Z7} & = & & \\ \text{NONE} & \leftarrow \text{Z8} & = & & \end{array}$ | (CH2) Z1<br>Z2<br>Z3<br>Z4<br>Z5<br>Z6<br>Z7<br>Z8 | (Scale)<br>AUTO<br>AUTO<br>AUTO<br>AUTO<br>AUTO<br>AUTO<br>AUTO<br>AUTO | (MOV)<br>1<br>1<br>1<br>1<br>1<br>1<br>1<br>1<br>1<br>1 | (SLI)<br>+0<br>+0<br>+0<br>+0<br>+0<br>+0<br>+0<br>+0<br>+0 |                       | Selection         Image: Selection         Image: Selection |
|                                                                                                    |                                                    |                                                                         |                                                         |                                                             |                       | (5) Select Finish when finished setting.                                                                                                    |

### • Automatic setting

After calculation, the upper and lower limit is determined from the result, and the variable display settings are made accordingly.

Depending on the type of calculation, automatically display scale setting may not be satisfactory. In such a case, use the manual setting procedure.

### Manual setting

Use the variable display setting function on the CHANNEL 2 screen to set the upper and lower limit.

### • Calculation result with overflows

The values shown using cursors A and B and the printed values obtained when the printer recording type is set to "numerical value" are not accurate. If the display scale is set to "AUTO," the waveform is shown at the top or bottom of the screen. This indicates that the calculation result has overflowed.

| (STATUS5)                                                                                                    | MEMORY                                                                         |                                                                                           | WAVE CA                                                                    | LC          | 00-05-09<br>15:19:50                                                                                                    |
|----------------------------------------------------------------------------------------------------|--------------------------------------------------------------------------------|-------------------------------------------------------------------------------------------|----------------------------------------------------------------------------|-------------|----------------------------------------------------------------------------------------------------|
| Wave Calculation :                                                                                                    | on<br>Setteings                                                                | CONST.                                                                                    |                                                                            |             |                                                                                                    |
| H2 ← 71 = MOV(CH1)                                                                                                    | 71                                                                             | (Scale)<br>AUTO                                                                           | (MOV)                                                                      | (SLI)<br>+0 |                                                                                                    |
| H3 ← Z2 = SLI(CH1)                                                                                                    | Z2                                                                             | AUTO                                                                                      | 1                                                                          | +0          | SETTINGS                                                                                                    |
| DNE ← Z3 =                                                                                                    | Z3                                                                             | AUTO                                                                                      | 1                                                                          | +0          |                                                                                                    |
| DNE ← Z4 =                                                                                                    | Z4                                                                             | AUTO                                                                                      | 1                                                                          | +0          |                                                                                                    |
| DNE ← Z5 =                                                                                                    | Z5                                                                             | AUTO                                                                                      | 1                                                                          | +0          |                                                                                                    |
| JNE ← Z6 =                                                                                                    | Z6                                                                             | AUTO                                                                                      | 1                                                                          | +0          |                                                                                                    |
|                                                                                                    | 77                                                                             | ALITO                                                                                     | 1                                                                          | +0          |                                                                                                    |
| DNE ← Z7 =                                                                                                    | 21                                                                             | 1010                                                                                      | -                                                                          |             |                                                                                                    |
| DNE ← Z7 =<br>DNE ← Z8 =                                                                                                    | Z7<br>Z8                                                                       | AUTO                                                                                      | 1                                                                          | +0          |                                                                                                    |
| <pre>UNE ← Z7 =<br/>DNE ← Z8 =<br/>(STATUS5)</pre>                                                                                                    |                                                                                | AUTO                                                                                      | 1<br>WAVE CA                                                               | +0          | •00-05-09                                                                                                    |
| DNE ← Z7 =<br>DNE ← Z8 =<br>(STATUS5)                                                                                                    | MEMORY                                                                         | AUTO                                                                                      | 1<br>WAVE CA                                                               | +0          | *00-05-09<br>15:20:28                                                                                                    |
| INE ← Z7 =<br>INE ← Z8 =<br>(STATUS5)<br>Wave Calculation :                                                                                                    | MEMORY<br>ON<br>SETTINGS                                                       | AUTO                                                                                      | 1<br>WAVE CAI                                                              | +0          | *00-05-09<br>15:20:28                                                                                                    |
| DNE ← Z7 =<br>DNE ← Z8 =<br>(STATUS5)<br>Wave Calculation :<br>H2 ← Z1 = MDV(CH1)                                                                                                    | MEMORY<br>ON<br>SETTINGS                                                       | AUTO<br>CONST.                                                                            | 1<br>WAVE CAI                                                              | +0<br>      | ,00-05-09<br>15:20:28                                                                                                    |
| $INE \leftarrow Z7 =$ $ONE \leftarrow Z8 =$ $(STATUS5)$ $Wave Calculation :$ $H2 \leftarrow Z1 = MOV(CH1)$ $H3 \leftarrow Z2 = SLI(CH1)$                                                                                                    | MEMORY<br>ON<br>SETTINGS<br>Z1<br>Z2                                           | AUTO<br>AUTO<br>CONST.<br>(Scale)<br>AUTO<br>AUTO                                         | 1<br>WAVE CAI<br>(MDV)<br>0000<br>1                                        | +0<br>      | )<br>,00-05-09<br>15:20:28<br>)<br>(<br>)                                                                                                    |
| $\frac{1}{1000} \leftarrow 27 = 0$ $\frac{1}{1000} \leftarrow 28 = 0$ $\frac{1}{1000} \leftarrow 28 = 0$ $\frac{1}{1000} \leftarrow 21 = 0$ $\frac{1}{1000} \leftarrow 1000$ $\frac{1}{1000} \leftarrow 1000$ $\frac{1}{1000} \leftarrow 1000$                                                                                                    | MEMORY<br>ON<br>SETTINGS<br>Z1<br>Z2<br>Z3                                     | CONST.<br>(Scale)<br>AUTO<br>AUTO<br>AUTO<br>AUTO                                         | 1<br>WAVE CAN<br>(MOV)<br>000<br>1<br>1                                    | +0<br>      | •00-05-09<br>15:20:28                                                                                                    |
| $\frac{1}{1000} \leftarrow 27 = 0$ $\frac{1}{1000} \leftarrow 28 = 0$ $\frac{1}{1000} \leftarrow 28 = 0$ $\frac{1}{1000} \leftarrow 21 = 0$ $\frac{1}{1000} \leftarrow 12 = 0$ $\frac{1}{1000} \leftarrow 12 = 0$ $\frac{1}{1000} \leftarrow 12 = 0$ $\frac{1}{1000} \leftarrow 12 = 0$                                                                                                    | Z7<br>Z8<br>MEMORY<br>ON<br>SETTINGS<br>Z1<br>Z2<br>Z3<br>Z4                   | CONST.<br>(Scale)<br>AUTO<br>AUTO<br>AUTO<br>AUTO<br>AUTO                                 | 1<br>WAVE CAI<br>(MOV)<br>000<br>1<br>1<br>1<br>1                          | +0<br>      | )<br>•00-05-09<br>15:20:28                                                                                                    |
| $\frac{1}{1000} \leftarrow 27 = 0$ $\frac{1}{1000} \leftarrow 28 = 0$ $\frac{1}{1000} \leftarrow 28 = 0$ $\frac{1}{1000} \leftarrow 28 = 0$ $\frac{1}{1000} \leftarrow 21 = 0$ $\frac{1}{1000} \leftarrow 12 = 0$ $\frac{1}{1000} \leftarrow 12 = 0$ $\frac{1}{1000} \leftarrow 12 = 0$ $\frac{1}{1000} \leftarrow 12 = 0$ $\frac{1}{1000} \leftarrow 12 = 0$ $\frac{1}{1000} \leftarrow 12 = 0$                                                                                                    | Z7<br>Z8<br>MEMORY<br>ON<br>SETTINGS<br>Z1<br>Z2<br>Z3<br>Z4<br>Z5             | CONST.<br>CONST.<br>(Scale)<br>AUTO<br>AUTO<br>AUTO<br>AUTO<br>AUTO<br>AUTO               | 1<br>WAVE CAI<br>(MOV)<br>000<br>1<br>1<br>1<br>1<br>1                     | +0<br>      | )<br>'00-05-09<br>15:20:28                                                                                                    |
| $\frac{1}{1000} \leftarrow 27 = 0$ $\frac{1}{1000} \leftarrow 28 = 0$ $\frac{1}{1000} \leftarrow 28 = 0$ $\frac{1}{1000} \leftarrow 28 = 0$ $\frac{1}{1000} \leftarrow 21 = 0$ $\frac{1}{1000} \leftarrow 21 = 0$ | 27<br>Z8<br>MEMORY<br>0N<br>SETTINGS<br>Z1<br>Z2<br>Z3<br>Z4<br>Z5<br>Z6       | CONST.<br>CONST.<br>(Scale)<br>AUTO<br>AUTO<br>AUTO<br>AUTO<br>AUTO<br>AUTO<br>AUTO       | 1<br>WAVE CAN<br>WAVE CAN<br>000<br>1<br>1<br>1<br>1<br>1<br>1<br>1        | +0<br>      | )<br>,00-05-09<br>15:20:28<br>)<br>(<br>)<br>(<br>)<br>)<br>(<br>)<br>)<br>(<br>)<br>(<br>)<br>)<br>(<br>)<br>)<br>(<br>)<br>)<br>(<br>)<br>)<br>(<br>)<br>)<br>)<br>(<br>)<br>)<br>)<br>(<br>)<br>)<br>)<br>(<br>)<br>)<br>)<br>)<br>(<br>)<br>)<br>)<br>)<br>)<br>)<br>)<br>)<br>)<br>)<br>)<br>)<br>) |
| $\frac{1}{1000} \leftarrow 27 = 0$ $\frac{1}{1000} \leftarrow 28 = 0$ $\frac{1}{1000} \leftarrow 28 = 0$ $\frac{1}{1000} \leftarrow 28 = 0$ $\frac{1}{1000} \leftarrow 21 = 0$ $\frac{1}{1000} \leftarrow 21 = 0$ $\frac{1}{1000} \leftarrow 21 = 0$ $\frac{1}{1000} \leftarrow 21 = 0$ $\frac{1}{1000} \leftarrow 21 = 0$ $\frac{1}{1000} \leftarrow 21 = 0$ $\frac{1}{1000} \leftarrow 21 = 0$ $\frac{1}{1000} \leftarrow 21 = 0$ $\frac{1}{1000} \leftarrow 21 = 0$ $\frac{1}{1000} \leftarrow 21 = 0$ $\frac{1}{1000} \leftarrow 21 = 0$ $\frac{1}{1000} \leftarrow 21 = 0$ $\frac{1}{1000} \leftarrow 21 = 0$ $\frac{1}{1000} \leftarrow 21 = 0$                                    | 27<br>Z8<br>MEMORY<br>ON<br>SETTINGS<br>Z1<br>Z2<br>Z3<br>Z4<br>Z5<br>Z6<br>Z7 | CONST.<br>(Scale)<br>AUTO<br>AUTO<br>AUTO<br>AUTO<br>AUTO<br>AUTO<br>AUTO<br>AUTO<br>AUTO | 1<br>WAVE CAI<br>(MOV)<br>000<br>1<br>1<br>1<br>1<br>1<br>1<br>1<br>1<br>1 | +0<br>      | ·00-05-09<br>15:20:28                                                                                                    |

### Method

### Screen: STATUS 5 (MEM)

- Move the flashing cursor to the settings item, as shown in the figure on the left. The figure at the left shows the scaling window and movement point.
- ② Select Expression Setting on the function key display. The flashing cursor moves into the window.
- 3 Move the flashing cursor to the settings item, as shown in the figure on the left.
- ④ Move the flashing cursor to the various digits and make the setting with the function keys or the JOG control.
   For MOV (moving average): 1 to 4000
   For SLI (parallel displacement):
   -4000 to +4000

| Selection |                 |  |  |
|-----------|-----------------|--|--|
|           | : Value up      |  |  |
|           | : Value up      |  |  |
| exit      | : Close setting |  |  |

**(5)** Select Finish when finished setting.

# 5.2.6 Performing Waveform Processing

# Waveform processing while capturing the waveform (Process waveforms as they are input)

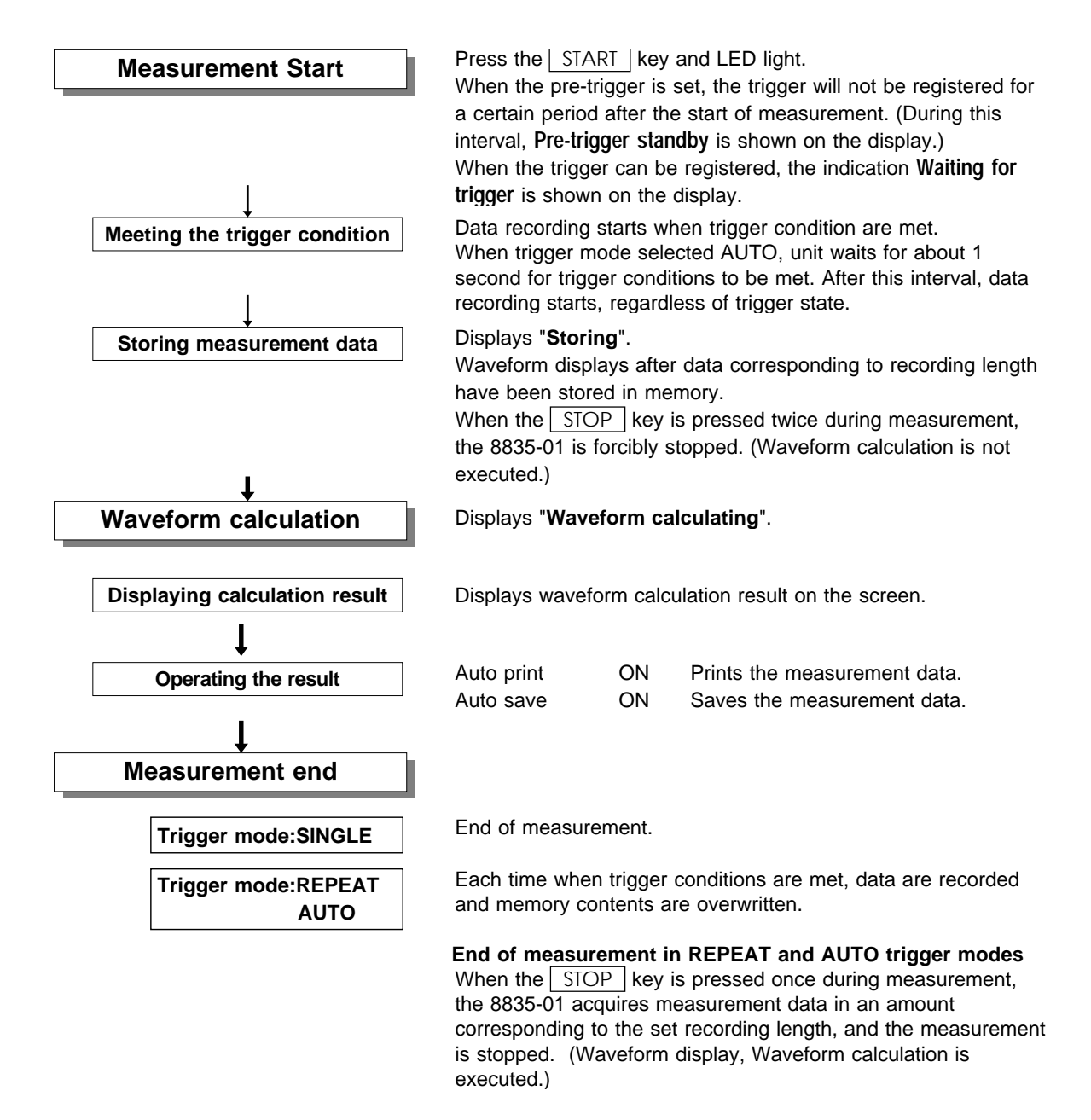

#### NOTE

- The maximum recording length allowing waveform processing calculation is 1000 divisions.
- The waveform range to be processed can be set with the A/B cursors (vertical or trace). The waveform between the cursors is processed.
- If the cursors are overlaid at one point, only that point is processed.
- The calculation range cannot be specified using the horizontal cursor.
- If only the A cursor is enabled, the range processed is from the A cursor to the end of measured data.

# Waveform processing of data in internal memory or media (Process previously input waveforms)

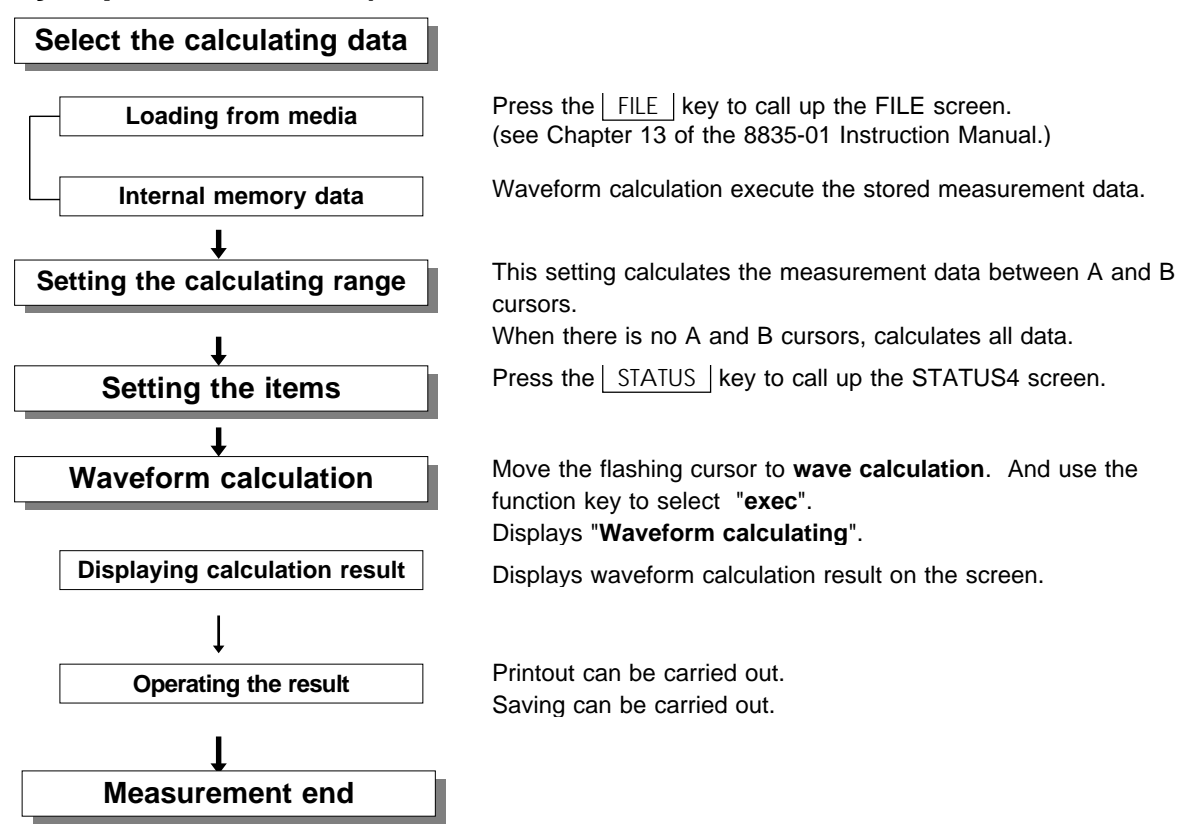

Recorder and memory waveform processing calculations

After measuring with the recorder and memory function and switching to the memory recorder function, the memory waveform data are transferred to the memory recorder function. (Following this, the process is the same as processing in the case of the internal memory.)

However, when subjecting the memory waveform of the recorder and memory function to waveform processing calculations, the recorder waveform data will be destroyed.

#### NOTE

- The maximum recording length allowing waveform processing calculation is 1000 divisions.
- The waveform range to be processed can be set with the A/B cursors (vertical or trace). The waveform between the cursors is processed.
- When the cursors overlap, processing is carried out for that point.
- The line cursor (horizontal) cannot be used to specify the processing range.
- When only the cursor A is used, the waveform data from the position of cursor A to the end of the data is calculated.
- $\boldsymbol{\cdot}$  The result can be recalculated by altering the calculation process.

# 5.3 Waveform Parameter Evaluation

# 5.3.1 Making Settings for Waveform Parameter Evaluation

- Depending on the results of the waveform parameter calculation, a GO (pass) or NG (fail) result is returned.
- Evaluation criteria can be set independently for each of the calculation sets No. 1 No. 4.

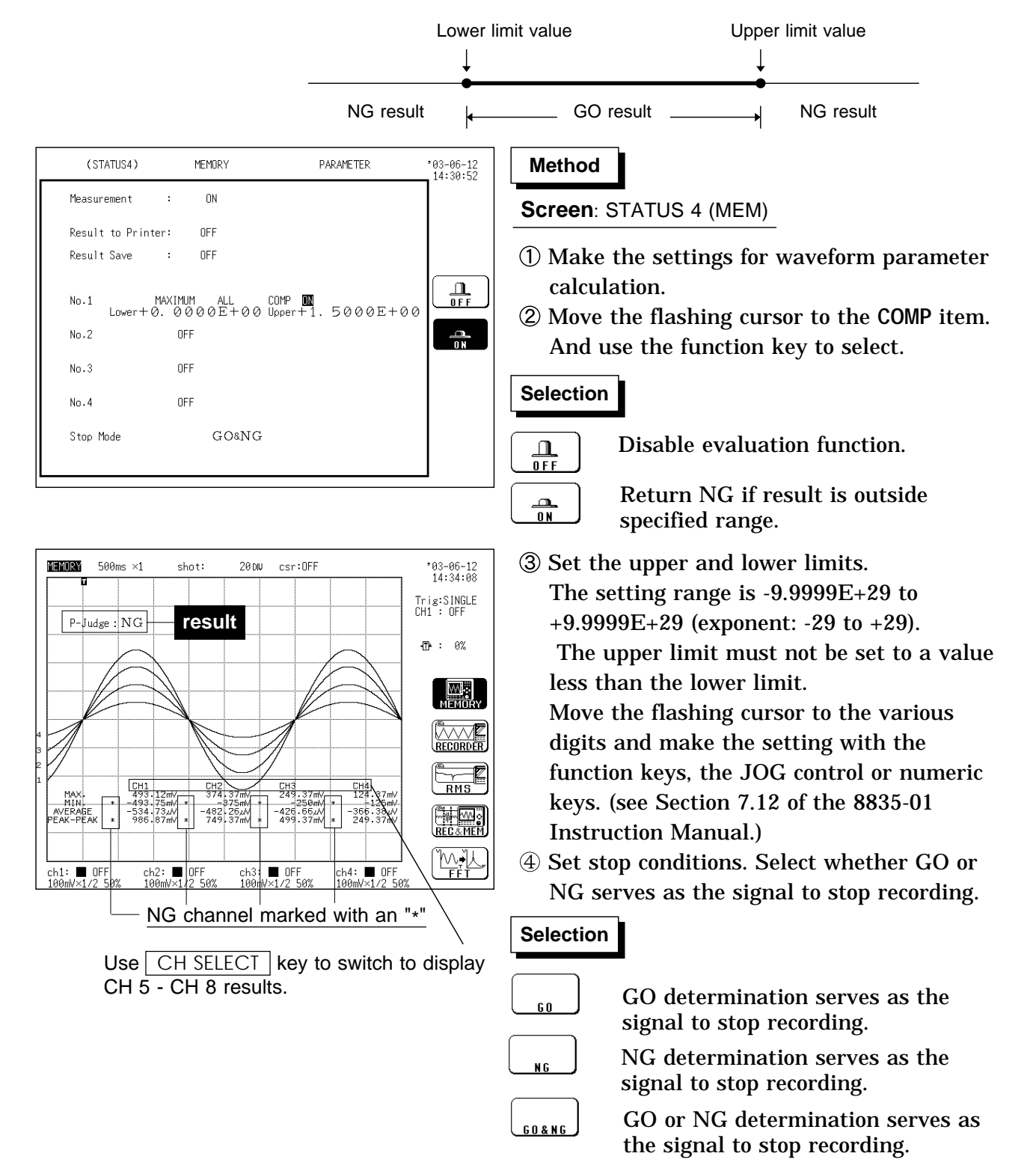

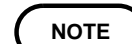

- When beep sound is set, it beeps at NG determination.
- $\cdot$  When the evaluation result is NG, the calculation value for that channel is marked with an "\*" (on the display and the printout).
- The result of the evaluation is NG if any of the values is NG.
- While all evaluation results appear on the display screen, the evaluation results are printed out for each parameters in the print mode.
- Waveform parameter decision results can be acquired via the GO and NG terminals. For the variable function, see Section 7.12 of the 8835-01 Instruction Manual.

# 5.3.2 Executing Waveform Parameter Calculation

- Calculation is carried out in the order No.1 through No.4.
- Also for channels where no input unit is installed, parameter calculation is carried out if waveform processing results or data loaded from media are stored in the channel.
- The scaling setting has effect. (RMS value and area value are calculated after scaling.)
- When measurement is set to ON, waveform data after waveform processing are used for parameter calculation.

### Parameter calculation while capturing the waveform

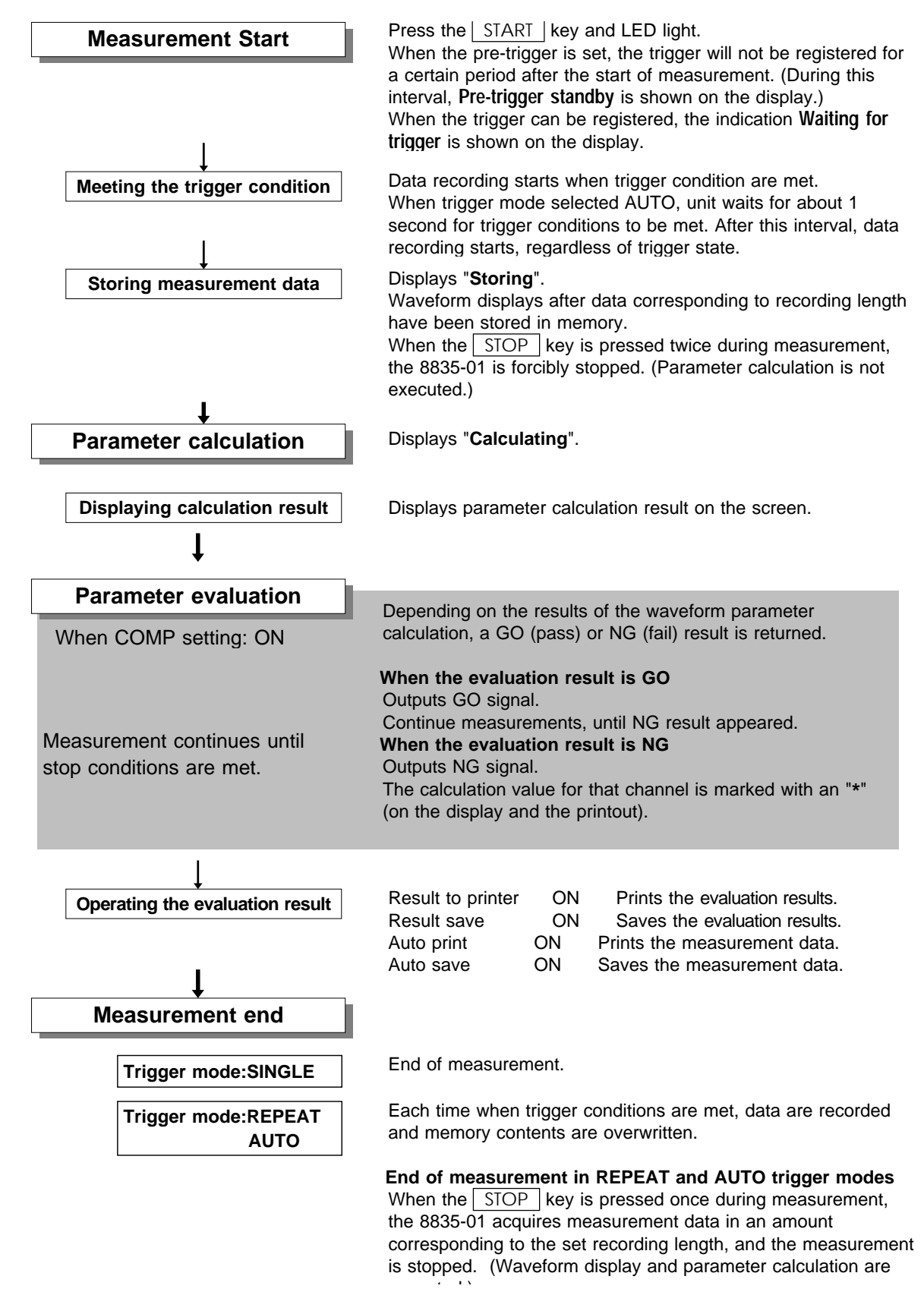

When simultaneously performing waveform parameter decision and waveform area decision, recording stops when either of the stop conditions are met.

NOTE

### Parameter calculation of measurement data loaded from media

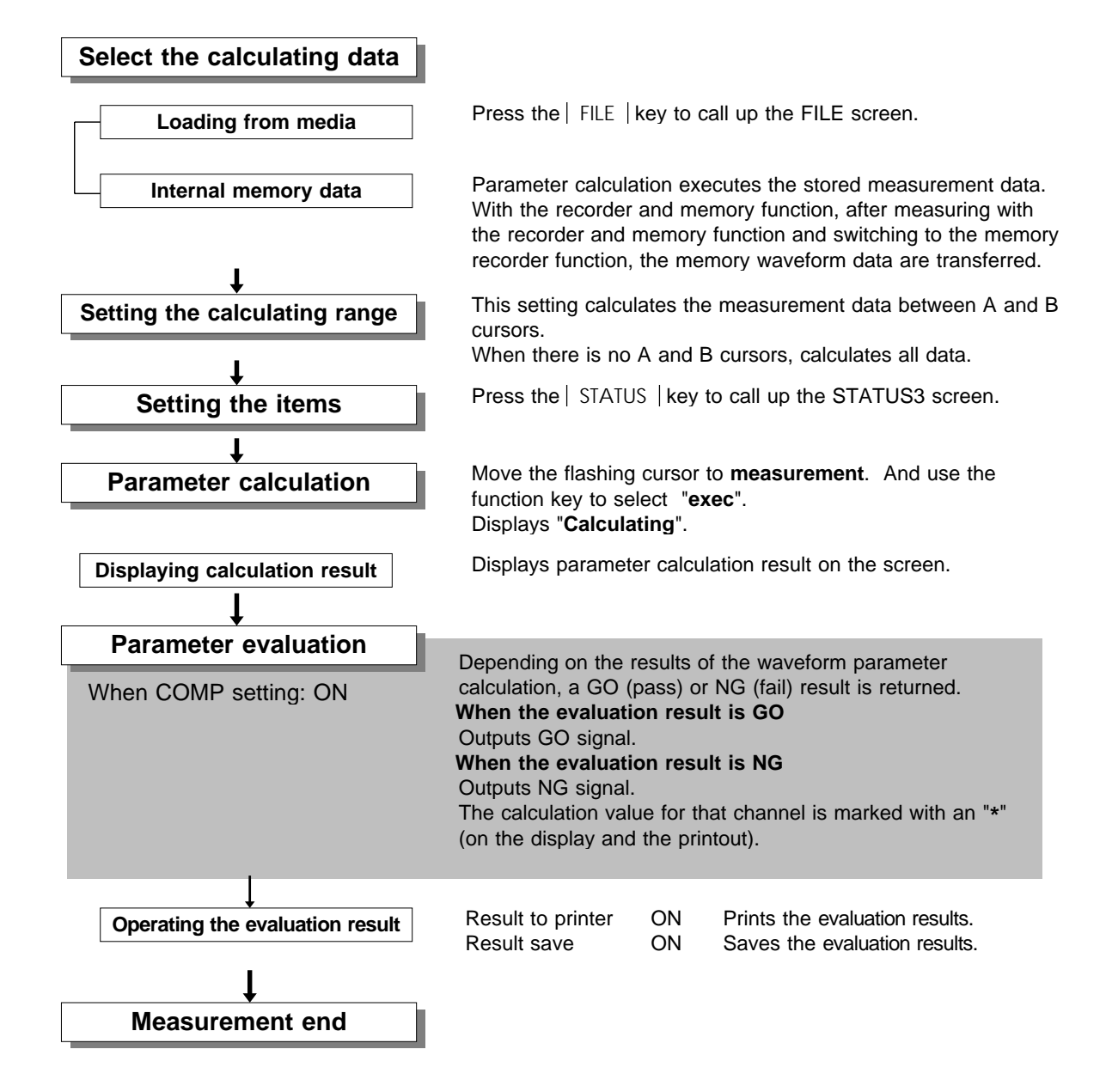

NOTE

- The line cursor (horizontal) cannot be used to specify the processing range.
  When only the cursor A is used, the waveform data from the position of
- cursor A to the end of the data is calculated.
- $\cdot$  The result can be recalculated by altering the calculation process.

- The waveform evaluation function can be used from the Memory recorder (single screen, X-Y single screen) and FFT (single screen, nyquist screen).
- GO (pass) or NG (fail) evaluation of the input signal waveform can be performed using an evaluation area specified by the user.
- $\boldsymbol{\cdot}$  This can serve to detect irregular waveforms.
- Depend on evaluation result, GO and NG terminal output the signal.
- $\cdot$  Displaying all channels can be used for GO/NG evaluation.
- For the GO and NG terminal, see Section 12.7 of the 8835-01 Instruction Manual.

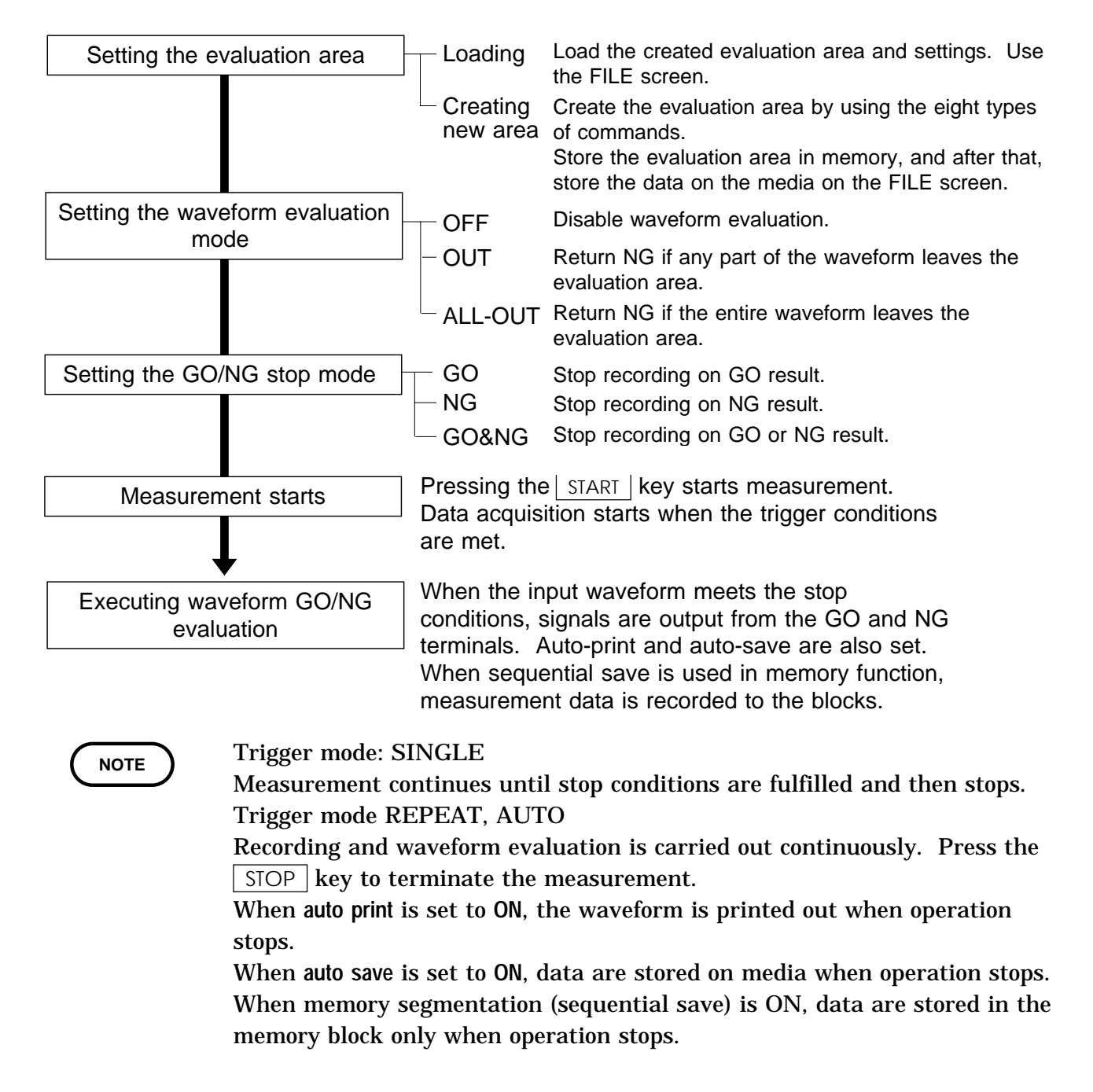

- Waveform evaluation consists of two actions, namely capturing data and performing the evaluation. These two actions are carried out in sequence, not simultaneously. (FFT processing also includes Processing time.) Therefore data are not captured while the evaluation is in progress, which means that the input signal is not being continuously monitored. The time required for evaluation is on the order of 20 ms.
- If a high setting is chosen for recording length or if compression is used, the evaluation cycle becomes slower.
- Waveform area made by other than the 8835-01, 8730-10 or 8731-10 cannot be used.
- On the waveform evaluation screen, A/B cursors can be used, but a partial printout cannot be made.
- When the waveform evaluation is specified, data equivalent to one screen (10 divisions) is printed out. When waveform data having a recording length of more than 10 divisions is to be printed out, the time axis should be compressed.

### Waveform evaluation mode and stop mode

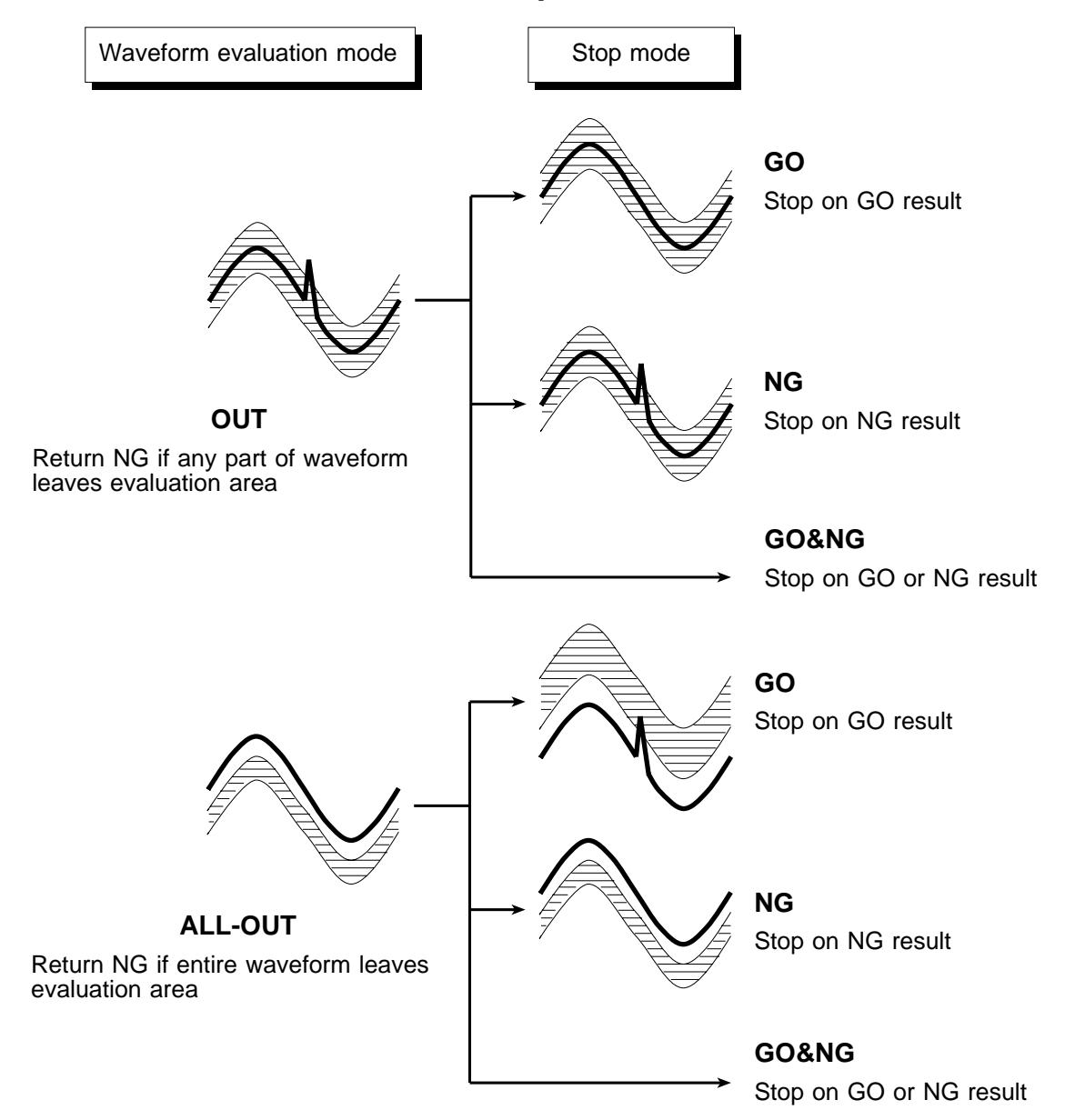

### 5.4.1 Setting the Waveform Area

To evaluate the waveforms, a evaluation area is required. Two methods are available: one is to load the already created evaluation area and settings, and the other is to create a new evaluation area.

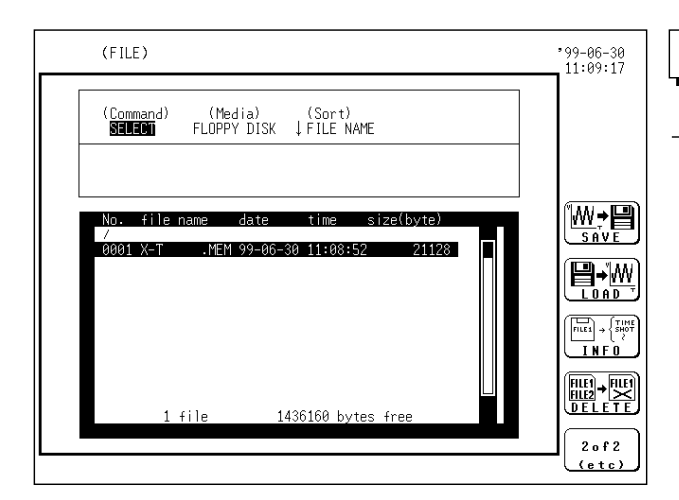

### Loading the already created evaluation area

### Method Screen: FILE

- ① Press the FILE key to call the FILE screen.
- ② Select the media for loading.
- ③ Use the bar cursor to select the desired file.
- ④ Use the function key to select the LOAD.
- **(5)** Use the function key to select the **exec**.
- (6) When no more changes need be made to the loaded settings, press the DISP key to make the display screen appear, and then press the START key to initiate measurement.

To change the settings, first change the contents, press the DISP key to make the display screen appear, and then press the START key to initiate measurement.

| (STATUS1)                     | MEMORY             | *99-06-30<br>11:09:49 |
|-------------------------------|--------------------|-----------------------|
| Time/Di∨ :<br>(Sampling)      | 100µs/DU<br>( 1µs) |                       |
| Shot :<br>(Recording Time)    | 20 DU<br>(2ms)     |                       |
| Format :                      | SINGLE             |                       |
| Print Mode :<br>Smooth Print: | WAVE<br>OFF        | OFF                   |
| Roll Mode :                   | OFF                |                       |
| Auto Print :                  | OFF                |                       |
| Auto Save :                   | OFF                |                       |
| Overlay :                     | OFF                |                       |
| Averaging :                   | OFF                |                       |
| Comparison :                  |                    |                       |

Creating a new evaluation area

(MEM)

### Method

Screen: STATUS 1 (MEM), STATUS 2 (FFT)

- ① Press the STATUS key to call the STATUS screen.
- ② Move the flashing cursor to the comparison item, as shown in the figure on the left.
- ③ Use the function key to select the **Edit**.
- ④ Make the new evaluation area.
- (5) Store the new evaluation area in the internal memory.
- 6 After setting the parameters for
   "comparison" and "stop mode," press the
   DISP key to make the display screen
   appear, and then press the START key to
   initiate measurement.
- O Save the evaluation area on the FILE

# 5.4.2 Setting the Waveform Evaluation Mode

| (STATUS1)                                                                                                    | MEMORY                                                       | *99-06-30<br>11:10:11 | Method                                                                                                    |
|----------------------------------------------------------------------------------------------------|--------------------------------------------------------------|-----------------------|----------------------------------------------------------------------------------------------------|
| Time/Di∨ :<br>(Sampling)                                                                                              | 100µs/DW<br>( 1µs)                                           |                       | Screen: STATUS 1 (MEM), STATUS 2 (FFT)                                                                                                    |
| Shot :<br>(Recording Time)<br>Format :<br>Print Mode :<br>Smooth Print:<br>Roll Mode :<br>Auto Print :<br>Auto Save : | 20 DU<br>(2ms)<br>SINGLE<br>WAVE<br>OFF<br>OFF<br>OFF<br>OFF |                       | <ol> <li>Move the flashing cursor to the position<br/>shown in the figure on the left.</li> <li>Make the setting with the function keys.</li> </ol> Selection |
| Averaging :                                                                                                    | UFF<br>OFF                                                   |                       | : Disable waveform evaluation.                                                                                                    |
| (MEM)                                                                                                    | 60                                                           |                       | : Return NG if any part of the waveform leaves the evaluation area.                                                                                           |
|                                                                                                    |                                                              |                       | <b>Return NG if the entire waveform</b><br>leaves the evaluation area.                                                                                        |
|                                                                                                    |                                                              |                       | : Activate editor for setting up evaluation area.                                                                                                    |

# 5.4.3 Setting the GO/NG Stop Mode

When waveform evaluation is enabled (OUT or ALL OUT is selected), the "Stop Conditions" menu appears. Specify which evaluation option, GO or NG, should be used to stop the recording.

| (STATUS1) MEMORY                          | <u>•99-06-30</u><br>11:18:43 Method        |
|-------------------------------------------|--------------------------------------------|
| Time/Div : 100µs/DW<br>(Sampling) (1µs)   | Screen: STATUS1 (MEM), STATUS 2 (FFT)      |
| Shot : 20DW<br>(Recording Time) (2ms)     |                                            |
| Format : SINGLE                           | ① Move the flashing cursor to the position |
| Print Mode : WAVE                         | shown in the figure on the left.           |
| Roll Mode : OFF                           | 2 Make the setting with the function keys. |
| Auto Print : OFF                          |                                            |
| Auto Save : OFF                           |                                            |
| Overlay : OFF                             |                                            |
| Averaging : OFF                           | Stop recording on GO result.               |
| Comparison : OUT<br>Stop Mode : <b>BO</b> | Ston recording on NG result                |
|                                           |                                            |
| (MEM)                                     | <b>Stop recording on GO or NG result.</b>  |
### 5.4.4 Creating the Evaluation Area

- The graphics editor serves to create the waveform evaluation area.
- The area is created by drawing it on screen.

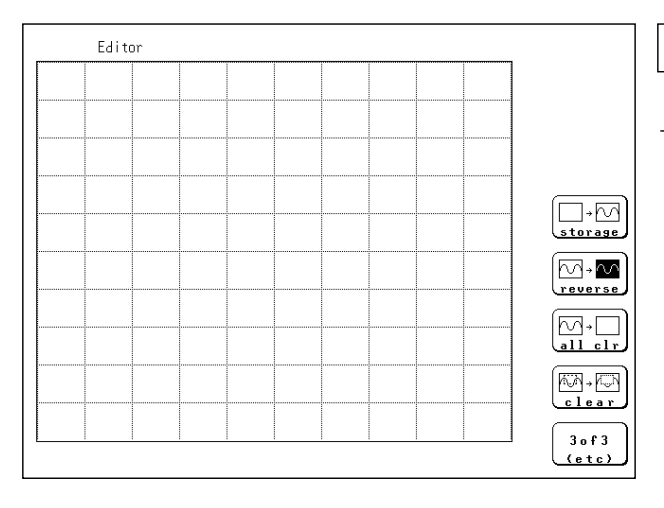

### Method

Screen: STATUS1 (MEM), STATUS 2 (FFT)

- ① Move the flashing cursor to the comparison item. Press the F5 [Edit].
- ② Use these commands to create the evaluation area.
- ③ When the area has been stored in memory, it can be used for waveform evaluation.
- ④ Press the F4 [ end ] function key to terminate the editor.
- (5) Serves to store the created area in memory.
- (6) Save the evaluation area through the file screen, if necessary.

#### **Editor commands**

When the editor is active, the following commands are assigned to the function keys.

| D.→ M<br>Paint        | Fill in a closed area             | all clr           | Clear screen                       |
|-----------------------|-----------------------------------|-------------------|------------------------------------|
| ∧∧→ <b>∧</b><br>paral | Parallel shift                    | (M)→ (L)<br>clear | Clear area                         |
| line                  | Draw a straight line              | (exec)            | Undo immediately preceding command |
| erase                 | Erase                             |                   | Store area in memory               |
| →<br>                 | Import waveform into editor       | edit<br>end       | Quit editor                        |
| M→M<br>reverse        | Display filled-in area in reverse |                   |                                    |

#### NOTE

- Only one waveform evaluation area can be saved in the internal memory.
- When an evaluation area has been created, it is not enabled until it has been saved to internal memory.

### 5.4.5 Editor Command Details

⊳→ ► Paint

**paint** Function key display: 1/3 : Fills in an enclosed area.

- ① Press the F1 [ paint ].
- ② Use the CURSOR keys to move the A mark to the area to be filled in. Pressing A ccelerates the movement of the mark.

If the area is not completely enclosed, adjacent areas will also be filled in.

③ Press the F1 [ exec ] key. The area completely enclosed by lines is filled in.

④ Press the F5 [ exit ] key to terminate the paint mode.

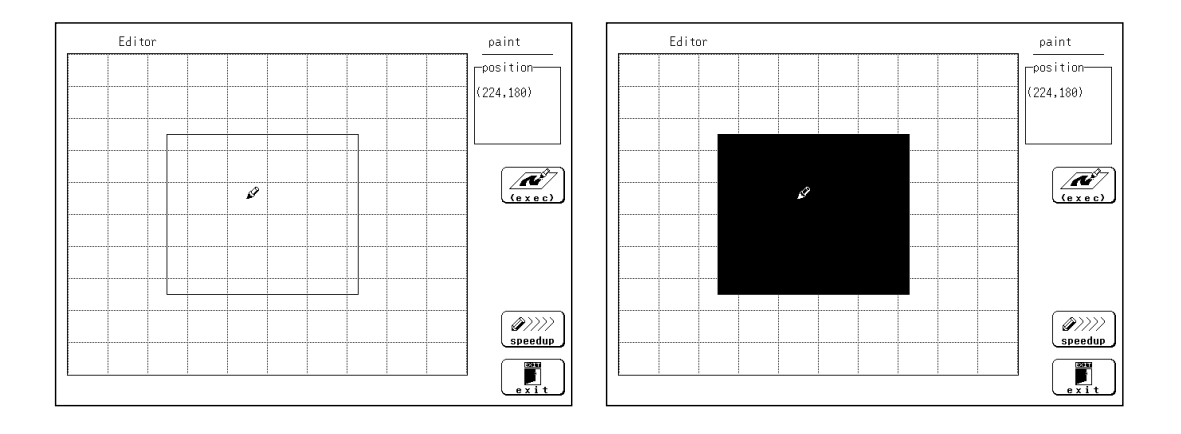

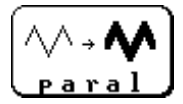

**parallel** Function key display: 1/3: Shifts the line pattern in parallel direction, to create an area.

- Can be set in steps of 0.025 DIV. (Will be 0.02 DIV or 0.03 DIV on the display.)
- ① Press the F2 [ parallel].
- ② Set the amount of shift.
  - $\boldsymbol{\cdot}$  Use the function keys or the JOG control to set the value.
  - Use the F3 [ move csr ] key (or the CURSOR keys) to set the shift amount in the up/down/right/left directions.
- (3) Press the  $\boxed{F4}$  [ exec ] key. The parallel shift is carried, thereby creating the evaluation area.
- ④ Press the F5 [ exit ] key to terminate the parallel shift mode.

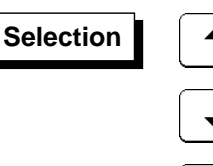

: Increase shift amount

: Decrease shift amount

high ¥ low ¥ right ¥ left # next

: Cycle the cursor through up/down/right/left

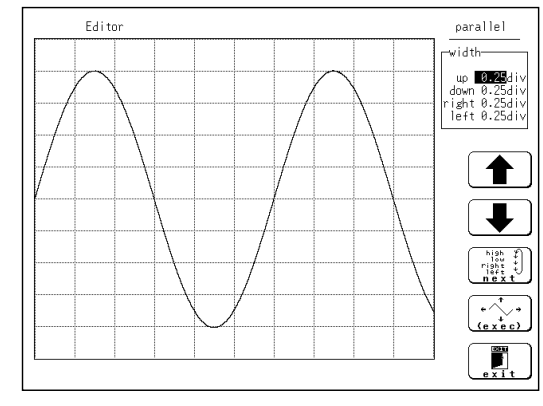

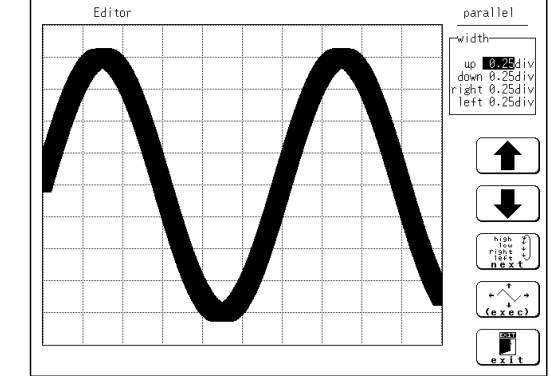

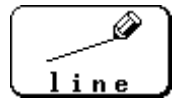

**line** Function key display: 1/3 : Serves to draw a straight or polygonal line.

- 1 Press the F3 [ line ].
- ② Use the CURSOR keys to move the Ø mark to the start point of the line. Pressing Operator accelerates the movement of the mark.

If the area is not completely enclosed, adjacent areas will also be filled in.

- ③ Press the F1 [ set ] key.
- (4) Move the  $\mathcal{D}$  mark. A line is drawn between the set point and the  $\mathcal{D}$  mark.
- ⑤ Press the F1 [ set ] key again. The color of the line changes, and it is fixed.

Press the F2 [ cancel ] key. Cancel the immediately preceding set point.

- 6 Repeat steps 4 and 5 when wishing to draw a polygonal line.
- ⑦ Press the F5 [ exit ] key to terminate the line mode.

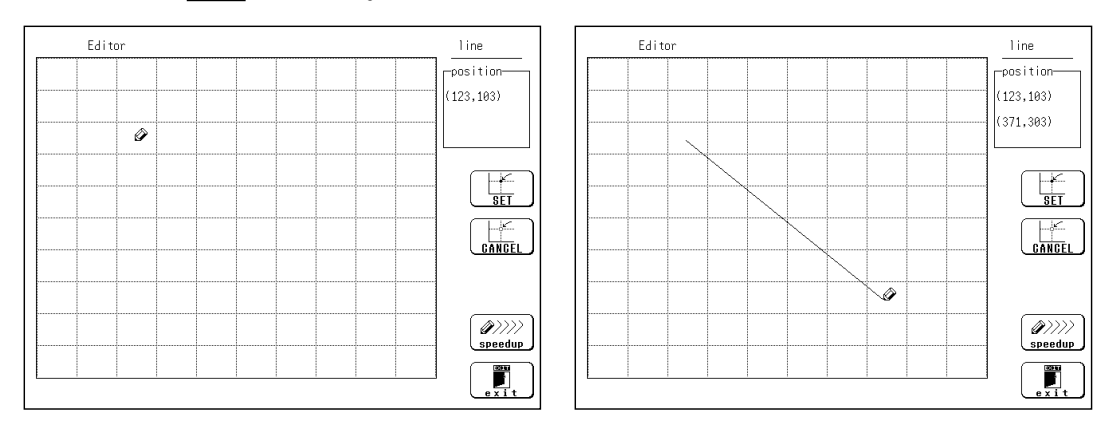

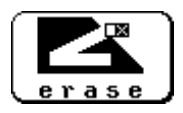

erase Function key display: 1/3 : Serves to erase unwanted sections.

- ① Press the F4 [ erase ].
- ② Use the CURSOR keys to move the mark to the start point of the section to be erased.

Pressing () accelerates the movement of the mark.

- ③ Press the F1 [ set ] key.
- Press the F2 [ cancel ] key. Cancel the immediately preceding set point.
- (4) Move the  $\hfill\blacksquare$  mark to erase the unwanted section.
- (5) Press the F5 [ exit ] key to terminate the erase mode.

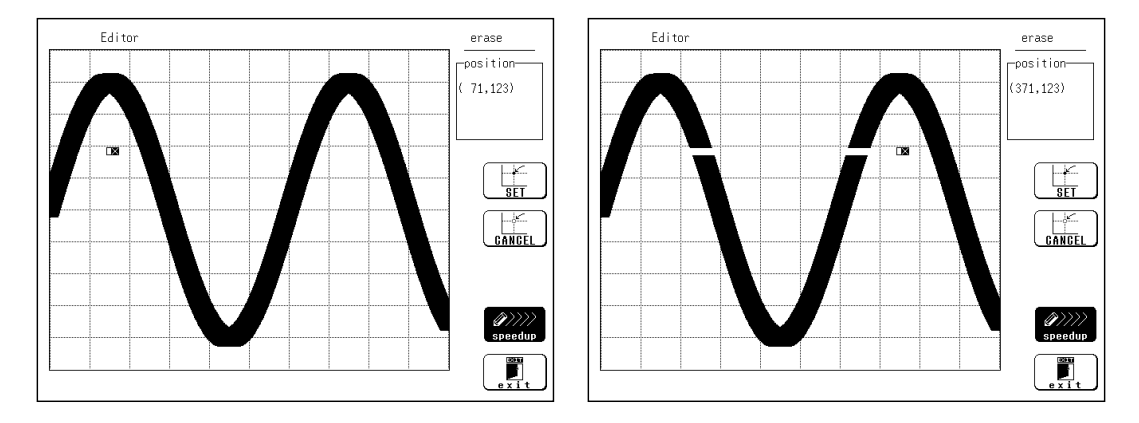

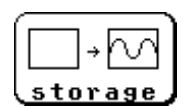

storage Function key display: 2/3: Loads a waveform already stored in memory into the editor.

① Press the F1 [ storage ].

The waveform that was displayed on the screen is loaded into the editor. The imported waveform is shown in a different color from the original setting.

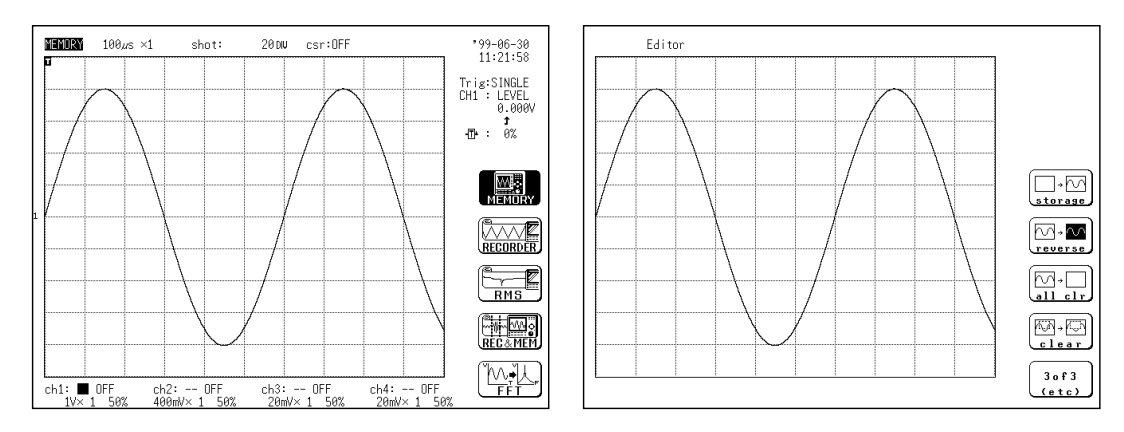

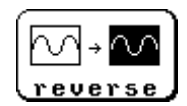

reverse Function key display: 2/3: Reverses the colors of a filled-in area and the surrounding area.

Press the F2 [ reverse ].
 Displays filled in area in reverse.

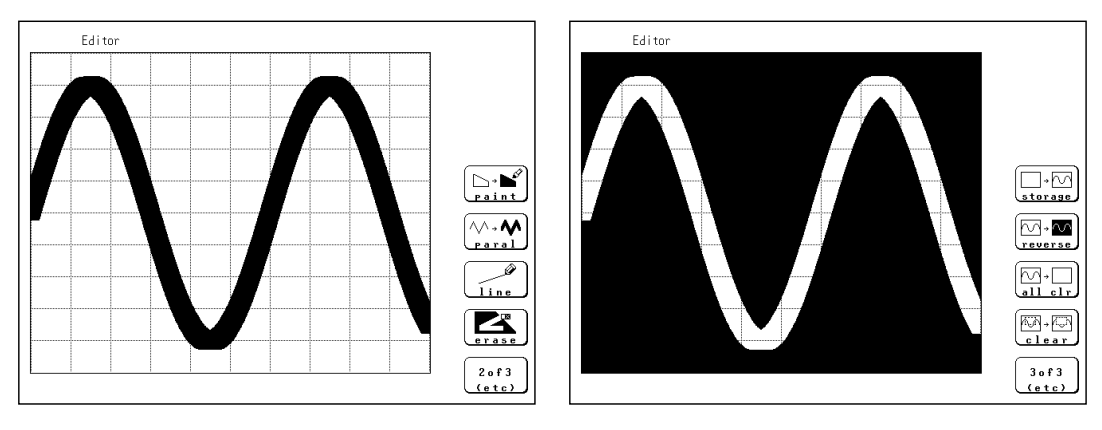

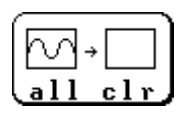

**all cir** Function key display: 2/3 : Clears the entire editor screen.

1 Press the  $\fbox{F3}$  [ all clear ].

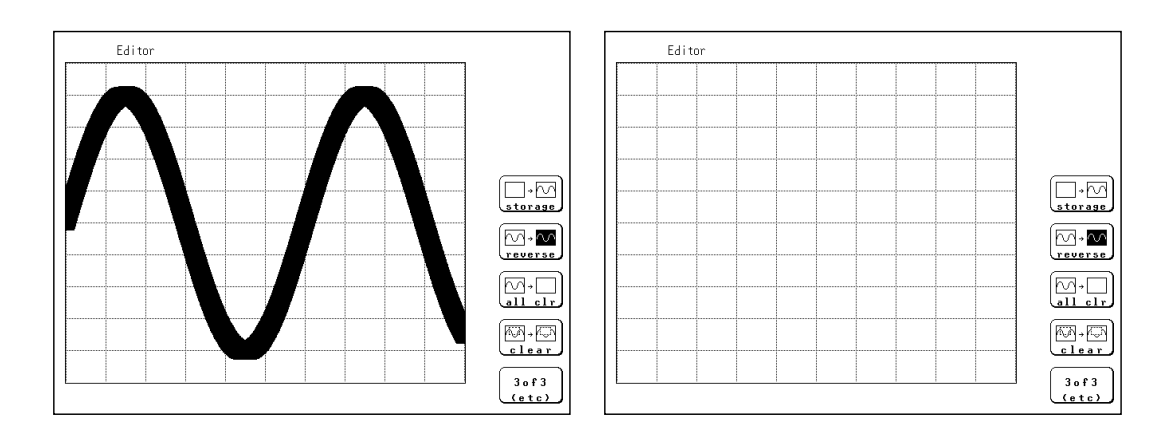

clear Function key display: 2/3

: Clears a specified rectangular area of the editor screen.

- ① Press the F4 [ clear ].
- ② Use the CURSOR keys to move the 🏈 mark to the start corner of the area to be erased. Pressing speedup accelerates the movement of the mark.
- ③ Press the F1 [ set ].
- (4) Move the  $\mathcal{D}$  mark to the end corner of the area to be erased.
- ⑤ Press the F1 [ set ] key again. The rectangular area is cleared.
- Press the F2 [ cancel ] key. Cancel the immediately preceding set point.
- 6 Press the F5 [ exit ] key to terminate the clear area mode.

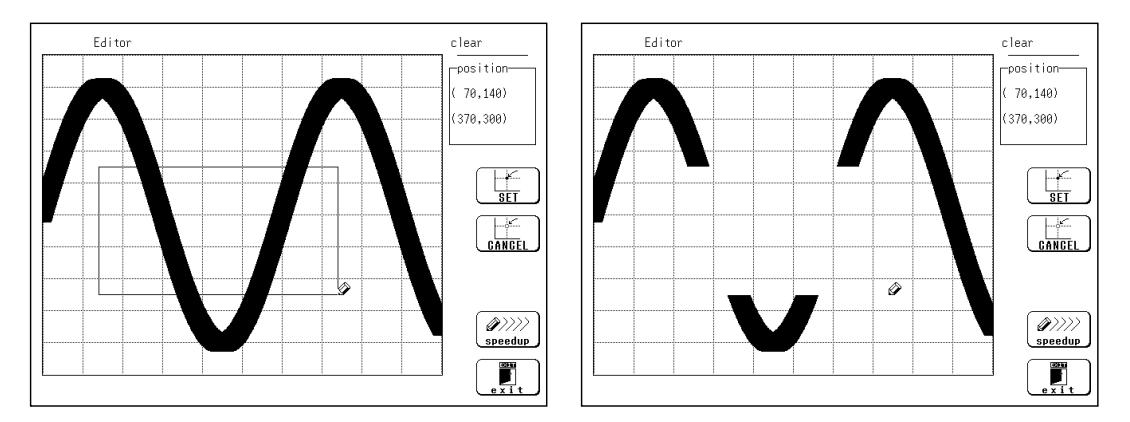

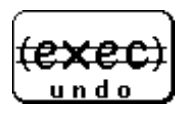

undo Function key display: 3/3

: Serves to undo the immediately preceding command. Undo is applicable to all commands except **save** and **end**.

① Press the F1 [ undo ].

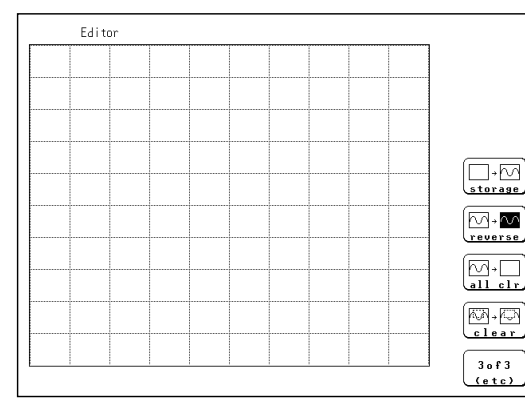

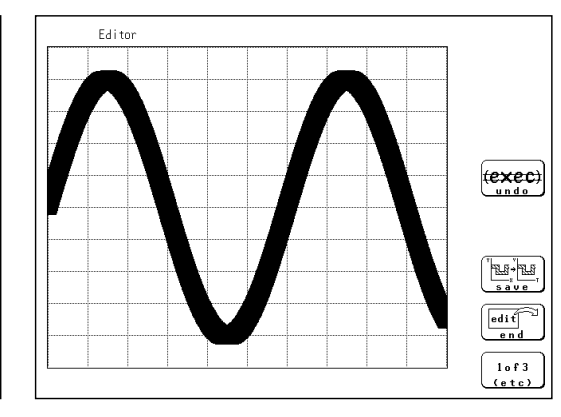

Clears the editor screen

Screen before "clear screen" is restored.

| ſ | ELG÷ELG) |
|---|----------|
|   | save ,   |

save function key display: 3/3
Serves to store the created area in memory.
After an area has been stored, it can be used for waveform evaluation.

① Press the F3 [ save ] key.

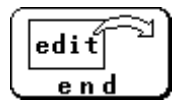

end function key display: 3/3: Terminates the editor.

- (1) Store evaluation area in memory and quit editor
  - Press the F4 [ end ] key and then the F3 [ save ] key.
  - $\boldsymbol{\cdot}$  The stored area can be used for waveform evaluation.
- (2) Quit editor without storing evaluation area in memory
  - Press the F4 [ end ] key and then the F5 [ kill area ] function key.
  - The created area will be discarded.

NOTE

If the [F4] [ end ] key is pressed without having done any editing or immediately after using the store command, the editor is terminated without confirmation.

### 5.5 Memory Segmentation Function

- This function divides the memory into separate blocks, each of which can be used for waveform recording.
- The memory segmentation function has two modes: sequential save and multiblock (255 segments max).

#### Sequential save function

- The recording length (DIV) has priority over the number of memory blocks.
- Input signal capture is carried out continuously using the trigger, storing waveform data successively in each block.
- During recording, no display or printout is carried out.
- This reduces dead time (non-sensitivity periods due to display and printing delays).

#### **Multi-block function**

- The number of memory blocks has priority over the recording length (DIV).
- Waveform data can be stored in a selected block.
- Data from two different blocks can be overlayed on screen for easy comparison. (it can be printed out)

#### **Memory Segmentation Function Settings**

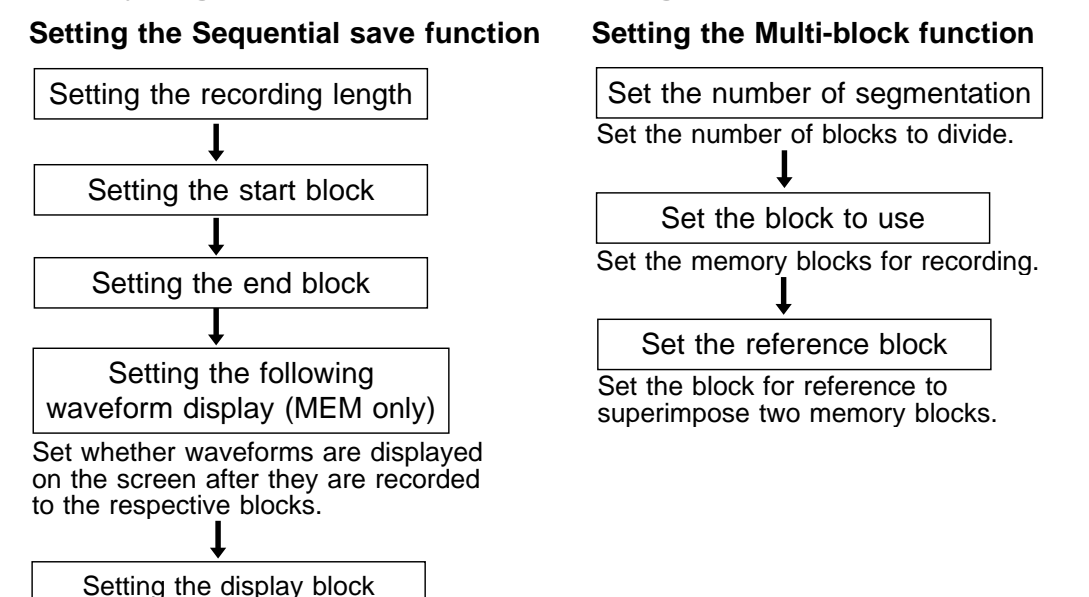

Set the memory blocks to display on the screen after measurement is completed.

# 5.5.1 Using the Sequential Save Function (Memory Recorder, Recorder & Memory)

- Input signal capture is carried out continuously using the trigger, storing waveform data successively in each block.
- Any block in which an input signal is recorded can be called up on the display. During measurement, the display, print and save functions are disabled until data have been recorded in all blocks.

# When continuous print (auto print) is being performed in REPEAT trigger mode

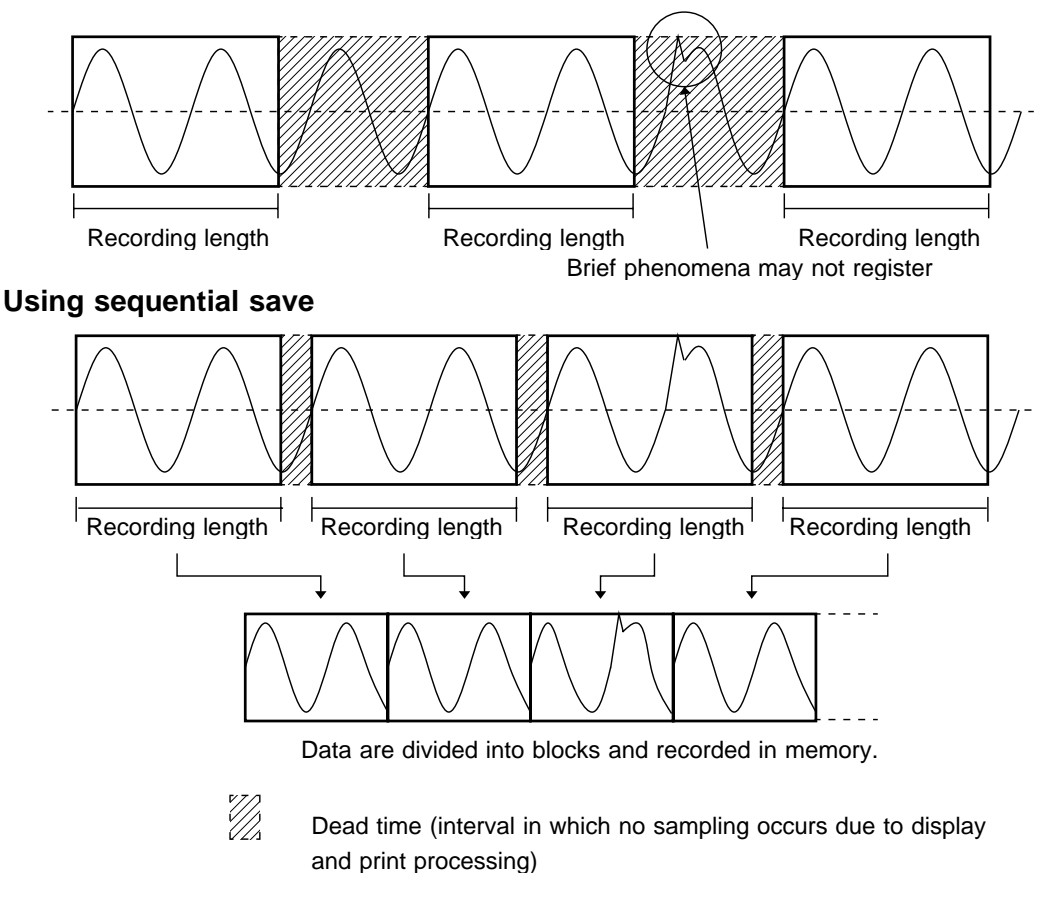

NOTE

• With the memory recorder function, dead time (interval in which no sampling occurs due to display and print processing after data is recorded in one block) is approximately 5 ms when no blocks are displayed, and approximately 15 ms when the blocks are displayed.

With the recorder and memory function, maximum dead time is equivalent to the recorder sampling time  $\times$  2 +15 ms.

- While the sequential save function is being used in the memory recorder function, the waveform processing calculation and averaging functions are disabled.
- While the roll mode is being used in the memory recorder function, the sequential save function in the status is disabled.

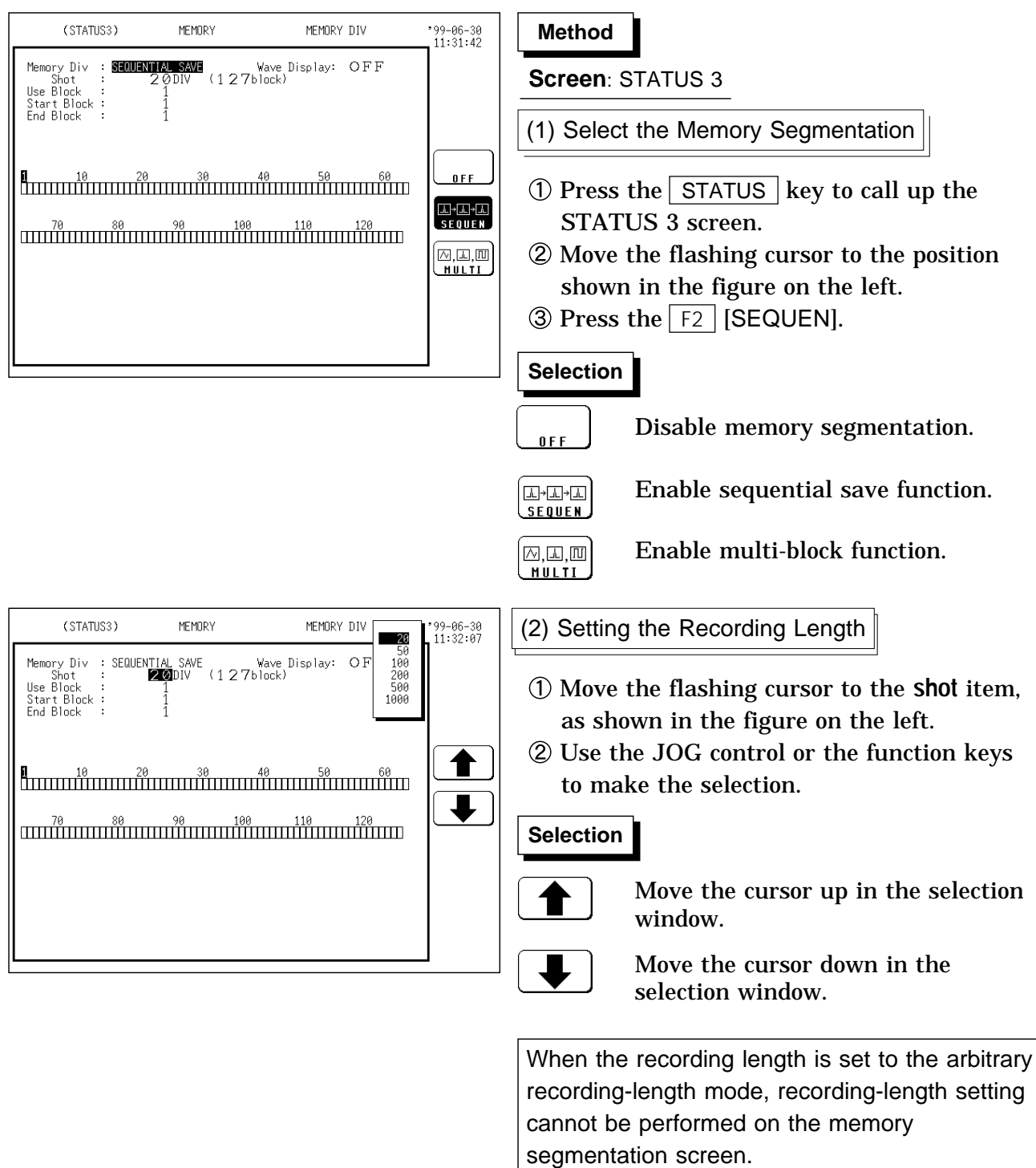

When the recording length is changed to one for which memory segmentation is not permitted on the STATUS1 or the DISPLAY screen, sequential saving is automatically set to OFF. The recording length and maximum number of divisions are automatically determined according to the set memory capacity and number of available channels.

|  | Maximum | number | of | divisions |
|--|---------|--------|----|-----------|
|--|---------|--------|----|-----------|

| Deparding longth | Numb | er of ava | Recorder& memory |      |                 |
|------------------|------|-----------|------------------|------|-----------------|
| Recording length | 8 ch | 4 ch      | 2 ch             | 1 ch | Memory waveform |
| 20               | 127  | 255       | 255              | 255  | 63              |
| 50               | 63   | 127       | 255              | 255  | 31              |
| 100              | 31   | 63        | 127              | 255  | 15              |
| 200              | 15   | 31        | 63               | 127  | 7               |
| 500              | 7    | 15        | 31               | 63   | 3               |
| 1000             | 3    | 7         | 15               | 31   | -               |
| 2000             | -    | 3         | 7                | 15   | -               |
| 5000             | -    | -         | 3                | 7    | -               |
| 10000            | -    | -         | -                | 3    | -               |

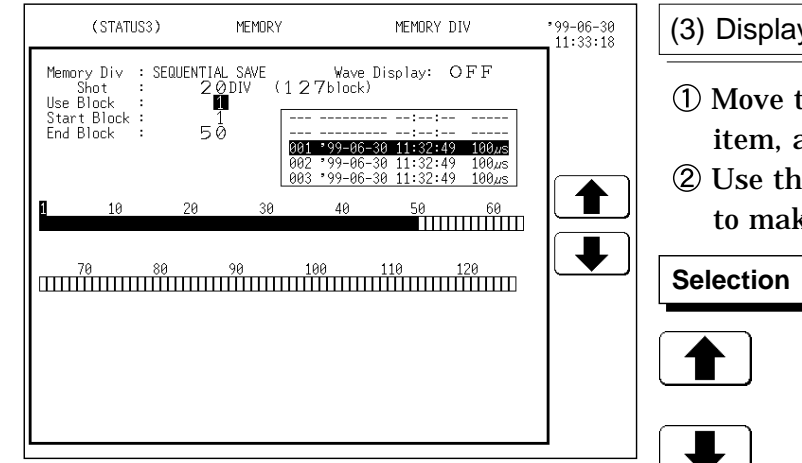

#### (3) Display block setting

- ① Move the flashing cursor to the **use block** item, as shown in the figure on the left.
- ② Use the JOG control or the function keys to make the selection.

: Move the cursor up in the selection window.

: Move the cursor down in the selection window.

After measurement starts, the displayed block is updated by the recorded block. When measurement is completed, the most recently recorded block is displayed.

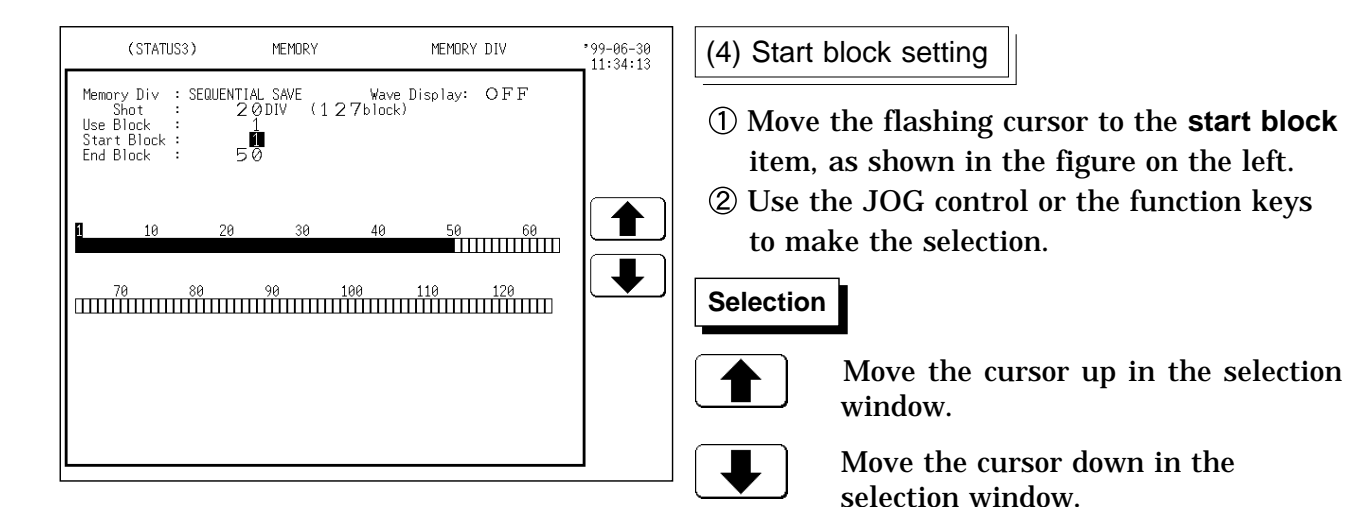

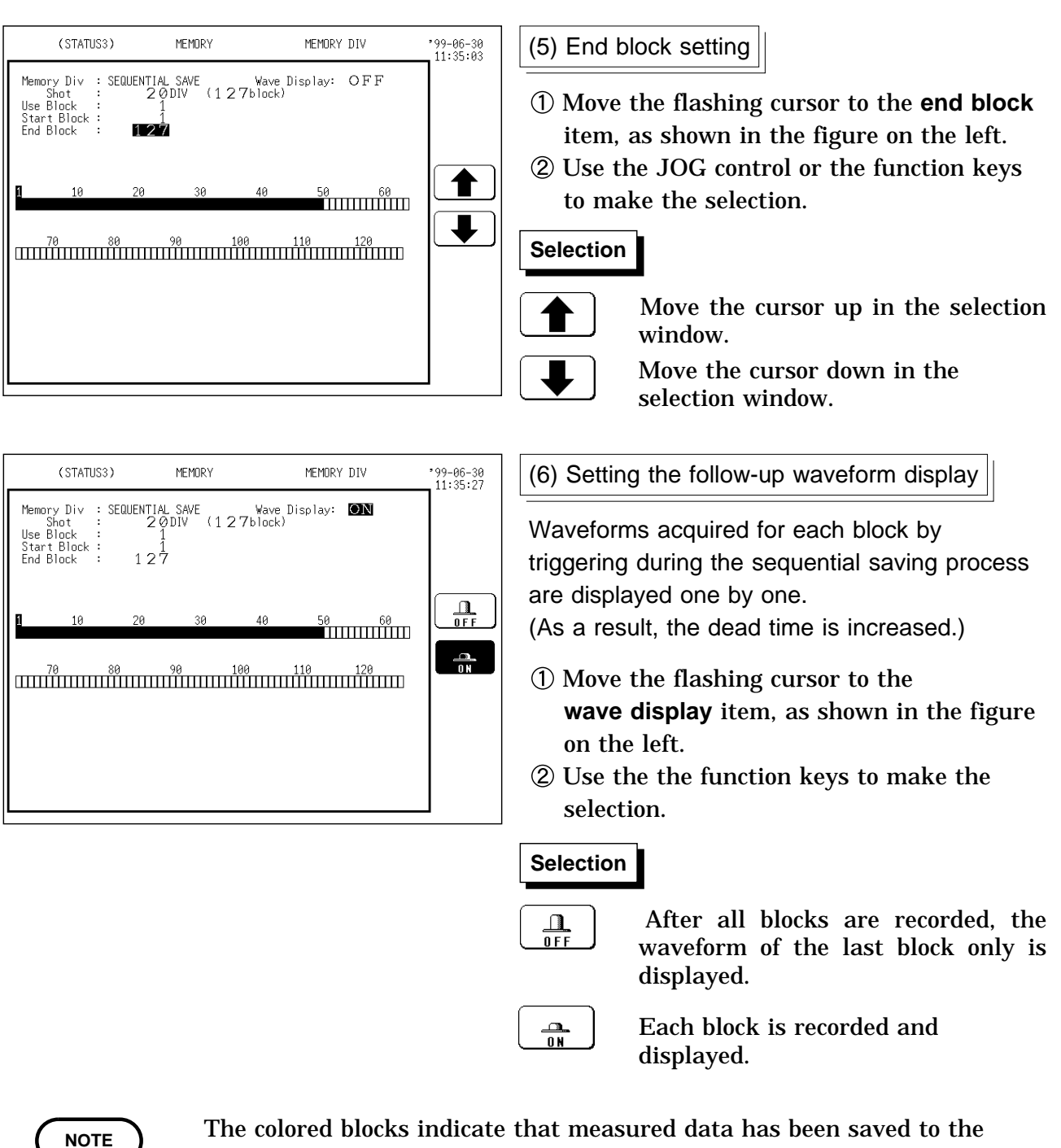

- · The colored blocks indicate that measured data has been saved to the blocks.
- The displayed block settings and block status are shown on the display screen. (see Section 5.5.4)

### Relation between trigger mode and sequential save function

| Measurement Start                     | <ul> <li>Press the <u>START</u> key and LED light.</li> <li>Data recording starts when trigger condition are met.</li> </ul>                                                                                                    |
|---------------------------------------|----------------------------------------------------------------------------------------------------|
| start block<br>end block              | <ul> <li>Start block is stored.</li> <li>wave display O N: start block waveform is displayed.</li> <li>wave display OFF: waveform is not displayed.</li> <li>End block is stored.</li> <li>wave display O N: end block waveform is displayed.</li> <li>wave display OFF: waveform is not displayed.</li> </ul>                                                                                                    |
| ↓<br>Measurement end                  | Displays end block waveform.                                                                                                    |
| Auto print                            | <ul> <li>When auto printing is enabled, all blocks are printed from the start block<br/>while individual blocks are displayed.</li> </ul>                                                                                                    |
| Auto save                             | <ul> <li>When auto saving is enabled, waveforms in all blocks are saved in a<br/>batch.</li> </ul>                                                                                                    |
| ↓<br>Recording end                    |                                                                                                    |
| Trigger mode: SINGLE                  | • End of measurement<br>When the <u>STOP</u> key is pressed twice during measurement, the<br>8835-01 is forcibly stopped. (Auto printout and auto save are not<br>executed.)                                                                                                    |
| Trigger mode: REPEAT<br>AUTO          | • Each time when trigger conditions are met, data are recorded and memory contents are overwritten.                                                                                                    |
|                                       | <ul> <li>I End of measurement in REPEAT and AUTO trigger modes ]</li> <li>When the STOP key is pressed once during measurement, the 8835-01 acquires measurement data in an amount corresponding to the set recording length, and the measurement is stopped. (Waveform display, auto printout, and auto save are executed.)</li> <li>When the STOP key is pressed twice during measurement, the 8835-01 is forcibly stopped. (Auto printout and auto save are not executed.)</li> </ul> |
| Trigger mode: TIMER<br>(REC&MEM only) | When recording with a preset time interval, recording continues until<br>the preset stop time.<br>If the <u>STOP</u> key is pressed during measurement, measurement is<br>terminated.<br>The memory waveform is cleared after each preset time period.                                                                                                    |

### 5.5.2 Using the Multi-Block Function (Memory Recorder)

- Memory is divided into blocks which can be freely selected by the user for storing measurement data.
- Data stored in any block can be called up on the display.
- Data from two different blocks can be overlayed on screen for easy comparison. (it can be printed out)

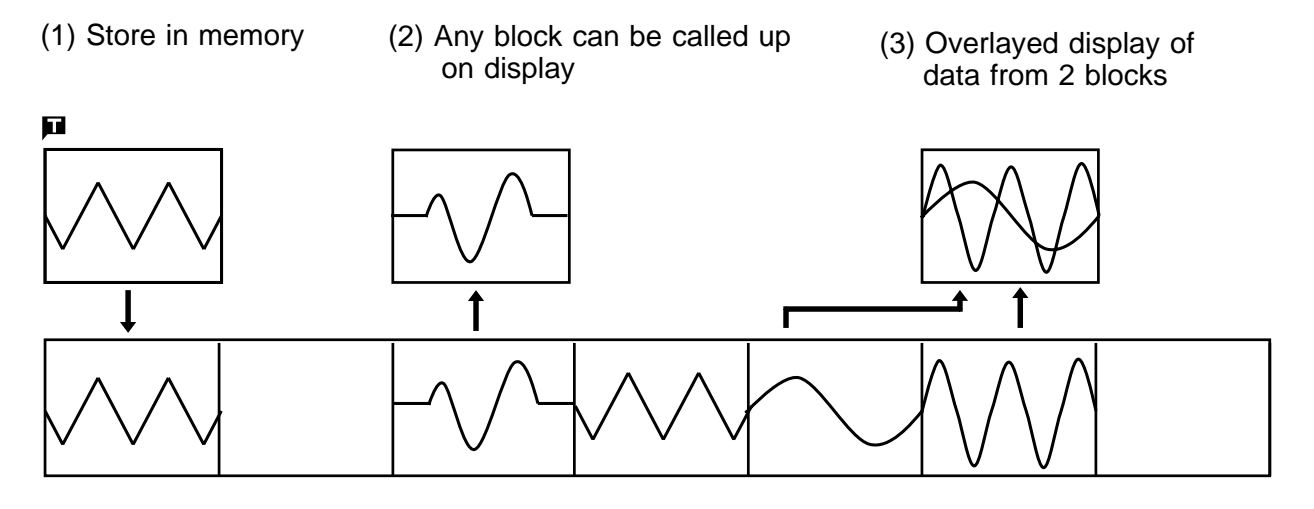

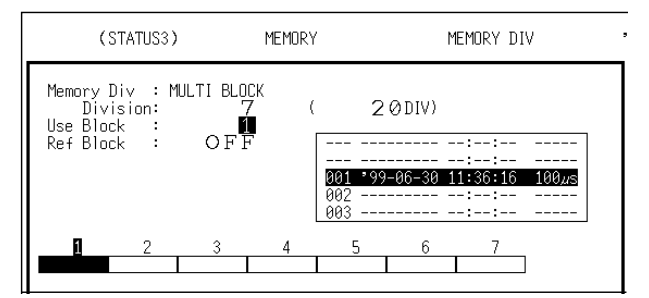

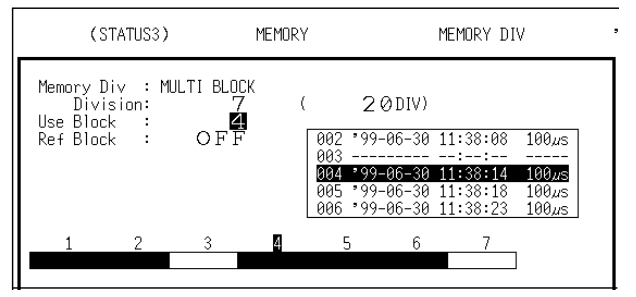

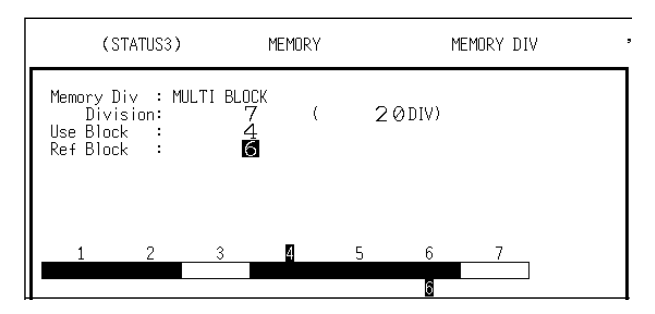

- Recording the waveform data in an arbitrary block
  - ① Set the number of memory divisions.
  - ② Select the block to be used for saving the waveform data, from among the divided blocks on the "use block" menu.
  - ③ Press the <u>START</u> key to conduct measurement and save waveform data to the specified block.
- (2) Displaying an arbitrary block Select the block to be used to display the waveform data, from among the recorded blocks on the "use block" menu.
- (3) Displaying two arbitrary blocks in duplicate
  - ① Save at least two waveform data items.
  - ② Select the block to be used to display waveform data, from among the recorded blocks on the "use block" menu.
  - ③ Select the block to be to displayed in duplicate on the "ref block" menu.

 Display the block selected from the "use block" menu and the block selected from the "ref block" menu, in duplicate. Note that waveform data cannot be saved while blocks are overlapping.

### NOTE

- While the multi-block function is being used, the waveform processing calculation and averaging functions are disabled.
- If the blocks have different recording lengths, the overlap block display is disabled.
- The VIEW key can be used to change the displayed memory block or to call up information about the usage status of memory blocks. (see Section 5.5.4)

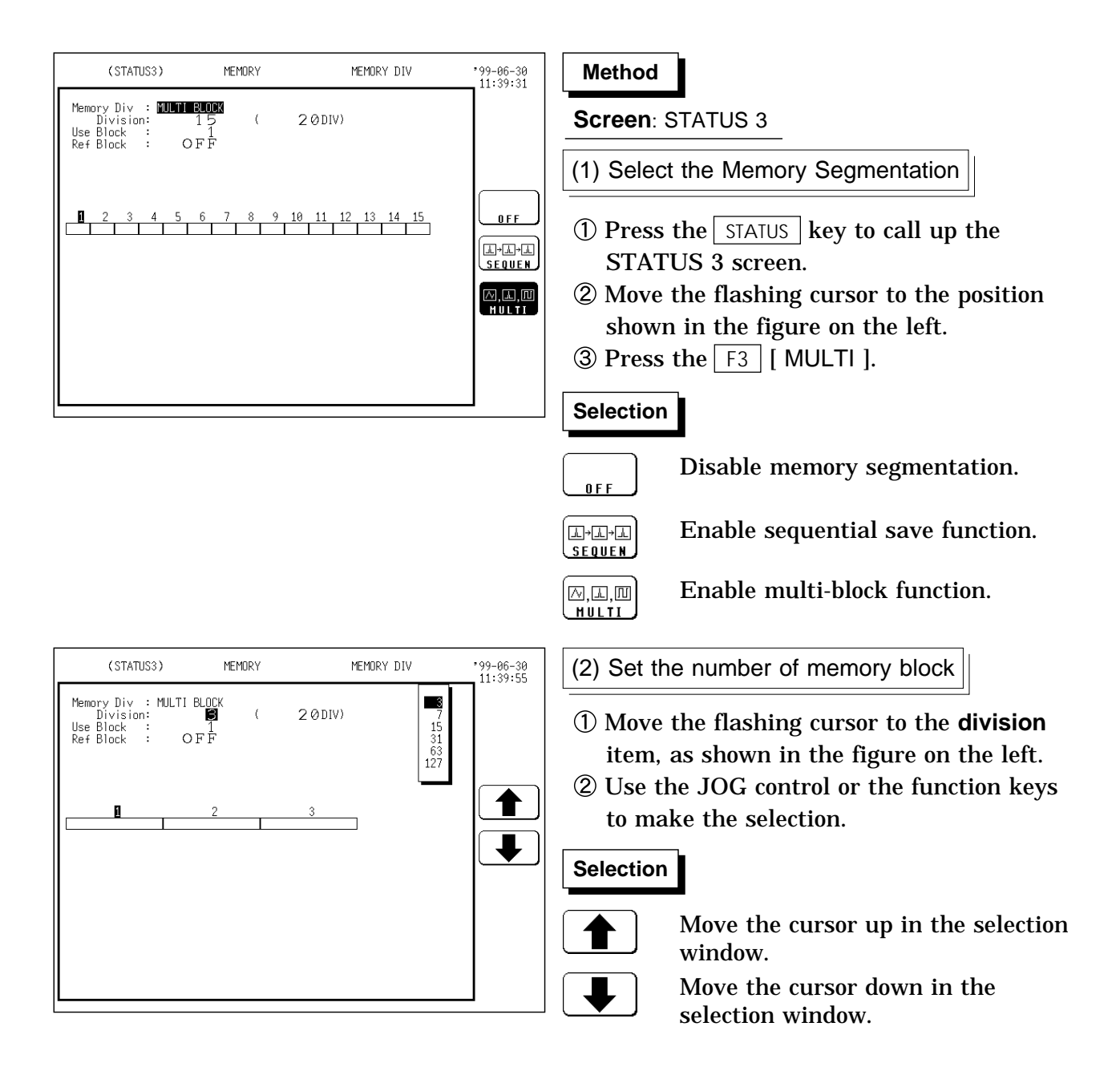

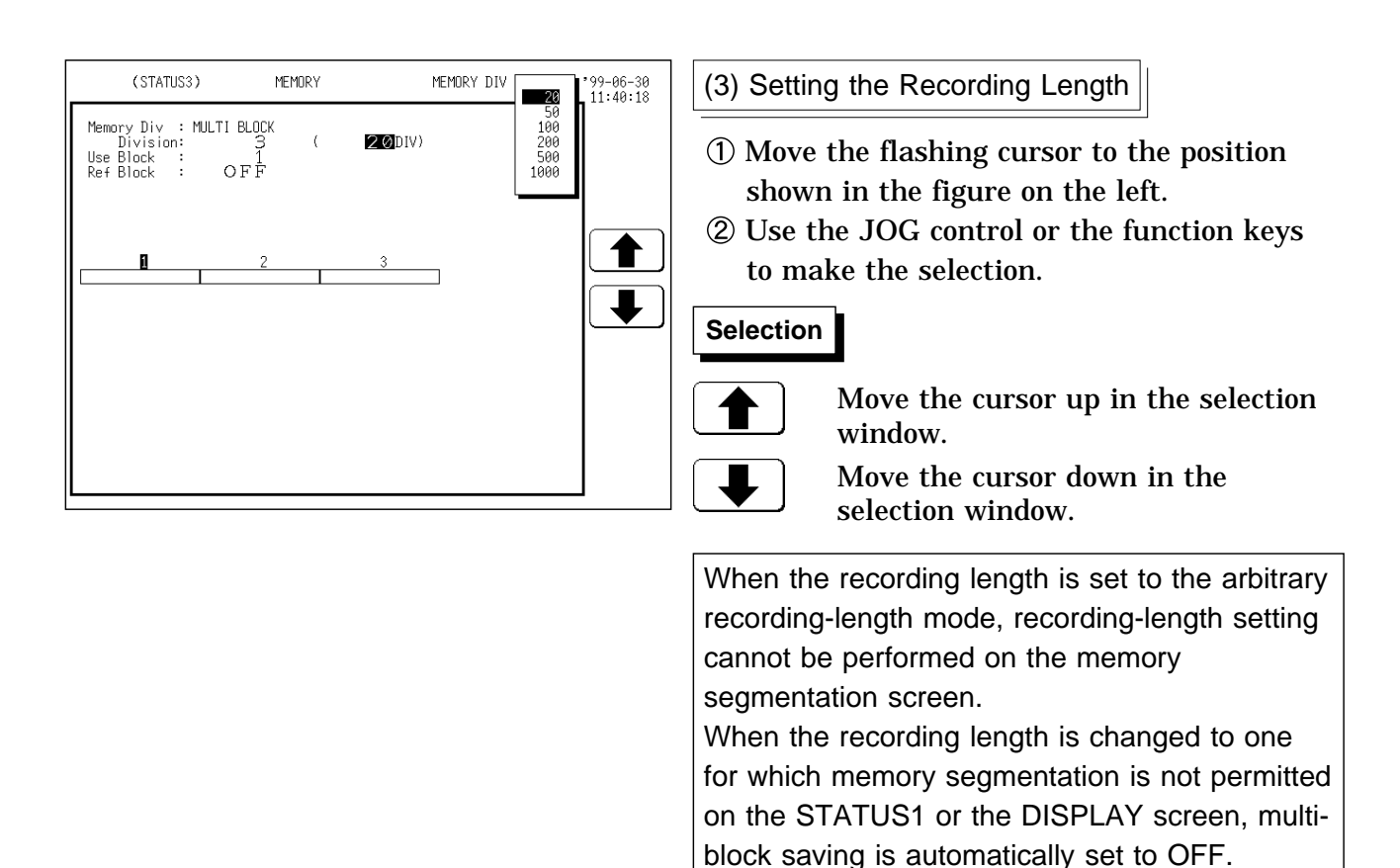

The maximum number of divisions and the maximum recording length are automatically determined according to the set memory capacity and number of available channels.

| Number of divisions | Numb | er of ava | ilable ch | annels |
|---------------------|------|-----------|-----------|--------|
|                     | 8 ch | 4 ch      | 2 ch      | 1 ch   |
| No divisions        | 5000 | 10000     | 20000     | 40000  |
| 3                   | 1000 | 2000      | 5000      | 10000  |
| 7                   | 500  | 1000      | 2000      | 5000   |
| 15                  | 200  | 500       | 1000      | 2000   |
| 31                  | 100  | 200       | 500       | 1000   |
| 63                  | 50   | 100       | 200       | 500    |
| 127                 | 20   | 50        | 100       | 200    |
| 255                 | -    | 20        | 50        | 100    |

Memory recorder function

#### NOTE

When using the multi-block function, the number of memory blocks has priority over the recording length (DIV). When the number of memory blocks is changed, the recording length may automatically be adjusted.

 0
 5000

 0
 2000

 1000

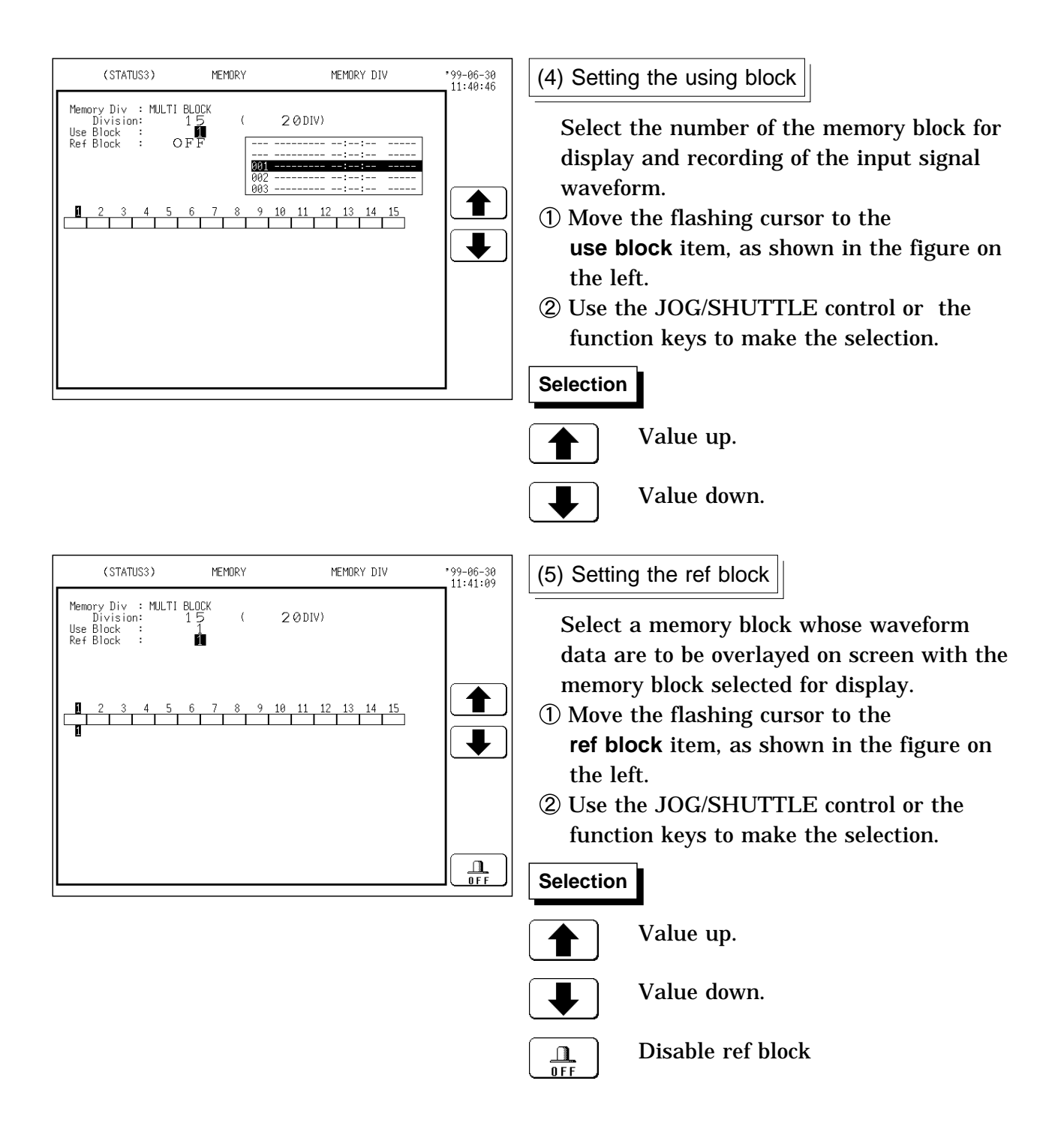

### 5.5.3 SAVE

#### What Can Be Recorded And How Much

Memory block (SEQ: sequential, MUL: multiblock)

- 1 Using the memory segmentation function, the recorded waveform data can be saved to the memory block.
- 2 Batch saving of all blocks can be selected.

Evaluation area (AREA)

- 1 The area created using the waveform evaluation editor can be saved.
- 2 The setup conditions are saved together with the evaluation area.
- 3 The recording capacity varies depending on the evaluation area.

### Executing the saving

| <ul> <li>(FILE)</li> <li>(Command) (Media) (Sort)<br/>SAVE FLOPPY DISK I FILE NAME</li> <li>(Command) (Media) (Sort)<br/>SAVE FLOPPY DISK I FILE NAME</li> <li>(Type) (Channel) (File Name)<br/>BINARY ALL (SINGLE - 1)</li> <li>(Command) (File name date time size(byte)<br/>(Command) (File name date time size(byte)<br/>(File name date time size(byte)<br/>(File name date time size(byte)<br/>(File name</li></ul> | (FILE)<br>(Command) (Media) (Sort)<br>SAVE FLUPPY DISK   FILE NAME<br>(Type) (Channel) (File Name)<br>BINARY ALL (SINGLE . ]<br>INPUT<br>No. file name date time size(byte)<br>7 0001 AUTO<br>0001 AUTO<br>0003 AUTO2<br>0004 AUTO3<br>FI YES<br>F2 NO<br>4 files 1439232 bytes free                                                                                                    | *99-06-30<br>11:44:46                                                 | <ul> <li>① Configure setting items and select Execute in the function key display.</li> <li>Selection         <ul> <li>(Yea)</li> <li>: Saves file.</li> <li>(Yea)</li> <li>: Cancels save.</li> </ul> </li> </ul> |
|----------------------------------------------------------------------------------------------------|----------------------------------------------------------------------------------------------------|-----------------------------------------------------------------------|----------------------------------------------------------------------------------------------------|
| A files 1439232 bytes tree Selected blocks (displayed block, us block)                                                                                                    | (FILE)<br>(Command) (Media) (Sort)<br>SAVE FLOPPY DISK ↓ FILE NAME<br>(Type) (Channel) (File Name)<br>BINARY ALL [SINGLE ]<br>No. file name date time size(byte)<br>/ 0001 AUTO<br>0002 AUTO<br>0002 AUTO<br>0004 AUTO<br>0004 AUTO<br>0004 AUTO<br>0004 AUTO<br>0004 AUTO<br>0004 AUTO<br>0004 AUTO<br>0004 AUTO<br>0004 AUTO<br>0004 AUTO<br>0004 AUTO<br>0004 AUTO<br>0004 AUTO<br>0004 AUTO<br>0004 AUTO<br>0004 AUTO<br>0004 AUTO<br>0004 AUTO<br>0004 AUTO<br>0004 AUTO<br>0005 AUTO<br>0005 AUTO | *99-06-30<br>11:47:37<br>ETAT<br>SET<br>AREA<br>MIL BLOCKS<br>I BLOCK | <ul> <li>When the waveform data is selected and the memory segmentation function is used, select block saving.</li> <li>Selection         <ul> <li>Selection</li></ul></li></ul>                                   |

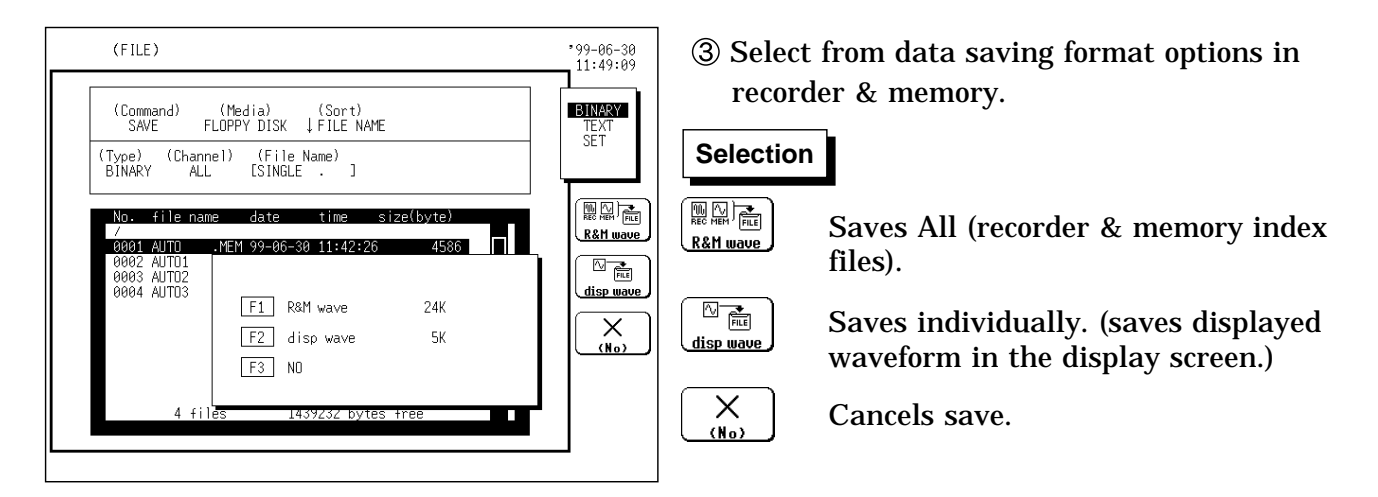

NOTE

- When "ALL BLOCKS" is selected, files for all blocks as well as a index file for reading the data in one operation are created.
- Only a limited number of directories and files can be stored in the directory.

### 5.5.4 Block Display

- When memory segmentation is enabled, the usage state of each memory block is displayed.
- · Either sequential save or multi-block mode can be used.
- · Displayed blocks can be changed.

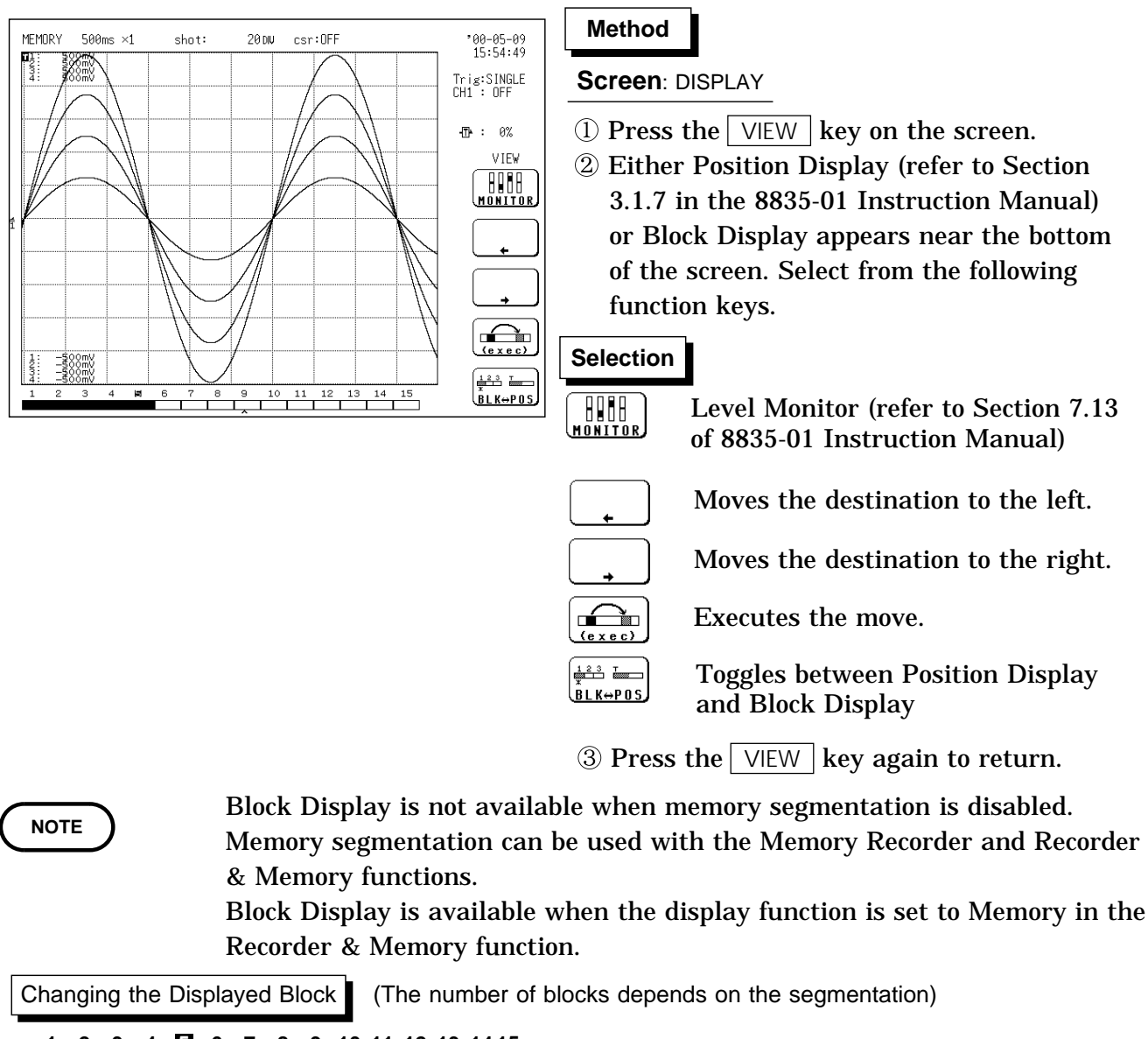

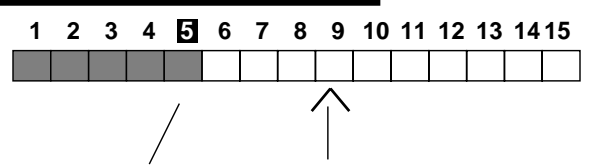

Currently displayed block Move destination

- ① The move destination (^ mark) can be set with the function keys.
- (2) Pressing the Execute function key moves the block.

- Used blocks are filled.
- Unused blocks are empty.
- The number of the currently displayed block is shown in reverse.

### 5.6 Setting the Averaging Function

- The averaging function allows capturing several instances of a waveform and determining the average.
- This makes it possible to eliminate noise and irregular signal components.
- The higher the number of averaging instances, the more effectively will noise be suppressed.

| (STATUS1)                                                                                                    | MEMORY                                                                                                    | *99-06-30<br>11:49:56                           | Method                                                                                                    |
|----------------------------------------------------------------------------------------------------|----------------------------------------------------------------------------------------------------|-------------------------------------------------|----------------------------------------------------------------------------------------------------|
| Time/Div<br>(Sampling)<br>Shot<br>(Recording Tim<br>Format<br>Print Mode<br>Smooth Print<br>Roll Mode<br>Auto Print<br>Auto Save<br>Overlay<br>Averaging<br>Comparison | : 100µs/DW<br>(1µs)<br>: 200W<br>(2ms)<br>: SINGLE<br>: WAVE<br>: DFF<br>: DFF<br>: OFF<br>: OFF<br>: OFF<br>: OFF<br>: OFF<br>: OFF | 0FF<br>4<br>16<br>32<br>64<br>128<br>256<br>0FF | <ul> <li>Screen: STATUS1</li> <li>① Press the STATUS key to call up the STATUS1 screen.</li> <li>② Move the flashing cursor to the averaging item, as shown in the figure on the left.</li> <li>③ Use the JOG control or the function keys to set the averaging count.</li> </ul> |
|                                                                                                    |                                                                                                    |                                                 | I A I I INOVE THE CHISOF UD IN THE SELECTION                                                                                                    |

cursor up in the selection window.

|   | ➡ |  |
|---|---|--|
| _ |   |  |

: Move the cursor down in the selection window.

After starting the measurement, the averaging count and the current waveform data count are shown on the screen.

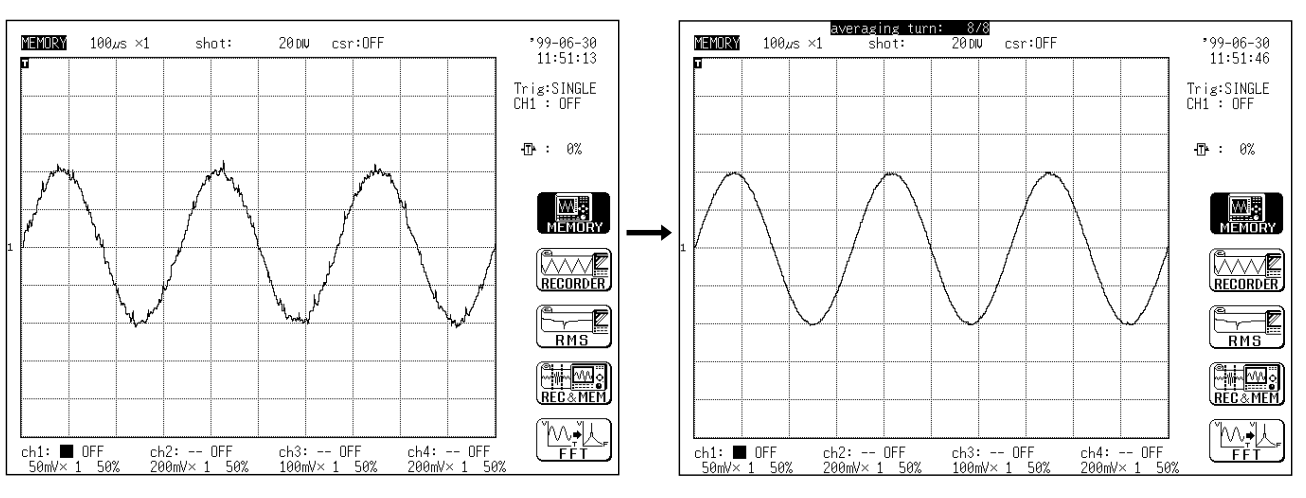

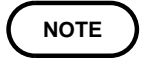

- When the averaging function is used, logic waveform is not displayed.
- When the memory segmentation function is used, averaging is not available. · Averaging and waveform processing cannot be carried out simultaneously.
- The averaged waveform becomes available for waveform processing when the averaging setting is turned OFF following measurement.
- When the averaging function is used, the maximum recording length is reduced to 25% of the normal value.

#### Averaging and trigger mode (Memory recorder function)

#### Trigger mode: SINGLE

- (1) After the START key was pressed, data are captured whenever the trigger conditions are fulfilled, and summing averaging is carried out.
- (2) When the specified number of data has been captured, measurement stops automatically.
- (3) If the measurement was stopped prematurely with the STOP key, the averaging result up to that point is displayed.

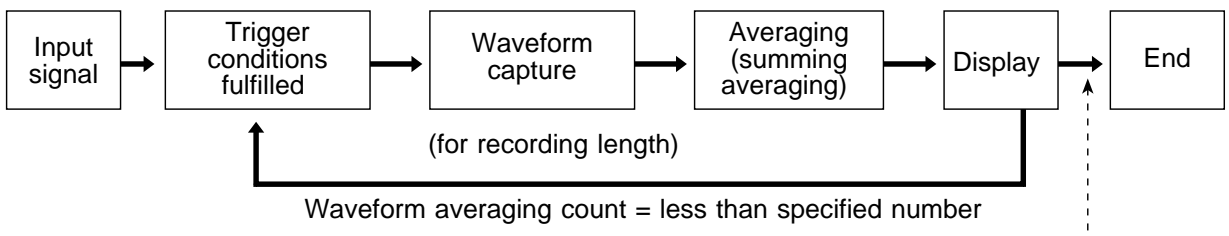

Waveform averaging count = specified number

#### **Trigger mode: REPEAT**

- (1) After the <u>START</u> key was pressed, data are captured whenever the trigger conditions are fulfilled, and summing averaging is carried out until the specified averaging count. The averaging result is shown on the display.
- (2) After the specified averaging count was reached, exponential averaging is carried out whenever data are captured, and the averaging result is shown on the display.
- (3) If the measurement was stopped prematurely with the STOP key, the averaging result up to that point is displayed.

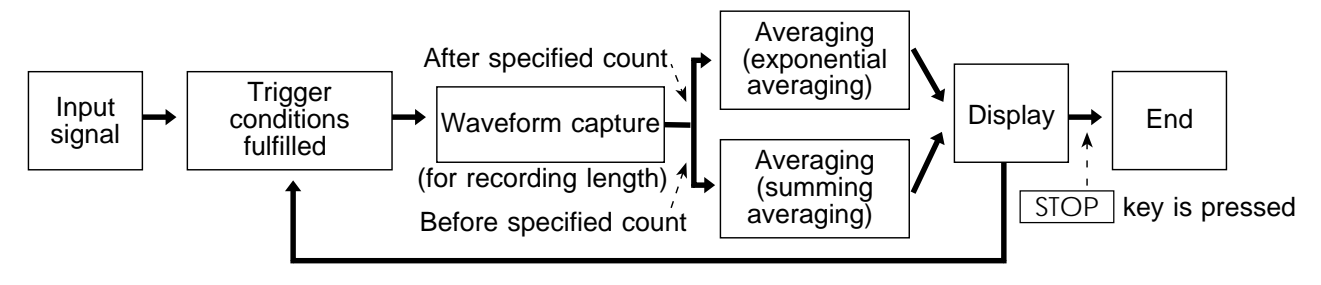

#### Trigger mode: AUTO and AUTO STOP

When the <u>START</u> key is pressed, data are captured even if trigger conditions are not fulfilled after a certain interval. If averaging is applied to unsynchronized input signals, the result will be meaningless.

For averaging equations, see Appendix 3.1.

# Chapter 6 Specifications

### 6.1 8835-01 General Specifications

### 6.1.1 Basic Specifications

| Measurement functions           | Measurement function                                                                                                    | Feature                                      | Version          |  |
|---------------------------------|----------------------------------------------------------------------------------------------------|----------------------------------------------|------------------|--|
|                                 | Memory recorder                                                                                                    | mory recorder High-speed data saving         |                  |  |
|                                 | Recorder                                                                                                    | Real time recording                          |                  |  |
|                                 | RMS recorder                                                                                                    | For commercial power supplies                |                  |  |
|                                 | Recorder & Memory Real time recording & High-<br>speed data saving                                                                                                    |                                              | Advanced version |  |
|                                 | FFT                                                                                                    | Frequency analysis                           |                  |  |
| Number of channels<br>(maximum) | 8 analog channels + 16 logic channels<br>(The logic channels are standard equipment for the 8835-01, common<br>ground with main unit)                                                                                                    |                                              |                  |  |
| Memory capacity                 | <ul> <li>4 M words</li> <li>When 1 channel is in use: 12 bits × 4 M words /channel</li> <li>When 2 channels are in use: 12 bits × 2 M words /channel</li> <li>When 4 channels are in use: 12 bits × 1 M words /channel</li> <li>When 8 channels are in use: 12 bits × 500 K words /channel</li> </ul> |                                              |                  |  |
| Maximum sampling period         | 1 µs (all channels simu<br>(Maximum sampling sp                                                                                                    | ltaneously)<br>eed: 1 MS/s, all channels sim | ultaneously)     |  |
| Time axis accuracy              | ±0.01% (difference between grid and actual time)                                                                                                    |                                              |                  |  |
| Input method                    | Plug-in analog units                                                                                                    |                                              |                  |  |
| External control connections    | External trigger input, trigger output, GO/NG output, external start/stop, print input                                                                                                    |                                              |                  |  |
| Time measurement functions      | Auto calendar with automatic leap year, 24 hour clock                                                                                                    |                                              |                  |  |
| Backup battery and lifetime     | Used for clock and to preserve settings, approx. 10 years (reference value at 25 )<br>To preserve waveforms, approximately one hour after shutting down<br>MEMORY HiCORDER power (requires a minimum of two minutes<br>upon power up) (reference value at 25 )                                        |                                              |                  |  |

6

| Operational ranges for temperature and humidity                                       | Temperature: 5 to 40 (41°F to 104°F)<br>Relative humidity: 35% to 80%RH (with no condensation)                                                                                                    |  |
|---------------------------------------------------------------------------------------|----------------------------------------------------------------------------------------------------|--|
| Operating place                                                                       | Max. 2000 m (6562 feet) height, indoors                                                                                                    |  |
| Temperature and humidity<br>ranges for assured accuracy<br>Guaranteed accuracy period | Temperature: $23 \pm 5$ ( $73 \pm 9^{\circ}$ F)<br>Relative humidity: $35\%$ to $80\%$ RH (with no condensation)<br>For 1 year                                                                                                    |  |
| Temperature and humidity ranges for storage                                           | Temperature: -10 to 50 (14°F to 122°F)<br>Relative humidity: 20% to 90%RH (with no condensation)                                                                                                    |  |
| Insulation resistance                                                                 | At least 100 M /500 VDC                                                                                                    |  |
| Dielectric strength                                                                   | One minute at 1.35 kVAC between the main unit and the power<br>supply<br>One minute at 3.7 kVAC between the input units and the main unit,<br>and between the input units<br>(see Section 15.2 of the 8835-01 Instruction Manual.)                                             |  |
| Power supply                                                                          | Rated power voltage 100 to 120 VAC, 200 to 240 VAC (auto-switching)<br>Rated power frequency 50/60 Hz<br>10 to 28 VDC (the optional DC power adapter is used)<br>(Voltage fluctuations of 10% from the rated supply voltage are taken<br>into account.)                        |  |
| Maximum rated power                                                                   | AC: 150 VA (55 W) (when 2 8936 ANALOG UNITs are installed)<br>DC: 80 VA (80 W) (when 2 8936 ANALOG UNITs are installed)<br>AC: 230 VA (95 W) (when 2 8940 F/V UNITs are installed)<br>DC: 80 VA (80 W) (when 2 8940 F/V UNITs are installed and 2 ch<br>current testing is ON) |  |
| Dimensions                                                                            | Approx. 285W × 220H × 132D mm<br>(11.22"W × 8.66"H × 5.20"D) (excluding projections)                                                                                                    |  |
| Mass                                                                                  | Approx. 4.5 kg (158.73 oz.)                                                                                                    |  |
| Standards applying                                                                    | EMC EN61326 ClassA<br>EN61000-3-2<br>EN61000-3-3<br>Safety EN61010<br>Pollution Degree 2, Measurement Category II                                                                                                    |  |
|                                                                                       | (anticipated transient overvoltage: 4000 V)                                                                                                    |  |

| 6.1.2 Re | ecorder |
|----------|---------|
|----------|---------|

| Method of recording | Thermosensitive recording method using a thermal line head                                                                                        |
|---------------------|----------------------------------------------------------------------------------------------------|
| Recording paper     | Roll type thermosensitive paper, 110 mm $\times$ 30 m (long)                                                                                      |
| Width of recording  | Total recording width: $104 \text{ mm} \pm 0.3 \text{ mm}$ (832 dots)<br>Waveform portion: $100 \text{ mm} \pm 0.3 \text{ mm}$ f.s. (1 DIV=10 mm) |
| Recording speed     | Approx. 25 mm/s max.                                                                                                    |
| Paper feed accuracy | ±1% (25 , 60%RH)                                                                                                    |

### 6.1.3 Display

| Display language   | Japanese/English (selectable)                                                                                                    |
|--------------------|----------------------------------------------------------------------------------------------------|
| Screen             | 6.4 inch TFT color LCD display (640 × 480 dots)                                                                                                    |
| Display resolution | In the memory recorder, recorder and RMS recorder functions<br>(1 DIV = 50 (horizontally) × 40 (vertically) dots)<br>• Waveform: 10 DIV × 10 DIV f.s.<br>• Text: 40 characters × 30 lines<br>In X-Y format (1 DIV = 40 dots)<br>• Waveform: 10 DIV × 10 DIV f.s.<br>• Text: 40 characters × 30 lines |
| Dots spacing       | 0.204 (H) × 0.202 (V) mm                                                                                                    |
| Backlight lifetime | Approx. 50000 hours                                                                                                    |

#### NOTE

TFT color LCDs characteristically have a few defective pixels that do not always light, or that remain lit.

We do not consider the presence of six or fewer such defects to indicate a damaged or faulty display. Please be aware of this in advance.

### 6.1.4 External Data Storage

#### (1) Floppy disk

| Device      | 3.5-inch floppy disk drive                                                                                                    |
|-------------|----------------------------------------------------------------------------------------------------|
| Capacity    | <ul> <li>1.44 MB (2HD) (IBM PC/AT compatible or NEC PC-9801 series with 3-mode drive)</li> <li>1.2 MB (2HD) (NEC PC-9801 series)</li> <li>720 KB (2DD) (IBM PC/AT compatible)</li> </ul> |
| Data format | MS-DOS format <sup>*1</sup>                                                                                                    |
| Data stored | Settings, measurement data, waveform decision area (advanced version),<br>screen data<br>(Measurement data can be saved between cursors A and B.)                                        |

#### (2) PC card

| Expansion slot | <ul> <li>PC card standard (1 slot)</li> <li>Accepts TYPE I, II, III PC cards</li> </ul>                                                           |
|----------------|----------------------------------------------------------------------------------------------------|
| Card types     | SRAM card, flash ATA card, hard disk drive card (HDD)<br>Use only PC Cards sold by HIOKI.                                                         |
| Card capacity  | 32 MB max. (SRAM), 1 GB max. (flash, HDD)                                                                                                    |
| Data format    | MS-DOS format <sup>*1</sup>                                                                                                    |
| Data stored    | Settings, measurement data, waveform decision area (advanced version),<br>screen data<br>(Measurement data can be saved between cursors A and B.) |
|                |                                                                                                    |

\*1: MS-DOS is the registered trademark of Microsoft Corporation.

### 6.1.5 Interface

| GP-IB   | <ul> <li>Complies with IEEE 488.2-1987</li> <li>Remote control including input unit is possible.</li> <li>The optional 9558 GP-IB CARD is used.</li> </ul>                                                                                                    |
|---------|----------------------------------------------------------------------------------------------------|
| RS-232C | <ul> <li>Complies with EIA RS-232C</li> <li>Remote control including input unit is possible.</li> <li>The optional 9557 RS-232C CARD is used.</li> </ul>                                                                                                    |
| LAN     | <ul> <li>Complies with IEEE 802.3i (Ethernet 10BASE-T)</li> <li>Remote control including input unit is possible.</li> <li>The optional 9578 10BASE-T LAN CARD is used. (Option)</li> <li>Commercially available LAN cards (compatible cards) can be used.</li> <li>Remote measurement and data collection are possible using the 9333 LAN COMMUNICATOR.</li> </ul> |
| Printer | <ul> <li>Complies with PC-AT centronics</li> <li>Color printing available with connection to external printer</li> <li>The optional 9559 PRINTER CARD is used.</li> </ul>                                                                                                    |

6

### 6.1.6 Others

| Accessories | Grounded three-core power cord1Ground adapter1Recording paper1Protective cover1Roll paper attachment2PC card protector1Instruction Manual1Waveform viewer(Wv)FD1                                                                                                    |
|-------------|----------------------------------------------------------------------------------------------------|
| Options     | Instruction Manual 1<br>Waveform viewer(Wv)FD 1<br>9540-01 FUNCTION UP DISK<br>8936 ANALOG UNIT<br>8937 VOLTAGE/TEMP UNIT<br>8938 FFT ANALOG UNIT<br>8939 STRAIN UNIT<br>8940 F/V UNIT<br>8946 4 ch ANALOG UNIT<br>8947 CHARGE UNIT<br>9439 DC POWER ADAPTER<br>9221 RECORDING PAPER (10 rolls)<br>9557 RS-232C CARD<br>9558 GP-IB CARD<br>9558 GP-IB CARD<br>9559 PRINTER CARD<br>9333 LAN COMMUNICATOR<br>9333 LAN COMMUNICATOR<br>9335 WAVE PROCESSOR<br>9578 10BASE-T LAN CARD<br>9626 PC CARD 32 M<br>9627 PC CARD 256 M<br>9728 PC CARD 128 M<br>9727 PC CARD 256 M<br>9728 PC CARD 1 G<br>9388 CARRYING CASE<br>9321 LOGIC PROBE<br>9321 LOGIC PROBE<br>9322 DIFFERENTIAL PROBE<br>9322 DIFFERENTIAL PROBE<br>9324 POWER CORD (for logic connector)<br>9325 POWER CORD (for high voltage, maximum input voltage 500 V)<br>9198 CONNECTION CORD (insulated BNC to insulated BNC)<br>9318 CONVERSION CABLE (for 9270, 9271, 9278, and 9279)<br>9318 CONVERSION CABLE (for 9270, 9271, 9272, 9277, 9278 and 9279)<br>9319 TIGGER CORD |
|             | 220H PAPER WINDER<br>3273 CLAMP ON PROBE<br>9018-10 CLAMP ON PROBE (10 to 500 A, 40 Hz to 3 kHz)<br>9132-10 CLAMP ON PROBE * (20 to 1000 A, 40 Hz to 1 kHz)<br>9270 CLAMP ON SENSOR * (20 A, 5 Hz to 50 kHz)<br>9271 CLAMP ON SENSOR * (200 A, 5 Hz to 50 kHz)<br>9272 CLAMP ON SENSOR * (20/200 A, 5 Hz to 10 kHz)<br>9277 UNIVERSAL CLAMP ON CT (20 A, DC to 100 kHz)<br>9278 UNIVERSAL CLAMP ON CT (200 A, DC to 100 kHz)<br>9279 UNIVERSAL CLAMP ON CT * (500 A, DC to 20 kHz)<br>9555 SENSOR UNIT * (used with the 9270 to 9272, and the 9277 to 9279)<br>*: Not complied with the CE marking                                                                                                    |

| Trigger Method                      | Digital comparison                                                                                                    |                                                                                                    |                                                                   |
|-------------------------------------|----------------------------------------------------------------------------------------------------|----------------------------------------------------------------------------------------------------|-------------------------------------------------------------------|
| Trigger modes                       |                                                                                                    | 1                                                                                                    | <b>_</b>                                                          |
|                                     | Function                                                                                                    | Available trigger modes                                                                                                    | Version                                                           |
|                                     | Memory recorder                                                                                                    | Single, repeat, auto                                                                                                    | Basic version                                                     |
|                                     | Recorder                                                                                                    | Single, repeat                                                                                                    |                                                                   |
|                                     | RMS recorder                                                                                                    | Single, repeat                                                                                                    |                                                                   |
|                                     | Recorder & Memory                                                                                                    | Single, repeat                                                                                                    | Advanced version                                                  |
|                                     | FFT                                                                                                    | Single, repeat, auto                                                                                                    |                                                                   |
| Trigger source                      | CH1 to CH8, logic CHA<br>• External trigger<br>• Manual trigger<br>• Timer trigger<br>Sources can be set on or<br>run state.<br>Trigger conditions can be<br>With an external trigger<br>2.5 V, or when the termi                                                                                                    | to CHD<br>off. When all sources are<br>e set for each channel ind<br>, the triggering occurs on<br>anals are shorted together | off, the unit is in the free-<br>lividually.<br>a falling edge of |
| Trigger conditions                  | Logical AND or OR of ar                                                                                                    | ny trigger sources                                                                                                    | ·                                                                 |
| Trigger types<br>(analog)           | <ul> <li>(1) Level trigger</li> <li>Digital setting of voltage values for full scale</li> <li>Triggering occurs at rising edge (falling edge) of set value.</li> <li>(2) Window-in, window-out trigger</li> <li>Upper and lower trigger levels can be set.</li> <li>Triggering occurs when the waveform enters or leaves the defined area.</li> <li>(3) Voltage drop trigger</li> <li>Triggering occurs when the peak of the voltage falls lower than the setting level (for commercial power supplies).</li> <li>(4) RMS level trigger</li> <li>Digital setting of rms values</li> <li>Triggering occurs at rising edge (falling edge) of set value (for commercial power supplies) and DC).</li> <li>(5) Period trigger</li> <li>The period trigger setting determines the period reference voltage and period range beyond which the measured rise (or fall) of the set voltage results in tripping of the period trigger.</li> </ul> |                                                                                                    |                                                                   |
| Trigger type (logic)                | Pattern trigger specified<br>(× means that either 1 d                                                                                                    | by 1, 0, and ×<br>or 0 is fine.)                                                                                              |                                                                   |
| Trigger filter                      | <ul> <li>Memory recorder and recorder &amp; memory functions<br/>OFF, 0.1, 0.2, 0.5, 1.0, 1.5, 2.0, 2.5, 5.0, 10.0 DIV</li> <li>Recorder and X-Y CONT recorder functions (advanced version)<br/>ON, OFF</li> </ul>                                                                                                    |                                                                                                    |                                                                   |
| Trigger level resolution            | 0.25 % f.s. (f.s. = 10 DIV                                                                                                    | )                                                                                                    |                                                                   |
| Pre-trigger                         | Memory recorder functio<br>0, 2, 5, 10, 20, 30, 40, 50<br>RMS recorder function<br>0, 5, 10 DIV                                                                                                    | n, recorder & memory fu<br>, 60, 70, 80, 90, 95, 100, -                                                                       | nction (advanced version)<br>95 %                                 |
| Trigger timing                      | Start, stop, start and sto                                                                                                    | p (recorder function)                                                                                                    |                                                                   |
| Trigger output                      | <ul> <li>Open collector output</li> <li>Pulse width 10 ms min</li> </ul>                                                                                                    | (with 5 V output voltage,<br>n.                                                                                               | active low)                                                       |
| Trigger input and output connectors | Mini-jack (3.5 mm dia.)                                                                                                    |                                                                                                    |                                                                   |

## 6.2 Trigger Unit

### 6.3 Memory Recorder Function

| ,                                      |                                                                                                    |
|----------------------------------------|----------------------------------------------------------------------------------------------------|
| Time axis                              | 100, 200, 500 μs/DIV<br>1, 2, 5, 10, 20, 50, 100, 200, 500 ms/DIV<br>1, 2, 5, 10, 30 s/DIV<br>1, 2, 5 min/DIV<br>External                                                                                                    |
| Time axis resolution                   | 100 points/DIV                                                                                                    |
| Sampling period                        | 1/100 of the time axis                                                                                                    |
| Recording length                       | Any setting <sup>(*1)</sup> or preset setting (see below)<br>20, 50, 100, 200, 500, 1000, 2000, 5000, 10000 <sup>(*2)</sup> , 20000 <sup>(*3)</sup> ,<br>40000 <sup>(*4)</sup> DIV                                                       |
| Screen · print format                  | Single, dual, quad screen display, X-Y (dot), X-Y (line)                                                                                                    |
| Recording line display                 | 12-color                                                                                                    |
| Superimposition function               | Provided                                                                                                    |
| Waveform magnification/<br>compression | <ul> <li>Time axis <ul> <li>10, ×5, ×2, ×1,</li> <li>×1/2, ×1/5, ×1/10, ×1/20, ×1/50, ×1/100, ×1/200, ×1/500,</li> <li>×1/1000, ×1/2000, ×1/5000</li> </ul> </li> <li>Voltage axis <ul> <li>×10, ×5, ×2, ×1, ×1/2</li> </ul> </li> </ul> |
| Waveform scrolling                     | Available in the left/right directions                                                                                                    |
| Auto-print                             | ON/OFF switchable. Automatically prints the memorized waveform                                                                                                    |
| Manual print                           | Available                                                                                                    |
| Partial print                          | Prints between the A and the B cursors                                                                                                    |
| Print smoothing function               | When set, a smoothed waveform is printed, with twice the density in the time axis direction.                                                                                                    |
| Logging function                       | Records measured data as digital values                                                                                                    |
| Variable function                      | Provided                                                                                                    |
| Vernier function                       | Provided                                                                                                    |

\*1: Set from 1 division to the maximum number of divisions at 1-division intervals

\*2: When 4 channels are in use

\*3: When 2 channels are in use

\*4: When 1 channel is in use

### 6.4 Recorder Function

| Time axis                                                                            | 10 <sup>(*1)</sup> , 20 <sup>(*1)</sup> , 50 <sup>(*1)</sup> ,<br>100 <sup>(*1)</sup> , 200 <sup>(*1)</sup> , 500 ms/DIV<br>1, 2, 5, 10, 30 s/DIV<br>1, 2, 5, 10, 30 min/DIV<br>1 h/DIV |  |
|--------------------------------------------------------------------------------------|----------------------------------------------------------------------------------------------------|--|
| Time axis resolution                                                                 | 100 points/DIV (with the printer)                                                                                                    |  |
| Sampling period                                                                      | 1, 10, 100 $\mus,$ 1, 10, 100 ms (Can be selected, from 1/100 of the time axis setting)                                                                                                 |  |
| Recording length                                                                     | Any setting $^{(*2)}$ or preset setting (see below)<br>20, 50, 100, 200, 500, 1000, 2000 DIV, continuous $^{(*3)}$                                                                      |  |
| Screen • print format                                                                | Single, dual, quad screen display<br>X-Y screen display                                                                                                    |  |
| Interpolation function                                                               | Line (other than X-Y), dot, line (X-Y)                                                                                                    |  |
| Recording line display                                                               | 12-color                                                                                                    |  |
| Spatial resolution                                                                   | 40 dots/DIV (with the display)<br>100 dots/DIV (horizontally), 80 dots/DIV (vertically) (with the printer)                                                                              |  |
| X-Y sampling period                                                                  | Dot: 100 µs fixed, line: 100 µs to 6 ms                                                                                                    |  |
| Waveform magnification/<br>compression                                               | <ul> <li>Time axis</li> <li>× 1, × 1/2, × 1/5, × 1/10, × 1/20, × 1/50, × 1/100, × 1/200</li> <li>Voltage axis</li> <li>× 10, × 5, × 2, × 1, × 1/2</li> </ul>                            |  |
| Waveform storage                                                                     | Last 2000 divisions of data saved in memory<br>Can be checked by reverse scrolling and reprinted                                                                                        |  |
| Print function                                                                       | Can be set to ON, OFF, or reprint.                                                                                                    |  |
| Additional recording function                                                        | ON/OFF <sup>(*4)</sup>                                                                                                    |  |
| Logging function                                                                     | Records measured data as digital values                                                                                                    |  |
| Variable function                                                                    | Provided                                                                                                    |  |
| Vernier function                                                                     | Provided                                                                                                    |  |
| *1: Although real-time recording to the recording paper is not possible in the high- |                                                                                                    |  |

\*1: Although real-time recording to the recording paper is not possible in the highspeed range (10 to 200 ms/DIV), the waveforms are stored to the memory and can therefore be monitored on the screen. The last 2000 divisions of each waveform are retained in memory before the measurement is complete. If the recording length is not set to "continuous," the printer can also be operated, enabling the waveforms to be printed out later.

- \*2: Set from 1 division to the maximum number of divisions at 1-division intervals
- \*3: With time axis 10 to 200 ms/DIV, "continuous" is not possible with printer ON.
- \*4: Additional recording function (recording data without paper)
  - When enabled, the memory is regarded as printer paper. Recording starts at the end of previous data, without erasing them. When the recording length has been reached, old data will be overwritten.
  - When OFF, previous data will be erased. Set to ON if erasing is not desired.

### 6.5 RMS Recorder Function

| Time axis                     | 5 10 30 s/DIV                                                                                                    |
|-------------------------------|----------------------------------------------------------------------------------------------------|
|                               | $1 \ 2 \ 5 \ 10 \ 30 \ \text{min/DIV}$                                                                                     |
|                               | 1 h/DIV                                                                                                    |
| The second states             |                                                                                                    |
| lime axis resolution          | 100 lines/DIV (with the printer)                                                                                           |
| Sampling period               | 20 rms data/s (200 µs fixed)                                                                                               |
| RMS accuracy                  | $\pm 3\%$ f.s. (at 50/60 Hz $\pm 2$ Hz, DC) (f.s.=10 DIV)                                                                  |
| Measuring object              | Commercial power supplies (50/60 Hz), DC                                                                                   |
| Recording length              | Any setting <sup>(*1)</sup> or preset setting (see below)                                                                  |
|                               | 20, 50, 100, 200, 500, 1000, 2000 DIV, continuous                                                                          |
| Screen • print format         | Single, dual, quad screen display                                                                                          |
| Recording line display        | 12-color                                                                                                    |
| Waveform magnification/       | • Time axis                                                                                                    |
| compression                   | $\times 1$ , $\times 1/2$ , $\times 1/5$ , $\times 1/10$ , $\times 1/20$ , $\times 1/50$ , $\times 1/100$ , $\times 1/200$ |
|                               | • Voltage axis                                                                                                    |
|                               | $\times 10, \times 5, \times 2, \times 1, \times 1/2$                                                                      |
| Waveform storage              | Last 2000 divisions of data saved in memory                                                                                |
| 5                             | Can be checked by reverse scrolling and reprinted                                                                          |
| Print function                | Can be set to ON, OFF, or reprint.                                                                                         |
| Additional recording function | ON/OFF (*2)                                                                                                    |
| Logging function              | Records measured data as digital values                                                                                    |
| Variable function             | Provided                                                                                                    |
| Vernier function              | Provided                                                                                                    |

\*1: Set from 1 division to the maximum number of divisions at 1-division intervals

\*2: Additional recording function (recording data without paper)

When enabled, the memory is regarded as printer paper. Recording starts at the end of previous data, without erasing them. When the recording length (2000 DIV) has been reached, old data will be overwritten.

### 6.6 Recorder & Memory Function

| Time axis                     | • Recorder<br>500 ms/DIV<br>1, 2, 5, 10, 30 s/DIV<br>1, 2, 5, 10, 20 + 7214                                                                                                    |
|-------------------------------|----------------------------------------------------------------------------------------------------|
|                               | 1, 2, 5, 10, 30 min/DIV<br>1 h/DIV                                                                                                    |
|                               | • Memory                                                                                                    |
|                               | 100, 200, 500 $\mu$ s/DIV                                                                                                    |
|                               | 1, 2, 5, 10, 20, 50, 100, 200, 500 ms/D1v<br>1, 2, 5, 10, 30 s/DIV                                                                                                    |
|                               | 1, 2, 5 min/DIV                                                                                                    |
| Time axis resolution          | 100 points/DIV                                                                                                    |
| Sampling period               | 1/100 of the time axismemory waveform                                                                                                    |
| Recording length              | Any recording length <sup>(*1)</sup> or preset setting (see below)<br>20, 50, 100, 200, 500, 1000 DIV, continuous (recorder)<br>20, 50, 100, 200, 500, 1000, 2000 DIV (memory) |
| Screen $\cdot$ print format   | Single, dual, quad screen display                                                                                                    |
| Display                       | Switchable between recorder and memory waveforms                                                                                                    |
| Printer output                | During measurement operation, recorder waveform only. After data capture, printout of recorder waveform as on display or memory waveform.                                      |
| Waveform storage (recorder)   | Last 1000 divisions of data saved in memory<br>Can be checked by reverse scrolling and reprinted                                                                               |
| Additional recording function | ON/OFF <sup>(*2)</sup>                                                                                                    |
| Trigger source                | CH1 to CH8, CHA to CHD and external trigger (memory)                                                                                                    |
| Trigger mode                  | Single, repeat, timer (recorder)                                                                                                    |
| Ancillary function            | Sequential save                                                                                                    |
| Variable function             | Provided                                                                                                    |
| Vernier function              | Provided                                                                                                    |

\*1: Set from 1 division to the maximum number of divisions at 1-division intervals\*2: Additional recording function (recording data without paper)

## 6.7 FFT Function

| FFT channel mode          | 1 channel FFT, 2 channel FFT                                                                                                    |
|---------------------------|----------------------------------------------------------------------------------------------------|
| FFT range setting         | 133 mHz to 400 kHz, external                                                                                                    |
| Dynamic range             | 72 dB (logical value)                                                                                                    |
| Number of sampling points | 1000, 2000, 5000, 10000                                                                                                    |
| Frequency resolution      | 1/400, 1/800, 1/2000, 1/4000                                                                                                    |
| Antialiasing filter       | Automatic cutoff frequency selection linked to frequency range                                                                                                    |
| Analysis channel setting  | 1 channel FFT, 2 channel FFT for any channel                                                                                                    |
| FFT analysis mode setting | Storage waveform, linear spectrum, RMS spectrum, power spectrum, cross-power spectrum, auto-correlation function, histogram, transfer function, cross-correlation function, unit-impulse response, coherence function, octave analysis |
| Display format setting    | Single, dual screen display, Nyquist display                                                                                                    |
| Window functions          | Rectangular, hanning, exponential                                                                                                    |
| Display scale             | Linear scale, log scale, phase                                                                                                    |
| Print function            | As per the memory recorder function, excluding partial print function                                                                                                    |
| Averaging function        | Additive average of time and frequency domains, exponential averaging, peak hold (2, 4, 8 to 4096 samples)                                                                                                    |
| Variable function         | Provided                                                                                                    |
| Vernier function          | Not provided                                                                                                    |

### 6.8 Others

It is possible to upgrade the basic version to the advanced version, using the 9540-01 FUNCTION UP DISK available as an option.

| 1                                |                                                                                                    |
|----------------------------------|----------------------------------------------------------------------------------------------------|
| Measurement functions            | Recorder & Memory (real time recording & high-speed data saving)<br>FFT (frequency analysis)                                                                                                    |
| Computation functions (me        | mory recorder function)                                                                                                    |
| Waveform processing calculations | Arithmetic operations, absolute value, exponents, common logarithms, square roots, moving average, 1st and 2nd derivatives, 1st and 2nd integrals, time axis parallel shift                                                     |
| Averaging function               | Memory recorder function: Additive averaging (2, 4, 8 to 256 samples)<br>FFT function: Simple averaging, exponential averaging, peak hold (2,<br>4, 8 to 4096 samples)                                                          |
| Mayoform decision (momo          |                                                                                                    |
|                                  |                                                                                                    |
| ① Waveform area decision         | Waveform decision based on reference area for Y-T waveform, X-Y waveform, or FFT results                                                                                                    |
| Decision modes                   | Out: fail if any part of waveform is outside reference area<br>All out: fail if whole of waveform is outside reference area                                                                                                    |
| Stop conditions                  | GO (pass) stop, NG (fail) stop, GO & NG stop<br>Printer output or waveform save at stop                                                                                                    |
| Decision output                  | GO and NG outputs on side panel: open collector outputs (with 5 V output, active low, pulse width 10 ms min.)                                                                                                    |
| ② Waveform parameter<br>decision | Decision based on setting minimum and maximum values for<br>waveform parameter calculation results                                                                                                    |
|                                  |                                                                                                    |
| Graphics editor                  | Provided, used for defining an arbitrary reference area for waveform decisions                                                                                                    |
| Editor commands                  | Paint, parallel shift, lines, eraser, loading waveform, reverse, screen clear, delete within area, cancel, save new area, close editor                                                                                          |
|                                  |                                                                                                    |
| Memory segmentation              |                                                                                                    |
| Memory segmentation function     | Memory can be segmented among channels.                                                                                                    |
| Number of segments               | Maximum 255<br>Multi-block<br>Sequential saving                                                                                                    |
| Waveform parameter calculations  | Average value, effective value, peak-to-peak value, maximum value,<br>time to maximum value, minimum value, time to minimum value,<br>period, frequency, rise time, fall time, area value, XY area value,<br>standard deviation |
| Comment printing                | Function, channel, input range, zero position, trigger time, DIV and other information can be printed.                                                                                                    |
|---------------------------------|----------------------------------------------------------------------------------------------------|
| Cursor measurement function     | Time difference, voltage difference or number of cycles between<br>cursors A and B, voltage at each cursor, time from trigger                                                                                                    |
| Scaling function                | Specifiable for each channel                                                                                                    |
| Comment input function          | Provided                                                                                                    |
| Display copy function           | Provided                                                                                                    |
| List · gauge functions          | ON, OFF                                                                                                    |
| Waveform backup function        | Provided (more than approximately one hour after shutting down<br>MEMORY HiCORDER power, requires a minimum of two minutes<br>upon power up)                                                                                                    |
| Starting status backup function | Provided                                                                                                    |
| Auto setup function             | When the power is turned on, settings and a waveform decision area<br>stored on a floppy disk can be automatically loaded.<br>(waveform decision area: advanced version)                                                                                                    |
| Auto save function              | Provided                                                                                                    |
| Remote control                  | Start, stop and print control terminals (threshold value: 2.5 V $\pm$ 1 V, active low, or terminal short)                                                                                                    |
| Auto-range function             | Provided, selects optimum time axis and voltage axis for input waveform                                                                                                    |
| VIEW function                   | <ul> <li>In memory recorder and recorder functions, shows relative positions<br/>of displayed data within recording length and to full-scale point.</li> <li>In memory recorder function, when memory segmentation is used,<br/>usage condition of each block is shown (advanced version).</li> </ul> |
| On-line help                    | Pressing the HELP key brings up a brief explanation of procedures for using the current function or feature.                                                                                                    |
| GP-IB                           | <ul> <li>Complies with IEEE 488.2-1987</li> <li>Remote control including input unit is possible.</li> <li>The optional 9558 GP-IB CARD is used.</li> </ul>                                                                                                    |
| RS-232C                         | <ul> <li>Complies with EIA RS-232C</li> <li>Remote control including input unit is possible.</li> <li>The optional 9557 RS-232C CARD is used.</li> </ul>                                                                                                    |
| Key lock function               | Locks all keys except the KEY LOCK key                                                                                                    |
| LCD back lighting               | ON, OFF (with the auto OFF function)                                                                                                    |
| List print function             | <ul> <li>Settings output after waveform data print (selectable on/off)</li> <li>Output by pressing PRINT key other than on display screen</li> </ul>                                                                                                    |
| Zoom function                   | Provided (memory recorder function only)                                                                                                    |
| Customer color setting          | Provided                                                                                                    |

## 6.9 9439 DC POWER ADAPTER Specifications

| • | Used | for | operating | the | unit o | n DC | power. |
|---|------|-----|-----------|-----|--------|------|--------|
|---|------|-----|-----------|-----|--------|------|--------|

- Connect DC power adapter output to 8835-01, and connect DC source (battery etc.) to adapter input.
- Accuracy at 23  $\pm 5$  (73°F  $\pm$  9°F), 35% to 80%RH after 30-minute warming-up time
- Accuracy guaranteed for 1 year

| Input voltage range                             | 10 to 28 VDC                                                                                                    |
|-------------------------------------------------|----------------------------------------------------------------------------------------------------|
| Rated output voltage                            | 24 VDC                                                                                                    |
| Output voltage accuracy                         | 24 ± 1 VDC                                                                                                    |
| Rated output current                            | 2.2 A                                                                                                    |
| Efficiency                                      | 70% min. (under rated output conditions)                                                                                                    |
| Output over-current protection                  | Detected at 110%+15% or -5% of rated output current (output shutoff)                                                                                             |
| Output over-voltage protection                  | Detected at $115\% \pm 5\%$ of rated output voltage (output shutoff)                                                                                             |
| Maximum rated power                             | 80 VA                                                                                                    |
| Operational ranges for temperature and humidity | Same as the 8835-01 MEMORY HiCORDER                                                                                                    |
| Temperature and humidity ranges for storage     | -10 to 50 (14°F to 122°F), 20% to 90%RH (with no condensation)                                                                                                   |
| Operating place                                 | Same as the 8835-01 MEMORY HiCORDER                                                                                                    |
| Output indication                               | Output indicated by the red LED                                                                                                    |
| When used together with AC power supply         | When both AC power and the 9439 DC POWER ADAPTER are<br>connected to the 8835-01, AC power has priority.<br>When AC power shuts off, the 8835-01 switches to DC. |
| Dielectric strength                             | One minute at 700 VDC (between the input and the output, and between the input and the main unit)                                                                |
| Insulation resistance                           | 100 M /500 VDC                                                                                                    |
| Dimensions                                      | Approx. 152W × 92H × 54D mm (5.98"W × 3.62"H × 2.13"D)<br>Input cable: Approx. 2000 mm (78.74")<br>Output cable: Approx. 300 mm (11.81"")                        |
| Mass                                            | Approx. 770 g (27.2 oz.)                                                                                                    |
| Accessories                                     | None                                                                                                    |

## 6.10 System Operation

System operation is explained according to the block diagram.

- (1) All system operations are controlled by a 32-bit RISC CPU.
- (2) Each input unit incorporates high-speed 12-bit A/D converters which are connected to the main unit via a photocoupler integrated in each input unit. Each channel has its own power supply, to assure electrical isolation from the main unit.
- (3) Measurement data stored in memory are processed by the CPU, displayed on the LCD screen, and output to the printer. Output to floppy disk, the SRAM card, flash ATA card, GP-IB card, RS-232C card or printer card is also provided.

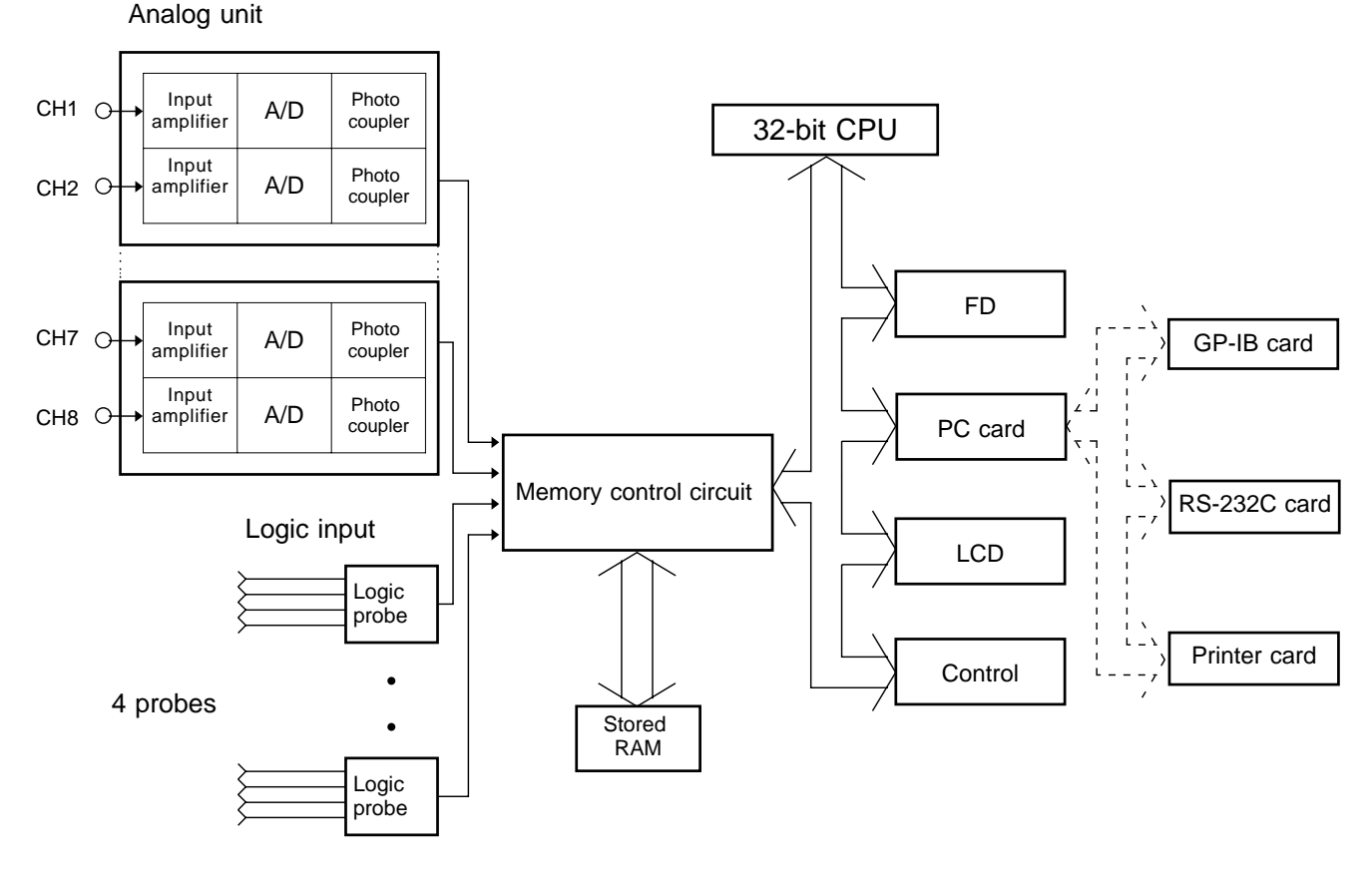

**Block Diagram** 

#### Table 1

Sampling period and maximum recording length for various time axis settings 1. Memory recorder function

| Time axis range<br>[/DIV] | Sampling period | Max. recording length (*1)<br>( 40000 DIV ) |
|---------------------------|-----------------|---------------------------------------------|
| 100 µs                    | 1.00 µs         | 4 s                                         |
| 200 µs                    | 2.00 µs         | 8 s                                         |
| 500 µs                    | 5.00 µs         | 20 s                                        |
| 1 ms                      | 10.0 µs         | 40 s                                        |
| 2 ms                      | 20.0 µs         | 1 min 20 s                                  |
| 5 ms                      | 50.0 µs         | 3 min 20 s                                  |
| 10 ms                     | 100 µs          | 6 min 40 s                                  |
| 20 ms                     | 200 µs          | 13 min 20 s                                 |
| 50 ms                     | 500 µs          | 33 min 20 s                                 |
| 100 ms                    | 1.00 ms         | 1 h 6 min 40 s                              |
| 200 ms                    | 2.00 ms         | 2 h 13 min 20 s                             |
| 500 ms                    | 5.00 ms         | 5 h 33 min 20 s                             |
| 1 s                       | 10.0 ms         | 11 h 6 min 40 s                             |
| 2 s                       | 20.0 ms         | 22 h 13 min 20 s                            |
| 5 s                       | 50.0 ms         | 2 d 7 h 33 min 20 s                         |
| 10 s                      | 100 ms          | 4 d 15 h 6 min 40 s                         |
| 30 s                      | 300 ms          | 13 d 21 h 20 min 0 s                        |
| 1 min                     | 600 ms          | 27 d 18 h 40 min 0 s                        |
| 2 min                     | 1.20 s          | 55 d 13 h 20 min 0 s                        |
| 5 min                     | 3.00 s          | 138 d 21 h 20 min 0 s                       |

Time axis resolution: 100 points/DIV

(\*1): When using one channel only

#### Table 2

# Time axis resolution and maximum recording length for various time axis settings 2. Recorder function

|        |                 | Approximate recording   |  |
|--------|-----------------|-------------------------|--|
|        | Recording paper | time on one roll (30 m) |  |
|        |                 | of recording paper      |  |
| 10 ms  | 20 mm/s         | 30 s                    |  |
| 20 ms  | 20 mm/s         | 1 min                   |  |
| 50 ms  | 20 mm/s         | 2.5 min                 |  |
| 100 ms | 20 mm/s         | 5 min                   |  |
| 200 ms | 20 mm/s         | 10 min                  |  |
| 500 ms | 20 mm/s         | 25 min                  |  |
| 1 s    | 10 mm/s         | 50 min                  |  |
| 2 s    | 5 mm/s          | 1 h 40 min              |  |
| 5 s    | 2 mm/s          | 4 h 10 min              |  |
| 10 s   | 1 mm/s          | 8 h 20 min              |  |
| 30 s   | 20 mm/min       | 1 d 1 h                 |  |
| 1 min  | 10 mm/min       | 2 d 2 h                 |  |
| 2 min  | 5 mm/min        | 4 d 4 h                 |  |
| 5 min  | 2 mm/min        | 10 d 10 h               |  |
| 10 min | 1 mm/min        | 20 d 20 h               |  |
| 30 min | 20 mm/h         | 62 d 12 h               |  |
| 1 h    | 10 mm/h         | 125 d                   |  |

Time axis resolution: 100 points/DIV

# Appendix

## **Appendix 1 Error and Warning Messages**

The unit produces two levels of message to indicate problems. These are distinguished as follows.

#### **Error messages**

- (1) The "ERROR" indication appears at the bottom of the screen, followed by the message. This remains until the cause of the error is removed, or the STOP key is pressed.
- (2) If the "beep sound" item on the system screen is set to ON, then the beeper sounds intermittently while the message is displayed.

#### Warning messages

- (1) The "WARNING" indication is displayed on the bottom line of the screen, followed by the message, but disappears after a few seconds.
- (2) Warning messages also disappear if any key is pressed.
- (3) If the "beep sound" item on the system screen is set to ON, then the beeper sounds once only when the message is displayed.

#### Appendix 1.1 Error Messages

| ERROR 1: Set printer paper.         | Printer paper has run out. Reload.                                          |
|-------------------------------------|-----------------------------------------------------------------------------|
| ERROR 2: Set printer lever.         | The head up/down lever has been left in the up position.<br>Lower it.       |
| ERROR 11: Waint printer initiarize. | Make sure that the external printer is ready to print.                      |
| ERROR 12: Set printer power on      | Make sure that the external printer is connected or the unit is powered on. |
| ERROR 13: Paper End                 | Printer paper has run out. Reload.                                          |
| ERROR 14: Printer Error.            | This indicates an internal printer error.                                   |

## Appendix 1.2 Warning Messages

| WARNING 70:                      | Insert Floppy disk.          | No disk is present in the floppy disk drive. Insert one.                                                  |
|----------------------------------|------------------------------|----------------------------------------------------------------------------------------------------|
| WARNING 71:                      | Cannot load. (not 8835 data) | Data cannot be loaded, because it is not a set of data created by the 8835-01.                            |
| WARNING 72:                      | Illegal format.              | The floppy disk is not a correctly formatted MS-DOS disk, or is a 2DD, 640 KB format disk.                |
| WARNING 73:                      | Write Protected.             | The floppy disk is write-protected. Change the write-<br>protect setting or use a different disk.         |
| WARNING 74:                      | Disk full.                   | There is insufficient space remaining.                                                                    |
| WARNING 75:                      | File is read only.           | File cannot be written or deleted, because it is read-<br>only.                                           |
| WARNING 76:                      | General failure.             | Access to disk is not possible because of some low-<br>level error, such as in formatting or file saving. |
| WARNING 80:                      | Insert PC card.              | No card is present in the PC card slot. Insert one.                                                       |
| WARNING 81:                      | Cannot load. (not 8835 data) | Data cannot be loaded, because it is not a set of data created by the 8835-01.                            |
| WARNING 82:                      | Illegal format.              | The PC card is not a correctly formatted MS-DOS disk.                                                     |
| WARNING 83:                      | Write Protected.             | The PC card is write-protected. Change the write-<br>protect setting or use a different card.             |
| WARNING 85:                      | File is read only.           | File cannot be written or deleted, because it is read-<br>only.                                           |
| WARNING 86:                      | General failure.             | Access to card is not possible because of some low-<br>level error, such as in formatting or file saving. |
| WARNING 90:                      | File already exists.         | File cannot be saved because a file of the same name already exists. Change the file name.                |
| WARNING 91:                      | Directory full               | Only a limited number of files and directories can be created in the root directory.                      |
| WARNING 92:                      | Directory not empty          | The directory is not empty. Delete files in it.                                                           |
| WARNING 93:                      | Disk full                    | Delete files or use a different media.                                                                    |
| WARNING 94:                      | Path name error.             | Make sure that the path name does not exceed 127 characters.                                              |
| WARNING 95:                      | Empty directory name.        | Specify a directory name.                                                                                 |
| WARNING 96:                      | Directory already exists.    | A directory of the same name already exists. Change the directory name.                                   |
| WARNING 97:                      | 2DD type FD.                 | The floppy disk is a 2DD media. Select the appropriate disk format.                                       |
| WARNING 98:                      | 2HD type FD.                 | The floppy disk is a 2HD media. Select the appropriate disk format.                                       |
| WARNING 99:<br>are not satisfied | Conditions for OVERWRITE     | Set the instrument's measurement data, file function, and time axis range settings.                       |
| WARNING 201:                     | Set printer paper.           | Printer paper has run out. Reload.                                                                        |
| WARNING 202:                     | Set printer lever.           | The head up/down lever has been left in the up position.                                                  |
| WARNING 207:                     | AUTO RANGE failure           | The auto ranging function has failed. Check the input signal.                                             |
| WARNING 208:<br>Protected)       | Cannot SAVE. (Write          | Move the write-protect tab to the unset position.                                                         |

| WARNING 209: Cannot SAVE. (Disk Full)           | Delete files or use a different media.                                                                                                    |
|-------------------------------------------------|----------------------------------------------------------------------------------------------------|
| WARNING 213: Invalid. (MEASUREMENT)             | Pressed key is invalid, because parameter processing is ON.                                                                                                    |
| WARNING 214: Invalid. (Pre Trigger)             | The pre-trigger cannot be set, because the additional recording function is set.                                                                                                    |
| WARNING 300: Cannot START.                      | Cannot start measurement from SYSTEM screen.                                                                                                    |
| WARNING 301: Invalid (SYSTEM)                   | The key pressed is not valid on the system screen.                                                                                                    |
| WARNING 310: Change auto print                  | When operating DC power supply, auto printing and<br>roll mode are set to ON, current cannot be tested in<br>more than 3 ch. Current testing in more than 3 ch<br>turned auto printing OFF. |
| WARNING 311: Change print                       | When operating DC power supply, printer is set to<br>ON, voltage cannot be tested in more than 3 ch.<br>Voltage testing in more than 3 ch turned printer<br>OFF.                            |
| WARNING 312: Cannot set. (Auto Print)           | When operating DC power supply, auto printing cannot be set, because current testing is set in more than 3 ch.                                                                              |
| WARNING 313: Cannot set. (Print)                | When operating DC power supply, printer cannot be set, because current testing is set in more than 3 ch.                                                                                    |
| WARNING 324: Ignore in running.<br>(AVERAGE)    | Because averaging is used, waveform processing is not carried out during the start operation.                                                                                               |
| WARNING 325: Ignore in running. (WAVE CALC.)    | Because a waveform processing calculation is carried<br>out, vernier adjustment cannot be carried out.                                                                                      |
| WARNING 327: Invalid. (COMPARISON)              | Pressed key is invalid, when waveform evaluation is being carried out.                                                                                                    |
| WARNING 328: Invalid. (OVER LAY)                | Operation is not possible, since the overlay function is enabled.                                                                                                    |
| WARNING 329: Wrong format for Comparison        | Since the format is not SINGLE or XYsing, a waveform decision is not possible.                                                                                                    |
| WARNING 330: Cannot set. (SHOT too long)        | The recording length is too long for the memory<br>segmentation function or a waveform processing<br>calculation to be carried out.                                                         |
| WARNING 334: Cannot set. (AVERAGE)              | The memory segmentation function cannot be set together with the averaging function.                                                                                                    |
| WARNING 335: Cannot set. (SEQUENTIAL)           | Waveform processing cannot be carried out, because<br>memory segmentation function is active.                                                                                               |
| WARNING 336: Cannot set. (MULTI BLOCK)          | Waveform processing cannot be carried out, because<br>memory segmentation function is active.                                                                                               |
| WARNING 337: Cannot set. (ROLL MODE)            | Superimpose and waveform decision cannot be carried out, because roll mode is active.                                                                                                    |
| WARNING 338: Cannot set. (OVER LAY)             | Waveform processing cannot be carried out, because overlay function is active.                                                                                                    |
| WARNING 339: Invalid. (STATUS)                  | On the status screen, the key pressed is invalid.                                                                                                    |
| WARNING 345: Cannot set. (AND logic<br>trigger) | 'AND' cannot be set between the trigger sources using<br>the logic trigger and the RMS level trigger                                                                                        |
| WARNING 346: Cannot set. (AND rms level )       | 'AND' cannot be set between the trigger sources using<br>the RMS level trigger and the logic trigger.                                                                                       |
| WARNING 347: Invalid. (Pre Trigger)             | When the trigger is not set, the pre-trigger is invalid.                                                                                                    |
| WARNING 348: Invalid. (V-drop Trigger)          | In the time axis range of 100 ms to 5 min, the voltage drop trigger is invalid.                                                                                                    |
| WARNING 351: Cannot set. (Free run)             | The pre-trigger setting cannot be made, since all trigger sources are switched off (free run).                                                                                              |

| WARNING 352: Invalid. (CHAN)                                                                                                    | On the CHANNEL screen, the key pressed is invalid.                                                                                                    |
|----------------------------------------------------------------------------------------------------|----------------------------------------------------------------------------------------------------|
| WARNING 353: Cannot set. (time/div:100ms-<br>5min)                                                                                                    | The time axis range whithin which the voltage drop trigger can be used is 100 $\mus$ to 50 ms/DIV.                                                                                                    |
| WARNING 380: No data in Ref. Block                                                                                                    | When using the memory segmentation function (multi-block), there is no data in the reference block.                                                                                                    |
| WARNING 381: Ref. block = Using block                                                                                                    | When using the memory segmentation function<br>(multi-block), the reference block and the block<br>specified by the "using block" item are the same.                                                                                                    |
| WARNING 382: No waveform data.                                                                                                    | Because there is no waveform data present, it cannot<br>be displayed. Start measurement operation to<br>capture data.                                                                                                    |
| WARNING 384: Different Ref. shot.                                                                                                    | The recording lengths are different for the reference<br>block and the block specified by the "using block"<br>item. Capture data with the recording lengths set the<br>same.                                                                                                    |
| WARNING 386: Invalid. (RECORDER)                                                                                                    | In the recorder function, the key pressed is invalid.                                                                                                    |
| WARNING 387: Invalid. (X-Ycont)                                                                                                    | In the X-Y recorder function, the key pressed is invalid.                                                                                                    |
| WARNING 388: No comparison AREA                                                                                                    | No waveform evaluation area. Create waveform evaluation area.                                                                                                    |
| WARNING 389: Cannot use Printer.                                                                                                    | The printer cannot be used when the time axis range<br>is 10 ms to 200 ms/DIV, and the recording length is<br>"continuous."                                                                                                    |
| WARNING 390: Cannot set over up level.                                                                                                    | Setting cannot be higher than upper limit.                                                                                                    |
| WADNING 201. Commot not under low lovel                                                                                                    |                                                                                                    |
| WARINING 591: Cannot set under low level.                                                                                                    | Setting cannot be lower than lower limit.                                                                                                    |
| WARNING 391: Cannot set under low level.<br>WARNING 392: Cannot set. (Using unit 2ch)                                                                                                    | Setting cannot be lower than lower limit.<br>Recording length cannot be set to higher value<br>because 2 channels are being used. Reduce number of<br>channels.                                                                                                    |
| WARNING 391: Cannot set under low level.<br>WARNING 392: Cannot set. (Using unit 2ch)<br>WARNING 396: Out of range. (variable)                                                                                                    | Setting cannot be lower than lower limit.<br>Recording length cannot be set to higher value<br>because 2 channels are being used. Reduce number of<br>channels.<br>The settable range for the variable function (captured<br>voltage range full-scale value × ± 500) was exceeded.<br>When this warning appears, the upper and lower<br>value setting is automatically changed to be within<br>range.                                                                                                    |
| WARNING 391: Cannot set under low level.<br>WARNING 392: Cannot set. (Using unit 2ch)<br>WARNING 396: Out of range. (variable)<br>WARNING 397: Out of range. (scaling)                                                                                                    | Setting cannot be lower than lower limit.Recording length cannot be set to higher value<br>because 2 channels are being used. Reduce number of<br>channels.The settable range for the variable function (captured<br>voltage range full-scale value × ± 500) was exceeded.<br>When this warning appears, the upper and lower<br>value setting is automatically changed to be within<br>range.POINT was set for scaling and the settable range<br>(shown on Section 9.4.2) was exceeded.                                                                                                    |
| WARNING 391: Cannot set under low level.<br>WARNING 392: Cannot set. (Using unit 2ch)<br>WARNING 396: Out of range. (variable)<br>WARNING 397: Out of range. (scaling)<br>WARNING 398: A/B cursor positions invalid.                                                                                                    | <ul> <li>Setting cannot be lower than lower limit.</li> <li>Recording length cannot be set to higher value because 2 channels are being used. Reduce number of channels.</li> <li>The settable range for the variable function (captured voltage range full-scale value × ± 500) was exceeded. When this warning appears, the upper and lower value setting is automatically changed to be within range.</li> <li>POINT was set for scaling and the settable range (shown on Section 9.4.2) was exceeded.</li> <li>Move A/B cursors to appropriate position.</li> </ul>                                                                                                    |
| WARNING 391: Cannot set under low level.<br>WARNING 392: Cannot set. (Using unit 2ch)<br>WARNING 396: Out of range. (variable)<br>WARNING 397: Out of range. (scaling)<br>WARNING 398: A/B cursor positions invalid.<br>WARNING 421: Equation contains a syntax<br>error.                                                                                                    | Setting cannot be lower than lower limit.<br>Recording length cannot be set to higher value<br>because 2 channels are being used. Reduce number of<br>channels.<br>The settable range for the variable function (captured<br>voltage range full-scale value × ± 500) was exceeded.<br>When this warning appears, the upper and lower<br>value setting is automatically changed to be within<br>range.<br>POINT was set for scaling and the settable range<br>(shown on Section 9.4.2) was exceeded.<br>Move A/B cursors to appropriate position.<br>Correct equation.                                                                                                    |
| <ul> <li>WARNING 391: Cannot set under low level.</li> <li>WARNING 392: Cannot set. (Using unit 2ch)</li> <li>WARNING 396: Out of range. (variable)</li> <li>WARNING 397: Out of range. (scaling)</li> <li>WARNING 398: A/B cursor positions invalid.</li> <li>WARNING 421: Equation contains a syntax error.</li> <li>WARNING 422: Cannot copy the equation. (Zxx)</li> </ul>                                                                                                    | <ul> <li>Setting cannot be lower than lower limit.</li> <li>Recording length cannot be set to higher value because 2 channels are being used. Reduce number of channels.</li> <li>The settable range for the variable function (captured voltage range full-scale value × ± 500) was exceeded. When this warning appears, the upper and lower value setting is automatically changed to be within range.</li> <li>POINT was set for scaling and the settable range (shown on Section 9.4.2) was exceeded.</li> <li>Move A/B cursors to appropriate position.</li> <li>Correct equation.</li> <li>Copy function cannot be carried out, because the copy source equation contains a Z number higher than the copy target equation.</li> </ul>                                                            |
| <ul> <li>WARNING 391: Cannot set under low level.</li> <li>WARNING 392: Cannot set. (Using unit 2ch)</li> <li>WARNING 396: Out of range. (variable)</li> <li>WARNING 397: Out of range. (scaling)</li> <li>WARNING 398: A/B cursor positions invalid.</li> <li>WARNING 421: Equation contains a syntax error.</li> <li>WARNING 422: Cannot copy the equation. (Zxx)</li> <li>WARNING 423: Upper value has to be bigger than lower value.</li> </ul>                                          | Setting cannot be lower than lower limit.<br>Recording length cannot be set to higher value<br>because 2 channels are being used. Reduce number of<br>channels.<br>The settable range for the variable function (captured<br>voltage range full-scale value × ± 500) was exceeded.<br>When this warning appears, the upper and lower<br>value setting is automatically changed to be within<br>range.<br>POINT was set for scaling and the settable range<br>(shown on Section 9.4.2) was exceeded.<br>Move A/B cursors to appropriate position.<br>Correct equation.<br>Copy function cannot be carried out, because the copy<br>source equation contains a Z number higher than the<br>copy target equation.<br>Upper limit must be higher than lower limit.                                         |
| <ul> <li>WARNING 391: Cannot set under low level.</li> <li>WARNING 392: Cannot set. (Using unit 2ch)</li> <li>WARNING 396: Out of range. (variable)</li> <li>WARNING 397: Out of range. (scaling)</li> <li>WARNING 398: A/B cursor positions invalid.</li> <li>WARNING 421: Equation contains a syntax error.</li> <li>WARNING 422: Cannot copy the equation. (Zxx)</li> <li>WARNING 423: Upper value has to be bigger than lower value.</li> <li>WARNING 610: No interface card.</li> </ul> | Setting cannot be lower than lower limit.<br>Recording length cannot be set to higher value<br>because 2 channels are being used. Reduce number of<br>channels.<br>The settable range for the variable function (captured<br>voltage range full-scale value × ± 500) was exceeded.<br>When this warning appears, the upper and lower<br>value setting is automatically changed to be within<br>range.<br>POINT was set for scaling and the settable range<br>(shown on Section 9.4.2) was exceeded.<br>Move A/B cursors to appropriate position.<br>Correct equation.<br>Copy function cannot be carried out, because the copy<br>source equation contains a Z number higher than the<br>copy target equation.<br>Upper limit must be higher than lower limit.<br>Insert the interface card (PC card). |

## Appendix 2 Glossary

| A/D                  | Conversion of an analog quantity into a digital quantity                                                                                                    |  |
|----------------------|----------------------------------------------------------------------------------------------------|--|
| Aliasing             | Phantom signal components; a phenomenon that occurs if<br>sampling frequency is low in relation to the frequency of the<br>sampled signal (see Section Appendix 3.2). |  |
| Variance at aliasing | In FFT processing when input signal has more than 1/2 frequency component in sampling frequency, non-existing frequency spectrum is observed caused by aliasing.      |  |
| Analog               | Continuous physical quantity such as voltage or current                                                                                                    |  |
| Attenuator           | Device for reducing the level of a signal                                                                                                    |  |
| Bit                  | Smallest unit of binary information                                                                                                    |  |
| Byte                 | Unit of information. 1 byte is made up of 8 bits.                                                                                                    |  |
| Channel (CH)         | Input signal route                                                                                                    |  |
| Chassis              | Metal frame of the unit                                                                                                    |  |
| Comment              | A string input by the user. Also measurement conditions and other information printed for all functions.                                                              |  |
| Common mode          | Voltage between ground and measurement input line                                                                                                    |  |
| Cutoff frequency     | Point where the filter output amplitude is $1/\sqrt{2}$ of the input.                                                                                                 |  |
| Digital              | Discrete physical quantity                                                                                                    |  |
| DIV (division)       | Increment on display or printout                                                                                                    |  |
| Dynamic range        | Ratio of maximum vs. minimum amplitude that can be displayed                                                                                                    |  |
| File                 | A collection of data on a medium such as tape                                                                                                    |  |
| LED                  | Abbreviation of "light-emitting diode"                                                                                                    |  |
| Logic-level          | Waveform expressed as High and Low level                                                                                                    |  |
| Low-pass filter      | Filter that passes through only signals below a certain frequency                                                                                                    |  |
| Memory               | A device for storing digital data                                                                                                    |  |
| MS-DOS               | Personal computer operating system. MS-DOS is a registered trademark of Microsoft Corporation.                                                                        |  |
| Offset               | Amount of shift in relation to 0 V when scaling is used                                                                                                    |  |
| Open collector       | Transistor output format. Requires an output increase.                                                                                                    |  |
| Pre-trigger          | The condition of the signal before triggering occurred                                                                                                    |  |
| Probe                | Signal line for supplying the signal to the input                                                                                                    |  |
| PT                   | Abbreviation of (voltage) "potential transformer"                                                                                                    |  |
| Recording length     | Total amount of sampling data expressed as number of increments                                                                                                    |  |
| Ripple component     | AC component of noise                                                                                                    |  |
| Sampling             | Measuring an analog waveform at regular intervals<br>( 🖙 Appendix 2.1)                                                                                                |  |

| Sampling rate    | Rate at which sampling carried out; sampling frequency                                                                    |
|------------------|----------------------------------------------------------------------------------------------------|
| Scaling          | Conversion of voltage value into a specified unit                                                                         |
| Storage          | Storing measurement data in the internal memory                                                                           |
| Thermal head     | Print head of thermal printer                                                                                             |
| Threshold value  | When turning an analog signal into a logic signal, the level at which the measured value is divided between High and Low. |
| Trigger          | An event that causes a certain action (such as starting or stopping a measurement) to happen.                             |
| Unbalanced input | Using a two-pole input in such a way that one pole carries the signal referenced to the other pole                        |
| Word             | A unit for expressing digital data. The digital data for one input signal point after conversion.                         |

## **Appendix 3 Reference**

## Appendix 3.1 Averaging Equations

For time axis averaging, summing averaging is synchronized by the trigger. If trigger synchronization is not performed, the results will be meaningless. Unlike time axis averaging, results are valid also if no trigger synchronization is used. But if the characteristics of the input waveform allow triggering, using the trigger for synchronization is recommended.

#### Summing averaging

Captured data are added sequentially and the sum is divided by the number of samples.

Equation:  $A_n = \{ (n - 1)A_{n-1} + Z_n \} / n$ n: Averaging count  $A_n$ : Result of n times averaging  $Z_n$ : *n*-th measurement data

#### Exponential averaging

Most recent data are given greatest weighting, and the weighting of older data is reduced with an exponential function.

Equation

- $A_n = \{ (N 1)A_{n-1} + Z_n \} / N$ 
  - N: Specified averaging count
  - n: Averaging count
  - $A_n$ : Result of n times averaging
  - $Z_n$ : *n*-th measurement data

#### Peak hold (frequency axis: FFT)

The specified number of samples are captured, and the peak value is held (stored) for each frequency.

## Appendix 3.2 "2-point Method" Scaling Equation

 $Y = \{ (SC_H - SC_L)/(V_H - V_L) \} X + \{ (V_H \times SC_L - V_L \times SC_H)/(V_H - V_L) \}$   $V_H: Voltage high point \qquad SC_H: Scaling high point$  $V_L: Voltage low point \qquad SC_L: Scaling low point$ 

The ranges for the parts enclosed in dotted lines are as follows.

| -9.9999E+9 | { | } value of enclosed part            | -1.0000E-9 |
|------------|---|-------------------------------------|------------|
|            | { | <pre>} value of enclosed part</pre> | = 0        |
| +1.0000E-9 | { | } value of enclosed part            | +9.9999E+9 |

- When a setting outside of the above range is attempted, a warning indication is given and the setting becomes "converted value" = "voltage value" (no scaling).
- For channels in which waveform processing result data are recorded, only the unit is valid (scaling is invalid).
- The scaling value is used for the gauge scale, upper and lower display limits, and for A/B cursor readings.

#### Appendix 3.3 Details on Operators

This section describes the operators used in waveform operation. The parameter " $b_i$ " shows the operational result, and " $d_i$ " shows the source channel, respectively, in which "i" indicates the serial number of data.

(1) The four arithmetical operations (+, -, \*, /)According to the operators set, the four arithmetical operations are performed.

(2) Absolute value (ABS) [ Equation ]  $b_i = | d_i | (i = 1, 2, ..., n)$ 

(3) Exponential (EXP)

[ Equation ]  $b_i = exp(d_i) \ (i = 1, 2, ..., n)$ 

#### (4) Common logarithm (LOG)

[ Equation ] When  $d_i > 0$ ,  $b_i = log_{10}d_i$ When  $d_i = 0$ ,  $b_i = -$  (overflow value is output) When  $d_i < 0$ ,  $b_i = log_{10} | d_i |$  (i = 1, 2, ..., n) [ Reference] Use the following equation to convert to natural logarithm: LnX = logeX = log10X / log10e1 / log10e 2.33E + 0

#### (5) Square root (SQR)

[ Equation ] When  $d_i = 0$ ,  $b_i = d_i$ When  $d_i < 0$ ,  $b_i = -1 d_i 1$  (i = 1, 2, ..., n)

#### (6) Moving average (MOV)

[ Equation ]

 $b_i = 1/k$  dt (i = 1, 2, ..., n)t=i-k/2

dt: t-th data of source channel

k : number of points for averaging (1 to 4000)
[Reference] 1 DIV = 100 points

#### (7) Parallel displacement on time axis (SLI)

Shifts the value on the time axis by a certain number of points.

[ Equation ]

 $b_i = d_{i-k}$  (*i* = 1, 2, .... *n*)

k : number of points for averaging (-4000 to 4000)

[*Reference*] After shifting the waveform, the part right or left without source channel data becomes 0 V. 1 DIV = 100 points

#### (8) Differentiation once (DIF)

#### (9) Differentiation twice (DIF2)

- 1st and 2nd differential are calculated using the 5th-order Lagrange interpolation equation, whereby data from a range of five surrounding points are used to determine the value of the current point.
- Data corresponding to sample time  $t_1 t_n$  are taken as  $d_1 d_n$  and used for calculating the differential.
- [*Reference*] When the input voltage becomes small, processing results will show little variation. In such a case, apply the MOV operator.

[ Equation for 1st differential ] Point  $t_1 b_1 = (-25d_1 + 48d_2 - 36d_3 + 16d_4 - 3d_5)/12h$ Point  $t_2 b_2 = (-3d_1 - 10d_2 + 18d_3 - 6d_4 + d_5)/12h$ Point  $t_3 b_3 = (d_1 - 8d_2 + 8d_4 - d_5)/12h$ 

Point  $t_i b_i = (d_{i-2} - 8d_{i-1} + 8d_{i+1} - d_{i+2})/12h$ 

Point  $t_{n-2} b_{n-2} = (d_{n-4} - 8d_{n-3} + 8d_{n-1} - d_n)/12h$ Point  $t_{n-1} b_{n-1} = (-d_{n-4} + 6d_{n-3} - 18d_{n-2} + 10d_{n-1} + 3d_n)/12h$ Point  $t_n b_n = (3d_{n-4} - 16d_{n-3} + 36d_{n-2} - 48d_{n-1} + 25d_n)/12h$   $b_1$  to  $b_n$ : data of calculation result h = t: sampling period

[ Equation for 2st differential ] Point  $t_1 b_1 = (35d_1 - 104d_2 + 114d_3 - 56d_4 + 11d_5)/12h^2$ Point  $t_2 b_2 = (11d_1 - 20d_2 + 6d_3 + 4d_4 - d_5)/12h^2$ Point  $t_3 b_3 = (-d_1 + 16d_2 - 30d_3 + 16d_4 - d_5)/12h^2$ 

Point  $t_i b_i = (-d_{i-2} + 16d_{i-1} - 30d_i + 16d_{i+1} - d_{i+2})/12h^2$ 

Point  $t_{n-2} b_{n-2} = (-d_{n-4} + 16d_{n-3} - 30d_{n-2} + 16d_{n-1} - d_n)/12h^2$ Point  $t_{n-1} b_{n-1} = (-d_{n-4} + 4d_{n-3} + 6d_{n-2} - 20d_{n-1} + 11d_n)/12h^2$ Point  $t_n b_n = (11d_{n-4} - 56d_{n-3} + 114d_{n-2} - 104d_{n-1} + 35d_n)/12h^2$ 

(10) 1st integral (INT)

#### (11) 2nd integral (INT2)

- The 1st and 2nd integral calculation uses the trapezoidal rule.
- Data corresponding to sample time  $t_1 t_n$  are taken as  $d_1 d_n$  and used for calculating the integral.

[Equation for 1st integral] Point  $t_1 I_1 = 0$ Point  $t_2 I_2 = (d_1 + d_2)h/2$ Point  $t_3 I_3 = (d_1 + d_2)h/2 + (d_2 + d_3)h/2 = I_2 + (d_2 + d_3)h/2$ 

Point  $t_n I_n = I_{n-1} + (d_{n-1} + d_n)h/2$   $I_1$  to  $I_n$ : processing result data h = t: sampling period [Equation for 2st integral] Point  $t_1 II_1 = 0$ Point  $t_2 II_2 = (I_1 + I_2)h/2$ Point  $t_3 II_3 = (I_1 + I_2)h/2 + (I_2 + I_3)h/2 = II_2 + (I_2 + I_3)h/2$ 

Point  $t_n II_n = II_{n-1} + (I_{n-1} + I_n)h/2$ II<sub>1</sub> to II<sub>n</sub>: processing result data

(12) Sine (SIN) [ Equation ]  $b_i = sin(d_i) \ (i = 1, 2, .... n)$ 

(13) Cosine (COS)
[ Equation ]
b<sub>i</sub> = cos(d<sub>i</sub>) (i = 1, 2, .... n)

### (14) Tangent (TAN)

[ Equation ]  $b_i = tan(d_i) \ (i = 1, 2, ..., n)$ -10  $b_i$  10

#### (15) Arc-sine (ASIN)

 $\begin{bmatrix} Equation \end{bmatrix}$   $b_i = \sqrt{2} \quad d_i > 1$   $b_i = asin(di) -1 \quad d_i = 1$   $b_i = -\sqrt{2} \quad d_i < 1$ 

#### (16) Arc-cosine (ACOS)

 $\begin{bmatrix} Equation \end{bmatrix} \\ b_i = 0 & d_i > 1 \\ b_i = acos(di) & -1 & d_i & 1 \\ b_i = & d_i < -1 \ (i = 1, 2, ..., n) \\ \end{bmatrix}$ 

#### (17) Arc-tangent (ATAN)

[ Equation ]
b<sub>i</sub> = atan(di) (i = 1, 2, .... n)
[ Reference ] The unit for the Trigonometric and inverse trigonometric
functions (12) - (17) is rad (radian).

## Appendix 3.4 FFT

FFT stands for Fast Fourier Transformation, which is a calculation method used to decompose a time-domain waveform into frequency components. By performing FFT calculation, various calculations can be performed.

#### · Concept of time domain and frequency domain

The signals measured by this memory recorder have values which correspond to time, that is the signals are functions of time.

Waveform in the figure below is an example of such a signal. Signals which are expressed as a function of time are called time domain signals.

In reality, a signal consists of a number of sine-waves of different frequencies, called frequency components, which combine to create the final shape of the waveform. Expressing waveform the source signal, as a function of its frequency components yields a frequency domain representation. Often, the characteristics of a signal which cannot be easily analyzed in the time domain, can be clearly revealed by the frequency domain representation.

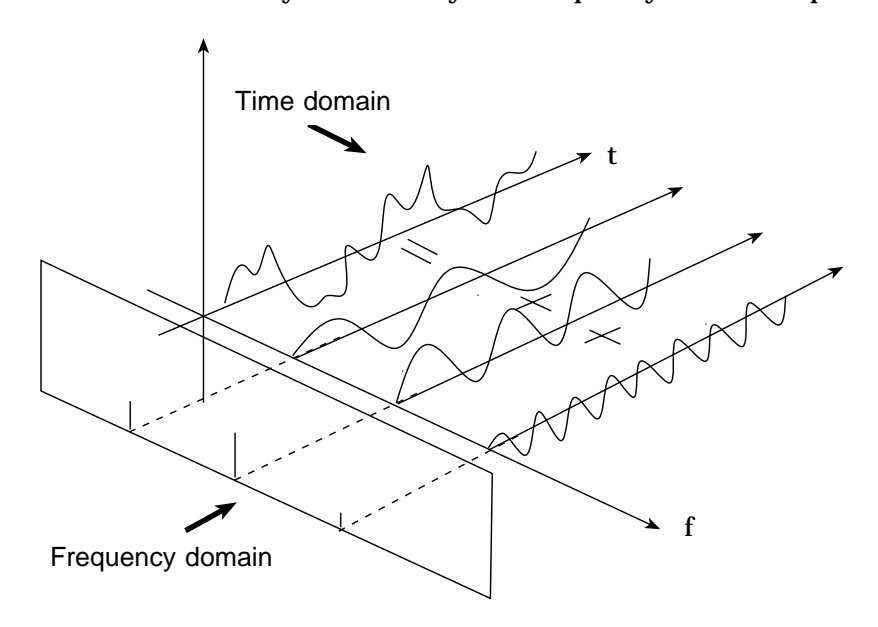

#### • Fourier transformation and the Inverse Fourier transformation

The following equations define the Fourier transformation and the Inverse Fourier transformation.

$$F(\omega) = \Im[f(t)] = \int_{-\infty}^{+\infty} f(t) \cdot \exp(-j\omega t) dt \qquad (2)$$
$$f(t) = \Im^{-1}[F(\omega)] = \frac{1}{2\pi} \int_{-\infty}^{+\infty} F(\omega) \cdot \exp(j\omega t) d\omega \qquad (3)$$

The function F( ) generally results in a complex number, and can be expressed as follows.

$$F(\omega) = |F(\omega)| \cdot \exp(j\phi(\omega)) = |F(\omega)| \angle \phi(\omega) \quad \textcircled{4}$$

|F()|: Absolute value spectrum of f(t)

( ): Unit spectrum of the phase of f(t)

When conversion is made from the time domain to the frequency domain, the magnitude information and phase information are clearly expressed as indicated in equation (④). The figure below shows F( ) in vector form.

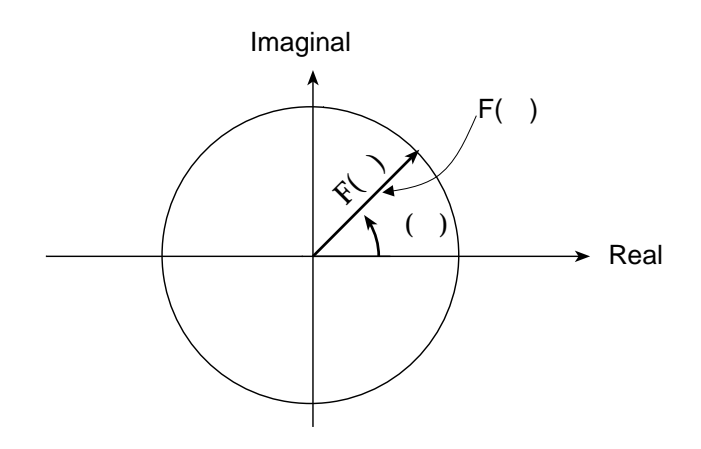

# • Application of Fourier transform (transfer function, unit-impulse response)

As an application of Fourier transform, this section describes a steady-state response in a static linear system.

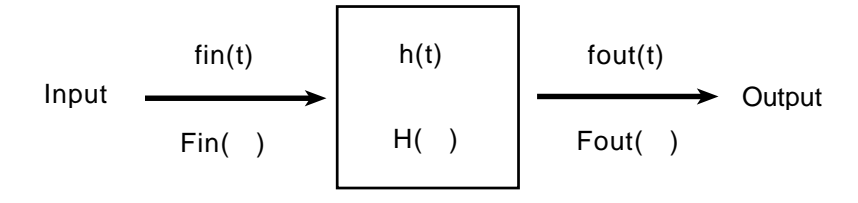

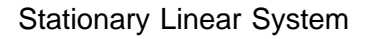

fin(t): time function of input (source signal)
fout(t): time function of output (response function)
h(t): unit impulse response of linear system
t , : time

$$fout(t) = \int_{-\infty}^{\infty} fin(\tau) \cdot h(t-\tau) d\tau$$
 (5)

The relationship between the input and output is expressed as follows: This indicates that the response of the linear system can be determined just by knowing the unit impulse response h(t) of the system.

In the frequency domain, Fin( ), Fout( ), H( ), and  $% \left( \begin{array}{c} \mbox{are defined as} \end{array} \right)$  are defined as follows

Fin( ): Fourier transformation of fin(t)
Fout( ): Fourier transformation of fout(t)
H( ): Fourier transformation of h(t)
 : Angular frequency
Fout ( ) = Fin( ) · H( ) ⑥

Therefore, when fin(t) and fout(t) are measured, the system transfer function H() and the unit impulse response h(t) can be obtained by performing an FFT operation and an inverse FFT operation.

#### Aliasing

When the frequency of the signal to be measured approaches the sampling frequency, beyond a certain point the measured signal frequency will be lower than the actual signal frequency. In such a case, frequency components that do not exist will appear in the waveform along the frequency axis. This phenomenon is called aliasing, and it occurs if sampling is carried out at a frequency lower than the so-called Nyquist frequency determined by Nyquist's sampling theorem.

Sampling theorem

 $Fs = 2 \cdot Fmax$  (1)

Fmax: Highest frequency component to be measured

Fs: Sampling frequency (Nyquist frequency)

- In order to be able to restore the original waveform from the sampling data, the sampling frequency must be at least twice as high as the signal frequency.
- If sampling is carried out at a frequency lower than the Nyquist frequency, frequency components above 1/2 of the sampling frequency will be aliased to lower frequencies, and the measured signal will appear to contain frequency components that actually do not exist.

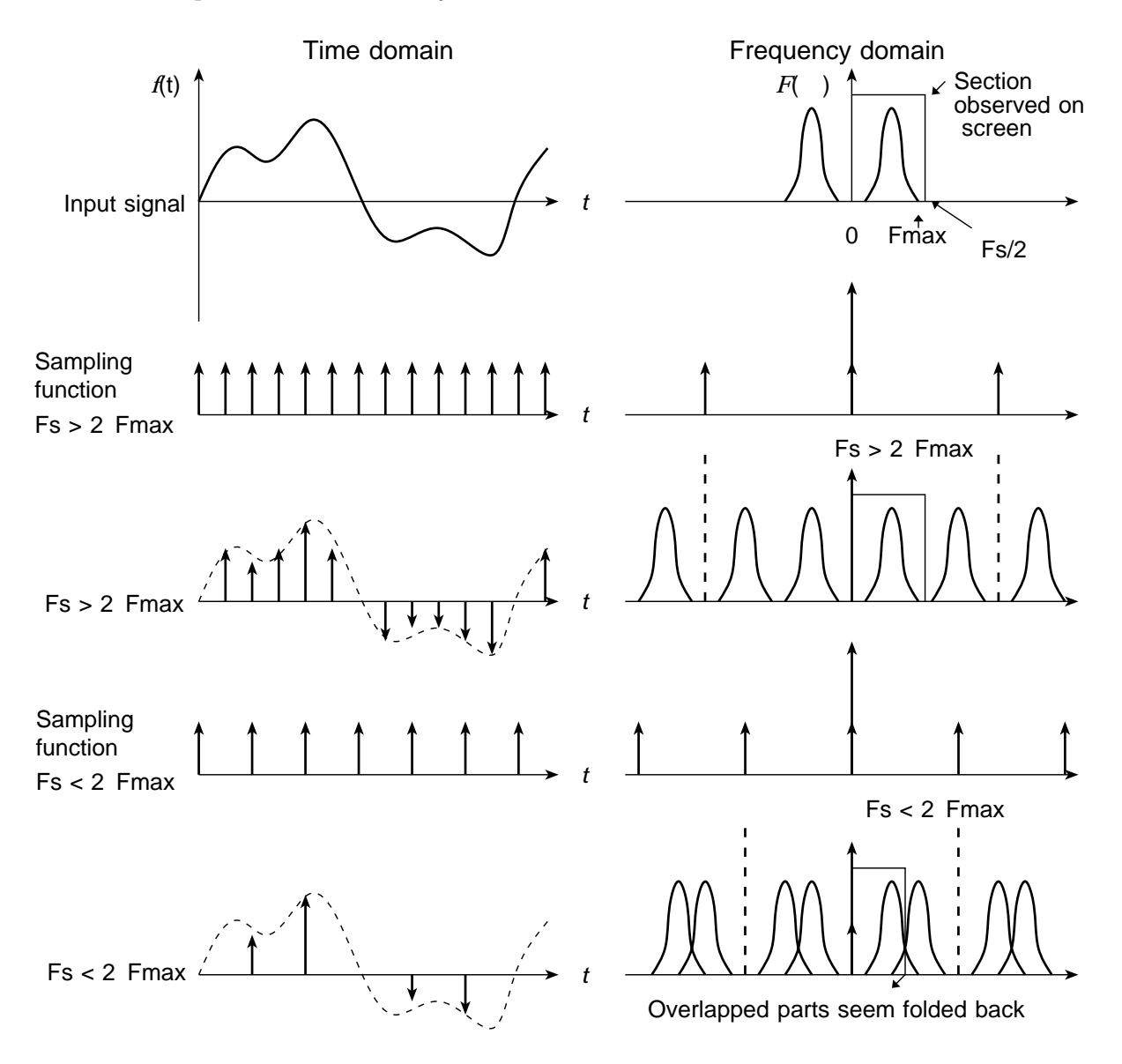

- Anti-aliasing filter (A.A. Filter)
- If the input signal is regarded as having an unlimited bandwidth, aliasing distortion is an unavoidable consequence of sampling.
- For an FFT operation, a consequence of aliasing distortion is that a number of frequency spectra appear that do not actually exist in the original input signal.
- This problem can be solved by passing the input signal through a low-pass filter whose cut-off frequency is one-half the sampling frequency before sampling. This filter is referred to as an anti-aliasing filter.
- The 8938 FFT ANALOG UNIT available for the 8835-01 has such an anti-aliasing filter.

When an anti-aliasing filter is not used

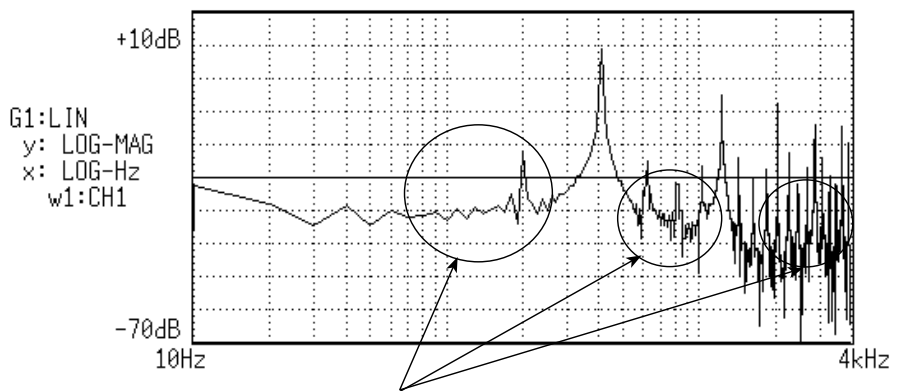

These spectra are caused by aliasing distortion of frequency components which are higher than half the sampling frequency of the A/D converter. They do not exist in the original input signal, yet they appear in the spectrum.

Since an anti-aliasing filter is not used for this square wave, a sharp edge is observed through a wide-band amplifier. The edge of the square wave contains very high-frequency components.

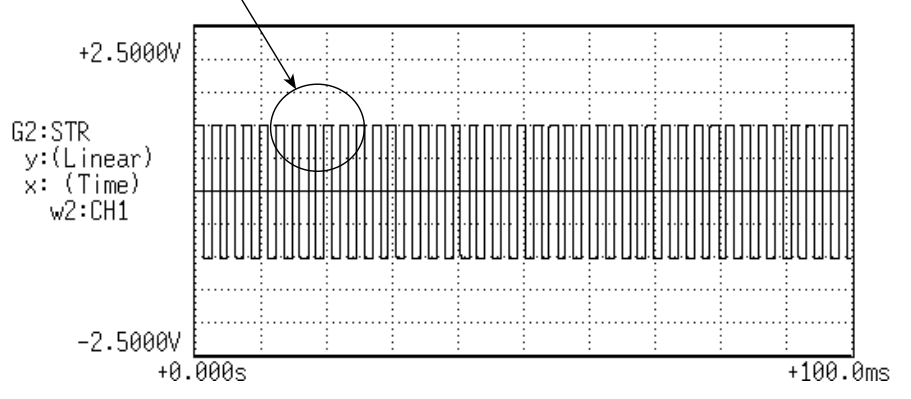

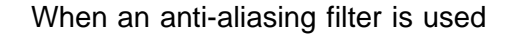

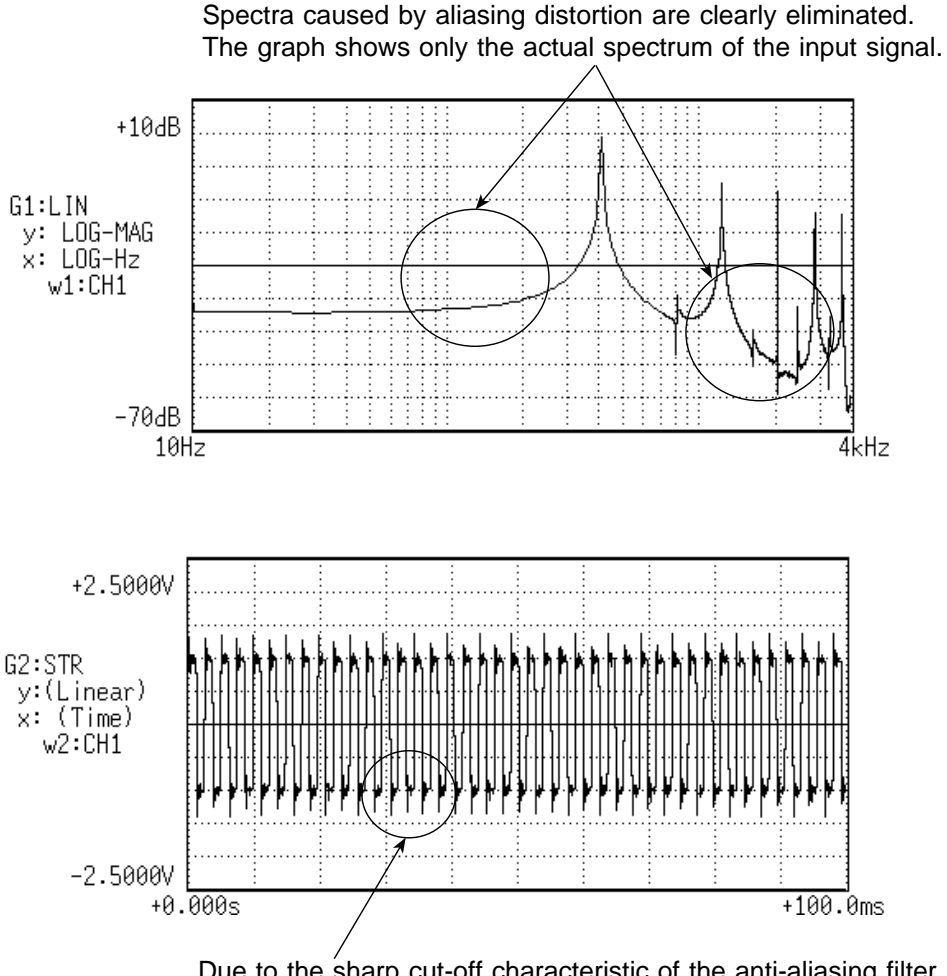

Due to the sharp cut-off characteristic of the anti-aliasing filter, the edge of the square wave contains a ripple.

#### Window processing

Fourier transform is defined as the integration from negative infinity to positive infinity, but in actual measurement this calculation is not possible. Therefore only a limited segment of the continuous signal is taken for processing. This is called window processing.

The FFT algorithm assumes that the data of that limited segment are repeated and defines the input signal using a periodic function for determining the frequency spectrum.

Depending on the phase at the start and end of the stored waveform, there may be a difference between the waveform as calculated by FFT processing and the actual input waveform.

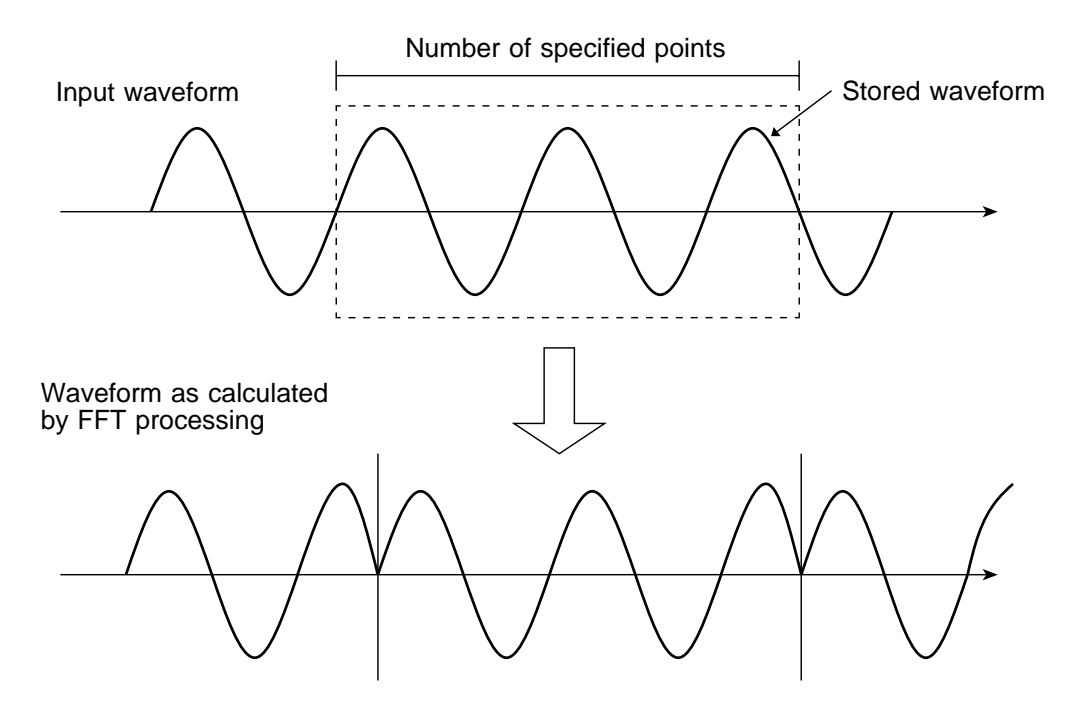

#### Leakage error

When the signal waveform as assumed by the FFT algorithm and the actual waveform are different, the processing result will contain an error. This error is called the leakage error.

#### Window function

- When a limited segment of the input signal is captured, a function can be applied to reduce the leakage error.
- This function is called the window function.
- To minimize the leakage error, a suitable window should be chosen which matches the type of input signal.
- Possible window types include rectangular, Hanning, exponential, flat-top, minimum, force, etc. In the 8835-01, three window functions (rectangular, Hanning, exponential) are available.
- Generally, the rectangular window function is most useful for single waveforms, the Hanning window function for continuous waveforms, and the exponential window function for attenuated waveforms.

#### Rectangular window

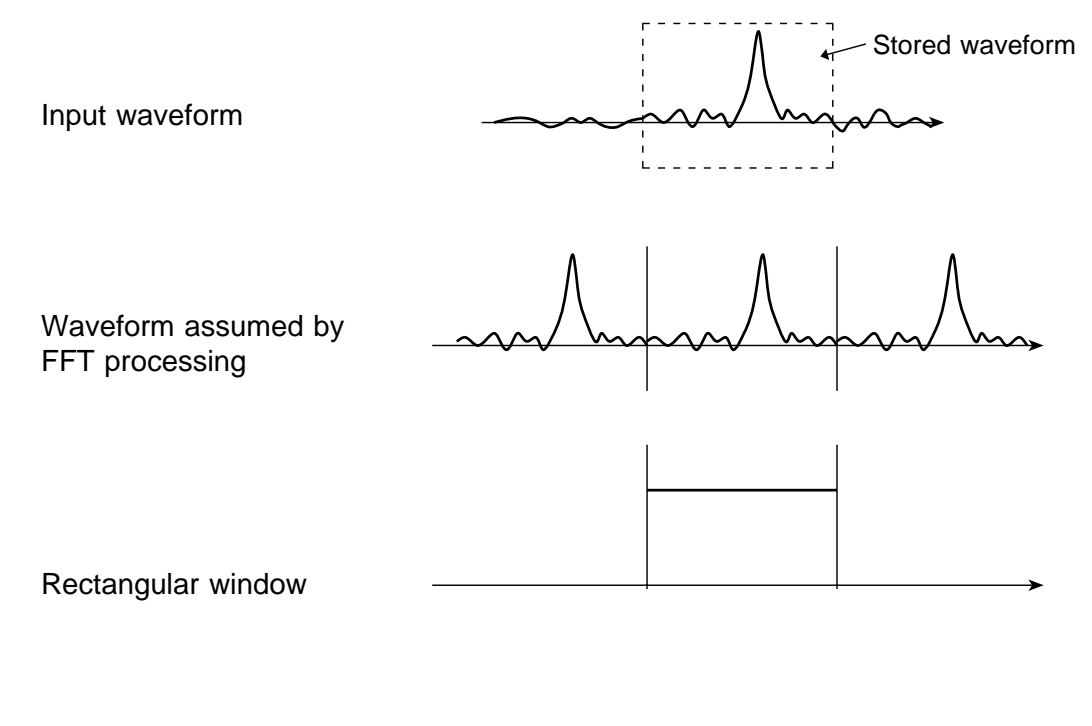

Waveform after window processing

Hanning window

Input waveform

Waveform assumed by FFT processing

Hanning window

Waveform after window processing

· Exponential window

Input waveform

Waveform assumed by FFT processing

Exponential window

Waveform after window processing

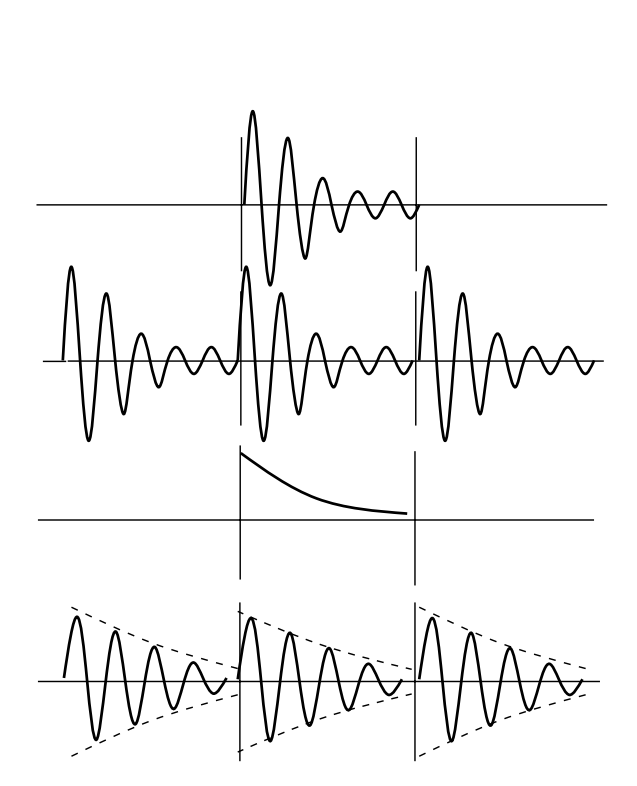

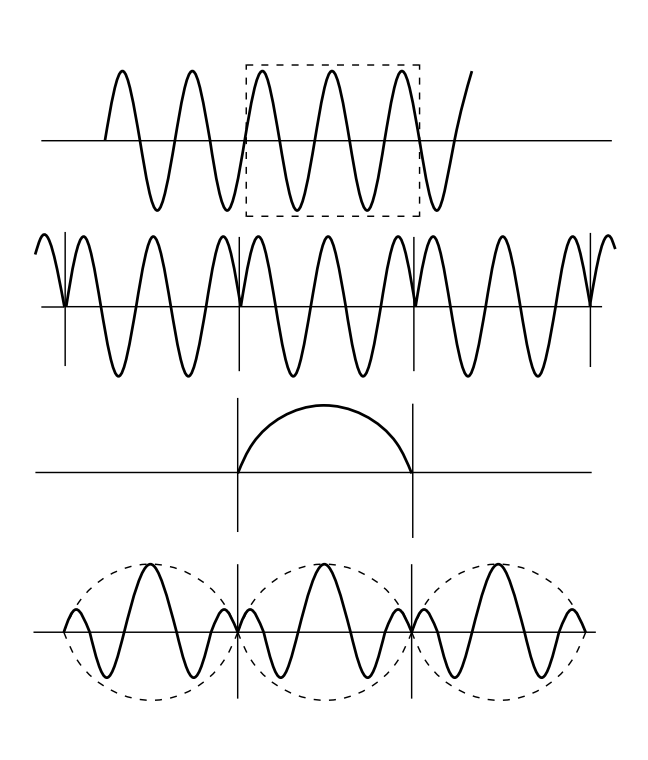

## Appendix 4 Size of a Waveform File

## Appendix 4.1 Binary Data

• Recording length is the number of division.

• Truncates the decimal portion of the quotient of division.

#### In the memory recorder and recorder & memory functions (\*.MEM)

File size = header size + data size

Header size =  $512 \times (6 + \text{number of saved anolog channels} + \text{number of saved logic probes})$ 

Data size =  $(2 \times \text{number of saved anolog channels + (number of saved logic probes + 1)}/2) \times (\text{recording length } \times 100 + 1)$ 

|                  |   | Number    | of saved logi | c probes   |           |  |  |
|------------------|---|-----------|---------------|------------|-----------|--|--|
|                  |   | 0         |               |            |           |  |  |
|                  |   | Number of | saved analo   | g channels |           |  |  |
| Recording length | 0 | 1         | 2             | 4          | 8         |  |  |
| 20               |   | 7,586     | 12,100        | 21,128     | 39,184    |  |  |
| 50               |   | 13,586    | 24,100        | 45,128     | 87,184    |  |  |
| 100              |   | 23,586    | 44,100        | 85,128     | 167,184   |  |  |
| 200              |   | 43,586    | 84,100        | 165,128    | 327,184   |  |  |
| 500              |   | 103,586   | 204,100       | 405,128    | 807,184   |  |  |
| 1000             |   | 203,586   | 404,100       | 805,128    | 1,607,184 |  |  |
| 2000             |   | 403,586   | 804,100       | 1,605,128  | 3,207,184 |  |  |
| 5000             |   | 1,003,586 | 2,004,100     | 4,005,128  | 8,007,184 |  |  |
| 10000            |   | 2,003,586 | 4,004,100     | 8,005,128  |           |  |  |
| 20000            |   | 4,003,586 | 8,004,100     |            |           |  |  |
| 40000            |   | 8,003,586 |               |            |           |  |  |

|                  |           | Number of saved logic probes |             |            |           |  |
|------------------|-----------|------------------------------|-------------|------------|-----------|--|
|                  |           | 1                            |             |            |           |  |
|                  |           | Number of                    | saved analo | g channels |           |  |
| Recording length | 0         | 1                            | 2           | 4          | 8         |  |
| 20               | 5,585     | 10,099                       | 14,613      | 23,641     | 41,697    |  |
| 50               | 8,585     | 19,099                       | 29,613      | 50,641     | 92,697    |  |
| 100              | 13,585    | 34,099                       | 54,613      | 95,641     | 177,697   |  |
| 200              | 23,585    | 64,099                       | 104,613     | 185,641    | 347,697   |  |
| 500              | 53,585    | 154,099                      | 254,613     | 455,641    | 857,697   |  |
| 1000             | 103,585   | 304,099                      | 504,613     | 905,641    | 1,707,697 |  |
| 2000             | 203,585   | 604,099                      | 1,004,613   | 1,805,641  | 3,407,697 |  |
| 5000             | 503,585   | 1,504,099                    | 2,504,613   | 4,505,641  | 8,507,697 |  |
| 10000            | 1,003,585 | 3,004,099                    | 5,004,613   | 9,005,641  |           |  |
| 20000            | 2,003,585 | 6,004,099                    | 10,004,613  |            |           |  |
| 40000            | 4,003,585 | 12,004,099                   |             |            |           |  |

#### APPENDIX22

|                  |           | Number     | of saved logi | c probes   |           |  |
|------------------|-----------|------------|---------------|------------|-----------|--|
|                  |           | 2          |               |            |           |  |
|                  |           | Number of  | saved analog  | g channels |           |  |
| Recording length | 0         | 1          | 2             | 4          | 8         |  |
| 20               | 6,097     | 10,611     | 15,125        | 24,153     | 42,209    |  |
| 50               | 9,097     | 19,611     | 30,125        | 51,153     | 93,209    |  |
| 100              | 14,097    | 34,611     | 55,125        | 96,153     | 178,209   |  |
| 200              | 24,097    | 64,611     | 105,125       | 186,153    | 348,209   |  |
| 500              | 54,097    | 154,611    | 255,125       | 456,153    | 858,209   |  |
| 1000             | 104,097   | 304,611    | 505,125       | 906,153    | 1,708,209 |  |
| 2000             | 204,097   | 604,611    | 1,005,125     | 1,806,153  | 3,408,209 |  |
| 5000             | 504,097   | 1,504,611  | 2,505,125     | 4,506,153  | 8,508,209 |  |
| 10000            | 1,004,097 | 3,004,611  | 5,005,125     | 9,006,153  |           |  |
| 20000            | 2,004,097 | 6,004,611  | 10,005,125    |            |           |  |
| 40000            | 4,004,097 | 12,004,611 |               |            |           |  |

|                  |           | Number     | of saved logi | c probes   |           |  |
|------------------|-----------|------------|---------------|------------|-----------|--|
|                  |           | 3          |               |            |           |  |
|                  |           | Number of  | saved analog  | g channels |           |  |
| Recording length | 0         | 1          | 2             | 4          | 8         |  |
| 20               | 8,610     | 13,124     | 17,638        | 26,666     | 44,722    |  |
| 50               | 14,610    | 25,124     | 35,638        | 56,666     | 98,722    |  |
| 100              | 24,610    | 45,124     | 65,638        | 106,666    | 188,722   |  |
| 200              | 44,610    | 85,124     | 125,638       | 206,666    | 368,722   |  |
| 500              | 104,610   | 205,124    | 305,638       | 506,666    | 908,722   |  |
| 1000             | 204,610   | 405,124    | 605,638       | 1,006,666  | 1,808,722 |  |
| 2000             | 404,610   | 805,124    | 1,205,638     | 2,006,666  | 3,608,722 |  |
| 5000             | 1,004,610 | 2,005,124  | 3,005,638     | 5,006,666  | 9,008,722 |  |
| 10000            | 2,004,610 | 4,005,124  | 6,005,638     | 10,006,666 |           |  |
| 20000            | 4,004,610 | 8,005,124  | 12,005,638    |            |           |  |
| 40000            | 8,004,610 | 16,005,124 |               |            |           |  |

|                  |           | Number of saved logic probes |              |            |           |  |
|------------------|-----------|------------------------------|--------------|------------|-----------|--|
|                  |           | 4                            |              |            |           |  |
|                  |           | Number of                    | saved analog | g channels |           |  |
| Recording length | 0         | 1                            | 2            | 4          | 8         |  |
| 20               | 9,122     | 13,636                       | 18,150       | 27,178     | 45,234    |  |
| 50               | 15,122    | 25,636                       | 36,150       | 57,178     | 99,234    |  |
| 100              | 25,122    | 45,636                       | 66,150       | 107,178    | 189,234   |  |
| 200              | 45,122    | 85,636                       | 126,150      | 207,178    | 369,234   |  |
| 500              | 105,122   | 205,636                      | 306,150      | 507,178    | 909,234   |  |
| 1000             | 205,122   | 405,636                      | 606,150      | 1,007,178  | 1,809,234 |  |
| 2000             | 405,122   | 805,636                      | 1,206,150    | 2,007,178  | 3,609,234 |  |
| 5000             | 1,005,122 | 2,005,636                    | 3,006,150    | 5,007,178  | 9,009,234 |  |
| 10000            | 2,005,122 | 4,005,636                    | 6,006,150    | 10,007,178 |           |  |
| 20000            | 4,005,122 | 8,005,636                    | 12,006,150   |            |           |  |
| 40000            | 8,005,122 | 16,005,636                   |              |            |           |  |

NOTE

Four logic channels are assigned to each unit (Unit: byte).

#### In the recorder, RMS recorder and recorder & memory functions (\*.REC, \*.RMS)

File size = header size + data size

Header size = 512 x (6 + number of saved anolog channels + number of saved logic probes)

Data size =  $(4 \times \text{number of saved anolog channels + number of saved logic probes}) \times (\text{recording length } \times 100 + 1)$ 

|                  |   | Number of saved logic probes |             |            |           |  |
|------------------|---|------------------------------|-------------|------------|-----------|--|
|                  |   | 0                            |             |            |           |  |
|                  |   | Number of                    | saved analo | g channels |           |  |
| Recording length | 0 | 1                            | 2           | 4          | 8         |  |
| 20               |   | 11,588                       | 20,104      | 37,136     | 71,200    |  |
| 50               |   | 23,588                       | 44,104      | 85,136     | 167,200   |  |
| 100              |   | 43,588                       | 84,104      | 165,136    | 327,200   |  |
| 200              |   | 83,588                       | 164,104     | 325,136    | 647,200   |  |
| 500              |   | 203,588                      | 404,104     | 805,136    | 1,607,200 |  |
| 1000             |   | 403,588                      | 804,104     | 1,605,136  | 3,207,200 |  |
| 2000             |   | 803,588                      | 1,604,104   | 3,205,136  | 6,407,200 |  |

|                  |         | Number of saved logic probes |             |            |           |  |
|------------------|---------|------------------------------|-------------|------------|-----------|--|
|                  |         | 1                            |             |            |           |  |
|                  |         | Number of                    | saved analo | g channels |           |  |
| Recording length | 0       | 1                            | 2           | 3          | 4         |  |
| 20               | 5,585   | 14,101                       | 22,617      | 39,649     | 73,713    |  |
| 50               | 8,585   | 29,101                       | 49,617      | 90,649     | 172,713   |  |
| 100              | 13,585  | 54,101                       | 94,617      | 175,649    | 337,713   |  |
| 200              | 23,585  | 104,101                      | 184,617     | 345,649    | 667,713   |  |
| 500              | 53,585  | 254,101                      | 454,617     | 855,649    | 1,657,713 |  |
| 1000             | 103,585 | 504,101                      | 904,617     | 1,705,649  | 3,307,713 |  |
| 2000             | 203,585 | 1,004,101                    | 1,804,617   | 3,405,649  | 6,607,713 |  |

|                  |         | Number of saved logic probes |             |            |           |  |  |
|------------------|---------|------------------------------|-------------|------------|-----------|--|--|
|                  |         | 2                            |             |            |           |  |  |
|                  |         | Number of                    | saved analo | g channels |           |  |  |
| Recording length | 0       | 1                            | 2           | 3          | 4         |  |  |
| 20               | 8,098   | 16,614                       | 25,130      | 42,162     | 76,226    |  |  |
| 50               | 14,098  | 34,614                       | 55,130      | 96,162     | 178,226   |  |  |
| 100              | 24,098  | 64,614                       | 105,130     | 186,162    | 348,226   |  |  |
| 200              | 44,098  | 124,614                      | 205,130     | 366,162    | 688,226   |  |  |
| 500              | 104,098 | 304,614                      | 505,130     | 906,162    | 1,708,226 |  |  |
| 1000             | 204,098 | 604,614                      | 1,005,130   | 1,806,162  | 3,408,226 |  |  |
| 2000             | 404,098 | 1,204,614                    | 2,005,130   | 3,606,162  | 6,808,226 |  |  |

#### APPENDIX24

|                  |         | Number of saved logic probes |             |            |           |  |
|------------------|---------|------------------------------|-------------|------------|-----------|--|
|                  |         |                              | 3           |            |           |  |
|                  |         | Number of                    | saved analo | g channels |           |  |
| Recording length | 0       | 1                            | 2           | 3          | 4         |  |
| 20               | 10,611  | 19,127                       | 27,643      | 44,675     | 78,739    |  |
| 50               | 19,611  | 40,127                       | 60,643      | 101,675    | 183,739   |  |
| 100              | 34,611  | 75,127                       | 115,643     | 196,675    | 358,739   |  |
| 200              | 64,611  | 145,127                      | 225,643     | 386,675    | 708,739   |  |
| 500              | 154,611 | 355,127                      | 555,643     | 956,675    | 1,758,739 |  |
| 1000             | 304,611 | 705,127                      | 1,105,643   | 1,906,675  | 3,508,739 |  |
| 2000             | 604,611 | 1,405,127                    | 2,205,643   | 3,806,675  | 7,008,739 |  |

|                  |         | Number of saved logic probes |             |            |           |  |
|------------------|---------|------------------------------|-------------|------------|-----------|--|
|                  |         | 4                            |             |            |           |  |
|                  |         | Number of                    | saved analo | g channels |           |  |
| Recording length | 0       | 1                            | 2           | 3          | 4         |  |
| 20               | 13,124  | 21,640                       | 30,156      | 47,188     | 81,252    |  |
| 50               | 25,124  | 45,640                       | 66,156      | 107,188    | 189,252   |  |
| 100              | 45,124  | 85,640                       | 126,156     | 207,188    | 369,252   |  |
| 200              | 85,124  | 165,640                      | 246,156     | 407,188    | 729,252   |  |
| 500              | 205,124 | 405,640                      | 606,156     | 1,007,188  | 1,809,252 |  |
| 1000             | 405,124 | 805,640                      | 1,206,156   | 2,007,188  | 3,609,252 |  |
| 2000             | 805,124 | 1,605,640                    | 2,406,156   | 4,007,188  | 7,209,252 |  |

NOTE

Four logic channels are assigned to each unit (Unit: byte).

## In the FFT function (\*.FFT)

| Number of points | Averagi  | ng OFF   | Averaging ON |          |
|------------------|----------|----------|--------------|----------|
|                  | 1 ch FFT | 2 ch FFT | 1 ch FFT     | 2 ch FFT |
| 1000             | 14,096   | 24,608   | 16,100       | 38,620   |
| 2000             | 24,096   | 44,608   | 28,100       | 72,620   |
| 5000             | 54,096   | 104,608  | 64,100       | 174,620  |
| 10000            | 104,096  | 204,608  | 124,100      | 344,620  |

## Appendix 4.2 Text File

- $\boldsymbol{\cdot}$  Recording length is the number of division.
- Truncates the decimal portion of the quotient of division.

# In the memory recorder and recorder & memory functions (\*.TXT) (Reference values)

File size = header size + data size

Header size =  $170 + 27 \times$  saved anolog channels + 64 × number of saved logic probes Data size =  $(14 + 13 \times \text{saved anolog channels} + 9 \times \text{number of saved logic probes}) \times (\text{recording length} \times 100 + 1)$ 

|                  |   | Number of saved logic probes |              |            |            |  |
|------------------|---|------------------------------|--------------|------------|------------|--|
|                  |   | 0                            |              |            |            |  |
|                  |   | Number of                    | saved analog | g channels |            |  |
| Recording length | 0 | 1                            | 2            | 4          | 8          |  |
| 20               |   | 58,226                       | 84,266       | 136,346    | 240,506    |  |
| 50               |   | 145,226                      | 210,266      | 340,346    | 600,506    |  |
| 100              |   | 290,226                      | 420,266      | 680,346    | 1,200,506  |  |
| 200              |   | 580,226                      | 840,266      | 1,360,346  | 2,400,506  |  |
| 500              |   | 1,450,226                    | 2,100,266    | 3,400,346  | 6,000,506  |  |
| 1000             |   | 2,900,226                    | 4,200,266    | 6,800,346  | 12,000,506 |  |
| 2000             |   | 5,800,226                    | 8,400,266    | 13,600,346 | 24,000,506 |  |
| 5000             |   | 14,500,226                   | 21,000,266   | 34,000,346 | 60,000,506 |  |
| 10000            |   | 29,000,226                   | 42,000,266   | 68,000,346 |            |  |
| 20000            |   | 58,000,226                   | 84,000,266   |            |            |  |
| 40000            |   | 116,000,226                  |              |            |            |  |

|                  |             | Number of saved logic probes |              |            |            |  |  |
|------------------|-------------|------------------------------|--------------|------------|------------|--|--|
|                  |             | 1                            |              |            |            |  |  |
|                  |             | Number of                    | saved analog | g channels |            |  |  |
| Recording length | 0           | 1                            | 2            | 4          | 8          |  |  |
| 20               | 50,259      | 76,299                       | 102,339      | 154,419    | 258,579    |  |  |
| 50               | 125,259     | 190,299                      | 255,339      | 385,419    | 645,579    |  |  |
| 100              | 250,259     | 380,299                      | 510,339      | 770,419    | 1,290,579  |  |  |
| 200              | 500,259     | 760,299                      | 1,020,339    | 1,540,419  | 2,580,579  |  |  |
| 500              | 1,250,259   | 1,900,299                    | 2,550,339    | 3,850,419  | 6,450,579  |  |  |
| 1000             | 2,500,259   | 3,800,299                    | 5,100,339    | 7,700,419  | 12,900,579 |  |  |
| 2000             | 5,000,259   | 7,600,299                    | 10,200,339   | 15,400,419 | 25,800,579 |  |  |
| 5000             | 12,500,259  | 19,000,299                   | 25,500,339   | 38,500,419 | 64,500,579 |  |  |
| 10000            | 25,000,259  | 38,000,299                   | 51,000,339   | 77,000,419 |            |  |  |
| 20000            | 50,000,259  | 76,000,299                   | 102,000,339  |            |            |  |  |
| 40000            | 100,000,259 | 152,000,299                  |              |            |            |  |  |

#### APPENDIX26

|                  |             | Number of saved logic probes |              |            |            |  |  |
|------------------|-------------|------------------------------|--------------|------------|------------|--|--|
|                  |             | 2                            |              |            |            |  |  |
|                  |             | Number of                    | saved analog | g channels |            |  |  |
| Recording length | 0           | 1                            | 2            | 4          | 8          |  |  |
| 20               | 68,332      | 94,372                       | 120,412      | 172,492    | 276,652    |  |  |
| 50               | 170,332     | 235,372                      | 300,412      | 430,492    | 690,652    |  |  |
| 100              | 340,332     | 470,372                      | 600,412      | 860,492    | 1,380,652  |  |  |
| 200              | 680,332     | 940,372                      | 1,200,412    | 1,720,492  | 2,760,652  |  |  |
| 500              | 1,700,332   | 2,350,372                    | 3,000,412    | 4,300,492  | 6,900,652  |  |  |
| 1000             | 3,400,332   | 4,700,372                    | 6,000,412    | 8,600,492  | 13,800,652 |  |  |
| 2000             | 6,800,332   | 9,400,372                    | 12,000,412   | 17,200,492 | 27,600,652 |  |  |
| 5000             | 17,000,332  | 23,500,372                   | 30,000,412   | 43,000,492 | 69,000,652 |  |  |
| 10000            | 34,000,332  | 47,000,372                   | 60,000,412   | 86,000,492 |            |  |  |
| 20000            | 68,000,332  | 94,000,372                   | 120,000,412  |            |            |  |  |
| 40000            | 136,000,332 | 188,000,372                  |              |            |            |  |  |

|                  |             | Number of saved logic probes |              |            |            |  |  |
|------------------|-------------|------------------------------|--------------|------------|------------|--|--|
|                  |             | 3                            |              |            |            |  |  |
|                  |             | Number of                    | saved analog | g channels |            |  |  |
| Recording length | 0           | 1                            | 2            | 4          | 8          |  |  |
| 20               | 86,405      | 112,445                      | 138,485      | 190,565    | 294,725    |  |  |
| 50               | 215,405     | 280,445                      | 345,485      | 475,565    | 735,725    |  |  |
| 100              | 430,405     | 560,445                      | 690,485      | 950,565    | 1,470,725  |  |  |
| 200              | 860,405     | 1,120,445                    | 1,380,485    | 1,900,565  | 2,940,725  |  |  |
| 500              | 2,150,405   | 2,800,445                    | 3,450,485    | 4,750,565  | 7,350,725  |  |  |
| 1000             | 4,300,405   | 5,600,445                    | 6,900,485    | 9,500,565  | 14,700,725 |  |  |
| 2000             | 8,600,405   | 11,200,445                   | 13,800,485   | 19,000,565 | 29,400,725 |  |  |
| 5000             | 21,500,405  | 28,000,445                   | 34,500,485   | 47,500,565 | 73,500,725 |  |  |
| 10000            | 43,000,405  | 56,000,445                   | 69,000,485   | 95,000,565 |            |  |  |
| 20000            | 86,000,405  | 112,000,445                  | 138,000,485  |            |            |  |  |
| 40000            | 172,000,405 | 224,000,445                  |              |            |            |  |  |

|                  |             | Number of saved logic probes |             |             |            |  |  |
|------------------|-------------|------------------------------|-------------|-------------|------------|--|--|
|                  |             | 4                            |             |             |            |  |  |
|                  |             | Number of                    | saved analo | g channels  |            |  |  |
| Recording length | 0           | 1                            | 2           | 4           | 8          |  |  |
| 20               | 104,478     | 130,518                      | 156,558     | 208,638     | 312,798    |  |  |
| 50               | 260,478     | 325,518                      | 390,558     | 520,638     | 780,798    |  |  |
| 100              | 520,478     | 650,518                      | 780,558     | 1,040,638   | 1,560,798  |  |  |
| 200              | 1,040,478   | 1,300,518                    | 1,560,558   | 2,080,638   | 3,120,798  |  |  |
| 500              | 2,600,478   | 3,250,518                    | 3,900,558   | 5,200,638   | 7,800,798  |  |  |
| 1000             | 5,200,478   | 6,500,518                    | 7,800,558   | 10,400,638  | 15,600,798 |  |  |
| 2000             | 10,400,478  | 13,000,518                   | 15,600,558  | 20,800,638  | 31,200,798 |  |  |
| 5000             | 26,000,478  | 32,500,518                   | 39,000,558  | 52,000,638  | 78,000,798 |  |  |
| 10000            | 52,000,478  | 65,000,518                   | 78,000,558  | 104,000,638 |            |  |  |
| 20000            | 104,000,478 | 130,000,518                  | 156,000,558 |             |            |  |  |
| 40000            | 208,000,478 | 260,000,518                  |             |             |            |  |  |

NOTE

Four logic channels are assigned to each unit (Unit: byte).

# In the recorder, RMS recorder and recorder & memory functions (\*.TXT) (Reference values)

File size = header size + data size

Header size = 170 + 64 × number of saved anolog channels + 165 × number of saved logic probes

Data size = (14 + 26 × number of saved anolog channels + 18 × number of saved logic probes) × (recording length × 100 + 1)

|                  |   | Number of saved logic probes |             |            |            |  |  |
|------------------|---|------------------------------|-------------|------------|------------|--|--|
|                  |   |                              | 0           |            |            |  |  |
|                  |   | Number of                    | saved analo | g channels |            |  |  |
| Recording length | 0 | 0 1 2 4 8                    |             |            |            |  |  |
| 20               |   | 84,276                       | 136,366     | 240,546    | 448,906    |  |  |
| 50               |   | 210,276                      | 340,366     | 600,546    | 1,120,906  |  |  |
| 100              |   | 420,276                      | 680,366     | 1,200,546  | 2,240,906  |  |  |
| 200              |   | 840,276                      | 1,360,366   | 2,400,546  | 4,480,906  |  |  |
| 500              |   | 2,100,276                    | 3,400,366   | 6,000,546  | 11,200,906 |  |  |
| 1000             |   | 4,200,276                    | 6,800,366   | 12,000,546 | 22,400,906 |  |  |
| 2000             |   | 8,400,276                    | 13,600,366  | 24,000,546 | 44,800,906 |  |  |

|                  | Number of saved logic probes |            |              |            |            |  |  |
|------------------|------------------------------|------------|--------------|------------|------------|--|--|
|                  |                              | 1          |              |            |            |  |  |
|                  |                              | Number of  | saved analog | g channels |            |  |  |
| Recording length | 0                            | 0 1 2 4 8  |              |            |            |  |  |
| 20               | 68,369                       | 120,459    | 172,549      | 276,729    | 485,089    |  |  |
| 50               | 170,369                      | 300,459    | 430,549      | 690,729    | 1,211,089  |  |  |
| 100              | 340,369                      | 600,459    | 860,549      | 1,380,729  | 2,421,089  |  |  |
| 200              | 680,369                      | 1,200,459  | 1,720,549    | 2,760,729  | 4,841,089  |  |  |
| 500              | 1,700,369                    | 3,000,459  | 4,300,549    | 6,900,729  | 12,101,089 |  |  |
| 1000             | 3,400,369                    | 6,000,459  | 8,600,549    | 13,800,729 | 24,201,089 |  |  |
| 2000             | 6,800,369                    | 12,000,459 | 17,200,549   | 27,600,729 | 48,401,089 |  |  |

|                  |            | Number of saved logic probes    |            |            |            |  |  |
|------------------|------------|---------------------------------|------------|------------|------------|--|--|
|                  |            | 2                               |            |            |            |  |  |
|                  |            | Number of saved analog channels |            |            |            |  |  |
| Recording length | 0          | 0 1 2 4 8                       |            |            |            |  |  |
| 20               | 104,552    | 156,642                         | 208,732    | 312,912    | 521,272    |  |  |
| 50               | 260,552    | 390,642                         | 520,732    | 780,912    | 1,301,272  |  |  |
| 100              | 520,552    | 780,642                         | 1,040,732  | 1,560,912  | 2,601,272  |  |  |
| 200              | 1,040,552  | 1,560,642                       | 2,080,732  | 3,120,912  | 5,201,272  |  |  |
| 500              | 2,600,552  | 3,900,642                       | 5,200,732  | 7,800,912  | 13,001,272 |  |  |
| 1000             | 5,200,552  | 7,800,642                       | 10,400,732 | 15,600,912 | 26,001,272 |  |  |
| 2000             | 10,400,552 | 15,600,642                      | 20,800,732 | 31,200,912 | 52,001,272 |  |  |

#### APPENDIX28

|                  | Number of saved logic probes |            |              |            |            |  |
|------------------|------------------------------|------------|--------------|------------|------------|--|
|                  |                              | 3          |              |            |            |  |
|                  |                              | Number of  | saved analog | g channels |            |  |
| Recording length | 0                            | 1          | 2            | 4          | 8          |  |
| 20               | 140,735                      | 192,825    | 244,915      | 349,095    | 557,455    |  |
| 50               | 350,735                      | 480,825    | 610,915      | 871,095    | 1,391,455  |  |
| 100              | 700,735                      | 960,825    | 1,220,915    | 1,741,095  | 2,781,455  |  |
| 200              | 1,400,735                    | 1,920,825  | 2,440,915    | 3,481,095  | 5,561,455  |  |
| 500              | 3,500,735                    | 4,800,825  | 6,100,915    | 8,701,095  | 13,901,455 |  |
| 1000             | 7,000,735                    | 9,600,825  | 12,200,915   | 17,401,095 | 27,801,455 |  |
| 2000             | 14,000,735                   | 19,200,825 | 24,400,915   | 34,801,095 | 55,601,455 |  |

|                  |            | Number of saved logic probes    |            |            |            |  |  |
|------------------|------------|---------------------------------|------------|------------|------------|--|--|
|                  |            |                                 | 4          |            |            |  |  |
|                  |            | Number of saved analog channels |            |            |            |  |  |
| Recording length | 0          | 0 1 2 4 8                       |            |            |            |  |  |
| 20               | 176,918    | 229,008                         | 281,098    | 385,278    | 593,638    |  |  |
| 50               | 440,918    | 571,008                         | 701,098    | 951,278    | 1,481,638  |  |  |
| 100              | 880,918    | 1,141,008                       | 1,401,098  | 1,921,278  | 2,961,638  |  |  |
| 200              | 1,760,918  | 2,281,008                       | 2,801,098  | 3,841,278  | 5,921,638  |  |  |
| 500              | 4,400,918  | 5,701,008                       | 7,001,098  | 9,601,278  | 14,801,638 |  |  |
| 1000             | 8,800,918  | 11,401,008                      | 14,001,098 | 19,201,278 | 29,601,638 |  |  |
| 2000             | 17,600,918 | 22,801,008                      | 28,001,098 | 38,401,278 | 59,201,638 |  |  |

#### NOTE

Four logic channels are assigned to each unit (Unit: byte).

## In the FFT function (\*.TXT) (Reference values)

|                  | Analysis mode         |                                         |           |           |  |  |
|------------------|-----------------------|-----------------------------------------|-----------|-----------|--|--|
| Number of points | STR, ACR,<br>CCR, IMP | LIN, RMS,<br>PSP, HIS, TRF,<br>CSP, CHO | OCT (1/1) | OCT (1/3) |  |  |
| 1000             | 27,190                | 11,017                                  |           |           |  |  |
| 2000             | 54,190                | 21,817                                  | 220       | 500       |  |  |
| 5000             | 135,190               | 54,217                                  | 320       | 580       |  |  |
| 10000            | 270,190               | 108,217                                 |           |           |  |  |

The size in case of one screen. In the case of two screens, add the respective graph sizes.

## Index

## - A -

| Absolute value       | 75, APPENDIX9  |
|----------------------|----------------|
| Accessories          |                |
| A/D                  | APPENDIX5      |
| Additional recording |                |
| Any recording length |                |
| Attenuator           | APPENDIX5      |
| Auto print           |                |
| Auto save            |                |
| Averaging 41,        | 112, APPENDIX7 |

## - F -

| FFT function           | 25, 125 |
|------------------------|---------|
| Fixed recording length |         |
| Format                 |         |

## - | -

| Installation |  |
|--------------|--|
| Integral     |  |
| Interface    |  |

## - L -

| Logarithm | <br>75, APPENDIX9 |
|-----------|-------------------|
| 0         |                   |

## - M -

| Magnification/compression                        |            |
|--------------------------------------------------|------------|
| Maximum input voltage<br>Maximum sampling period | vii<br>115 |
| Memory capacity                                  | 115        |
| Memory segmentation function                     |            |
| Moving average 75, API                           | PENDIX9    |
| Multi-block function                             | 99, 105    |

## - N -

| Numeric data 15 | 5, 4 | 45 |
|-----------------|------|----|
|-----------------|------|----|

## - P -

| Probe | APPENDIX5 |
|-------|-----------|
| 11000 |           |

# iging

## - B -

| Bit           | APPENDIX5 |
|---------------|-----------|
| Block diagram |           |
| Byte          | APPENDIX5 |

## - C -

Common mode APPENDIX5

## - D -

| Differential 75, APPENDIX10  |
|------------------------------|
| Display function 12          |
| DIV (division) 10, APPENDIX5 |

## - E -

| Error APPENDIX1          |
|--------------------------|
| Error messages APPENDIX1 |
| Exponential averaging    |

## - R -

| Recorder & memory function | 5,   | 124 |
|----------------------------|------|-----|
| Recording length 10,       | 101, | 107 |

# - S -

| Safety symbols          | ······iv       |
|-------------------------|----------------|
| Sampling                | APPENDIX5      |
| Sequential save         |                |
| Size of a waveform file | APPENDIX21     |
| Specifications          |                |
| Square root             | 75, APPENDIX9  |
| Summing averaging       | 113, APPENDIX7 |

## - T -

| Time | axis | range |  |  |  |  |  |  |
|------|------|-------|--|--|--|--|--|--|
|------|------|-------|--|--|--|--|--|--|

## - U -

Unbalanced input APPENDIX6

## - W -

| WARNING APPENDIX1, A           | PPENDIX2 |
|--------------------------------|----------|
| Waveform area evaluation       |          |
| Waveform parameter calculation |          |
| Waveform parameter evaluation  |          |
| Waveform processing            | 71       |
| Word                           | PPENDIX6 |
## HIOKI 9540-01 FUNCTION UP DISK

**Instruction Manual** 

Publication date: November 2006 Revised edition 7

Edited and published by HIOKI E.E. CORPORATION Technical Support Section

All inquiries to International Sales and Marketing Department 81 Koizumi, Ueda, Nagano, 386-1192, Japan TEL: +81-268-28-0562 / FAX: +81-268-28-0568

E-mail: os-com@hioki.co.jp

URL http://www.hioki.co.jp/

Printed in Japan 9540B981-07

All reasonable care has been taken in the production of this manual, but if you find any points which are unclear or in error, please contact your supplier or the International Sales and Marketing Department at HIOKI headquarters.

In the interests of product development, the contents of this manual are subject to revision without prior notice.

Unauthorized reproduction or copying of this manual is prohibited.

## **HIOKI**

HIOKI E.E. CORPORATION

## **HEAD OFFICE**

81 Koizumi, Ueda, Nagano 386-1192, Japan TEL +81-268-28-0562 / FAX +81-268-28-0568 E-mail: os-com@hioki.co.jp / URL http://www.hioki.co.jp/

## HIOKI USA CORPORATION

6 Corporate Drive, Cranbury, NJ 08512, USA TEL +1-609-409-9109 / FAX +1-609-409-9108  $\,$ 

9540B981-07 06-11H

Printed on recycled paper